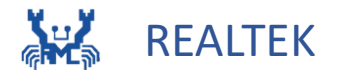

# Ameba 82 ワークショップ

瑞昱科技股份有限公司 & 臺灣師範大學產創學院

### Outline

| Chapter 1 Edge AI  | Chapter 2 AMB82-MINI        |
|--------------------|-----------------------------|
| 1.1 AIoT           | 2.1 AMB82-MINI Introduction |
| 1.2 Edge computing | 2.2 LoopPostProcessing      |
|                    | 2.3 Audio Classification    |
|                    | 2.4 Face Recognition        |
|                    | 2.5 Image Classification    |
|                    | <b>2.6 MQTT ON AMB82</b>    |

### Outline

**Chapter 3 Object Detection** 

**3.1 YOLO(You Only Look Once)** 

**3.2 YOLOv7 Gesture Detection** 

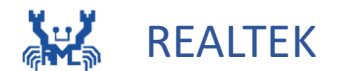

# Chapter 1 Edge AI

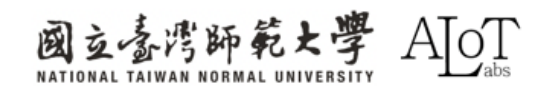

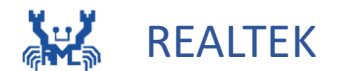

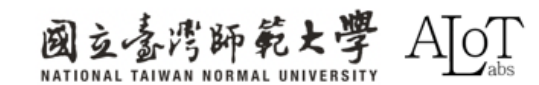

## AIoTとは

・AIoTは、人工知能とモノのインター ネットを組み合わせた言葉で、高度な 人工知能を使って物事を深く理解し、 自動的に判断することで、IoTシステム をより効率的 かつ賢くします。

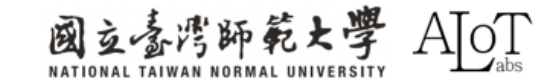

・データ収集と分析: IoTデバイスは、セン サーを通じてデータを収集し、通信ネット ワーク経由で大量のデータを送信し、AIを 用いて分析することで、有益な情報やパ ターンを抽出します。

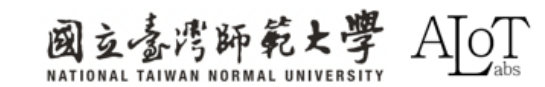

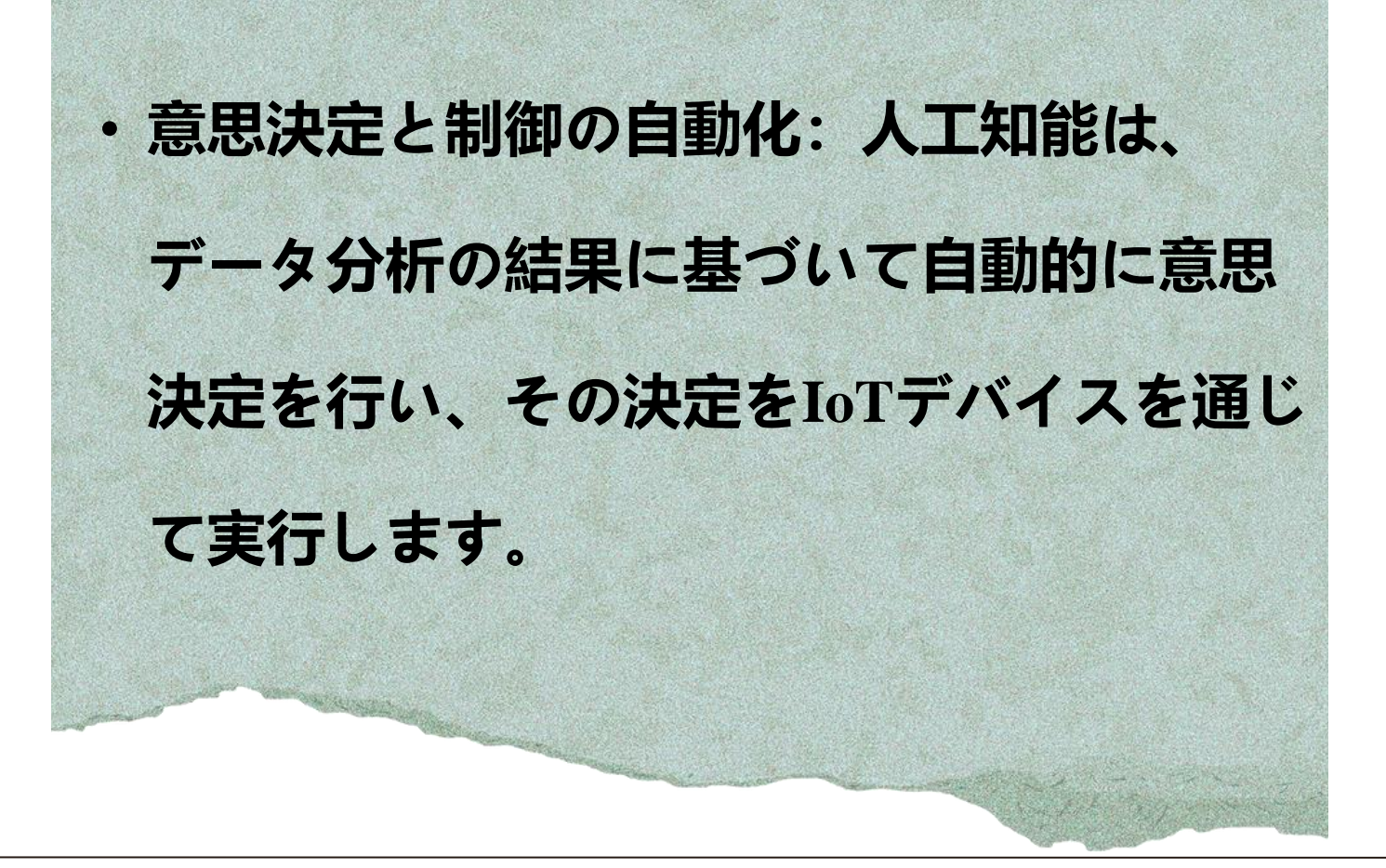

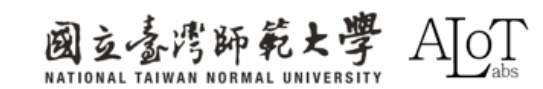

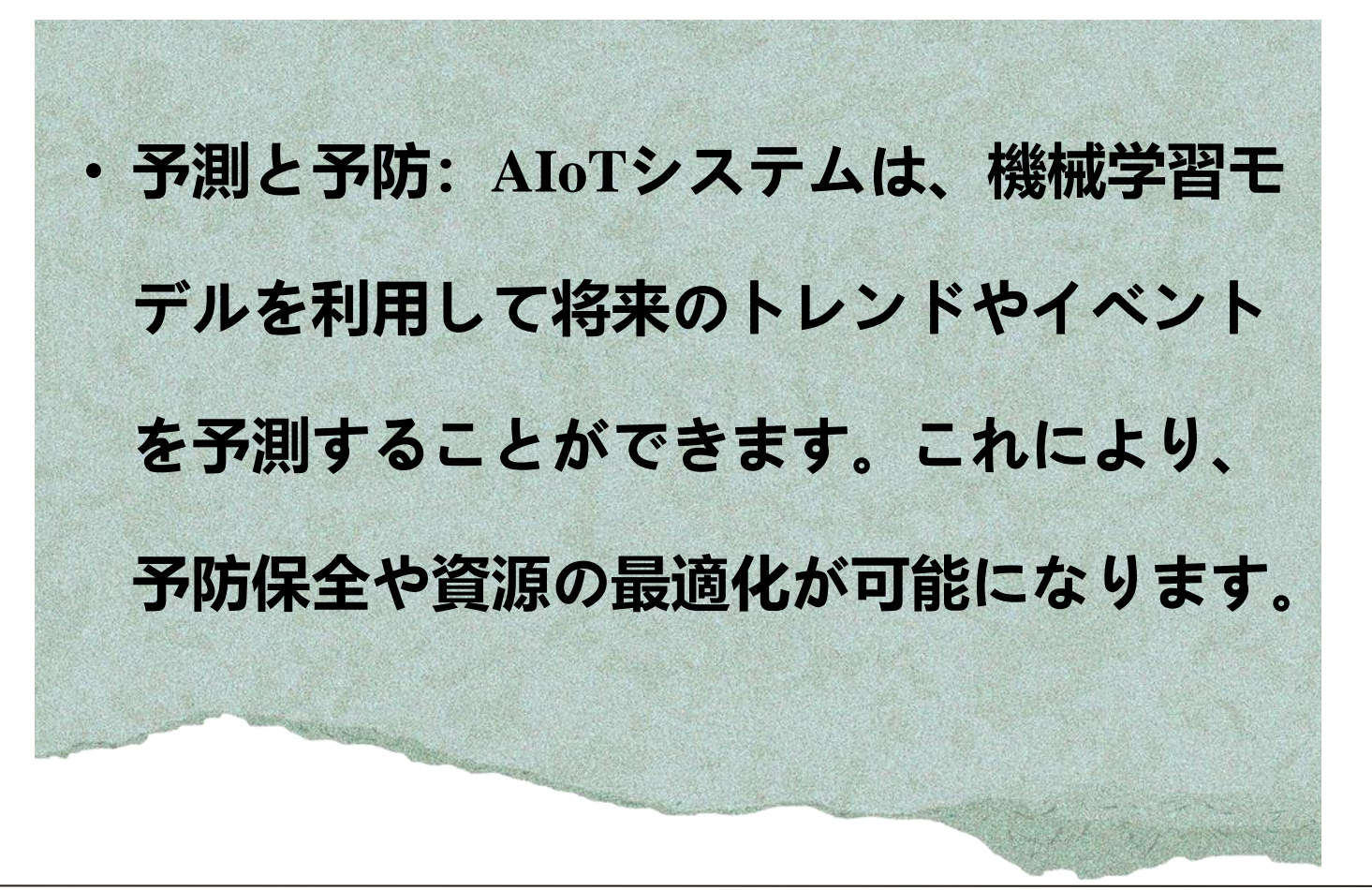

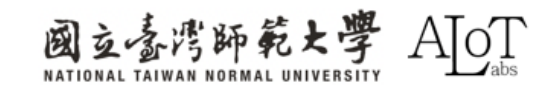

・学習と最適化: AIoTシステムは、過去の データや経験から学習し、その性能と意思 決定能力を継続的に向上させることができ ます。これにより、システムは変化に対応 し、より効率的なサービスを提供できます。

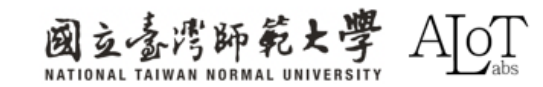

### Layers of AIoT

・Device Layer:感測器やアクチュエータは、 環境からデータを収集し、操作を実行する 物理的なデバイスです。 · Connectivity Layer: この層は、デバイスと 他の層間の通信を処理します。一般的なプ ロトコルには、Wi-Fi、Bluetooth、MQTTな どがあります。

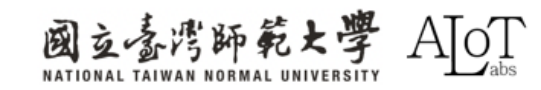

### Layers of AIoT

- Edge Computing Layer:エッジコンピューティ ング層は、デバイスの近くでデータを処理し、 分析を行います。
  Data Management Layer: データ管理層は、デ バイスから収集されたデータを保存し、管理
  - するシステムです。クラウドベースのスト
  - レージやローカルストレージが含まれます。

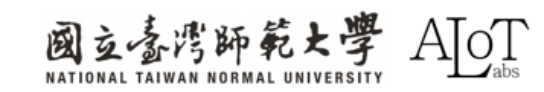

### Layers of AIoT

 AI Analytics Layer: AI分析層は、機械学習モデルを用 いて、収集されたデータを分析し、予測や自動化の ための決定を下す層です。 • Application Layer: アプリケーション層は、ユーザー がAIoTシステムと相互作用し、システムの状態を監 視したり、デバイスを制御したりするための層です。 一般的なインターフェースには、アプリやWebイン ターフェースなどがあります。

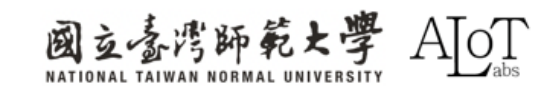

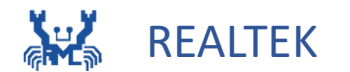

# 1.2 Edge Computing

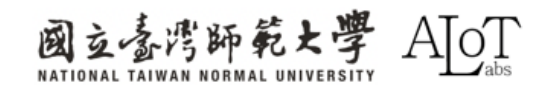

エッジコンピューティング

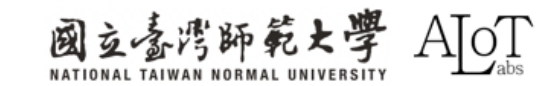

エッジコンピューティング

・目的: エッジデバイスでリアルタイムに処 理と分析を行うことで、遅延を低減し、帯 **域幅の要求を減らし、システムの信頼性と** データのセキュリティを向上させることが できます。

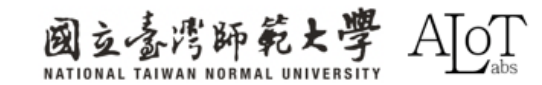

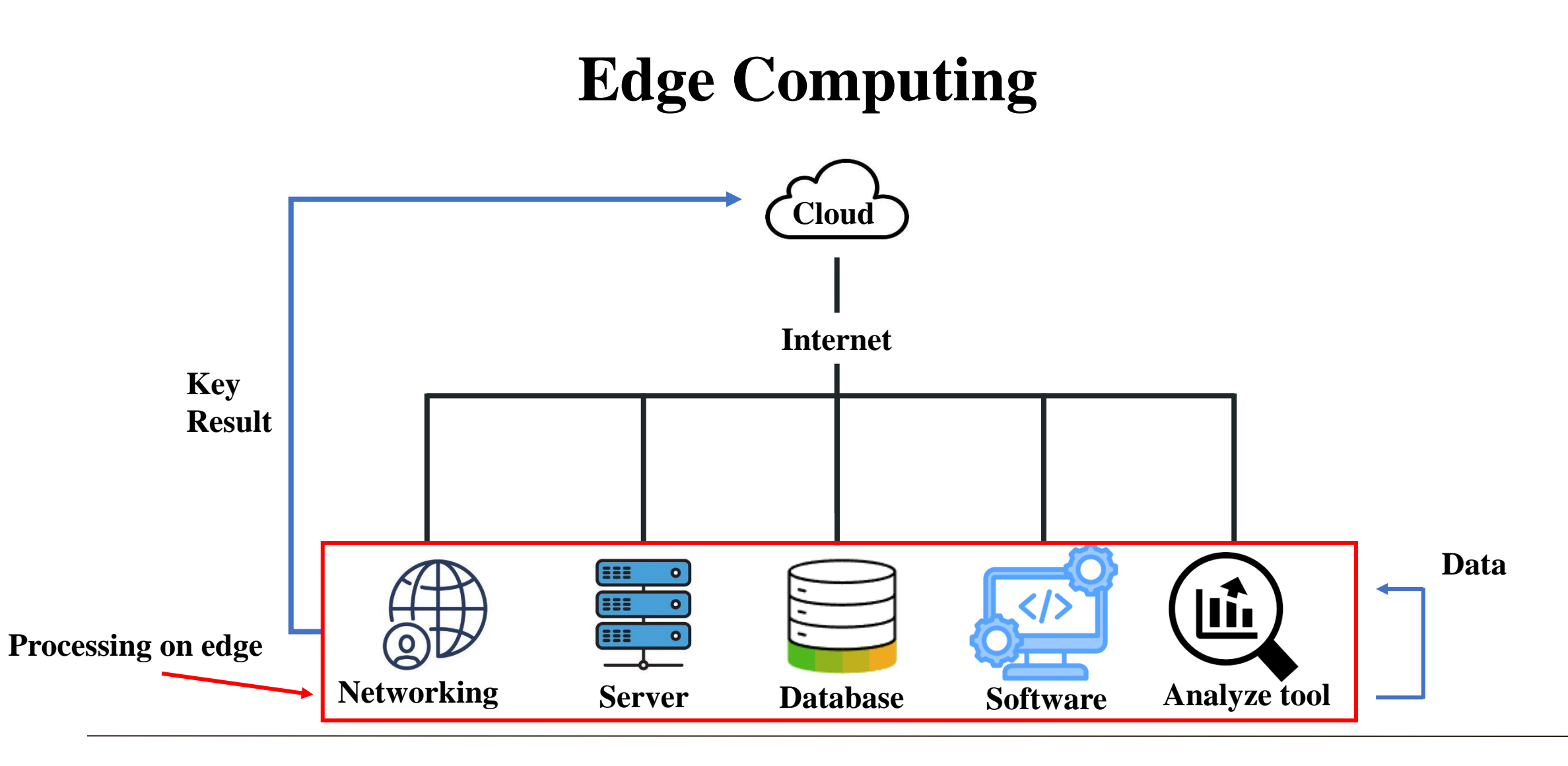

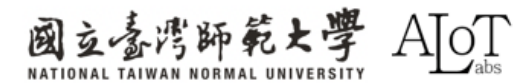

## なぜエッジコンピューティングが重要なのか?

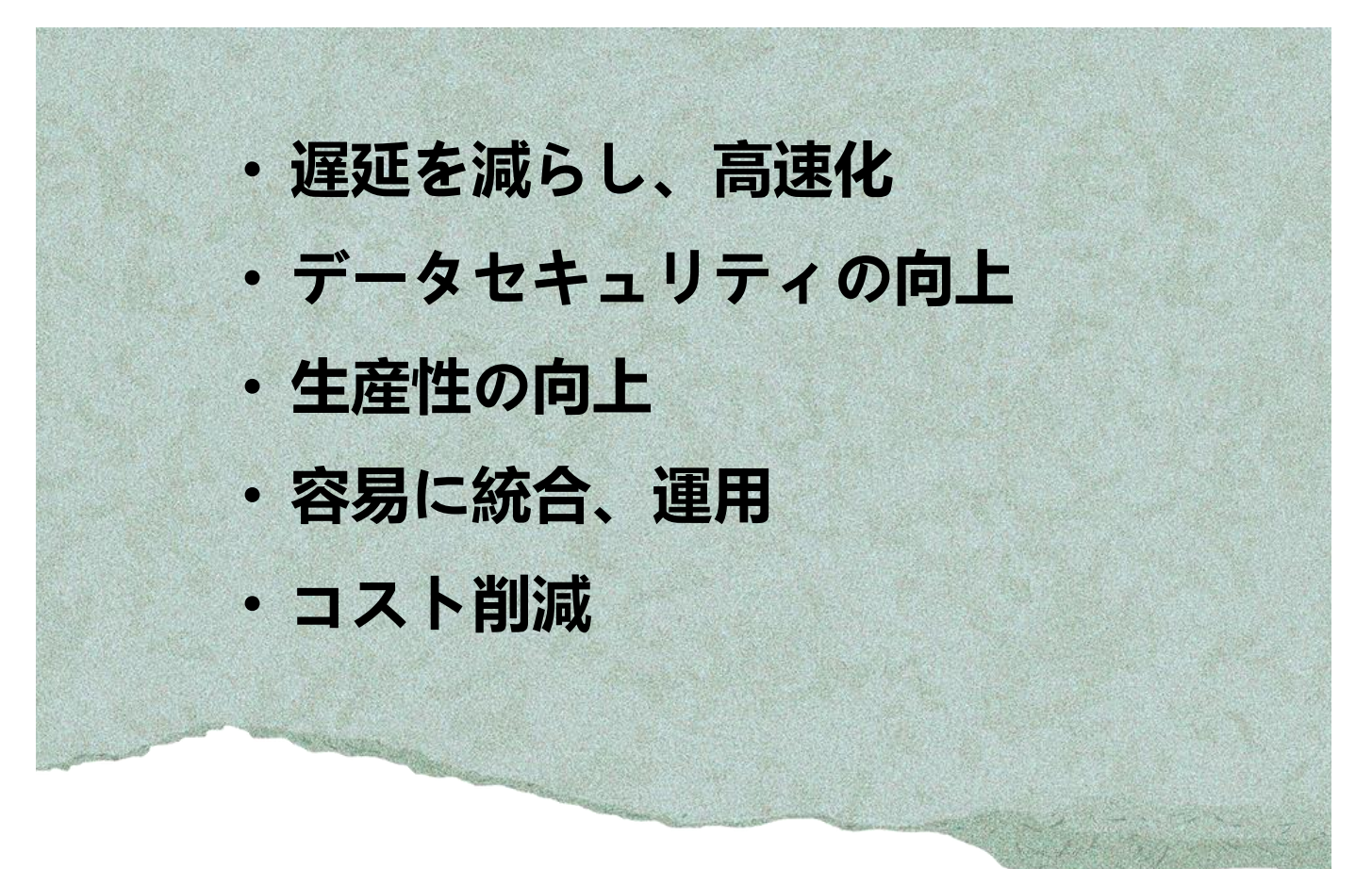

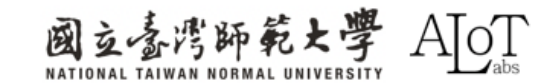

**1.2 Edge Computing** 

### edge computingの応用事例

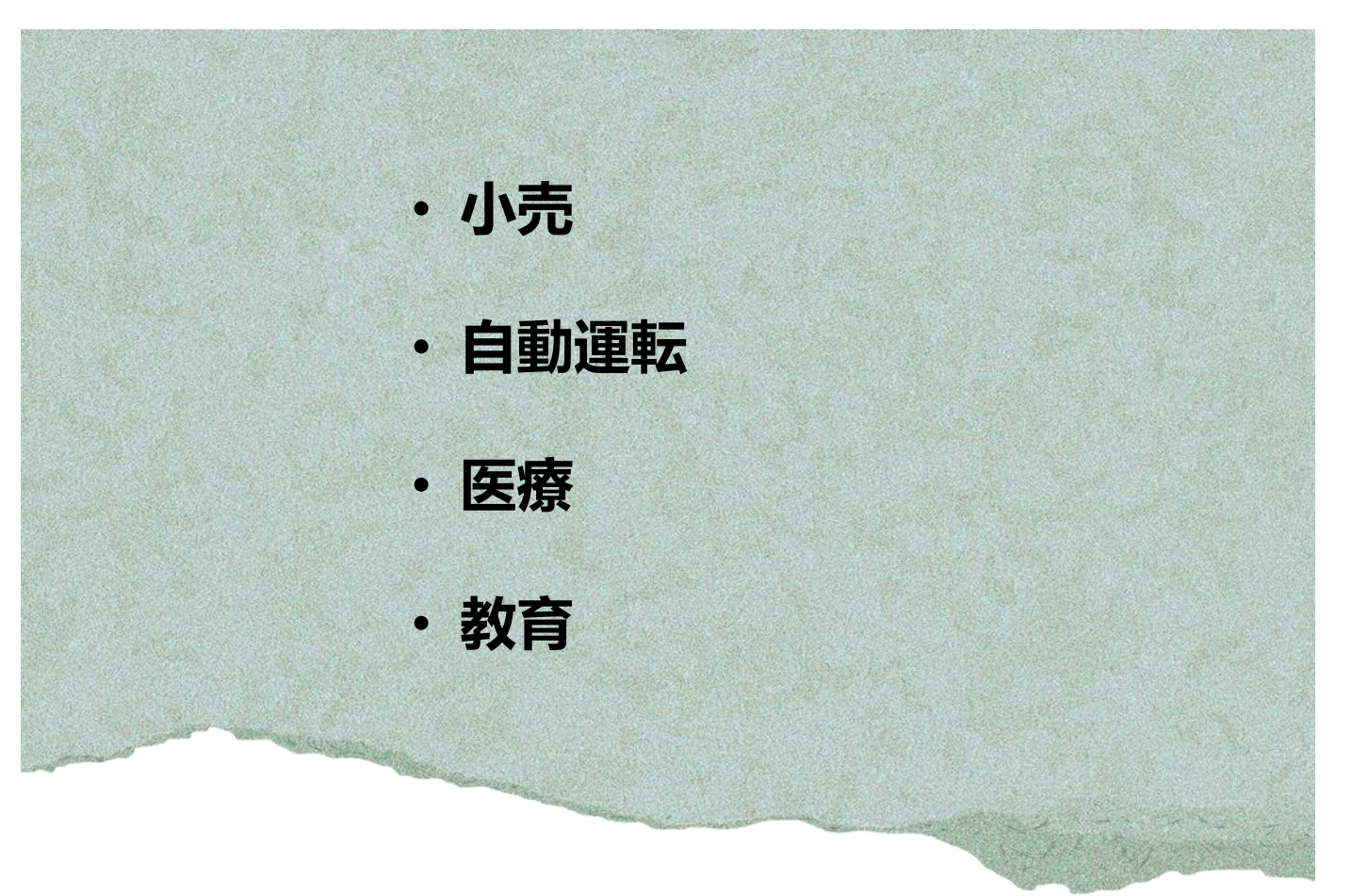

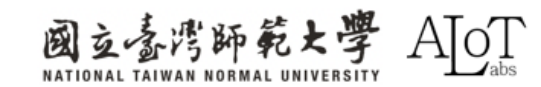

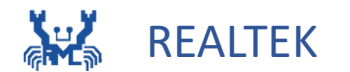

# Chapter 2 AMB82-MINI

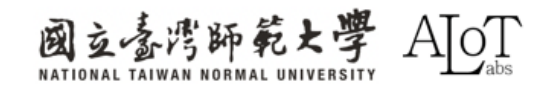

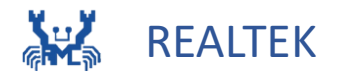

# 2.1 AMB82-MINI Introduction

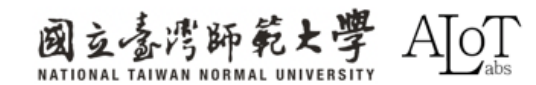

#### **2.1 AMB82-MINI Introduction**

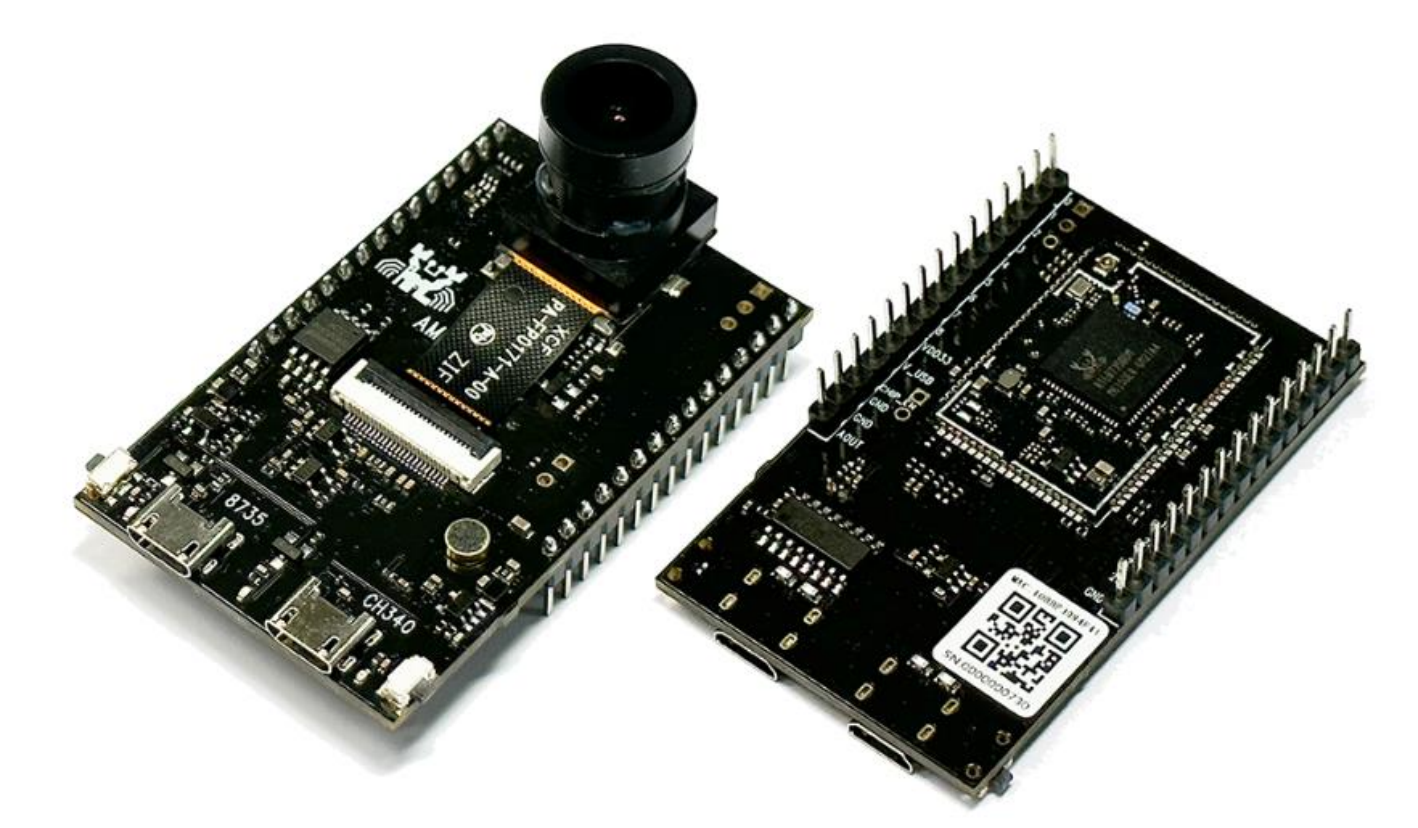

https://www.amebaiot.com/zh/amebapro2/

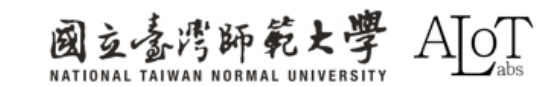

### **2.1 AMB82-MINI Introduction**

# AMB82 MINIは何ができますか?

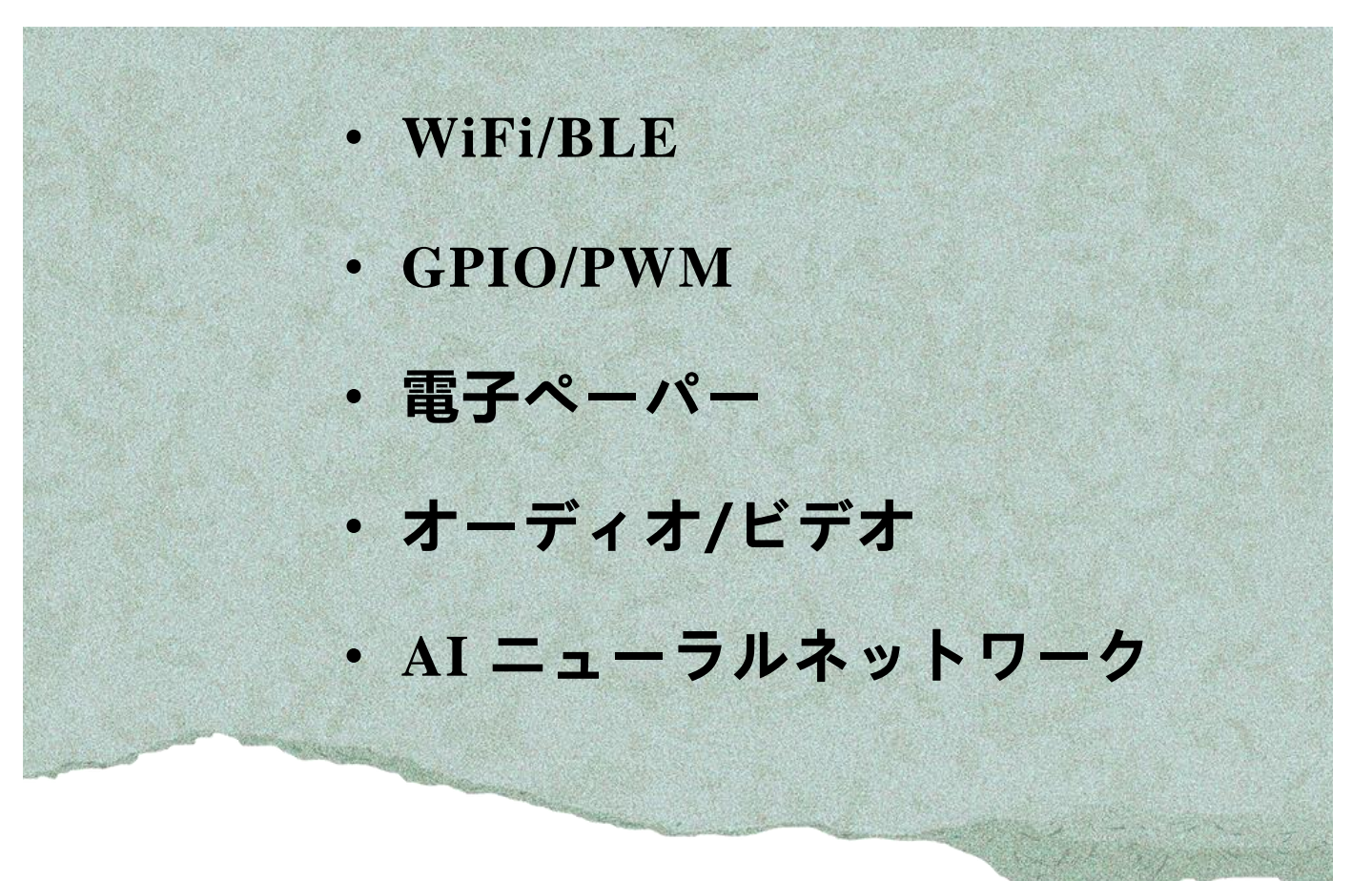

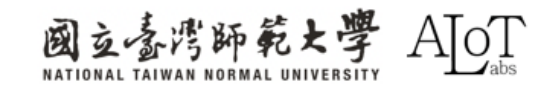

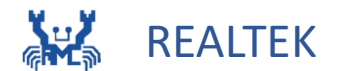

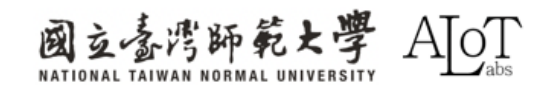

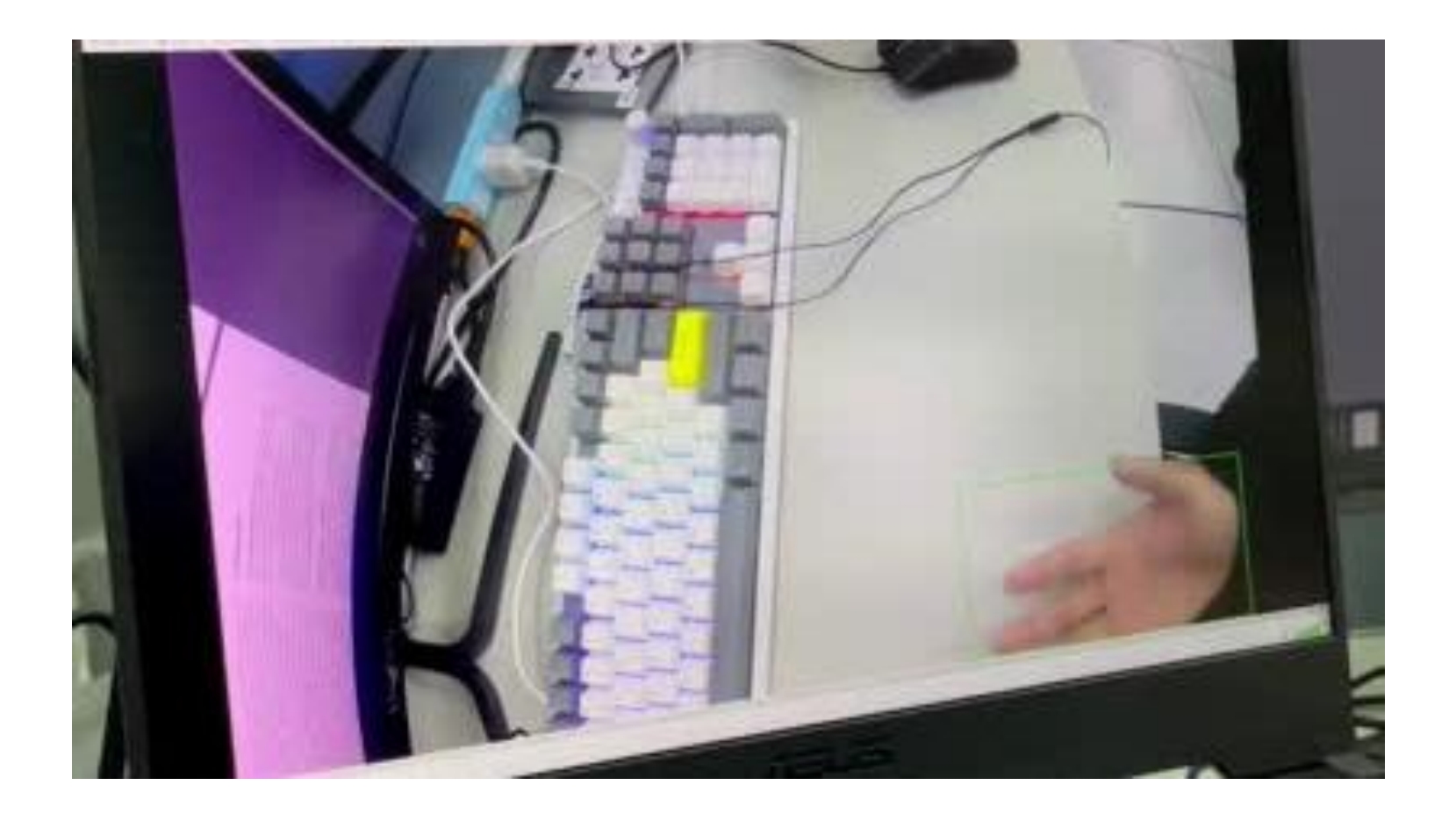

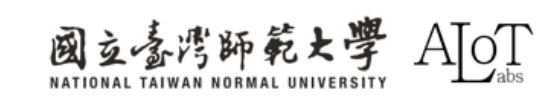

## 動体検知とは何ですか?

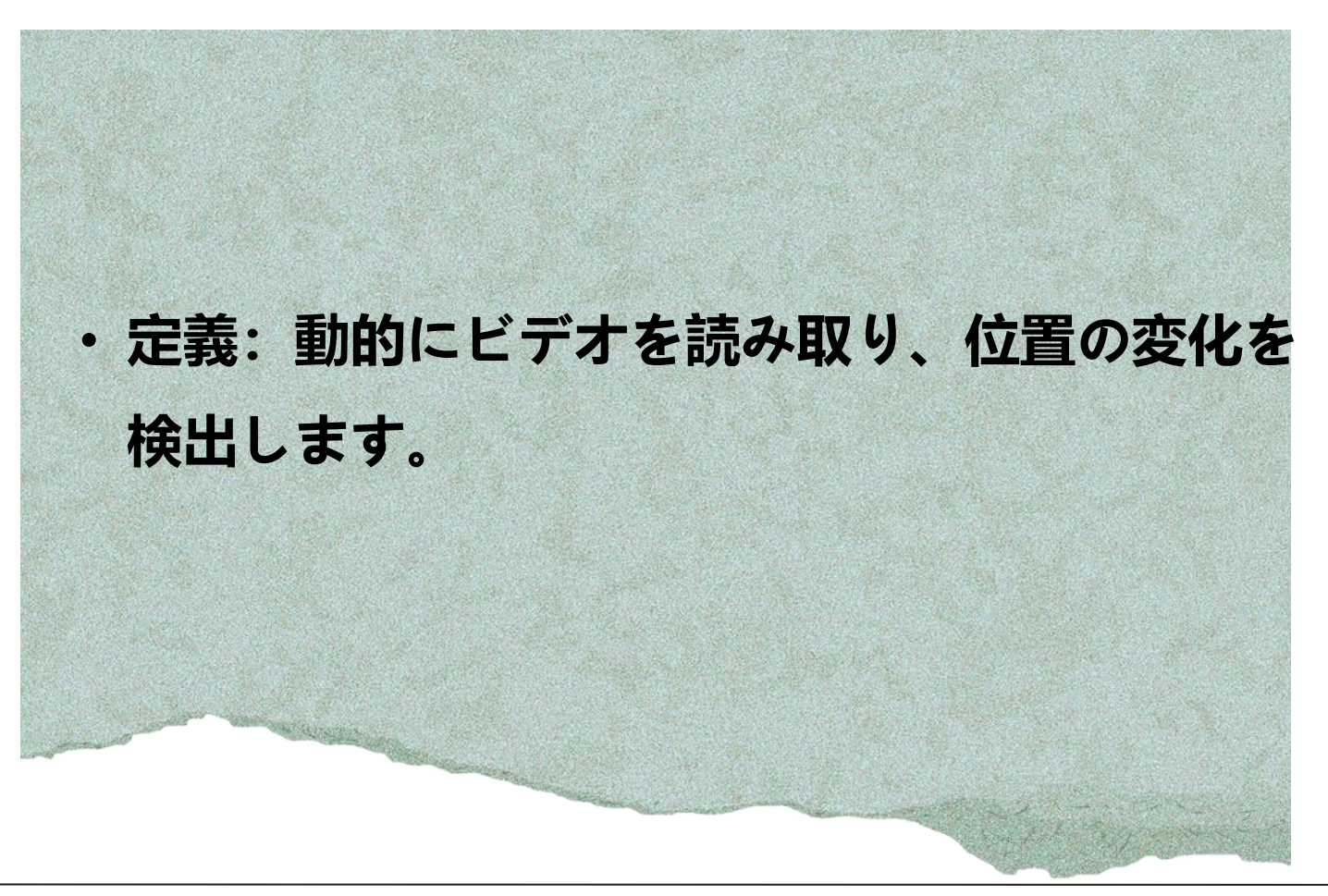

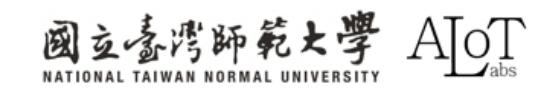

## 動体検知はどのように機能しますか

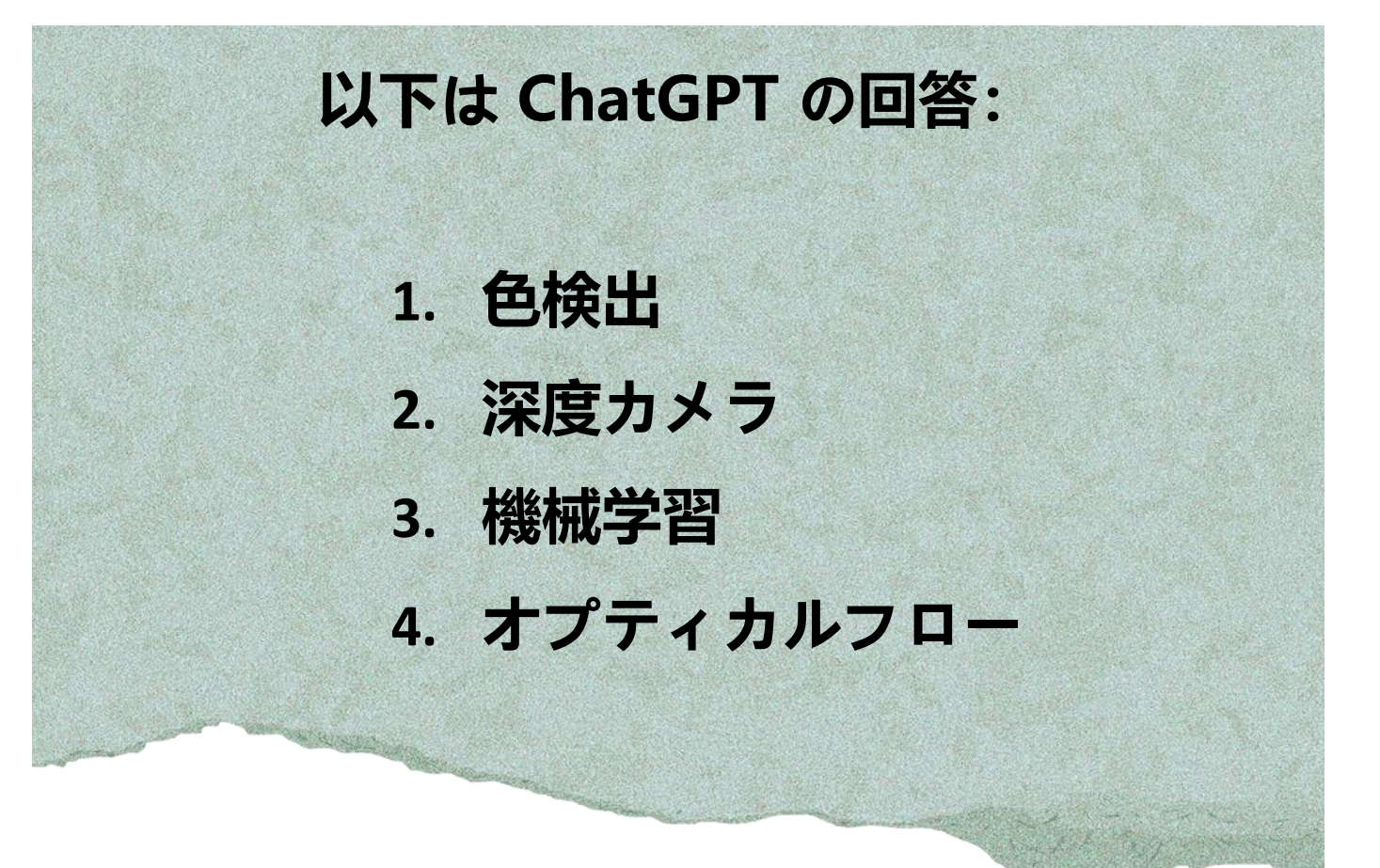

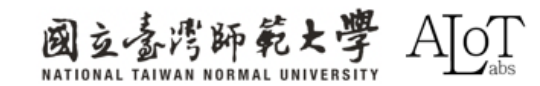

### 2.2 LoopPostProcessing AMBの実際の動作はどのようなものですか?

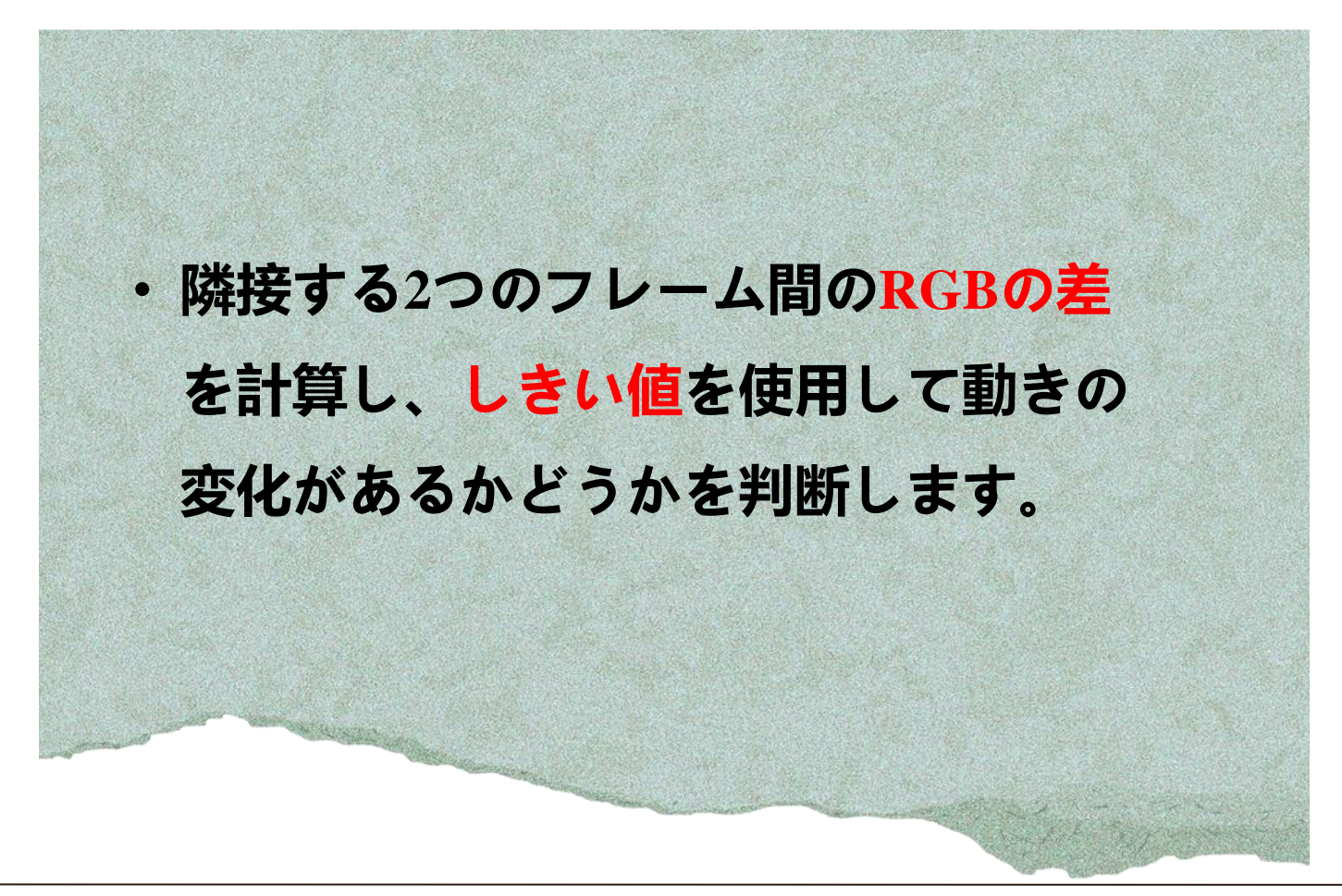

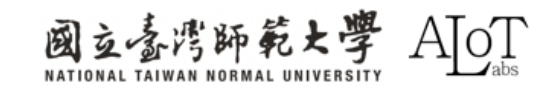

### **RGB channel**

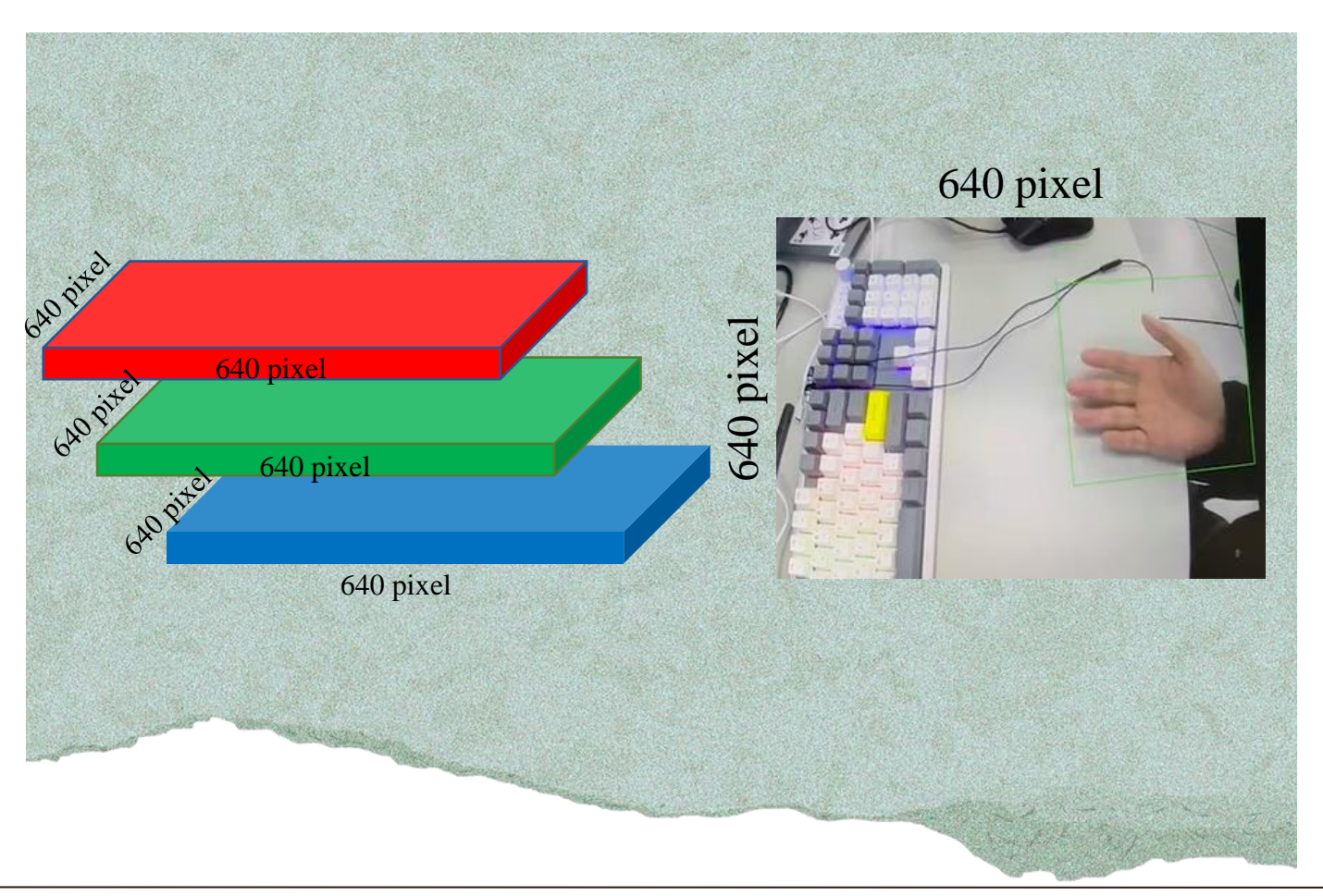

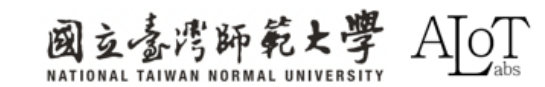

## RGBの差をどのように定義しますか

各フレーム内のすべてのピクセルのRGB値の変化を観察 します。2つの異なるフレームのRGB値を(R1, G1, B1)と (R2, G2, B2)と仮定します。 diff =  $\sqrt{(R2 - R1)^2 + (G2 - G1)^2 + (B2 - B1)^2}$ 

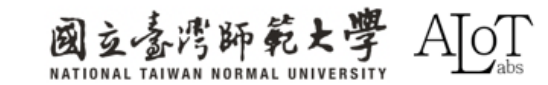

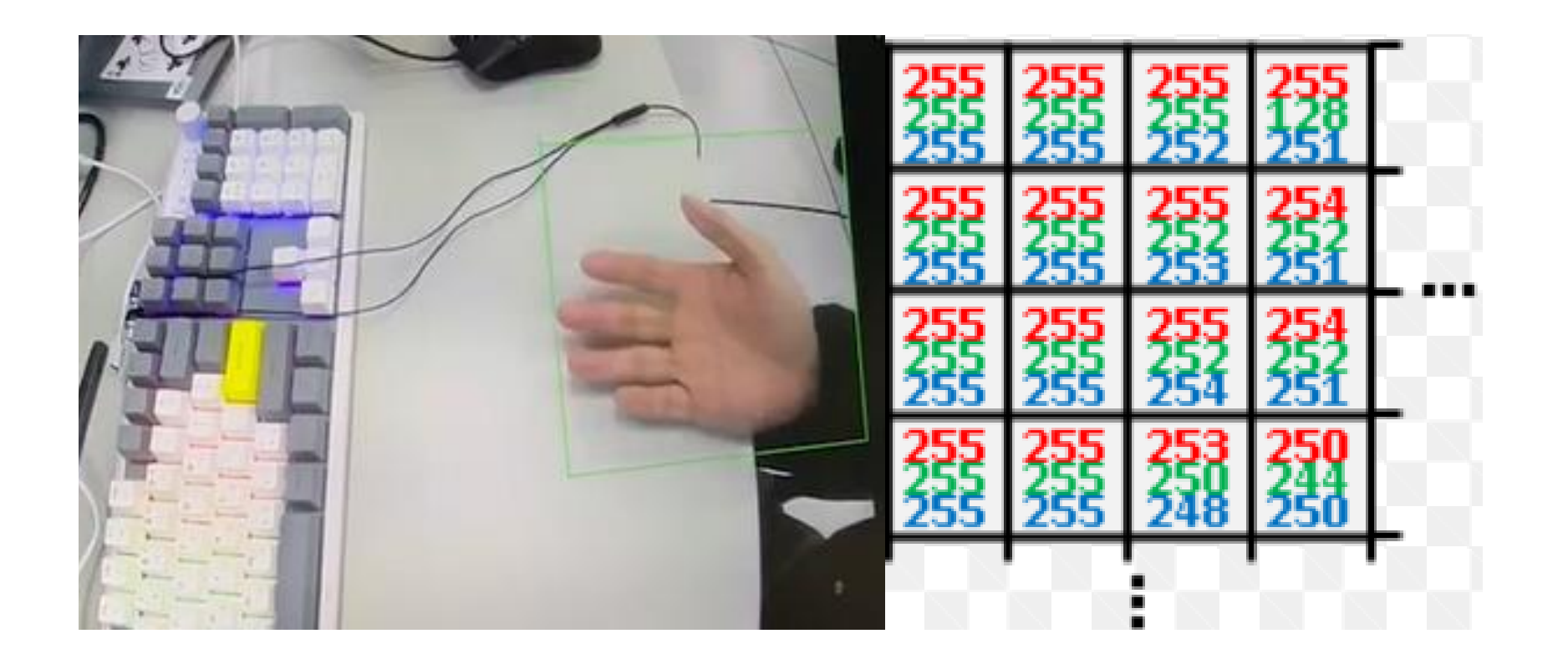

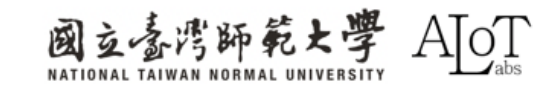

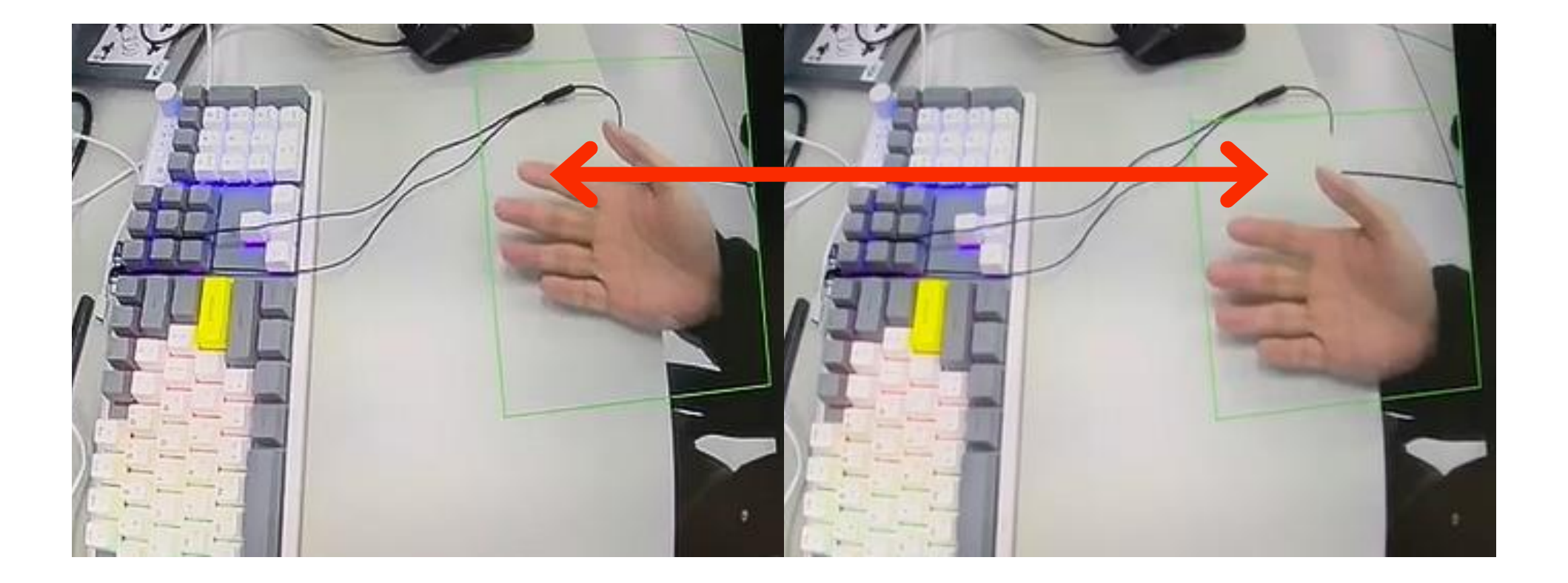

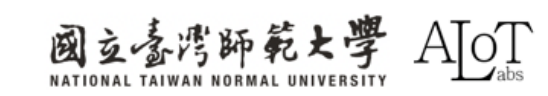

$$diff = \sqrt{(255 - 185)^2 + (255 - 134)^2 + (255 - 115)^2}$$

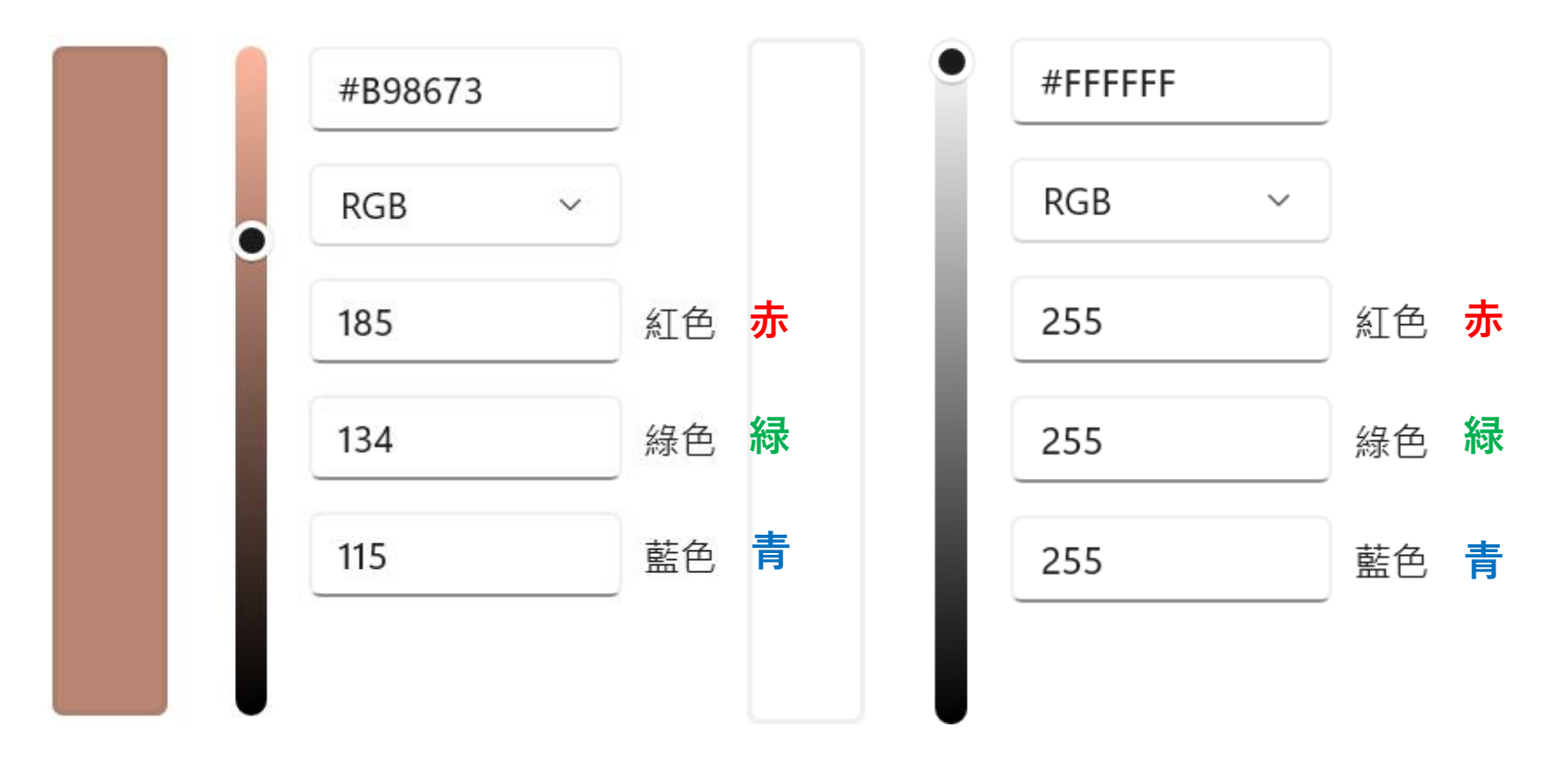

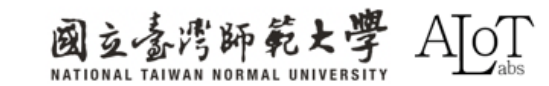

$$diff = \sqrt{(255 - 185)^2 + (255 - 134)^2 + (255 - 115)^2}$$

$$\begin{aligned} \text{diff} &= \sqrt{70^2 + 121^2 + 140^2} \\ \text{diff} &= \sqrt{4900 + 14641 + 19600} \\ \text{diff} &= \sqrt{39141} \\ \text{diff} &\approx 197.84 \end{aligned}$$

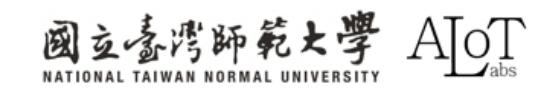

# Implementation

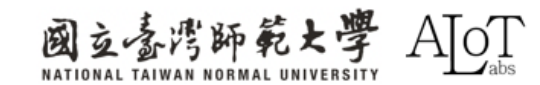

### Step 1.

Arduino IDEで例を開くには、以下

のパスに従ってください。

- 1. File
- 2. Examples
- 3. AmebaMultimedia
- 4. MotionDetection
- 5. LoopPostProcessing

| File Edit Sketch | n Tools Help                                      | 01 Pasies               | • |                 |      |                             |
|------------------|---------------------------------------------------|-------------------------|---|-----------------|------|-----------------------------|
| New Sketch       | Ctrl + N                                          | UT.Basics               |   |                 |      |                             |
| New Cloud Sket   | ch Alt + Ctrl + N                                 | 02.Digital              |   |                 |      |                             |
| Open             | Ctrl + O                                          | 03.Analog               |   |                 |      |                             |
| Skatshbook       |                                                   | 04.Communication        |   |                 |      |                             |
| Sketchbook       | F                                                 | 05.Control              | ► |                 |      |                             |
| Examples         | •                                                 | 06.Sensors              | ► | uino-video-moti | on/  |                             |
| Close            | Ctrl + W                                          | 07.Display              | ► |                 |      |                             |
| Save             | Ctrl + S                                          | 08.Strings              | ► |                 |      |                             |
| Save As          | Ctrl + Shift + S                                  | 09 USB                  | ► |                 |      |                             |
| Preferences      | Ctrl + 逗號                                         | 10 StartorKit BasicKit  |   |                 |      |                             |
| Advanced         | •                                                 | 11 Andrew SICD          |   |                 |      |                             |
| Ouit             | Ctal + O                                          | TT.ArduinoisP           | • |                 |      |                             |
| Quit             | Ctri + Q                                          | Examples for AMB82-MINI |   |                 |      |                             |
| 13               | #dofina CHANNEL                                   | AmebaAnalog             |   | video channal   | for  | strooming                   |
| 14               | #define CHANNELM                                  | AmebaBLE                | ► | o for motion de | etec | tion only avaliable on chan |
| 16               |                                                   | AmebaDebugExample       | ► |                 |      | ,                           |
| 17               | VideoSetting con                                  | AmebaFileSystem         | ► | 264, 0); /      | ′/ Н | igh resolution video for st |
| 18               | VideoSetting con                                  | AmebaGPIO               | ► | _RGB, 0); /     | '/ L | ow resolution RGB video for |
| 20               | StreamIO videoSt                                  | AmehaGTimer             | • |                 |      |                             |
| 21               | StreamIO videoSt                                  | Ameballttn              |   |                 |      |                             |
| 22               | MotionDetection I                                 | Amebantip               |   |                 |      |                             |
| 23               | alaan ahdii ah                                    | AmebaMQLIClient         | • |                 |      |                             |
| 24               | <pre>char ssid[] = "No<br/>char pass[] = "P</pre> | AmebaMultimedia         | • | Audio           | •    |                             |
| 26               | int status = WL 1                                 | AmebaNN                 | Þ | CaptureJPEG     | •    |                             |
| 27               |                                                   | AmebaPowerMode          | Þ | MotionDetection |      | CallbackPostProcessing      |
| 28               | <pre>void setup() {</pre>                         | AmebaRTC                | • | RecordMP4       | •    | LoopPostProcessing          |

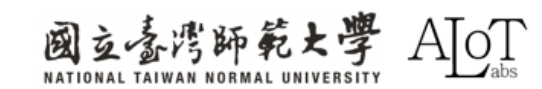
### Step 2.

プログラムのWi-Fi接続設定に、

SSIDとパスワードを設定してくだ

さい。

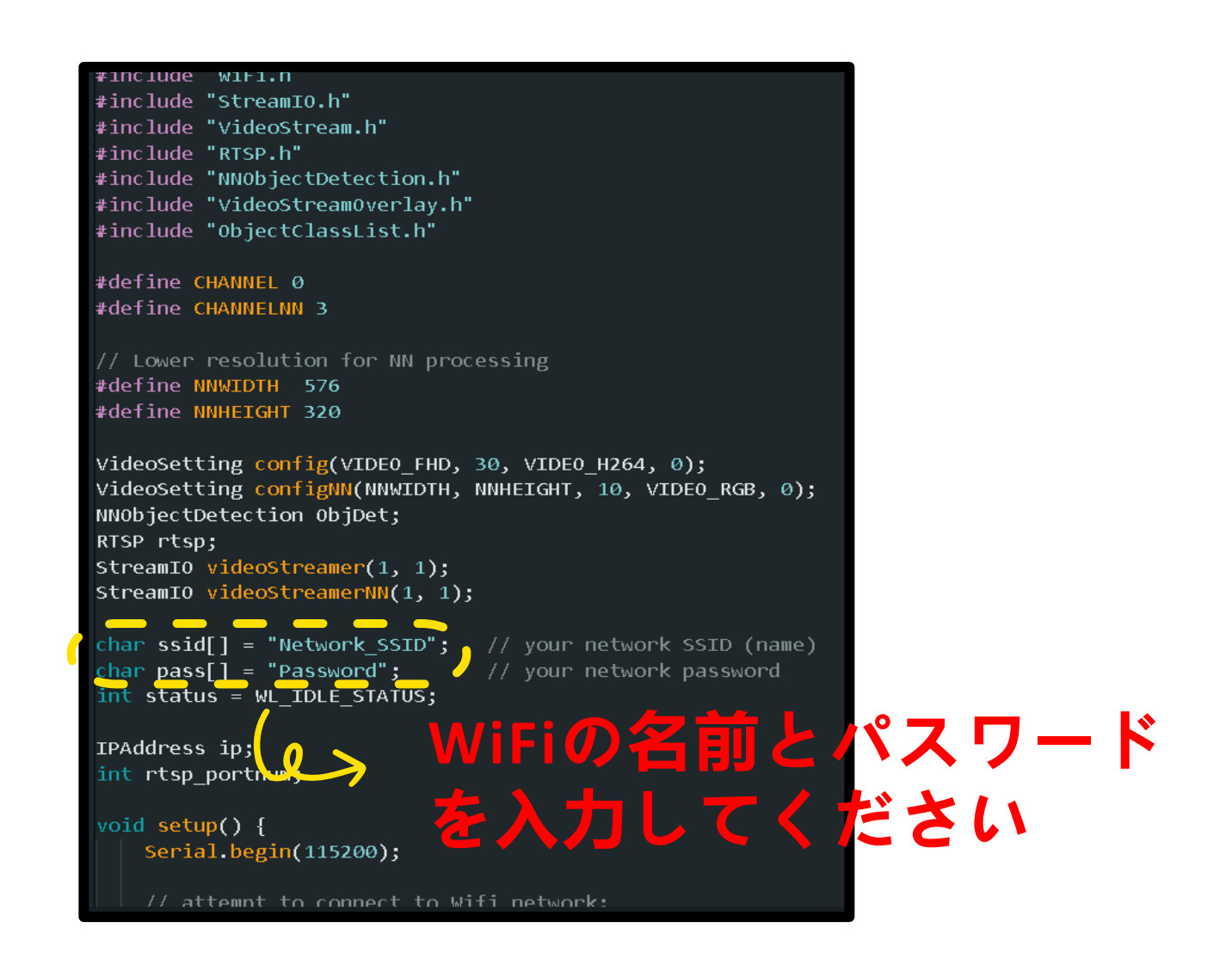

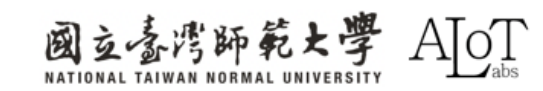

|          | Serial Mor    | nitorを開く | $\langle \rangle$ |
|----------|---------------|----------|-------------------|
|          |               |          |                   |
| Toolo Ha | 10            |          |                   |
| TOOIS HE | ab            |          |                   |
| Auto     | Format        |          | Ctrl + T          |
| Arch     | ive Sketch    |          |                   |
| Man      | age Libraries | Ctrl -   | ⊦ Shift + I       |
| Corio    | Il Monitor    | Ctrl + : | Shift + M         |

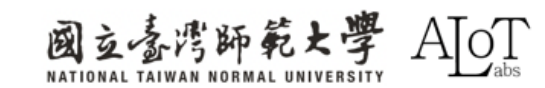

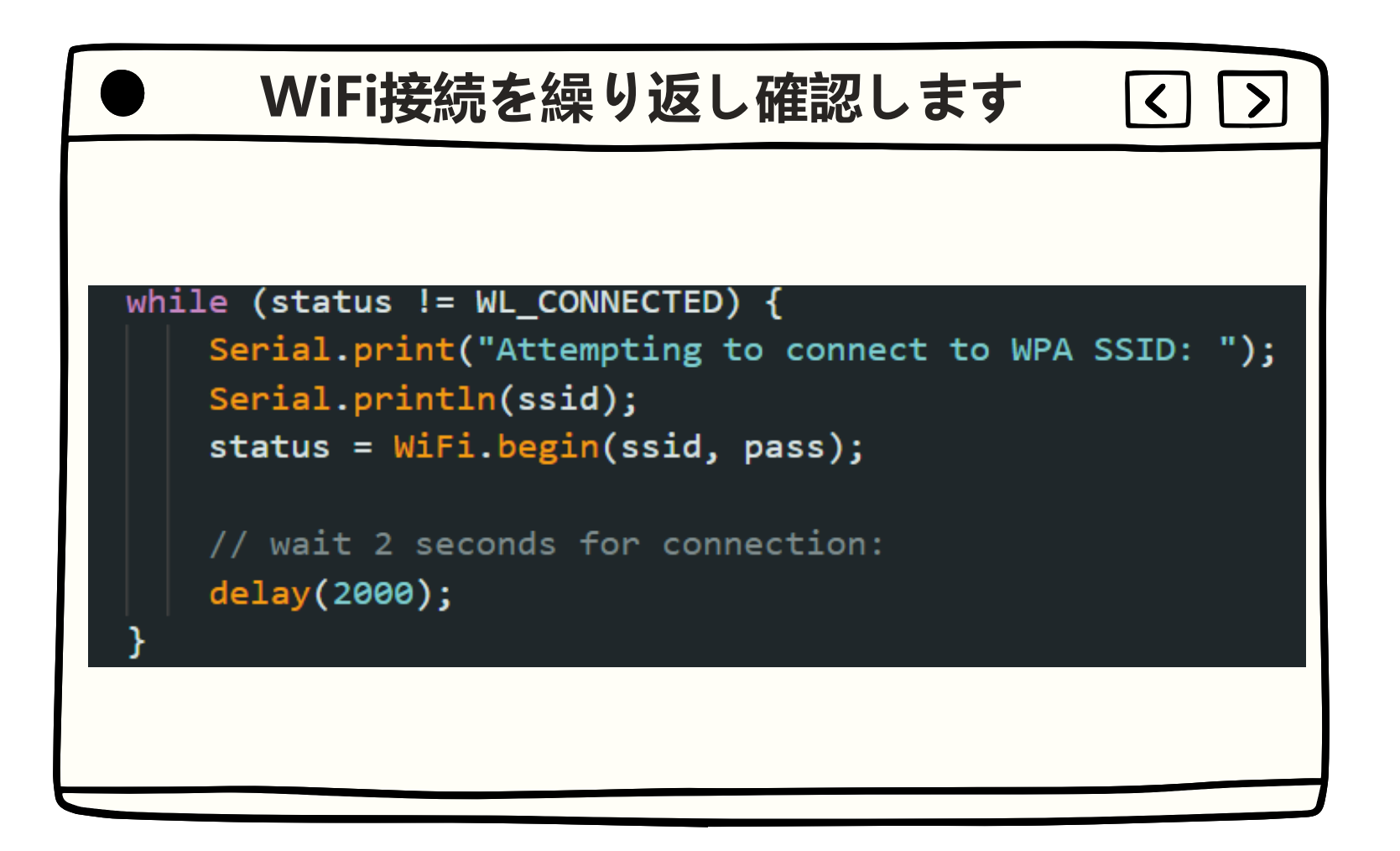

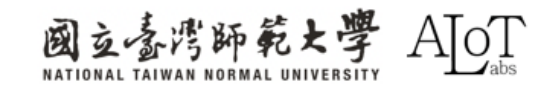

```
WiFi接続を繰り返し確認します
[Driver]: set ssid [范哲瑋的iPhone]
(0) Scan: 1, Auth: 0, Assoc: 0, 4way: 0, connect: 0, reason: 0
Attempting to connect to WPA SSID: 范哲瑋的iPhone
[Driver]: set ssid [范哲瑋的iPhone]
(1) Scan: 1, Auth: 0, Assoc: 0, 4way: 0, connect: 0, reason: 0
Attempting to connect to WPA SSID: 范哲瑋的iPhone
[Driver]: set ssid [范哲瑋的iPhone]
(2) Scan: 1, Auth: 0, Assoc: 0, 4way: 0, connect: 0, reason: 0
Attempting to connect to WPA SSID: 范哲瑋的iPhone
[Driver]: set ssid [范哲瑋的iPhone]
```

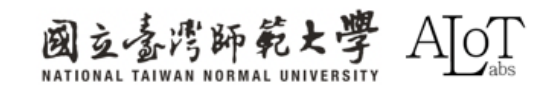

## **RTSP-Real Time Streaming Protocol**

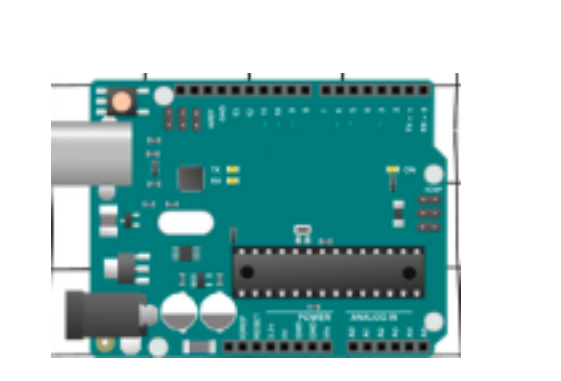

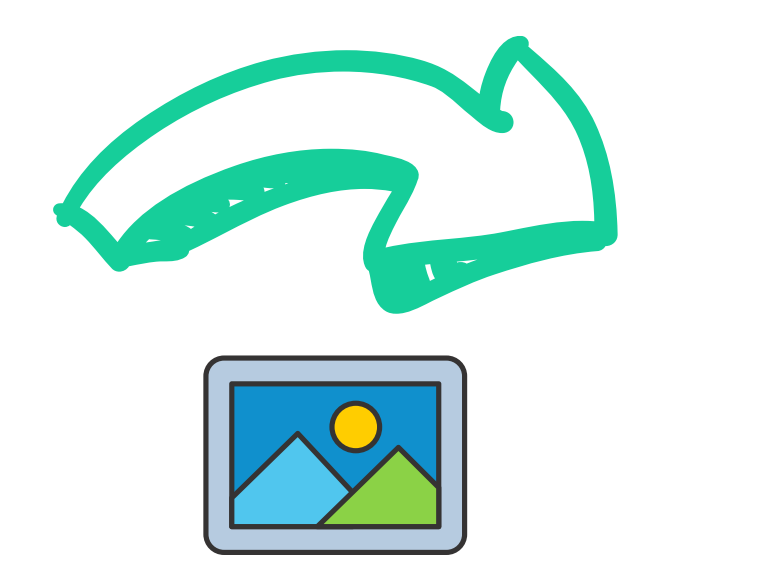

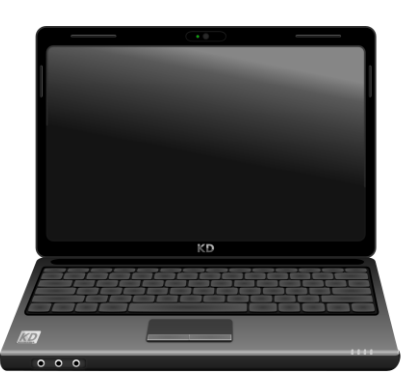

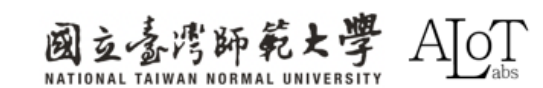

## **RTSP-Real Time Streaming Protocol**

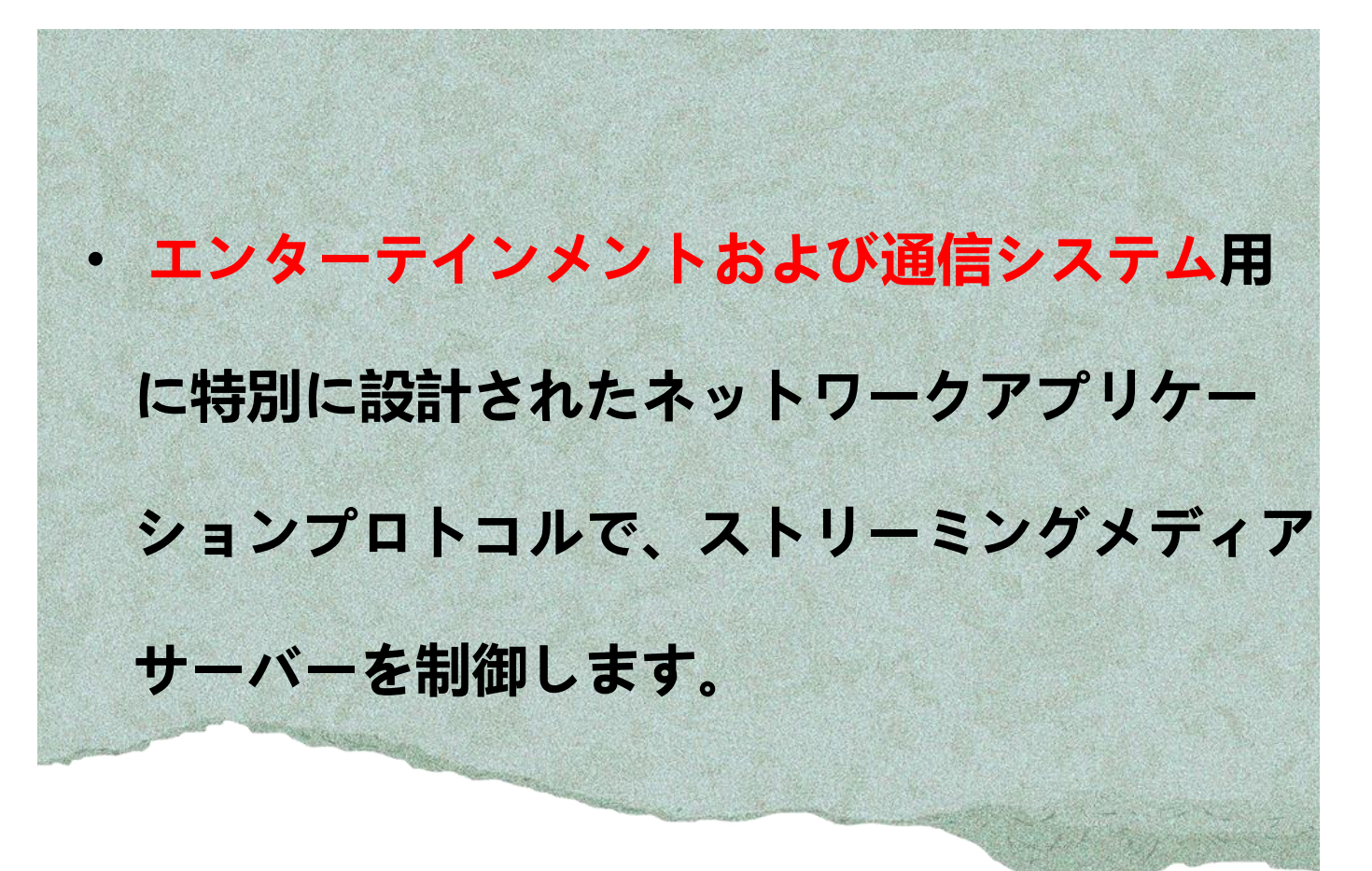

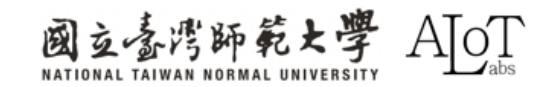

### Step 1.

パソコンとAMB82が同じWi-Fiに接

続されていることを確認してくださ

い。

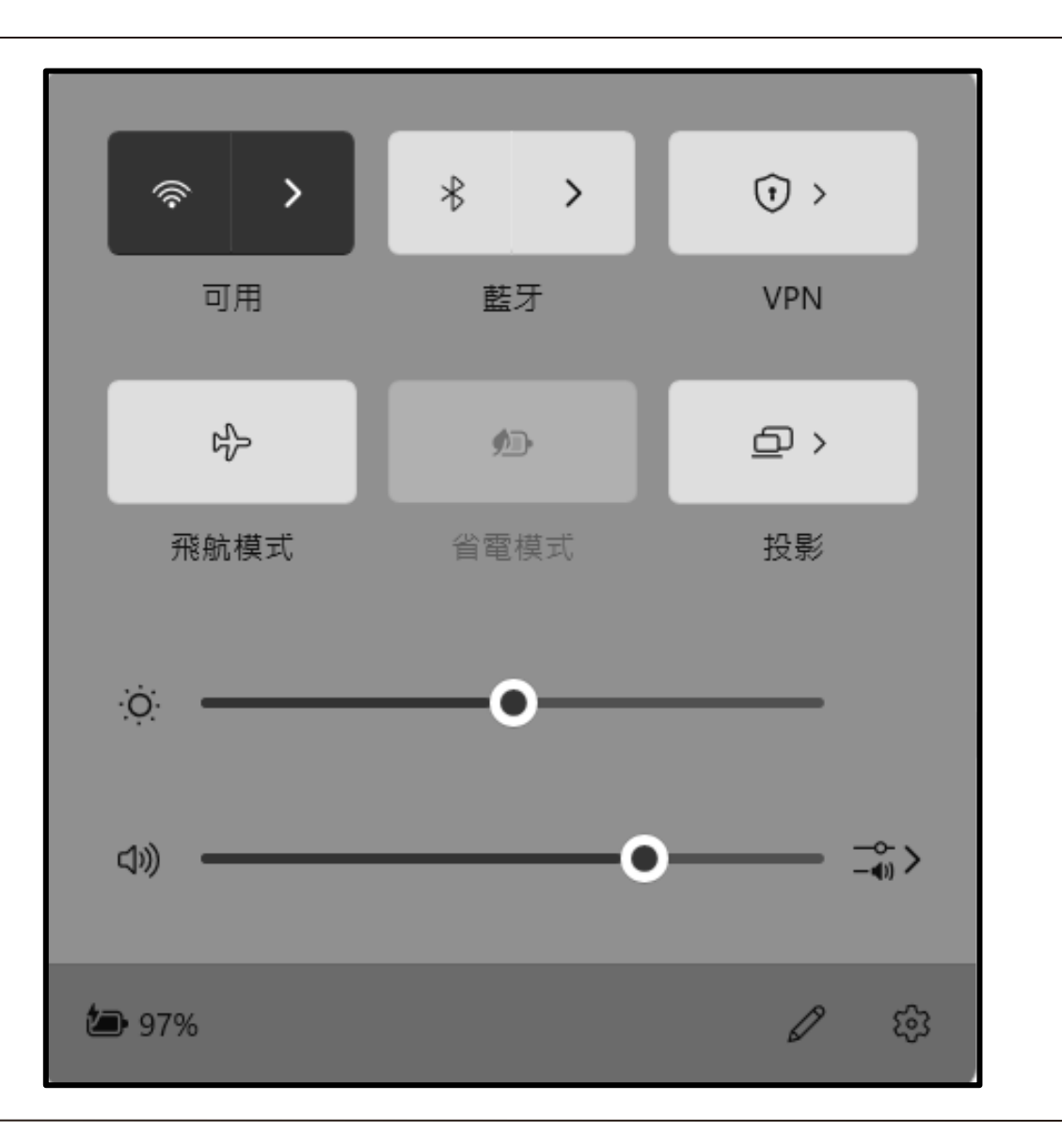

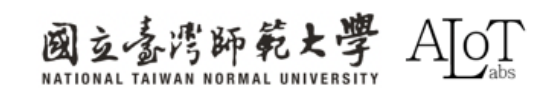

Step 2.

プログラム内の設定と同じように、

serial monitorのBaudを115200に設定

してください。

| <pre>char ssid[] = "Network_S? char pass[] = "Password" int status = WL_IDLE_STA"</pre> | 115200 baud -<br>4800 baud |  |  |  |  |  |
|-----------------------------------------------------------------------------------------|----------------------------|--|--|--|--|--|
| IPAddress ip;<br>int rtsp_portnum;                                                      | 9600 baud<br>19200 baud    |  |  |  |  |  |
| <pre>void setup() {    Serial.begin(115200)</pre>                                       | 38400 baud<br>57600 baud   |  |  |  |  |  |
| <pre>// attempt to connect<br/>while (status != WL_0</pre>                              | 74880 baud<br>115200 baud  |  |  |  |  |  |

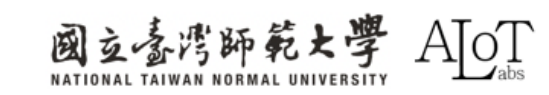

### Step 3.

AMB82のresetボタンを押して、

serial monitorでIPアドレスを確認し

ます。次に、それをコピーしてくだ さい。

font resize new size: 3688 byte-w:4 byte-h:32. font resize from 32 64 to 16 32. font resize from 64 64 to 32 32. font resize:70. XXX.XXX.X osd update custom init Aug 23 2023 osd ch 0 el num 24 (0, 1, 2) osd render task start Network URL for RTSP Streaming: rtsp://172.20.10 Total number of objects detected = 0 YOLOv4t tick[0] = 85Network URL for RTSP Streaming: rtsp://172.20.10.5:554 Total number of objects detected = 0 YOLOv4t tick[0] = 85Network URL for RTSP Streaming: rtsp://172.20.10.5:554 Total number of objects detected = 0 Network URL for RTSP Streaming: rtsp://172.20.10.5:554

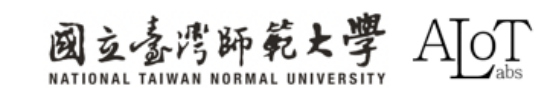

### Step 4.

VLCメディアプレーヤーで以下のパスに従っ

てストリーミングを開始してください。

1. Media

2. Open Network Stream

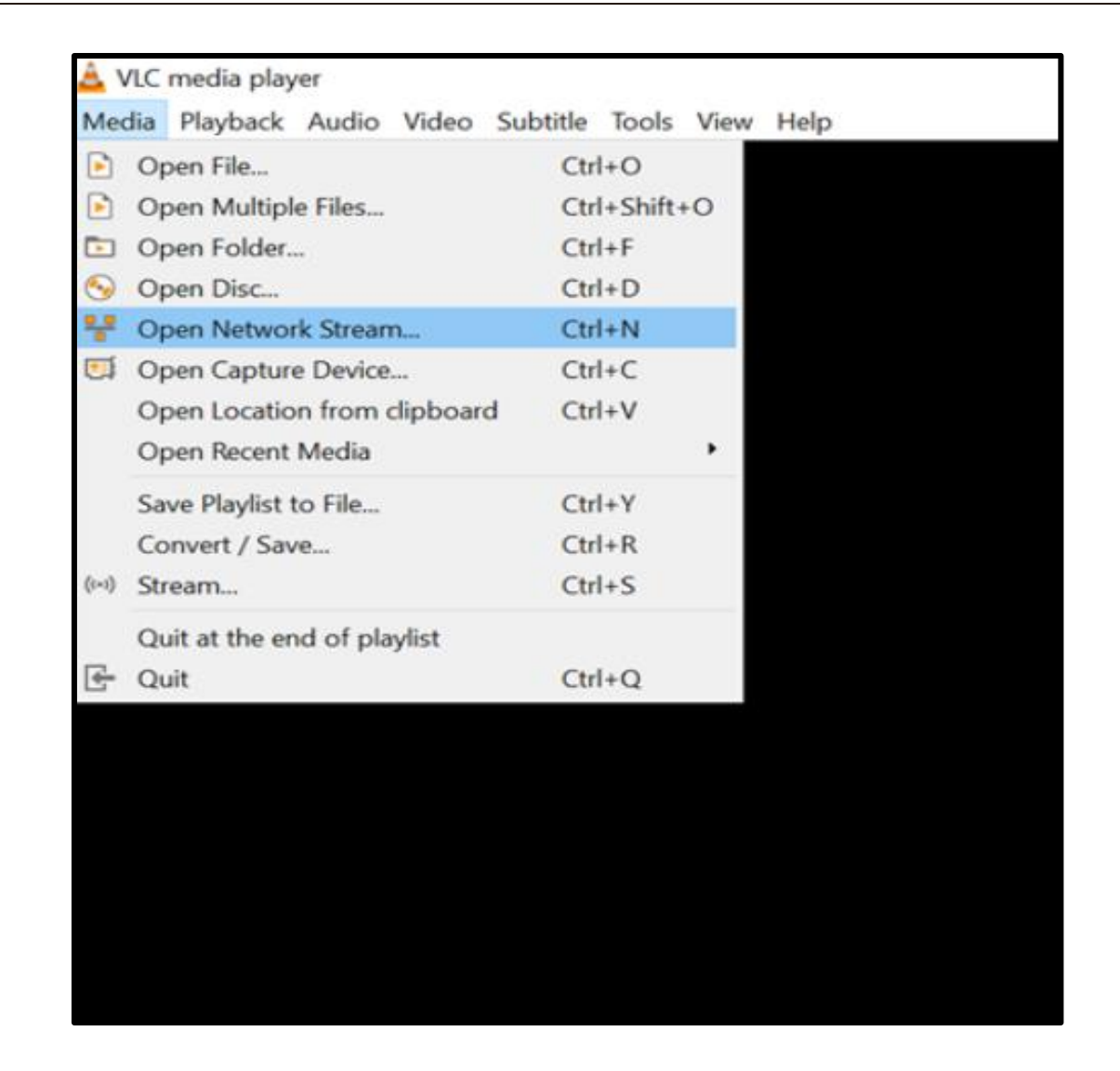

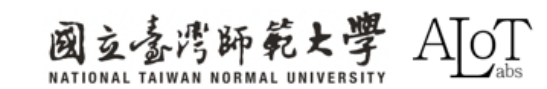

### Step 5.

コピーしたIPアドレスをVLCに貼り付けてく

ださい。それは以下の形式に従う必要がある。

rtsp://XXX.XXX.XXX.S54)

| 🔔 開啟媒體                                                                                                    |       |         | —       |       | ×  |  |  |  |  |  |  |
|----------------------------------------------------------------------------------------------------|-------|---------|---------|-------|----|--|--|--|--|--|--|
| ▶ 檔案(F) 🚱                                                                                                    | 光碟(D) | ┠ 網路(N) | ■ 擷取    | 裝置(D) |    |  |  |  |  |  |  |
| 網路通訊協定 請輸入網址:                                                                                                    |       |         |         |       |    |  |  |  |  |  |  |
| rtsp://172.20.10.5:55                                                                                                    | j4    |         |         | `     | ~  |  |  |  |  |  |  |
| <pre>rtsp://172.20.10.5:554 ~  http://www.example.com/stream.avi rtp://@:1234 mms://mms.examples.com/stream.asx rtsp://server.example.org:8080/test.sdp http://www.yourtube.com/watch?v=gg64x</pre> |       |         |         |       |    |  |  |  |  |  |  |
| □ 顯示更多選項(M)                                                                                                    |       |         |         |       |    |  |  |  |  |  |  |
|                                                                                                    |       | ŧ       | 番放(P) ┥ | 取消(   | C) |  |  |  |  |  |  |

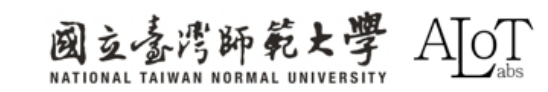

# LoopPostProcessing Mask

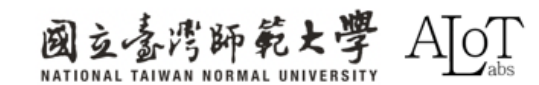

## PostProcessingの用途は何ですか?

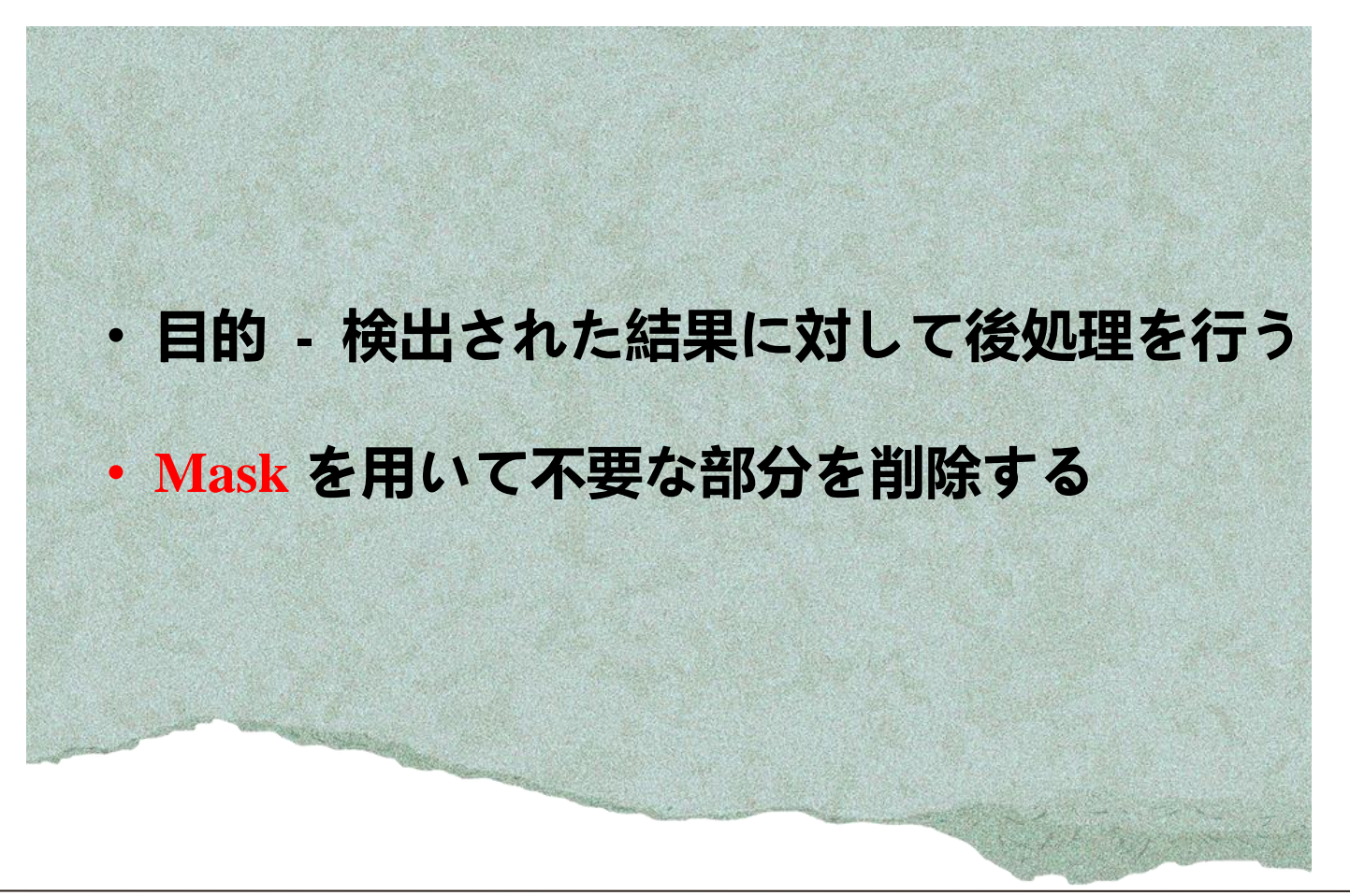

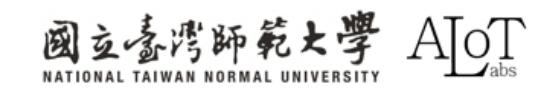

## Motion Detection の応用

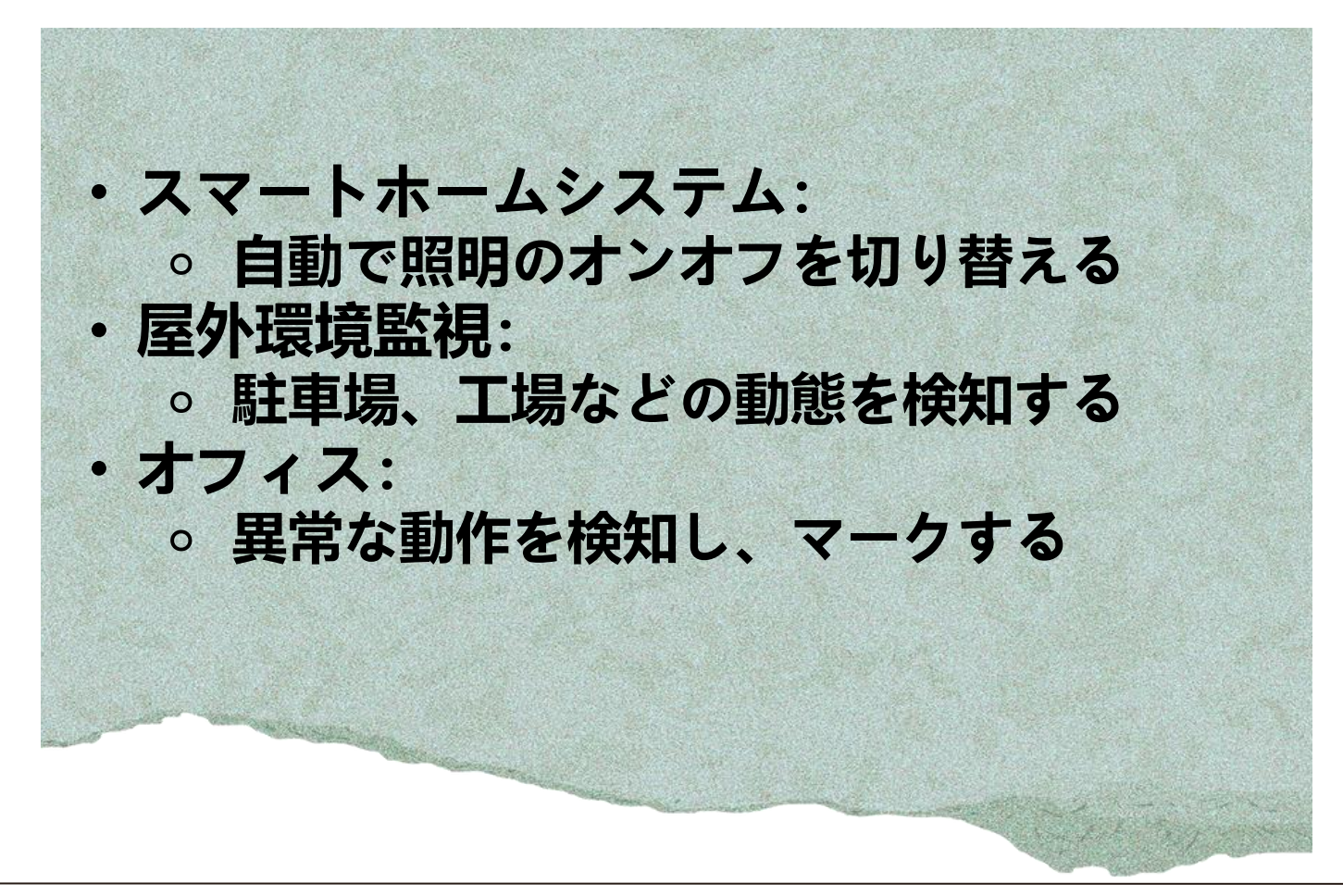

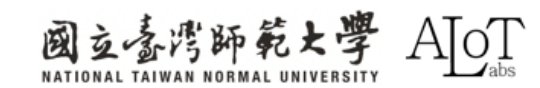

## Maskの応用

特定のエリアでモーション検出を実行し、他のエリアは無視します。たとえば、背景の変化ではなく、ドアや窓の動的な変化のみに関心を持ちます。
 オフィスのプライベートデスクや家庭のプライベートエリアなど。これらのエリアを動体検知範囲から除外するためにMaskを設定します。

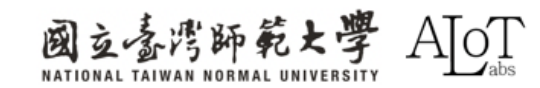

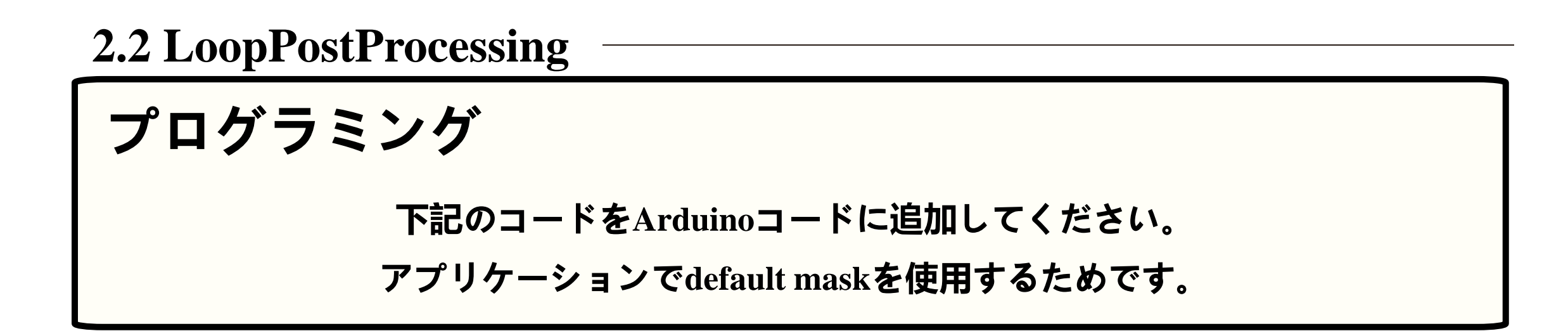

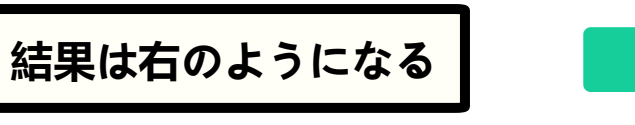

// Configure motion detection for low resolution RGB video stream
MD.configVideo(configMD);
MD.begin();
MD.setDetectionMask(mask);

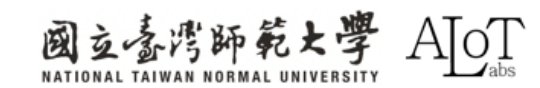

プログラミング

Ctrlボタンを押し続け、MotionDetectionをクリックしてください。 すると、 default maskの設定が表示されます。以下に示すように。

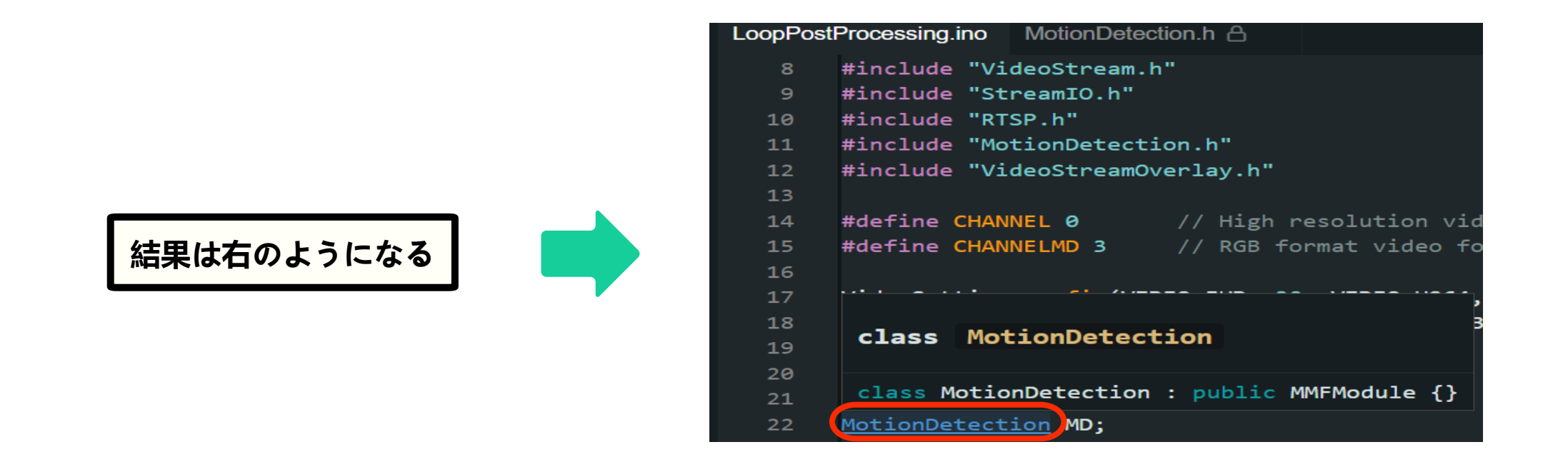

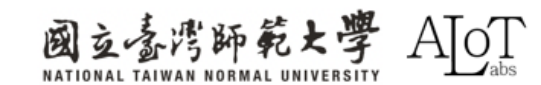

| .hファイルでdefault masl | < <p> よ 設定を確認</p> |
|---------------------|-------------------|
| できます。               |                   |

この設定は変更できません。

| LoopPost   | tProcessing.inc MotionDetection.h 合 ×                                                  |
|------------|----------------------------------------------------------------------------------------|
| -+-9<br>50 | // Set a mask which would disable the motion detection for the left half of the screen |
| 51         | attribute ((wask)) char mask[] = {                                                     |
| 51         |                                                                                        |
| 52         |                                                                                        |
| 53         | 0, 0, 0, 0, 0, 0, 0, 0, 0, 0, 0, 0, 0, 0                                               |
| 54         | 0, 0, 0, 0, 0, 0, 0, 0, 0, 0, 0, 0, 0, 0                                               |
| 55         | 0, 0, 0, 0, 0, 0, 0, 0, 0, 0, 0, 0, 0, 0                                               |
| 56         | 0, 0, 0, 0, 0, 0, 0, 0, 0, 0, 0, 0, 0, 0                                               |
| 57         | 0, 0, 0, 0, 0, 0, 0, 0, 0, 0, 0, 0, 0, 0                                               |
| 58         | 0, 0, 0, 0, 0, 0, 0, 0, 0, 0, 0, 0, 0, 0                                               |
| 59         | 0, 0, 0, 0, 0, 0, 0, 0, 0, 0, 0, 0, 0, 0                                               |
| 60         | 0. 0. 0. 0. 0. 0. 0. 0. 0. 0. 0. 0. 0. 0                                               |
| 61         |                                                                                        |
| 62         |                                                                                        |
| 62         |                                                                                        |
| 63         |                                                                                        |
| 64         | 0, 0, 0, 0, 0, 0, 0, 0, 0, 0, 0, 0, 0, 0                                               |
| 65         | 0, 0, 0, 0, 0, 0, 0, 0, 0, 0, 0, 0, 0, 0                                               |
| 66         | 0, 0, 0, 0, 0, 0, 0, 0, 0, 0, 0, 0, 0, 0                                               |
| 67         | 0, 0, 0, 0, 0, 0, 0, 0, 0, 0, 0, 0, 0, 0                                               |
| 68         | 0, 0, 0, 0, 0, 0, 0, 0, 0, 0, 0, 0, 0, 0                                               |
| 69         | 0, 0, 0, 0, 0, 0, 0, 0, 0, 0, 0, 0, 0, 0                                               |
| 70         | };                                                                                     |

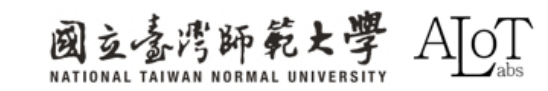

```
.hファイルからdefault maskをコピー
し、それを.inoファイルに貼り付け
```

てください。

| LoopPos | tProcessing.ino MotionDetection.h 읍      |
|---------|------------------------------------------|
|         |                                          |
| 26      | int status = WL_IDLE_STATUS;             |
| 27      | attribute((weak)) char mask2[] = {       |
| 28      | 0, 0, 0, 0, 0, 0, 0, 0, 0, 0, 0, 0, 0, 0 |
| 29      | 0, 0, 0, 0, 0, 0, 0, 0, 0, 0, 0, 0, 0, 0 |
| 30      | 0, 0, 0, 0, 0, 0, 0, 0, 0, 0, 0, 0, 0, 0 |
| 31      | 0, 0, 0, 0, 0, 0, 0, 0, 0, 0, 0, 0, 0, 0 |
| 32      | 0, 0, 0, 0, 0, 0, 0, 0, 0, 0, 0, 0, 0, 0 |
| 33      | 0, 0, 0, 0, 0, 0, 0, 0, 0, 0, 0, 0, 0, 0 |
| 34      | 0, 0, 0, 0, 0, 0, 0, 0, 0, 0, 0, 0, 0, 0 |
| 35      | 0, 0, 0, 0, 0, 0, 0, 0, 0, 0, 0, 0, 0, 0 |
| 36      | 0, 0, 0, 0, 0, 0, 0, 0, 0, 0, 0, 0, 0, 0 |
| 37      | 0, 0, 0, 0, 0, 0, 0, 0, 0, 0, 0, 0, 0, 0 |
| 38      | 0. 0. 0. 0. 0. 0. 0. 0. 0. 0. 0. 0. 0. 0 |
| 39      | 0. 0. 0. 0. 0. 0. 0. 0. 0. 0. 0. 0. 0. 0 |
| 40      | 0. 0. 0. 0. 0. 0. 0. 0. 0. 0. 0. 0. 0. 0 |
| 41      |                                          |
| 42      |                                          |
| /3      |                                          |
| 45      |                                          |
| 44      |                                          |
| 45      |                                          |
| 46      | 5                                        |

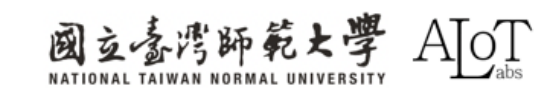

### maskの名前を変更してカスタマイズ されたmaskを設定します。

// Configure motion detection
MD.configVideo(configMD);
MD.begin();
MD.setDetectionMask((mask2))

| LoopPostProcessing.ino MotionDetection.h |    |    |     |     |    |     |     |     |    |    |    |    |     |    |     |    |    |     |     |    |    |    |    |    |    |    |    |    |    |    |    |    |    |
|------------------------------------------|----|----|-----|-----|----|-----|-----|-----|----|----|----|----|-----|----|-----|----|----|-----|-----|----|----|----|----|----|----|----|----|----|----|----|----|----|----|
| د2                                       | U. |    | has | ۶LI | -  | цΖ. | 545 | 070 | J  |    |    |    | you |    | clw |    | Pa | SSW | u u |    |    |    |    |    |    |    |    |    |    |    |    |    |    |
| 26 int status = WL_IDLE_STATUS;          |    |    |     |     |    |     |     |     |    |    |    |    |     |    |     |    |    |     |     |    |    |    |    |    |    |    |    |    |    |    |    |    |    |
| 27attribute((weak)) char mask2[]]= {     |    |    |     |     |    |     |     |     |    |    |    |    |     |    |     |    |    |     |     |    |    |    |    |    |    |    |    |    |    |    |    |    |    |
| 28                                       |    | 0, | 0,  | 0,  | 0, | 0,  | 0,  | 0,  | 0, | ७, | ٥, | ٥, | 0,  | 0, | 0,  | 0, | 0, | 0,  | 0,  | 0, | 0, | 0, | 0, | 0, | 0, | 0, | 0, | 0, | 0, | 0, | 0, | 0, | 0, |
| 29                                       |    | 0, | 0,  | 0,  | 0, | 0,  | 0,  | 0,  | 0, | 0, | 0, | 0, | 0,  | 0, | 0,  | 0, | 0, | 0,  | 0,  | 0, | 0, | 0, | 0, | 0, | 0, | 0, | 0, | 0, | 0, | 0, | 0, | 0, | 0, |
| 30                                       |    | 0, | 0,  | 0,  | 0, | 0,  | 0,  | 0,  | 0, | 0, | 0, | 0, | 0,  | 0, | 0,  | 0, | 0, | 0,  | 0,  | 0, | 0, | 0, | 0, | 0, | 0, | 0, | 0, | 0, | 0, | 0, | 0, | 0, | 0, |
| 31                                       |    | 0, | 0,  | 0,  | 0, | 0,  | 0,  | 0,  | 0, | 0, | 0, | 0, | 0,  | 0, | 0,  | 0, | 0, | 0,  | 0,  | 0, | 0, | 0, | 0, | 0, | 0, | 0, | 0, | 0, | 0, | 0, | 0, | 0, | 0, |
| 32                                       |    | 0, | 0,  | 0,  | 0, | 0,  | 0,  | 0,  | 0, | 0, | 0, | 0, | 0,  | 0, | 0,  | 0, | 0, | 0,  | 0,  | 0, | 0, | 0, | 0, | 0, | 0, | 0, | 0, | 0, | 0, | 0, | 0, | 0, | 0, |
| 33                                       |    | 0, | 0,  | 0,  | 0, | 0,  | 0,  | 0,  | 0, | 0, | 0, | 0, | 0,  | 0, | 0,  | 0, | 0, | 0,  | 0,  | 0, | 0, | 0, | 0, | 0, | 0, | 0, | 0, | 0, | 0, | 0, | 0, | 0, | 0, |
| 34                                       |    | 0, | 0,  | 0,  | 0, | 0,  | 0,  | 0,  | 0, | 0, | 0, | 0, | 0,  | 0, | 0,  | 0, | 0, | 0,  | 0,  | 0, | 0, | 0, | 0, | 0, | 0, | 0, | 0, | 0, | 0, | 0, | 0, | 0, | 0, |
| 35                                       |    | 0, | 0,  | 0,  | 0, | 0,  | 0,  | 0,  | 0, | 0, | 0, | 0, | 0,  | 0, | 0,  | 0, | 0, | 0,  | 0,  | 0, | 0, | 0, | 0, | 0, | 0, | 0, | 0, | 0, | 0, | 0, | 0, | 0, | 0, |
| 36                                       |    | 0, | 0,  | 0,  | 0, | 0,  | 0,  | 0,  | 0, | 0, | 0, | 0, | 0,  | 0, | 0,  | 0, | 0, | 0,  | 0,  | 0, | 0, | 0, | 0, | 0, | 0, | 0, | 0, | 0, | 0, | 0, | 0, | 0, | 0, |
| 37                                       |    | 0, | 0,  | 0,  | 0, | 0,  | 0,  | 0,  | 0, | 0, | 0, | 0, | 0,  | 0, | 0,  | 0, | 0, | 0,  | 0,  | 0, | 0, | 0, | 0, | 0, | 0, | 0, | 0, | 0, | 0, | 0, | 0, | 0, | 0, |
| 38                                       |    | 0, | 0,  | 0,  | 0, | 0,  | 0,  | 0,  | 0, | 0, | 0, | 0, | 0,  | 0, | 0,  | 0, | 0, | 0,  | 0,  | 0, | 0, | 0, | 0, | 0, | 0, | 0, | 0, | 0, | 0, | 0, | 0, | 0, | 0, |
| 39                                       |    | 0, | 0,  | 0,  | 0, | 0,  | 0,  | 0,  | 0, | 0, | 0, | 0, | 0,  | 0, | 0,  | 0, | 0, | 0,  | 0,  | 0, | 0, | 0, | 0, | 0, | 0, | 0, | 0, | 0, | 0, | 0, | 0, | 0, | 0, |
| 40                                       |    | 0, | 0,  | 0,  | 0, | 0,  | 0,  | 0,  | 0, | 0, | 0, | 0, | 0,  | 0, | 0,  | 0, | 0, | 0,  | 0,  | 0, | 0, | 0, | 0, | 0, | 0, | 0, | 0, | 0, | 0, | 0, | 0, | 0, | 0, |
| 41                                       |    | 0, | 0,  | 0,  | 0, | 0,  | 0,  | 0,  | 0, | 0, | 0, | 0, | 0,  | 0, | 0,  | 0, | 0, | 0,  | 0,  | 0, | 0, | 0, | 0, | 0, | 0, | 0, | 0, | 0, | 0, | 0, | 0, | 0, | 0, |
| 42                                       |    | 0, | 0,  | 0,  | 0, | 0,  | 0,  | 0,  | 0, | 0, | 0, | 0, | 0,  | 0, | 0,  | 0, | 0, | 0,  | 0,  | 0, | 0, | 0, | 0, | 0, | 0, | 0, | 0, | 0, | 0, | 0, | 0, | 0, | 0, |
| 43                                       |    | 0, | 0,  | 0,  | 0, | 0,  | 0,  | 0,  | 0, | 0, | 0, | 0, | 0,  | 0, | 0,  | 0, | 0, | 0,  | 0,  | 0, | 0, | 0, | 0, | 0, | 0, | 0, | 0, | 0, | 0, | 0, | 0, | 0, | 0, |
| 44                                       |    | 0, | 0,  | 0,  | 0, | 0,  | 0,  | 0,  | 0, | 0, | 0, | 0, | 0,  | 0, | 0,  | 0, | 0, | 0,  | 0,  | 0, | 0, | 0, | 0, | 0, | 0, | 0, | 0, | 0, | 0, | 0, | 0, | 0, | 0, |
| 45                                       |    | 0. | 0.  | 0.  | 0. | 0.  | 0.  | 0.  | 0. | 0. | 0. | 0. | 0.  | 0. | 0.  | 0. | 0. | 0.  | 0.  | 0. | 0. | 0. | 0. | 0. | 0. | 0. | 0. | 0. | 0. | 0. | 0. | 0. | 0  |
| 46                                       | }; |    | í   | í   | ć  | ć   | ć   | ĺ   | ć  | ć  | ć  | ć  | í   | í  | ý   | ć  | ć  | ć   | í   | ć  | ĺ  | ć  | í  | ć  | ć  | ć  | ć  | í  | ć  | ć  | í  | Í  |    |

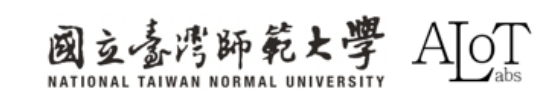

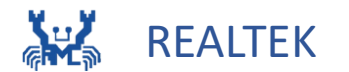

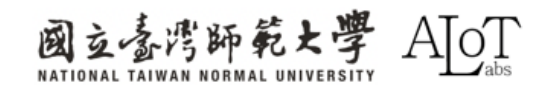

## Audio Classificationの応用

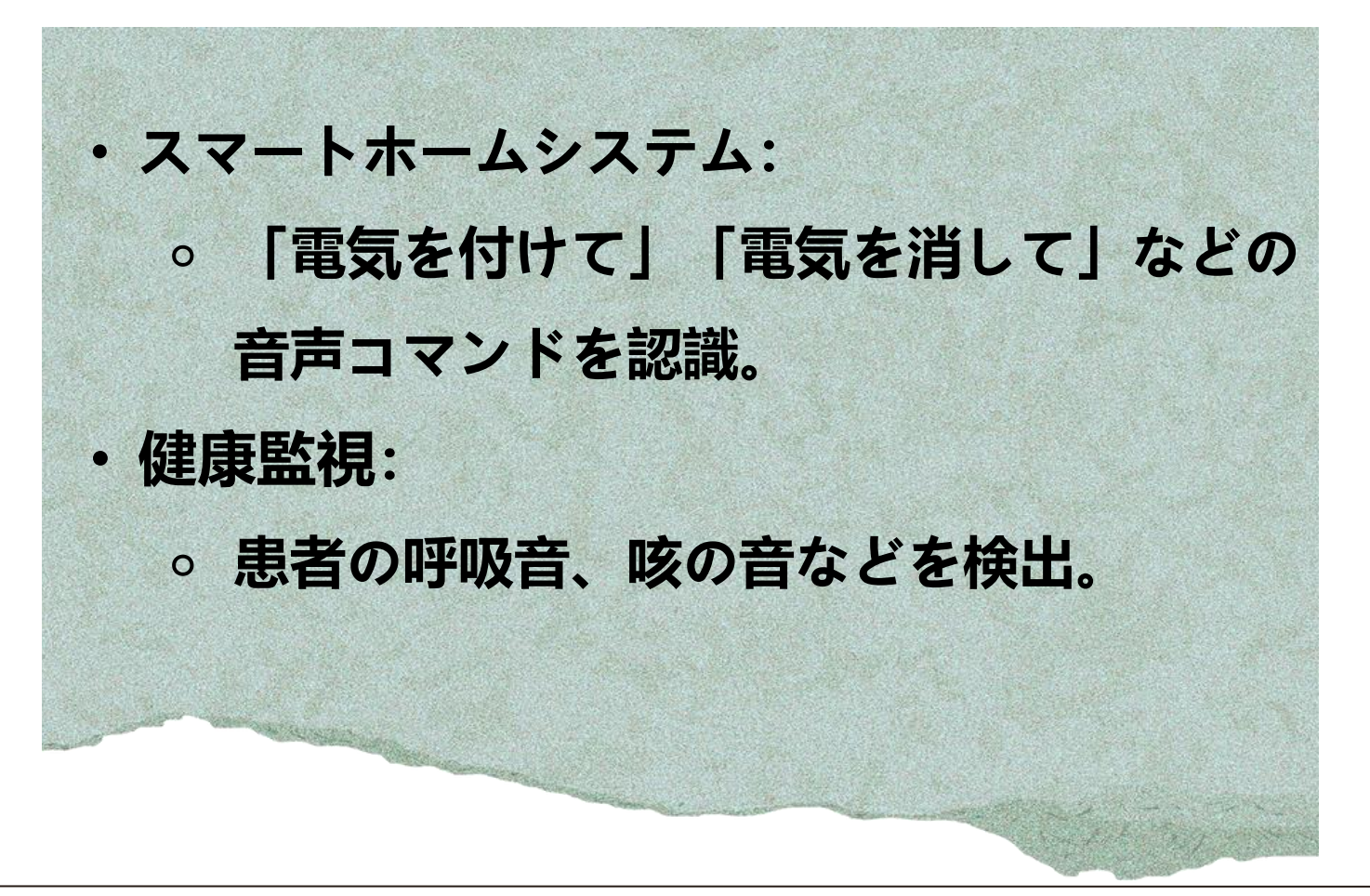

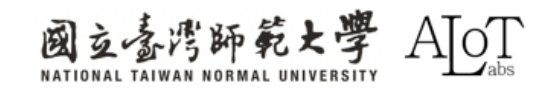

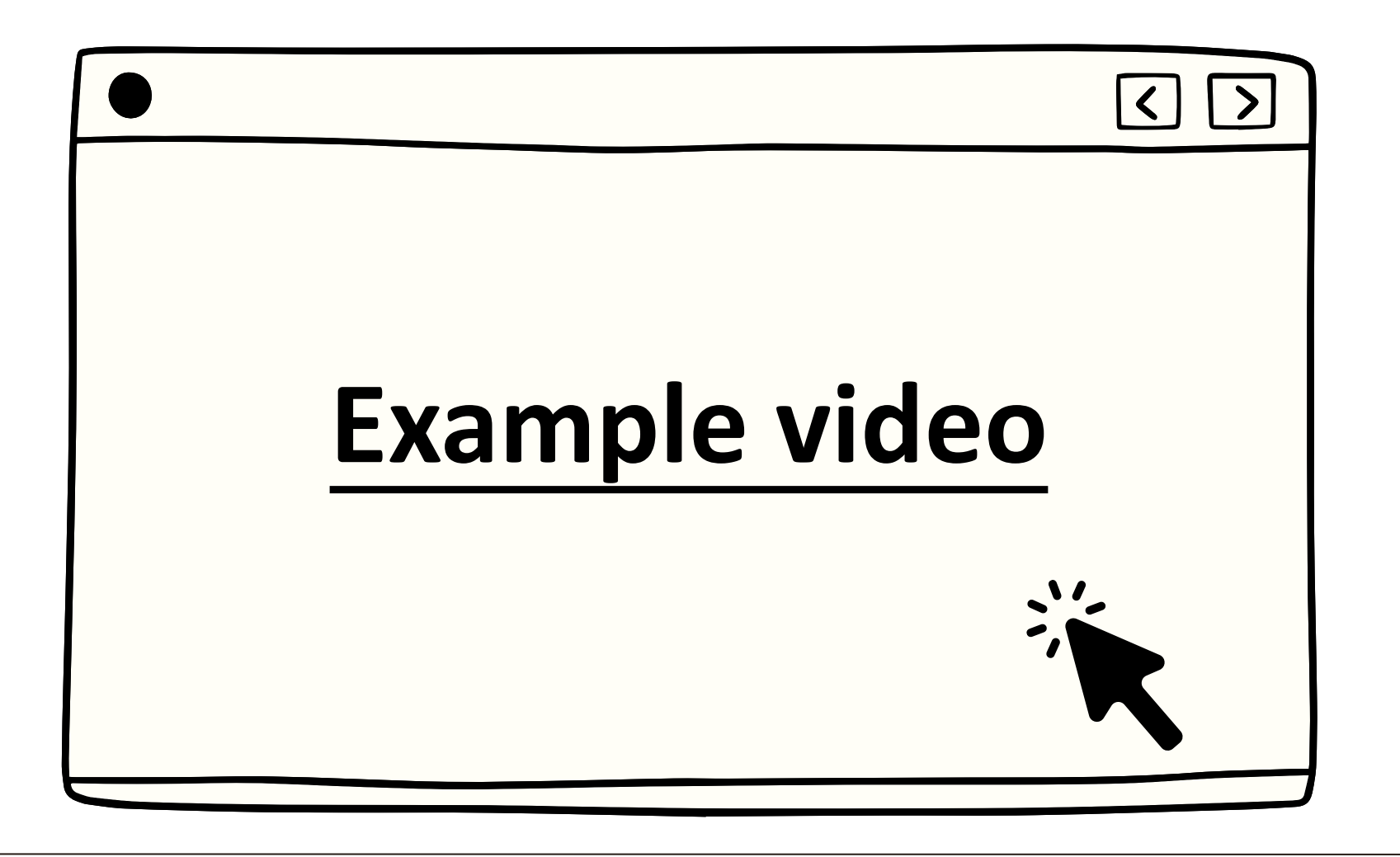

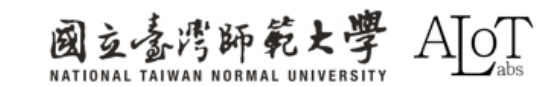

### Step 1.

#### Arduino IDEで例を開くには、以下

のパスに従ってください。

- 1. File
- 2. Examples
- 3. AmebaNN
- 4. AudioClassification

| File Edit Sketch | Tools Help              |                         |                                       |
|------------------|-------------------------|-------------------------|---------------------------------------|
| New Sketch       | Ctrl+N                  | -                       |                                       |
| New Cloud Sketc  | h Alt+Ctrl+N            | Built-in examples       |                                       |
| Open             | Ctrl+O                  | 01.Basics               | ►                                     |
| Sketchbook       | •                       | 02.Digital              | ► _                                   |
| Examples         | Þ                       | 03.Analog               | ► _                                   |
| Close            | Ctrl+W                  | 04.Communication        | ► _                                   |
| Save             | Ctrl+S                  | 05.Control              | ►                                     |
| Save As          | Ctrl+Shift+S            | 06.Sensors              | ►                                     |
| Dreferencer      | Ctrl+Comma              | 07.Display              | •                                     |
| Fielefences      | Curreomina              | 08.Strings              | ► _                                   |
| Advanced         | ►                       | 09.USB                  | ►                                     |
| Quit             | Ctrl+Q                  | 10.StarterKit_BasicKit  | ►                                     |
| 13               | AudioSetting            | 11.ArduinoISP           | MIC); // Sample rate, Channe          |
| 14               | Audio audio;            | Examples for AMB82-MINI |                                       |
| 15               | NNAudioClassi           | AmebaAnalog             | ▶ 1 Taput Audio -> 1 Output Au        |
| 10               | Screamin auur           | AmebaBLE                | I input Addio -> I output Ad          |
| 18               | <pre>void setup()</pre> | AmebaDebugExample       | ►                                     |
| 19               | // Config               | AmebaFileSystem         | io data output                        |
| 20               | audio.com               | AmebaGPIO               | ►                                     |
| 22               |                         | AmebaGTimer             | •                                     |
| 23               | audioNN.c               | AmebaHttp               | • • • • • • • • • • • • • • • • • • • |
| 24               | audioNN.s               | AmebaMQTTClient         |                                       |
| 25               | audioNN.b               | AmebaMultimedia         | NA_MODEL, NA_MODEL, NA_M              |
| 27               |                         | AmebaNN                 | AudioClassification                   |
|                  |                         |                         |                                       |

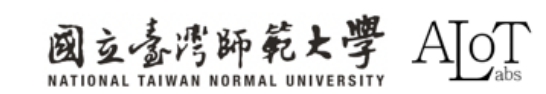

### Step 2. モデルを選択(選択は任意です)

audioNN.configAudio(configA); audioNN.setResultCallback(ACPostProcess); audioNN.modelSelect(AUDIO\_CLASSIFICATION, NA\_MODEL, NA\_MODEL, NA\_MODEL, DEFAULT\_YAMNET); audioNN.begin();

## 各種taskに対応するモデル一覧

| Models              |                        |                          |
|---------------------|------------------------|--------------------------|
| ======              |                        |                          |
| Y0L0v3 model        | DEFAULT_YOLOV3TINY /   | CUSTOMIZED_YOLOV3TINY    |
| Y0L0v4 model        | DEFAULT_YOLOV4TINY /   | CUSTOMIZED_YOLOV4TINY    |
| YOLOv7 model        | DEFAULT_YOLOV7TINY /   | CUSTOMIZED_YOLOV7TINY    |
| SCRFD model         | DEFAULT_SCRFD /        | CUSTOMIZED_SCRFD         |
| MobileFaceNet model | DEFAULT_MOBILEFACENET/ | CUSTOMIZED_MOBILEFACENET |
| No model            | NA_MODEL               |                          |

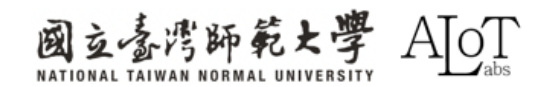

### 結果: Serial Monitorで検出された音を受信できます。

| Serial Monitor × Output                                         |  |  |  |  |  |  |  |  |  |  |
|-----------------------------------------------------------------|--|--|--|--|--|--|--|--|--|--|
| Message (Enter to send message to 'AMB82-MINI' on 'COM16')      |  |  |  |  |  |  |  |  |  |  |
| YAMNET tick[0] = 100<br>No of Audio Detected = 0                |  |  |  |  |  |  |  |  |  |  |
| YAMNET tick $[0] = 100$                                         |  |  |  |  |  |  |  |  |  |  |
| No of Audio Detected = 2                                        |  |  |  |  |  |  |  |  |  |  |
| 0 class 393, score: 73, audio name: Smoke detector, smoke alarm |  |  |  |  |  |  |  |  |  |  |
| 1 class 475, score: 72, audio name: Beep, bleep                 |  |  |  |  |  |  |  |  |  |  |
| YAMNET tick[0] = 100                                            |  |  |  |  |  |  |  |  |  |  |
| No of Audio Detected = 1                                        |  |  |  |  |  |  |  |  |  |  |
| 0 class 475, score: 74, audio name: Beep, bleep                 |  |  |  |  |  |  |  |  |  |  |
| YAMNET tick[0] = 100                                            |  |  |  |  |  |  |  |  |  |  |
| No of Audio Detected = 2                                        |  |  |  |  |  |  |  |  |  |  |
| 0 class 393, score: 76, audio name: Smoke detector, smoke alarm |  |  |  |  |  |  |  |  |  |  |
| 1 class 475, score: 75, audio name: Beep, bleep                 |  |  |  |  |  |  |  |  |  |  |
| YAMNET tick[0] = 101                                            |  |  |  |  |  |  |  |  |  |  |
| No of Audio Detected = 0                                        |  |  |  |  |  |  |  |  |  |  |
| YAMNET tick $[0] = 101$                                         |  |  |  |  |  |  |  |  |  |  |
| No of Audio Detected = 1                                        |  |  |  |  |  |  |  |  |  |  |
| 0 class 494, score: 69, audio name: Silence                     |  |  |  |  |  |  |  |  |  |  |
| YAMNET tick[0] = 101                                            |  |  |  |  |  |  |  |  |  |  |
| No of Audio Detected = 1                                        |  |  |  |  |  |  |  |  |  |  |
| O class 404 score: 00 sudio name: Silance                       |  |  |  |  |  |  |  |  |  |  |

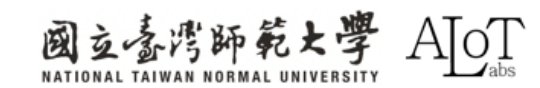

#### ・ 事前に訓練されたモデルは、521種類の異なる 音声を識別できます。

 特定の音声の識別を無効にするには、filterを 0に設定してください。

| AudioCla | assification.ino  | AudioClassList.h           |                                          |                     |
|----------|-------------------|----------------------------|------------------------------------------|---------------------|
| 1        | #ifndefA          | UDIOCLASSLIST_H            |                                          |                     |
| 2        | #defineA          | UDIOCLASSLIST_H            |                                          |                     |
| 3        |                   |                            |                                          |                     |
| 4        |                   |                            |                                          |                     |
| 5        | struct Audi       | oDetectionItem             | {                                        |                     |
| 6        | uint32_           | t index;                   |                                          |                     |
| 7        | const c           | <pre>har* audioName;</pre> |                                          |                     |
| 8        | uint8_t           | filter;                    |                                          |                     |
| 9        | };                |                            |                                          |                     |
| 10       |                   |                            |                                          |                     |
| 11       | //// List o       | f audio the pre            | <ul> <li>trained model is cap</li> </ul> | able of recognizing |
| 12       | //// Index        | number is fixed            | and hard-coded from                      | training            |
| 13       | //// Set th       | e filter value             | to 0 to ignore any re                    | cognized audios     |
| 14       | AudioDetect       | ionItem audioNa            | mes[521] = {                             |                     |
| 15       | [0, "Speech       | ",                         |                                          | 0},                 |
| 16       | {1, "Child        | speech, kid spe            | aking",                                  | 1},                 |
| 17       | {2, "Conver       | sation",                   |                                          | 1},                 |
| 18       | {3, "Narrat       | ion, monologue"            | ,                                        | 1},                 |
| 19       | {4, "Babbli       | ng",                       |                                          | 1},                 |
| 20       | {5, Speech        | syntnesizer,               |                                          | 1},                 |
| 21       | {6, Snout         | J                          |                                          | 1},                 |
| 22       | {/, Bellow        | ,                          |                                          | 1},                 |
| 23       | {8, wnoop         | 3                          |                                          | 1},                 |
| 24       | {9, Tell,         | non chouting"              |                                          | 1),                 |
| 25       | {10, Child        | ming"                      |                                          | 1),                 |
| 20       | (11, Screa        | ming ,                     |                                          | 1),                 |
| 21       | <b>{12,</b> whisp | ering,                     |                                          | 1},                 |

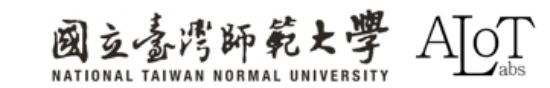

# 結果表示機能を追加する

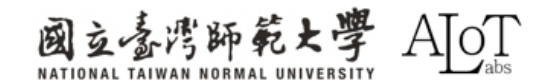

2.3 Audio Classification 実装には、以下の3点をコードに追加する必要があります。 1.プログラムの最初に追加:

ピンを定義する

int output0 = 0 ; int output1 = 1 ; int output2 = 2 ; int output3 = 3 ; int output4 = 4 ;

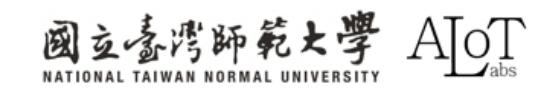

## 実装には、以下の3点をコードに追加する必要があります。

2. 関数void setup()に追加:

出力を定義されたピンに送る

pinMode(output0, OUTPUT); pinMode(output1, OUTPUT); pinMode(output2, OUTPUT); pinMode(output3, OUTPUT); pinMode(output4, OUTPUT);

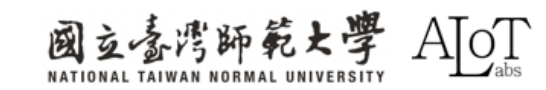

### 3.関数void loop()に追加: 検出された結果がどの指を示しているか判断する

```
if(obj type==0) //speech
         digitalWrite(output0, HIGH);
         delay(1000);
         digitalWrite(output0, LOW);
         delay(1000);
        else if(obj type==1) //child speech
         digitalWrite(output1, HIGH);
```

```
delay(1000);
digitalWrite(output1, LOW);
delay(1000);
```

```
else if(obj type==2)//conversation
 digitalWrite(output2, HIGH);
 delay(1000);
 digitalWrite(output2, LOW);
 delay(1000);
else if(obj type==3) //Narration
 digitalWrite(output3, HIGH);
 delay(1000);
 digitalWrite(output3, LOW);
 delay(1000);
else if(obj type==4) //Babbling
 digitalWrite(output4, HIGH);
 delay(1000);
 digitalWrite(output4, LOW);
 delay(1000);
```

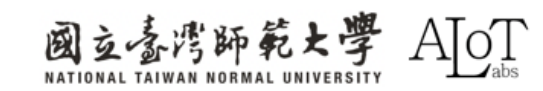

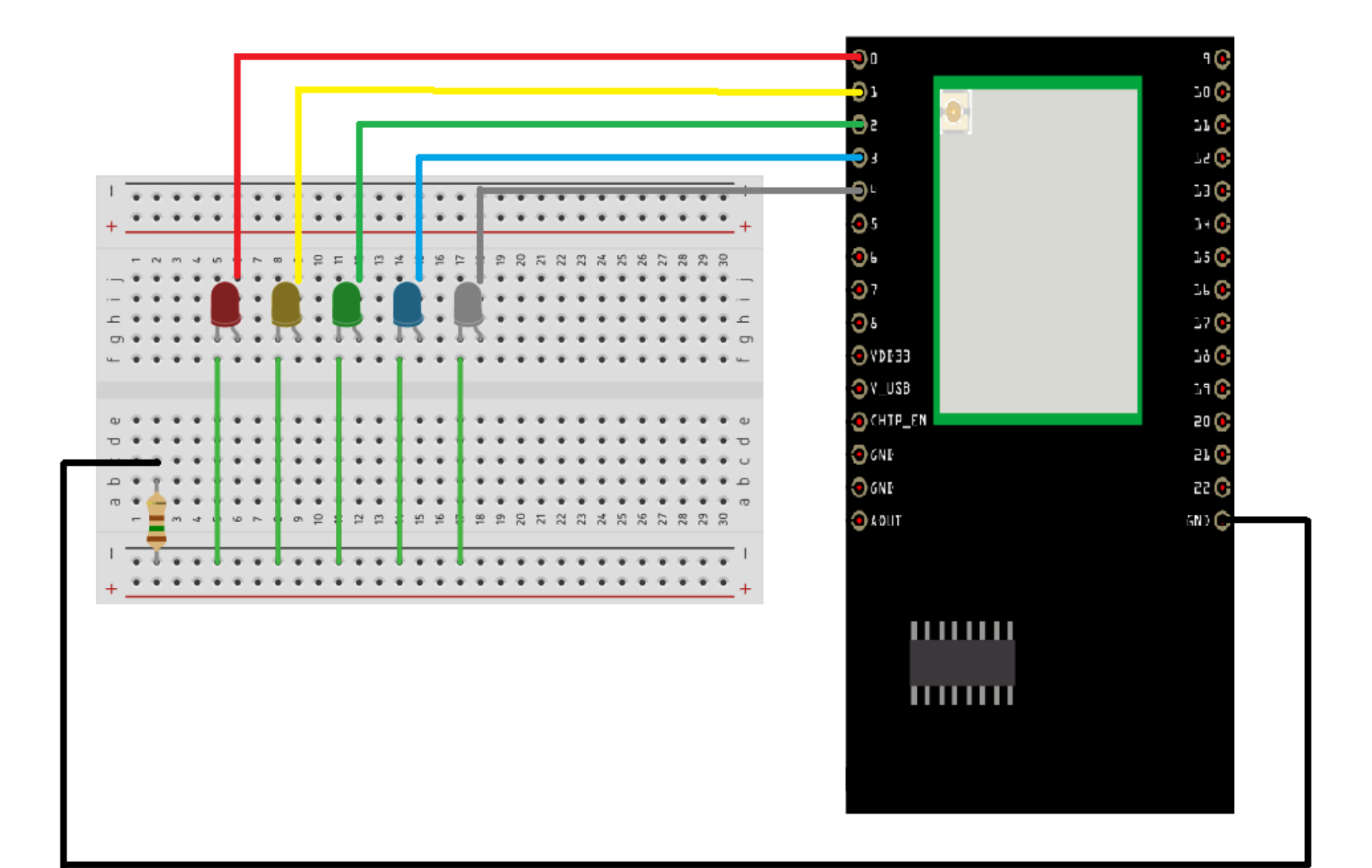

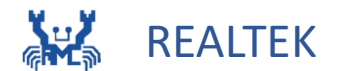

## 2.4 FaceRecognition

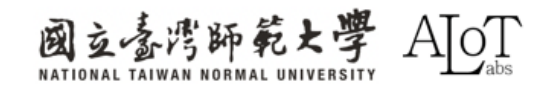

### **2.4 Face Recognition**

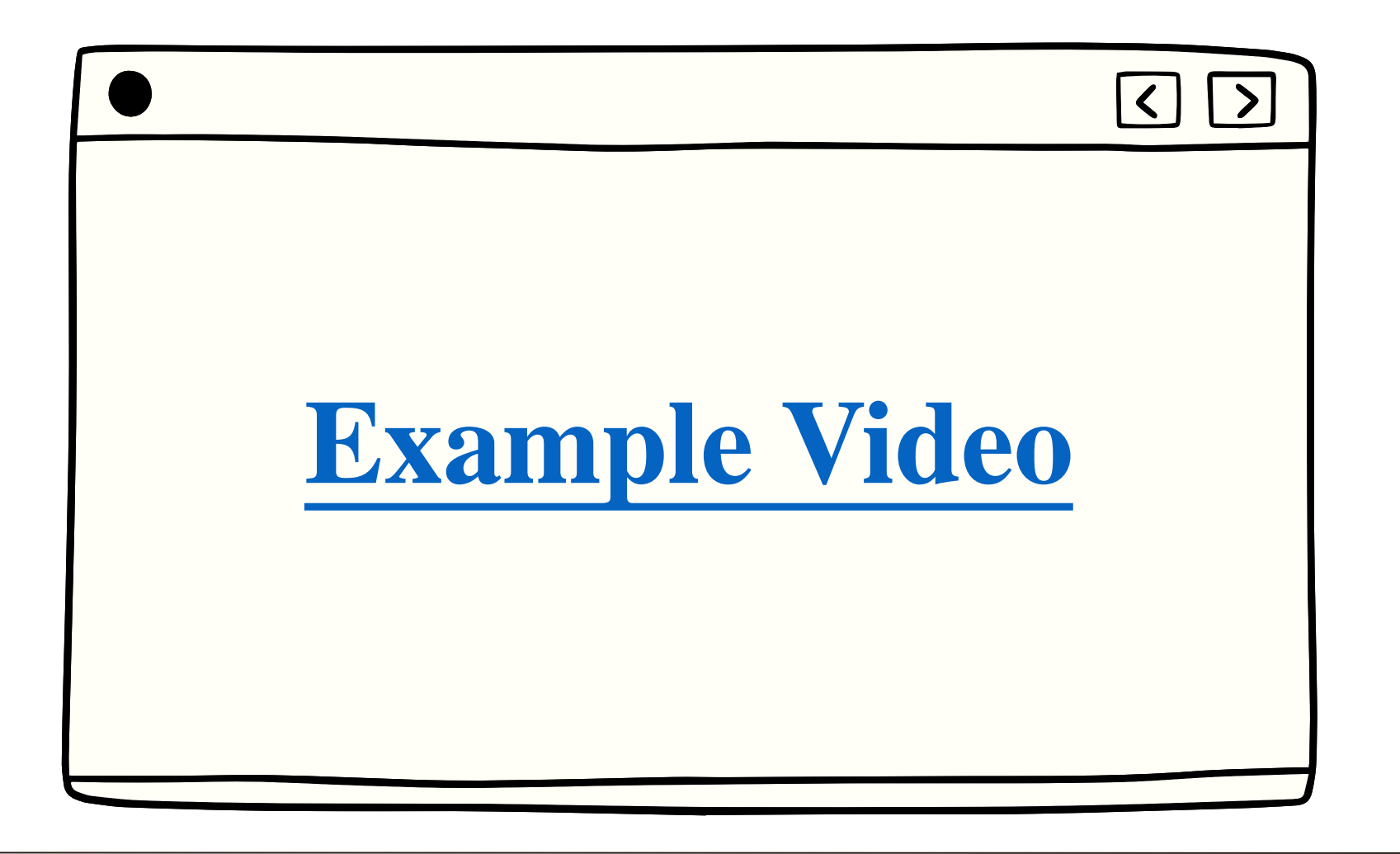

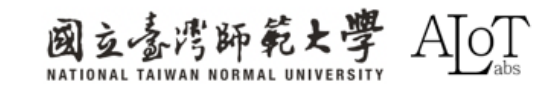

### **2.4 Face Recognition**

## FaceRecognition技術の基礎

1. 顔検出:

 ・ 画像やビデオ内の顔領域を検出します。

 2.Features extraction:

 これらの特徴には、顔の輪郭、目の位置、 鼻の形などが含まれます 特徴マッチング。

**3. Features matching:** 

す。

抽出された特徴を既知の顔特徴と比較し、
 2つの特徴ベクトル間の類似性を評価しま

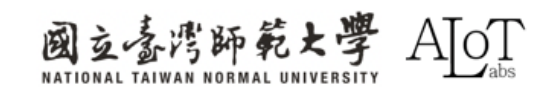

### **2.4 Face Recognition**

## FaceRecognitionの応用

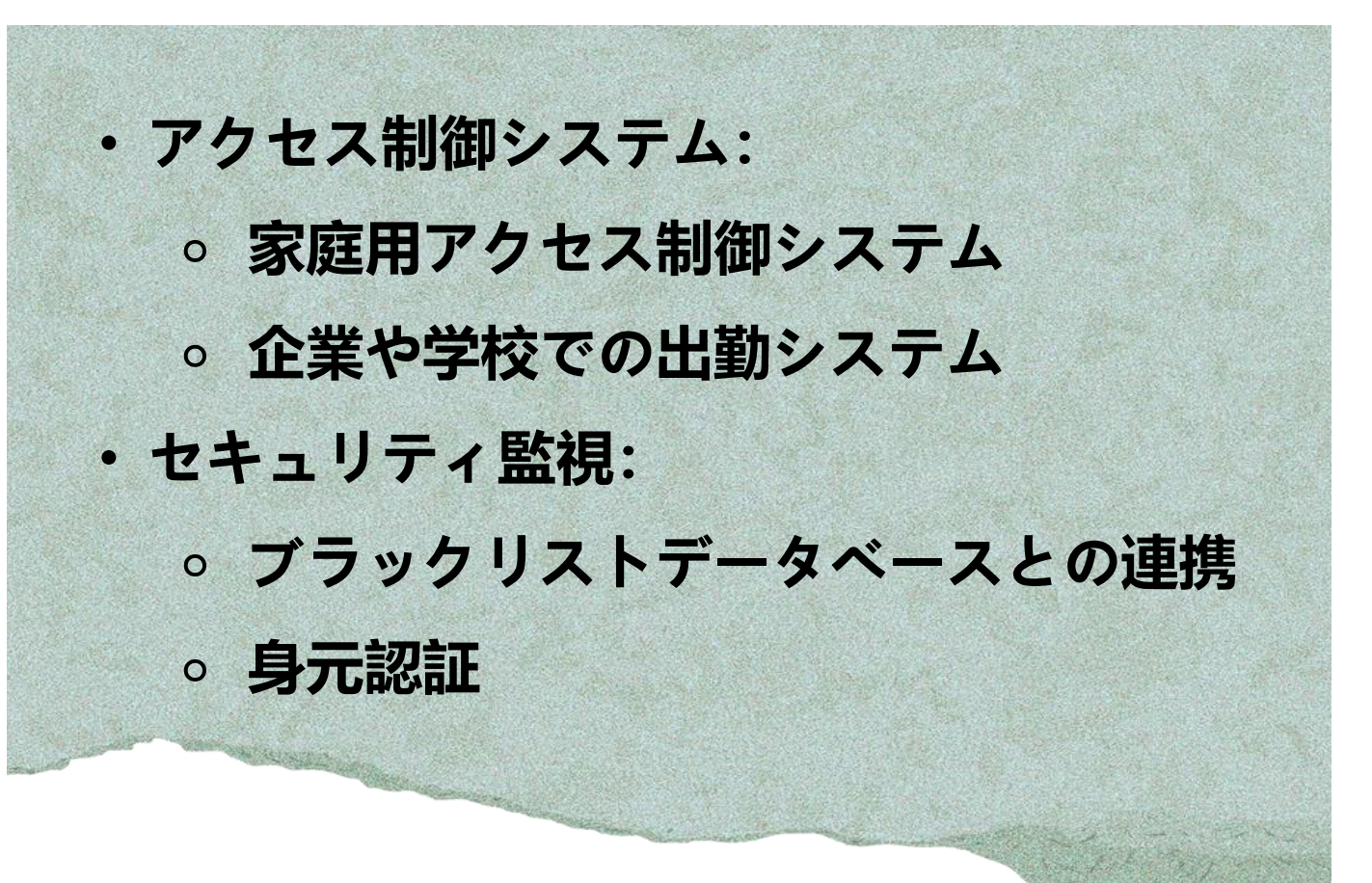

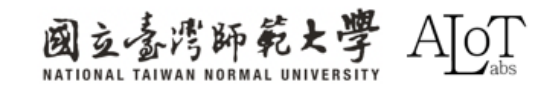
# Implementation

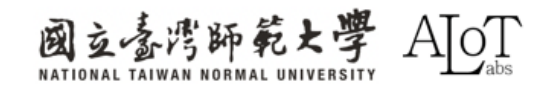

#### Step 1.

Arduino IDEで例を開くには、以下

のパスに従ってください。

- 1. File
- 2. Examples
- 3. AmebaNN
- 4. RTSPFaceRecognition

| Sketchbook  | Þ                             | 05 Control             | , I.I.I.I.I.I.I.I.I.I.I.I.I.I.I.I.I.I.I. |
|-------------|-------------------------------|------------------------|------------------------------------------|
| Examples    | •                             | 06 Sonsors             | re to set pin numbers:                   |
| Close       | Ctrl + W                      |                        | the pushbutton pin                       |
| Save        | Ctrl + S                      | 09 Strings             | the LED pin                              |
| Save As     | Ctrl + Shift + S              |                        |                                          |
| Preferences | Ctrl + 逗號                     | 10 StartorKit PacieKit | ing the pushbutton status                |
| Advanced    | •                             | 11 ArduinolSP          |                                          |
| Ouit        | Ctrl + O                      |                        |                                          |
| 35          | // initialize                 |                        | nput:                                    |
| 36          | pinMode(button                | AmebaAnalog            | , ipuc.                                  |
| 37          | }                             | Amebable               |                                          |
| 38          | <pre>void loop() {</pre>      | AmebaDebugexample      |                                          |
| 40          | // read the sta               | AmebaFileSystem        | e:                                       |
| Output      |                               | AmebaGPIO              |                                          |
| Sketo       | ch uses 4284416 byt           | AmebaGTimer            | ge space. Maximum is 1677721             |
| Ent         | ter Flash Mode!               |                        |                                          |
| Sta         | art Upload Flash<br>Inloading | AmebalwQTTClient       | AudioClassification                      |
| Enc         | d Upload Flash                | Amedaiviultimedia      | CaptureJPEGFaceRecognition               |
|             |                               | Amedainin              | DoorUnlockWithFaceRecognition            |
|             |                               | AmedaPoweriviode       | ObjectDetectionCallback                  |
|             |                               | AmebaSPI               | ObjectDetectionLoop                      |
| $(\otimes)$ |                               |                        | RTSPFaceDetection                        |
|             |                               |                        | RTSPFaceRecognition                      |

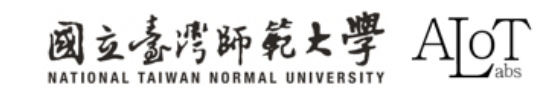

#### Step 2.

プログラムのWi-Fi接続設定に、

SSIDとパスワードを設定してくだ

さい。

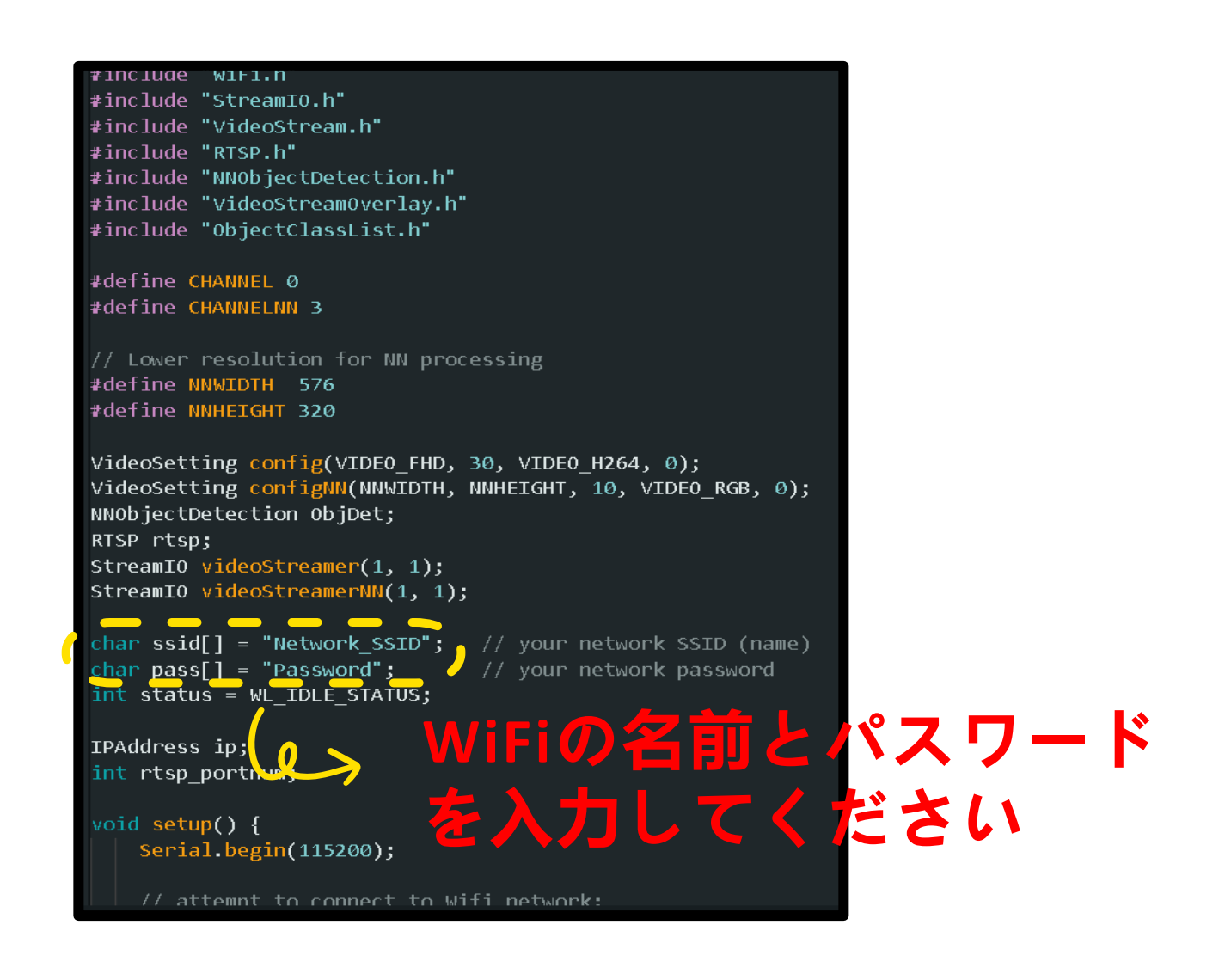

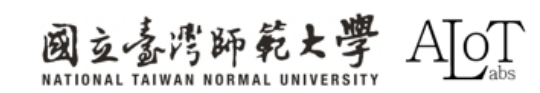

#### Step 3.モデルを選択(選択は任意です)

facerecog.configVideo(configNN);
facerecog.modelSelect(FACE\_RECOGNITION, NA\_MODEL, DEFAULT\_SCRFD, DEFAULT\_MOBILEFACENET);
facerecog.begin();
facerecog.setResultCallback(FRPostProcess);

### 各種taskに対応するモデル一覧

| DEFAULT_YOLOV3TINY /   | CUSTOMIZED_YOLOV3TINY                                                                                                    |
|------------------------|----------------------------------------------------------------------------------------------------|
| DEFAULT_YOLOV4TINY /   | CUSTOMIZED_YOLOV4TINY                                                                                                    |
| DEFAULT_YOLOV7TINY /   | CUSTOMIZED_YOLOV7TINY                                                                                                    |
| DEFAULT_SCRFD /        | CUSTOMIZED_SCRFD                                                                                                    |
| DEFAULT_MOBILEFACENET/ | CUSTOMIZED_MOBILEFACENET                                                                                                    |
| NA_MODEL               |                                                                                                    |
|                        | DEFAULT_YOLOV3TINY /<br>DEFAULT_YOLOV4TINY /<br>DEFAULT_YOLOV7TINY /<br>DEFAULT_SCRFD /<br>DEFAULT_MOBILEFACENET/<br>NA_MODEL |

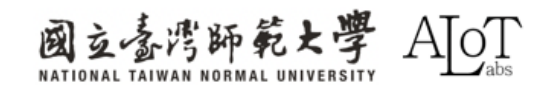

# DEMO

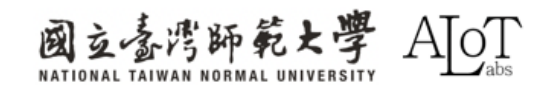

## 以降のすべての操作は、Serial monitor message boxに表示されます。

#### Serial Monitor 🗙

Message (Enter to send message to 'AMB82-MINI' on 'COM7')

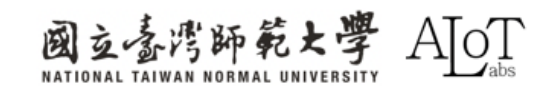

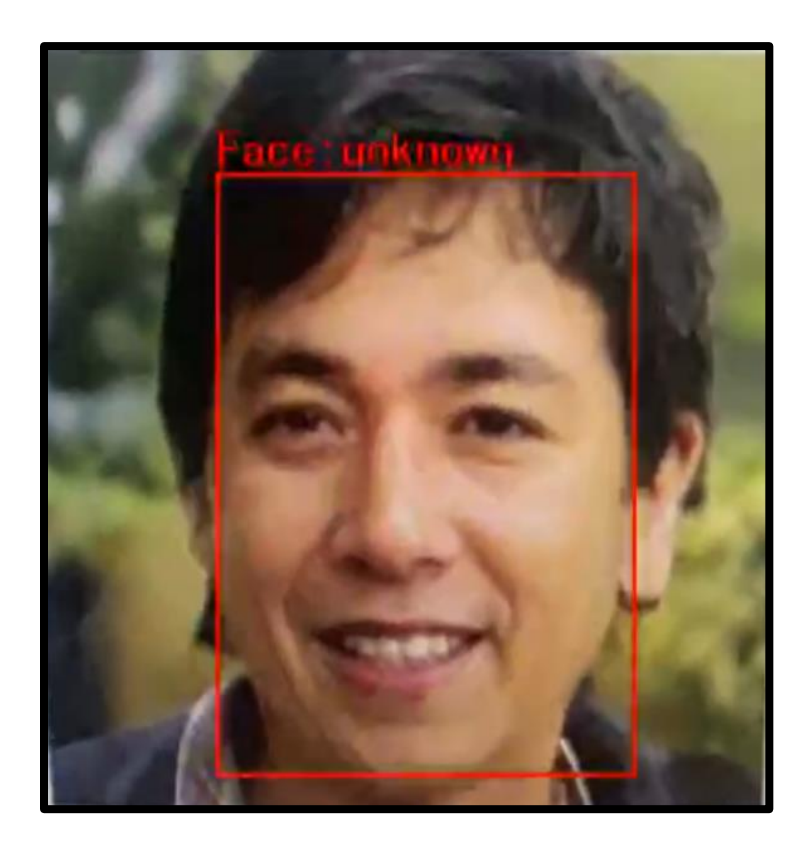

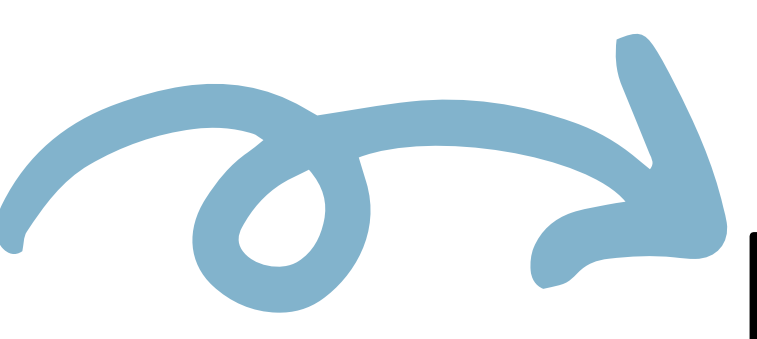

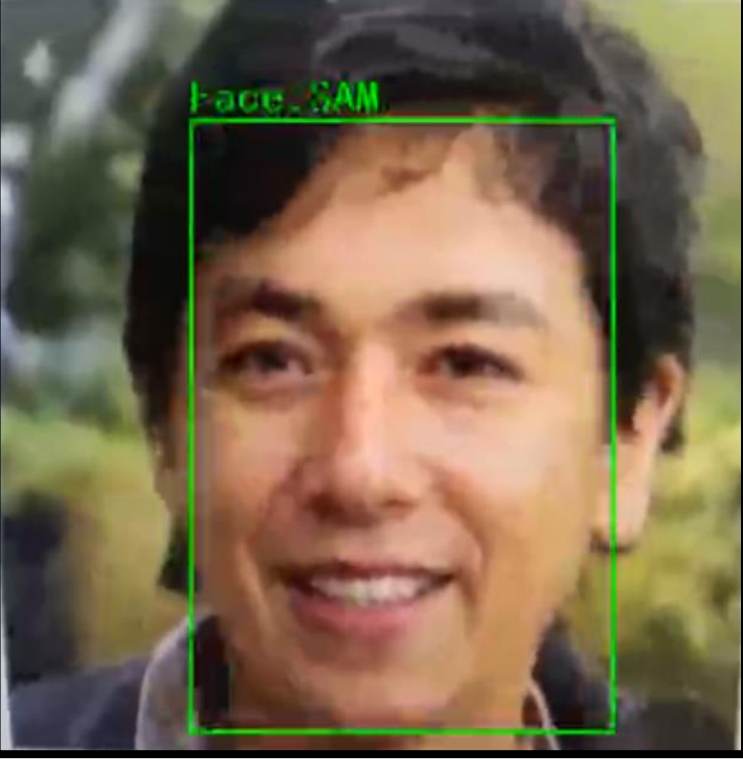

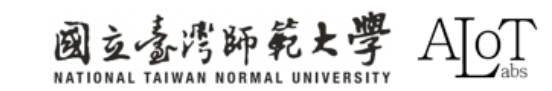

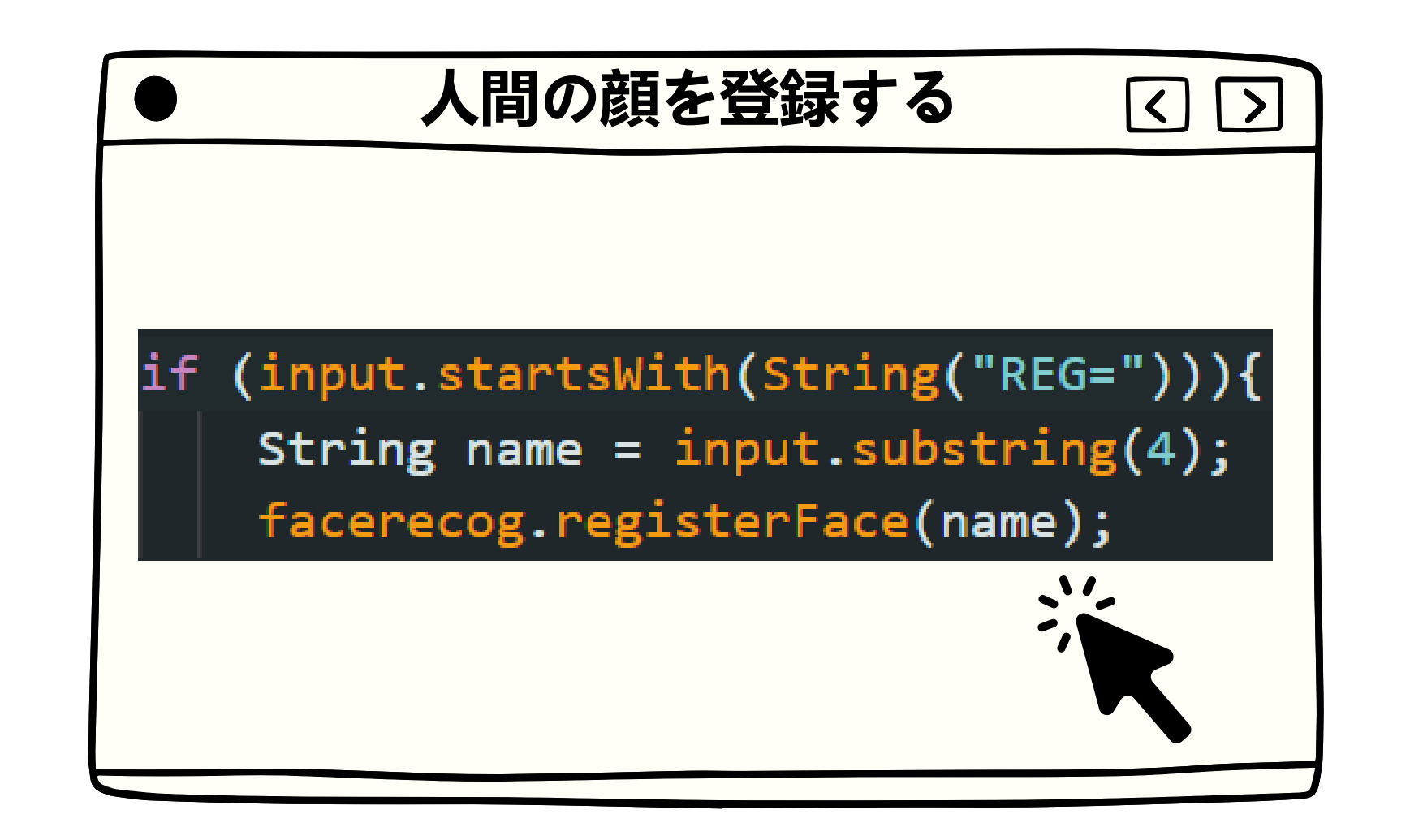

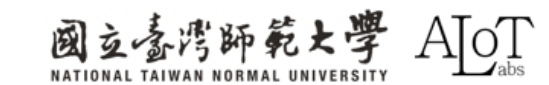

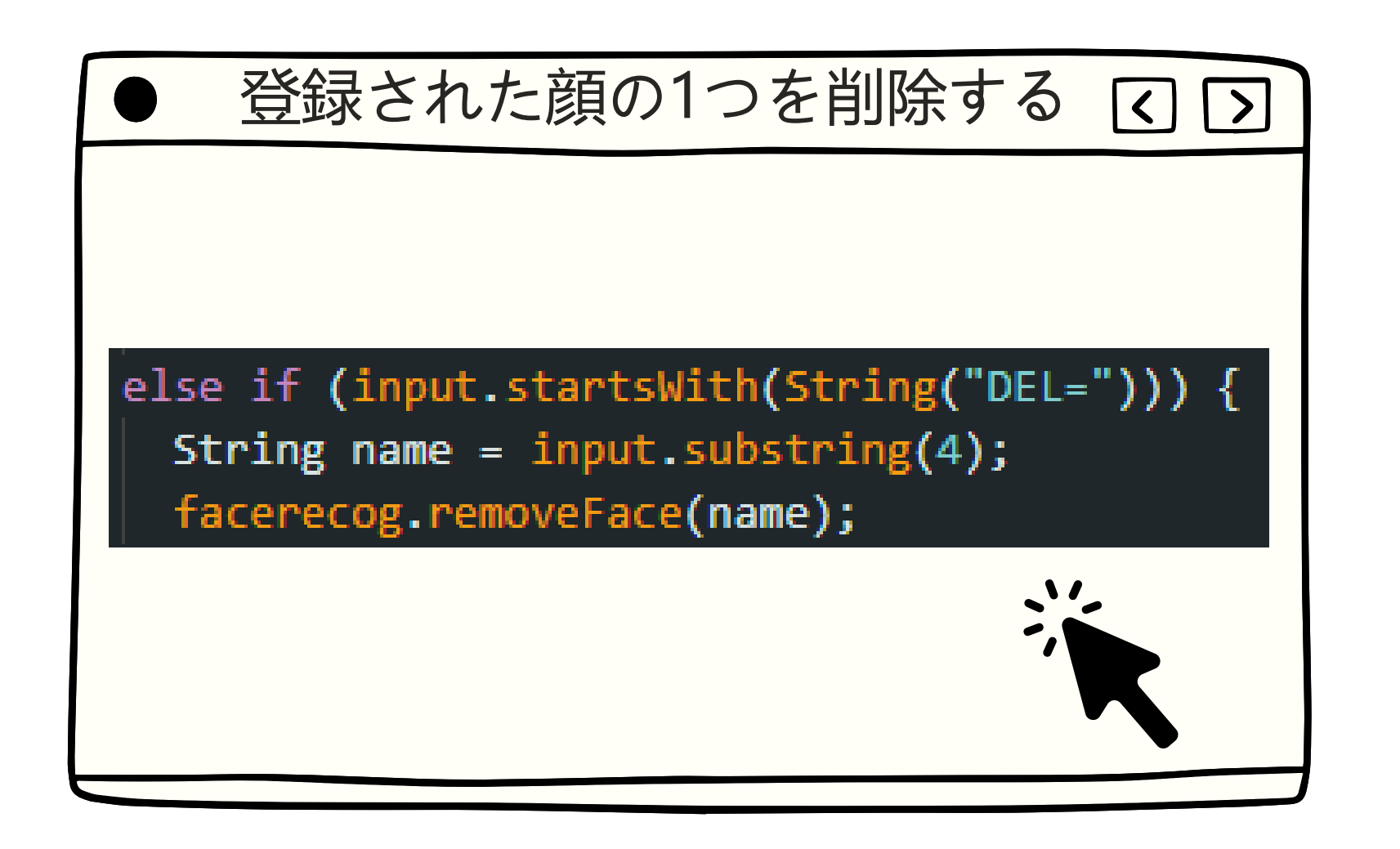

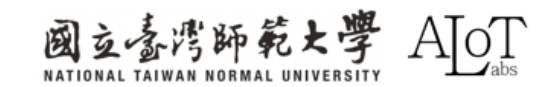

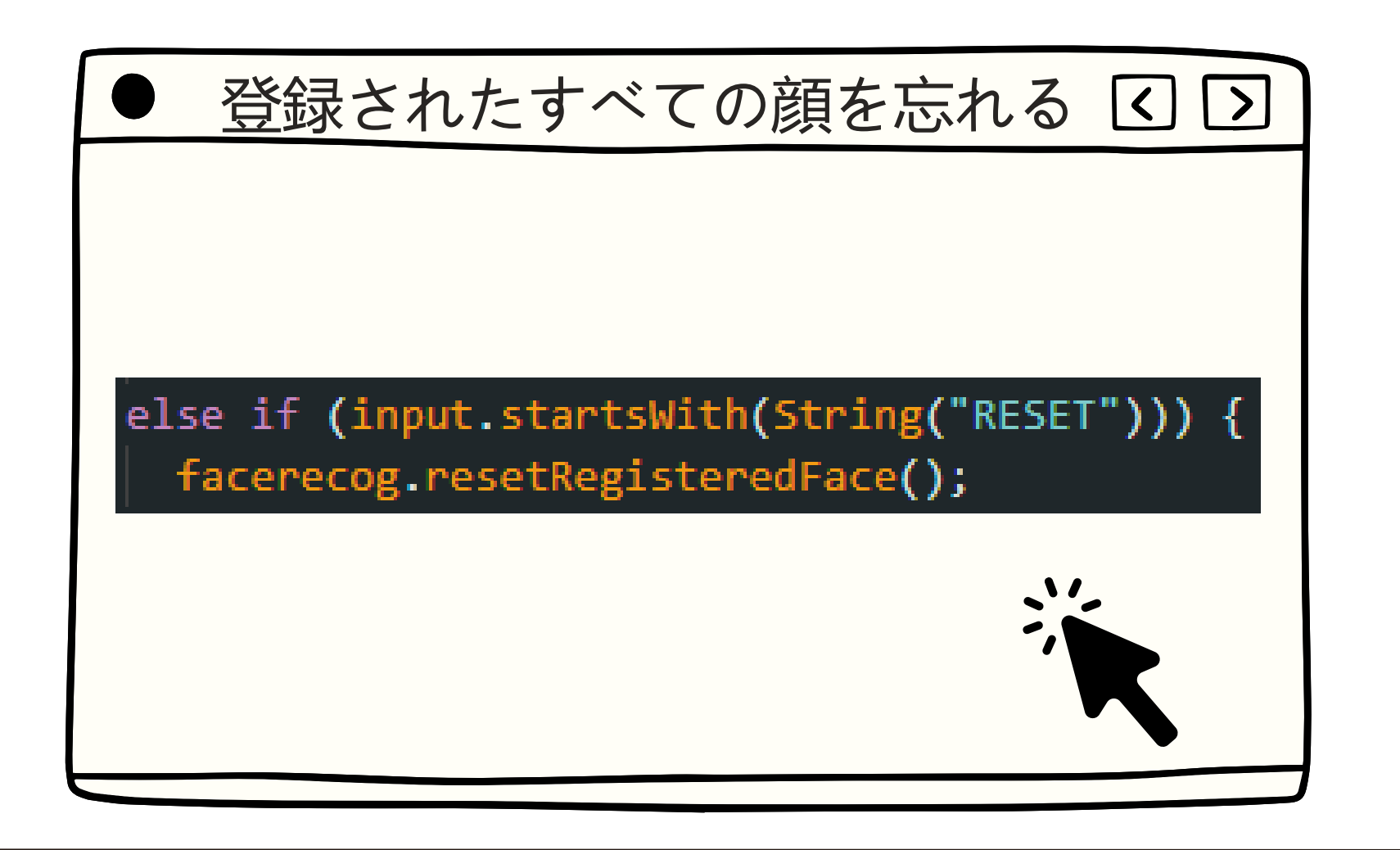

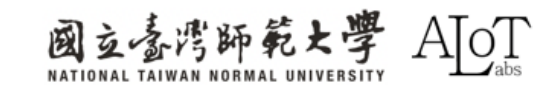

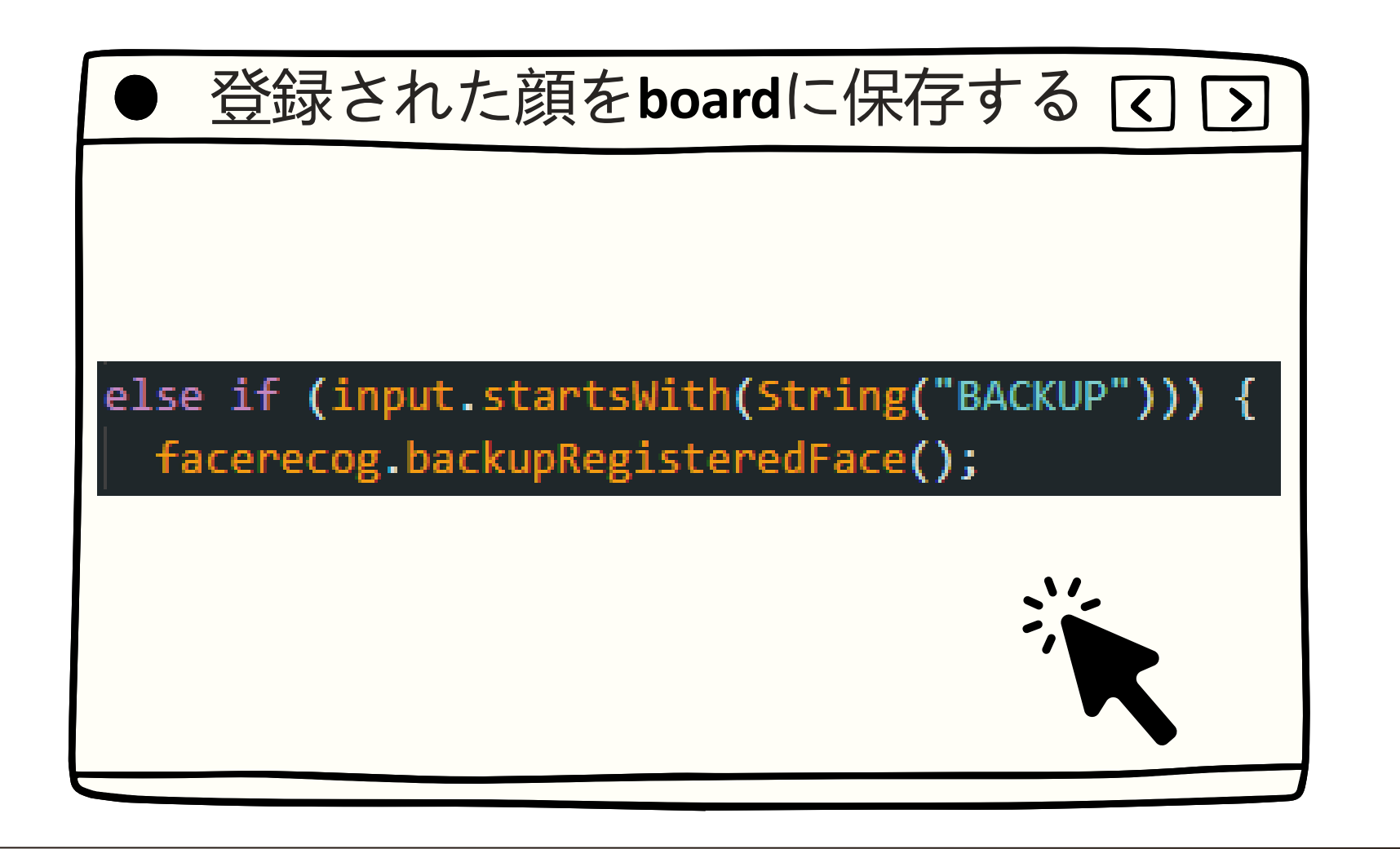

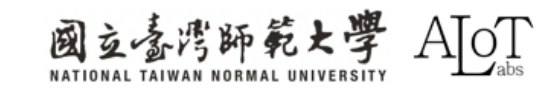

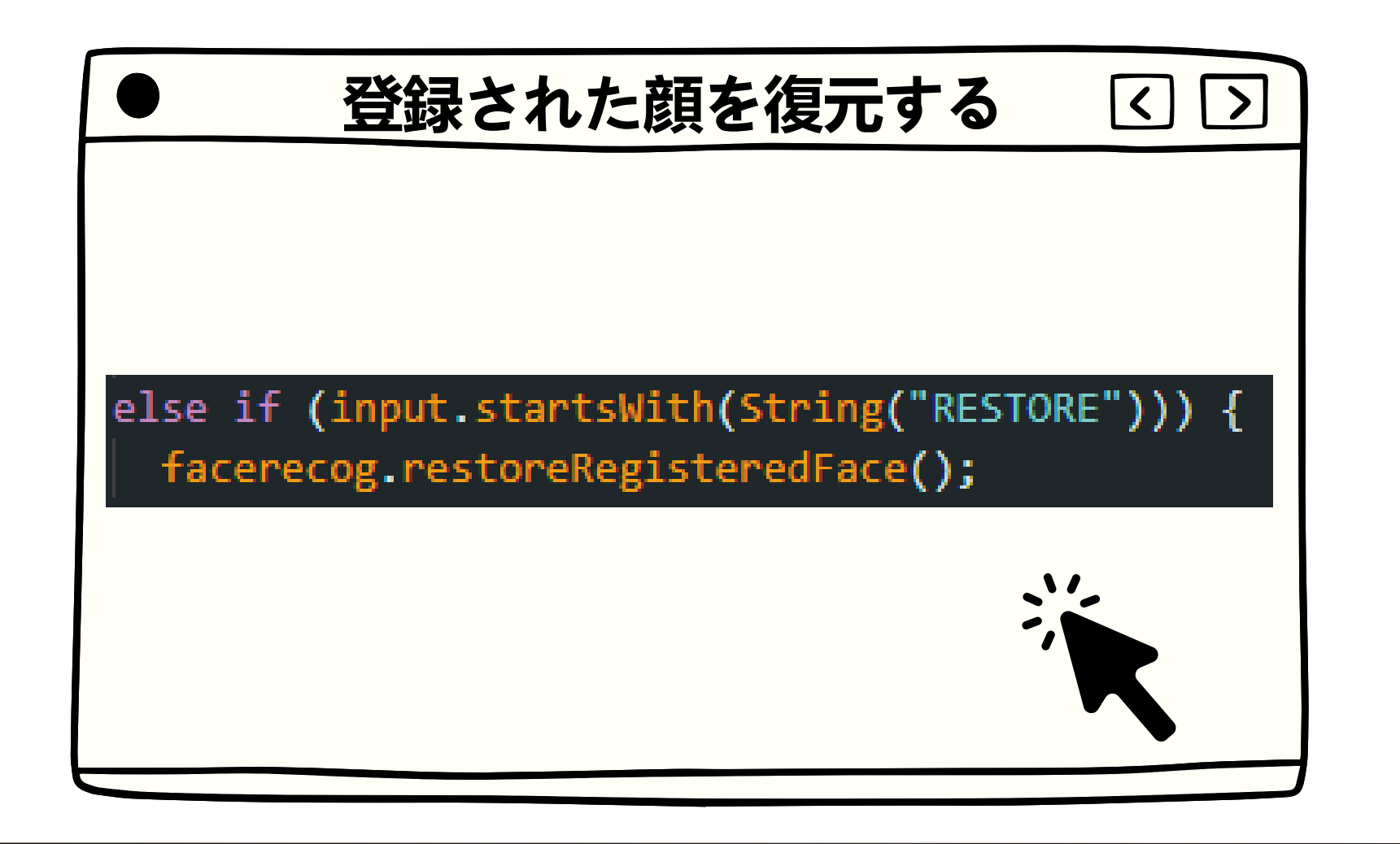

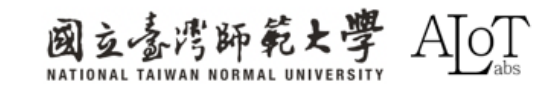

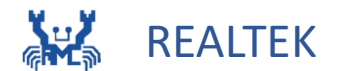

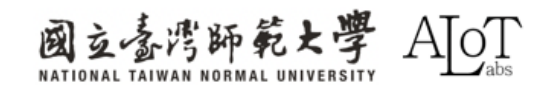

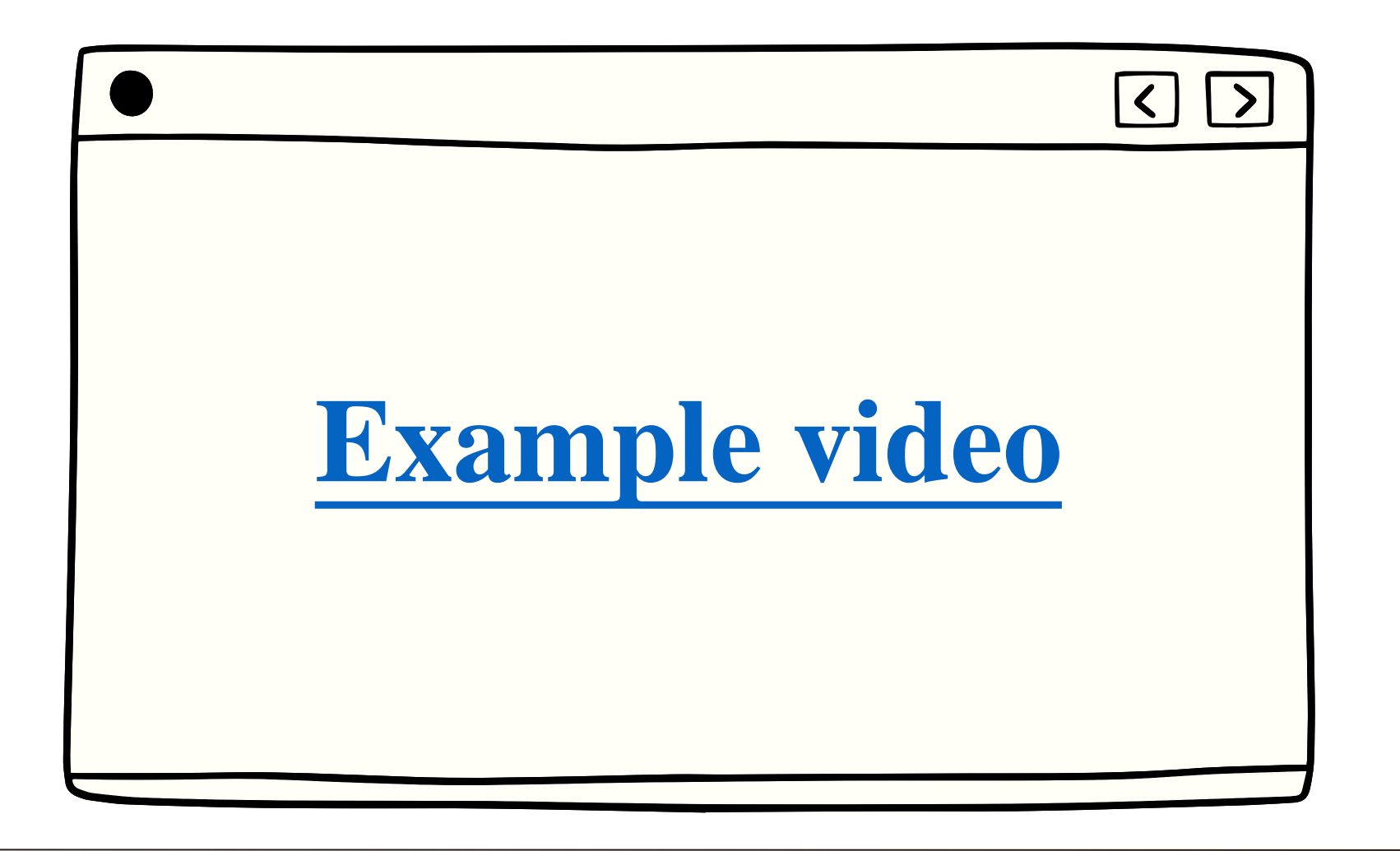

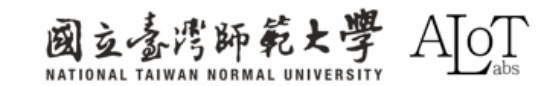

画像分類の基本概念

入力された画像から、その画像の主要な被写体が事前に設定されたどのカテゴリに属するかをモデルが判別します。例えば、猫と犬の分類では、モデルは入力された画像が猫なのか犬なのかを判断します。

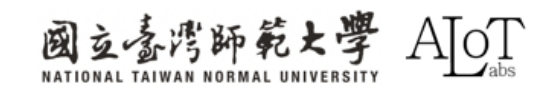

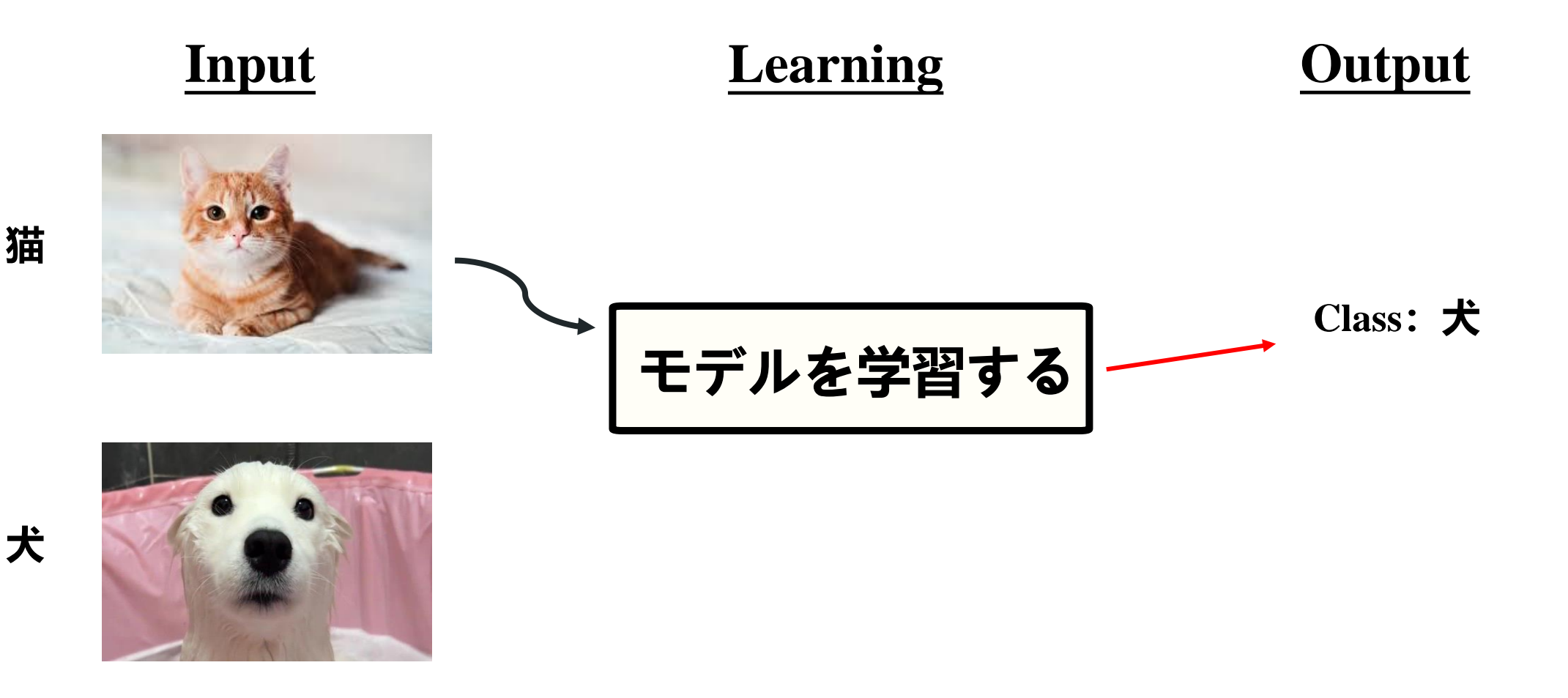

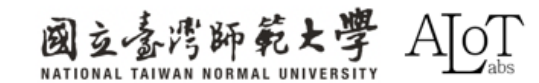

データ前処理

| ・データ前処理 定義: データ分析、モデリング、 |
|--------------------------|
| または機械学習を実行する前に、生データを     |
| クリーニング、変換、および整理するプロセ     |
| ス。                       |
| ・目的: データの品質と一貫性を確保し、不確実  |
| 性を減らし、データをその後の分析やトレー     |
| ニングに適したものにする。            |
|                          |

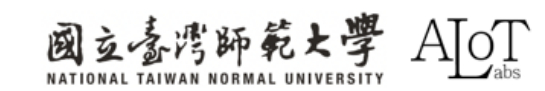

データ前処理

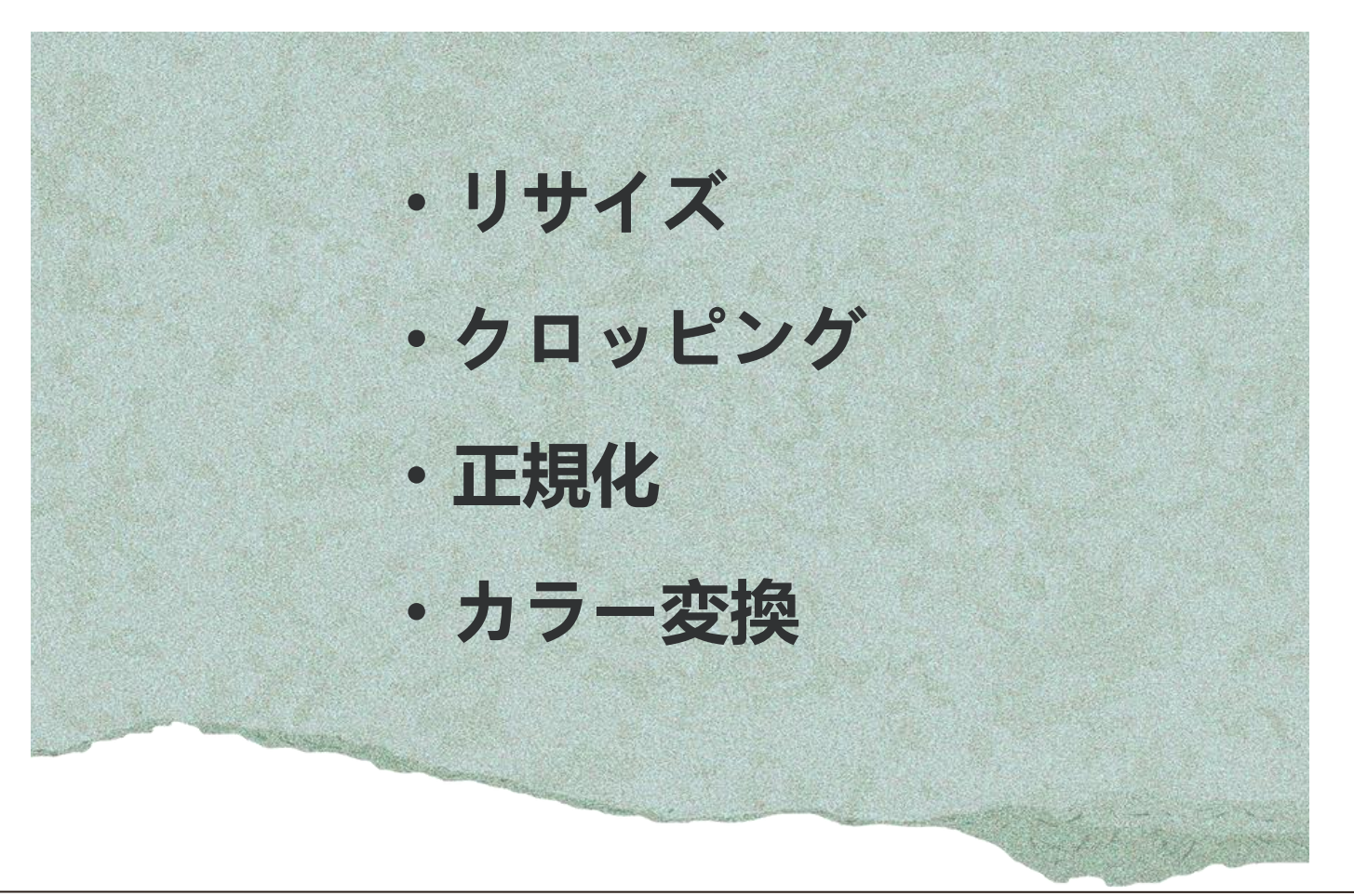

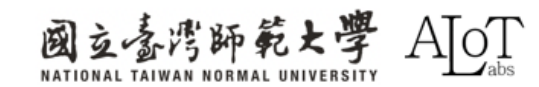

データ前処理-リサイズ

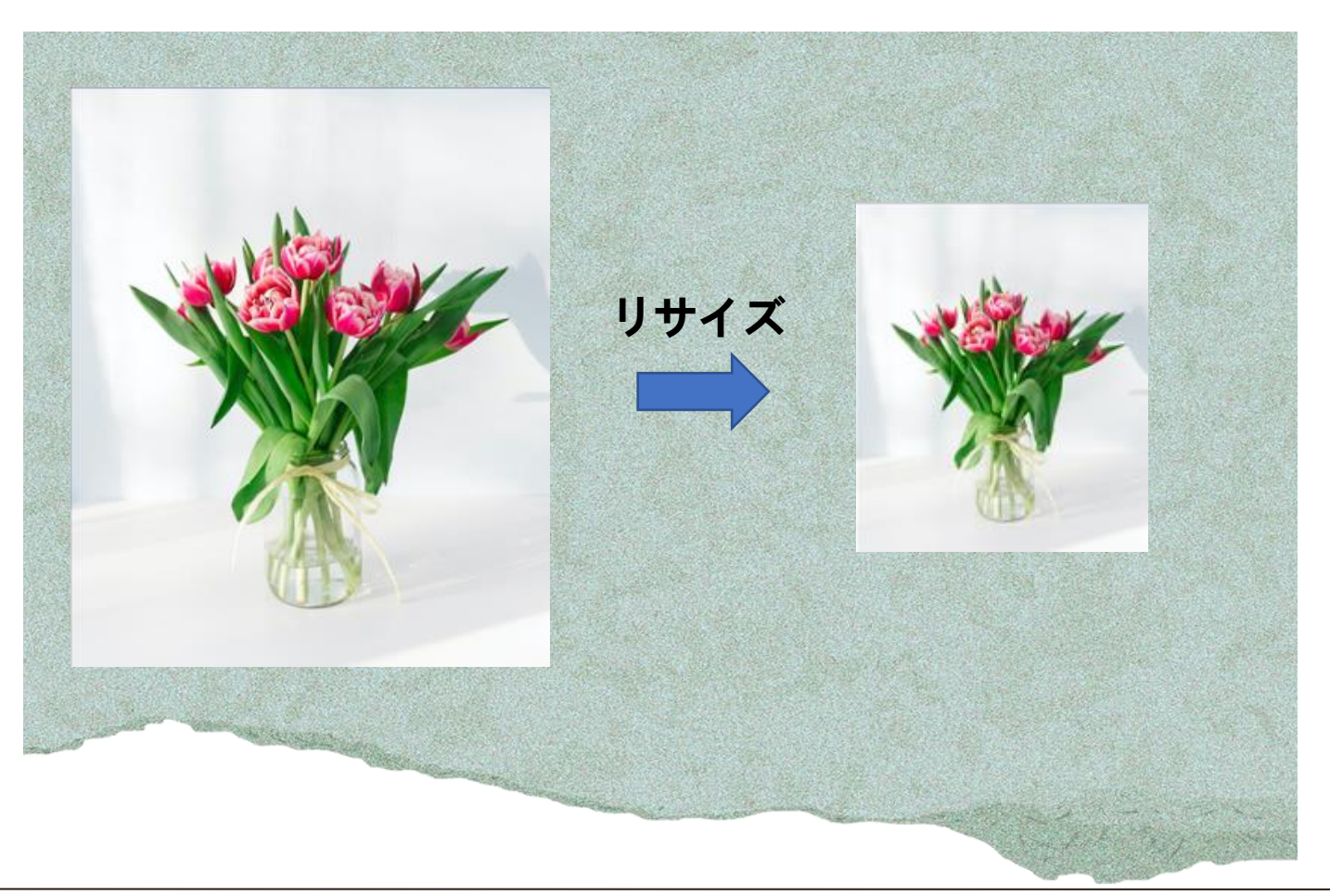

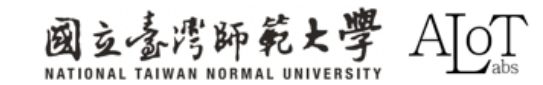

データ前処理-クロッピング

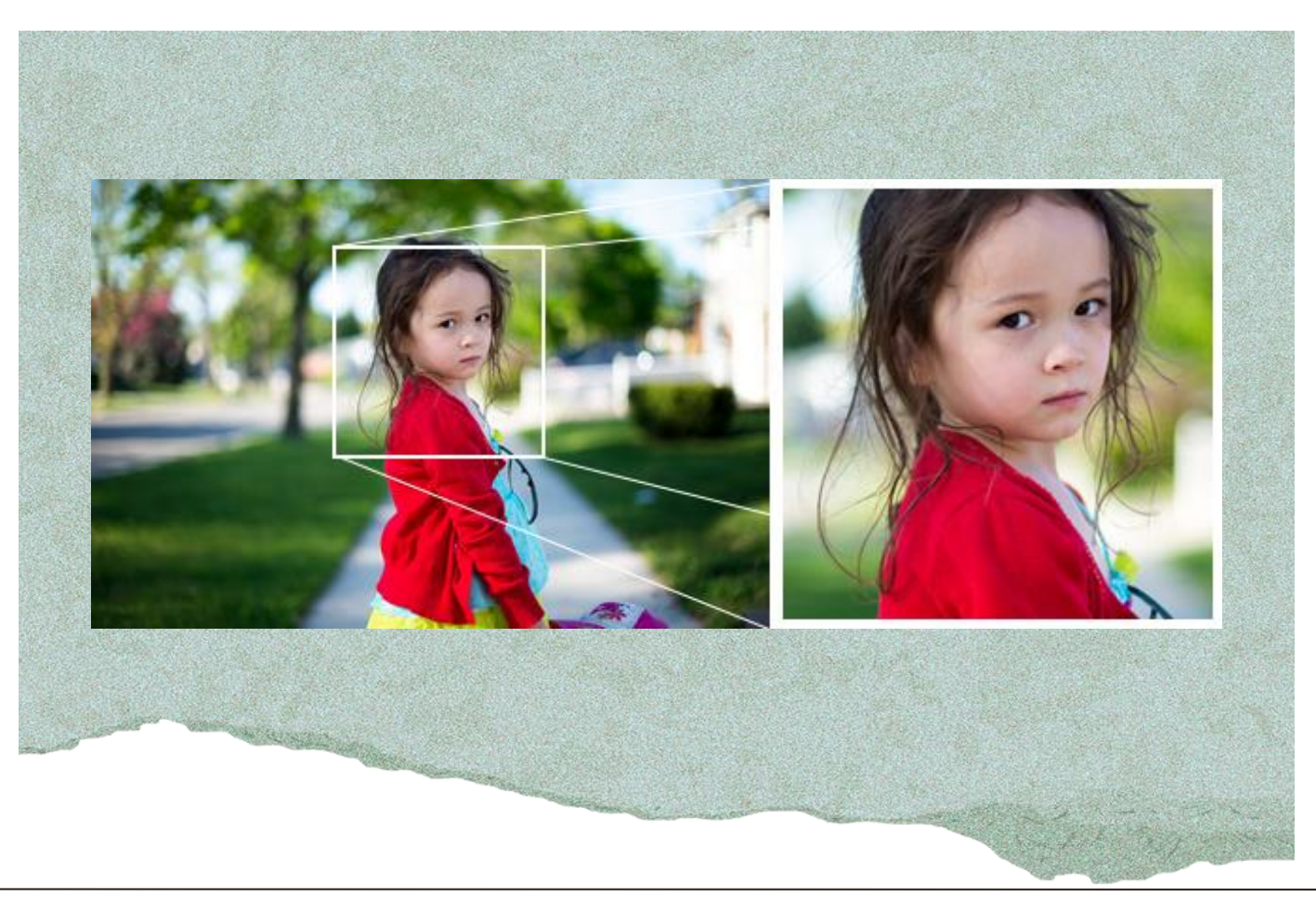

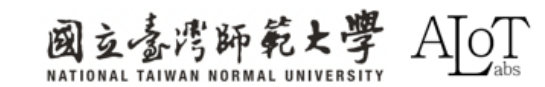

データ前処理-正規化

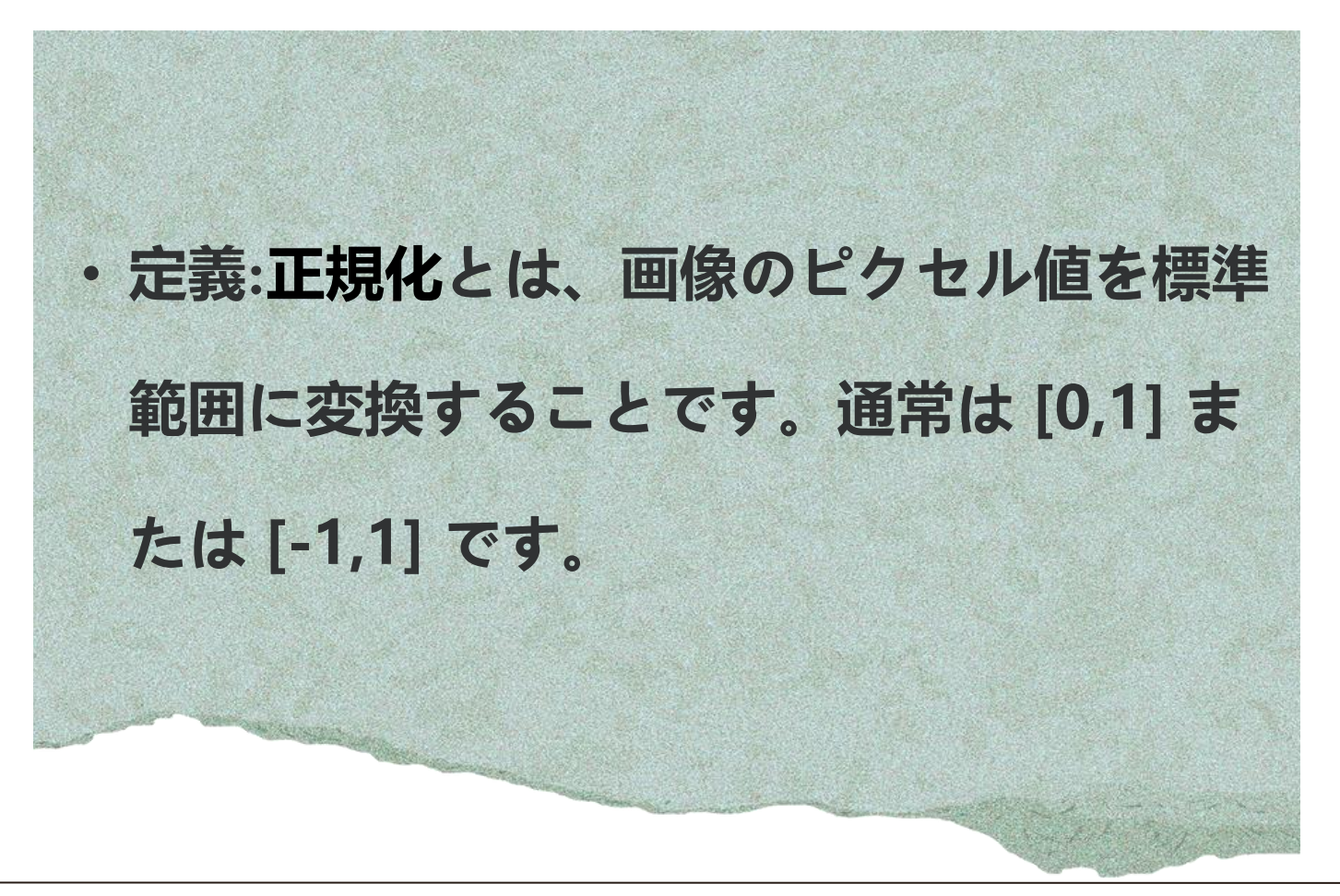

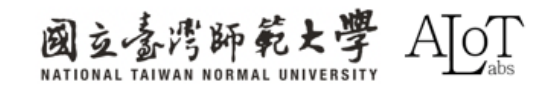

データ前処理-カラー変換

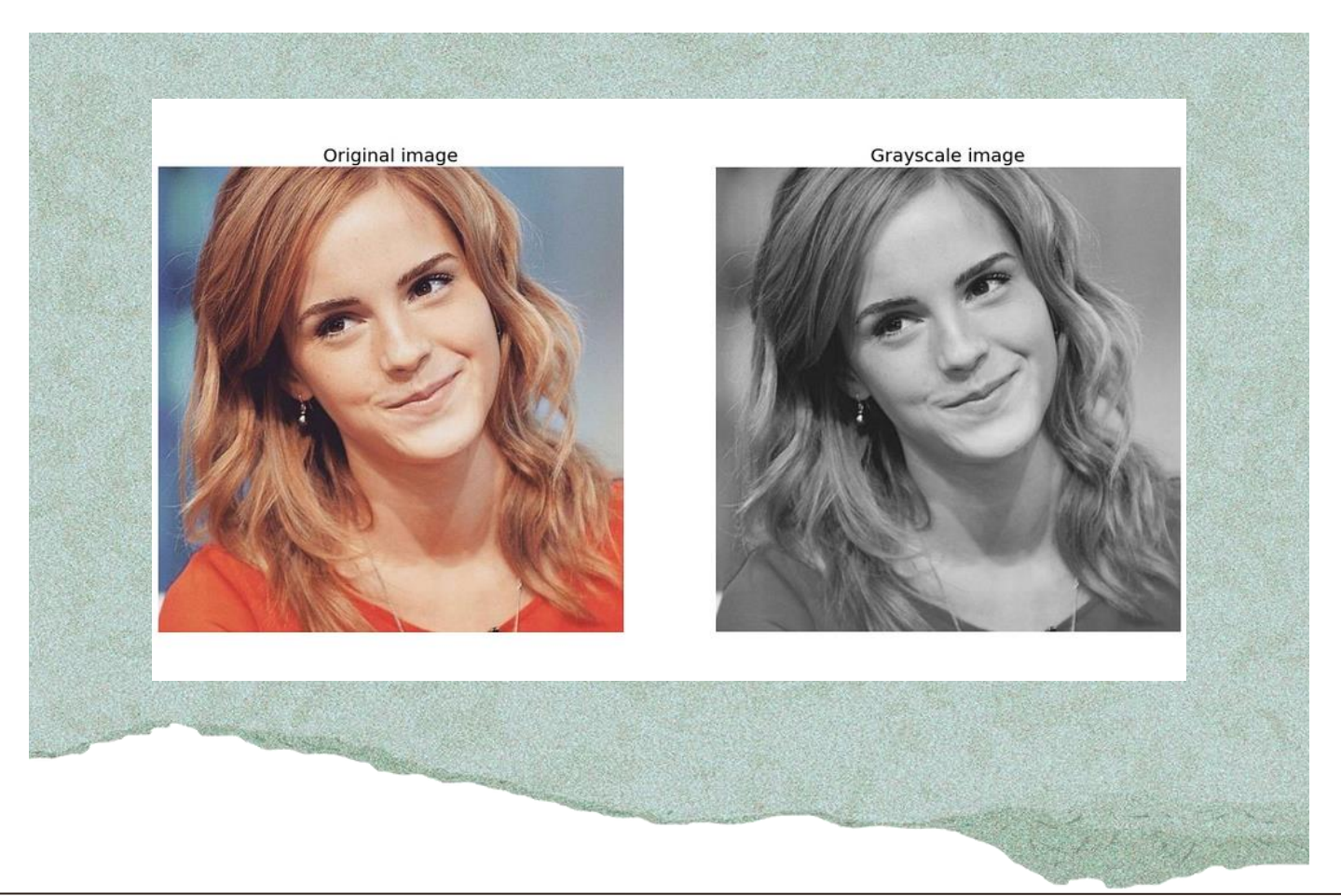

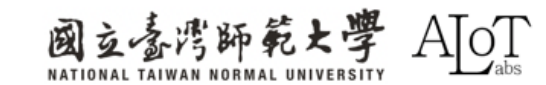

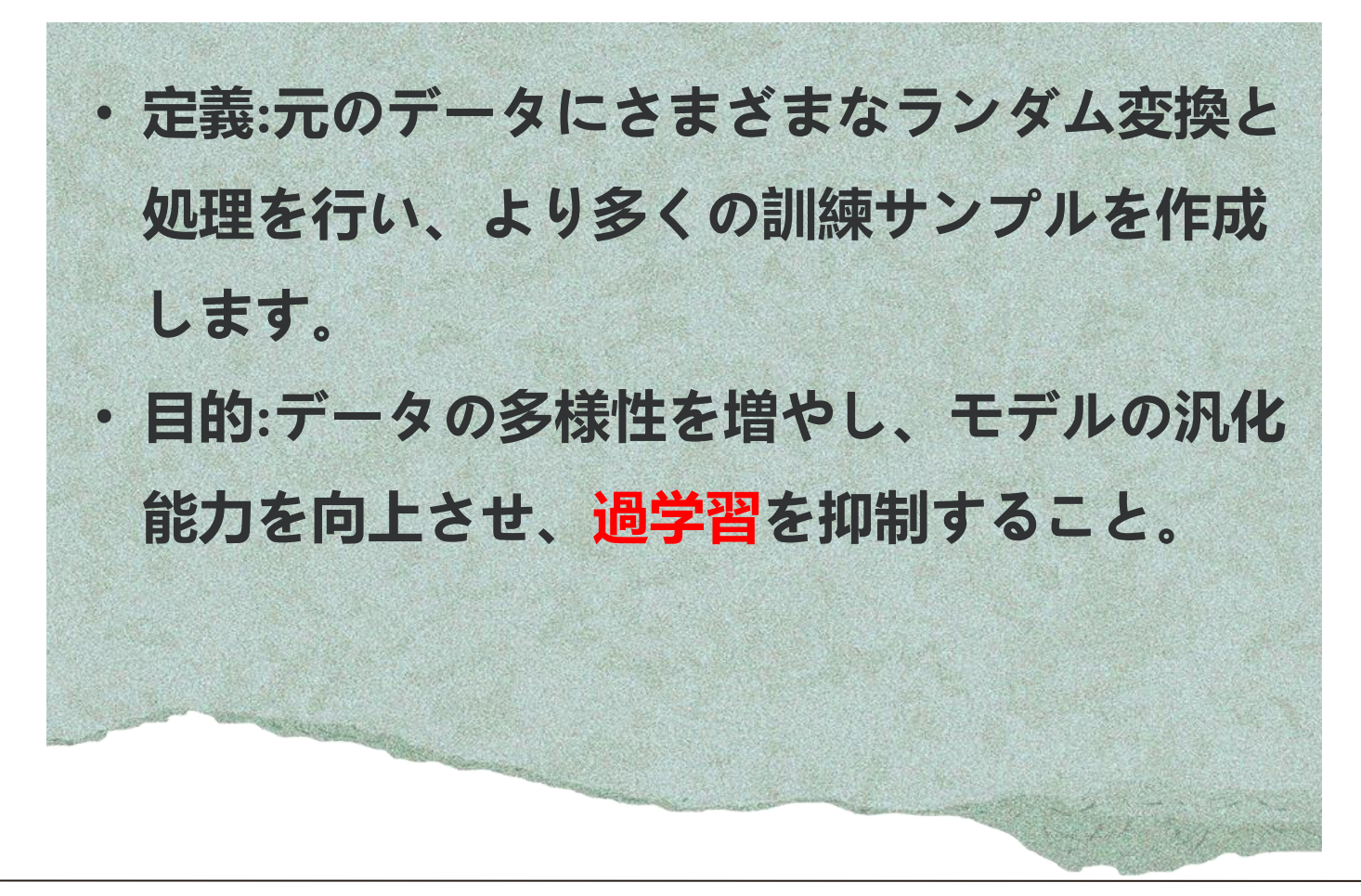

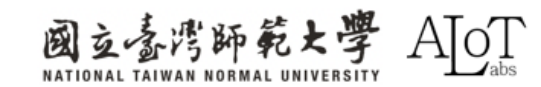

データ拡張

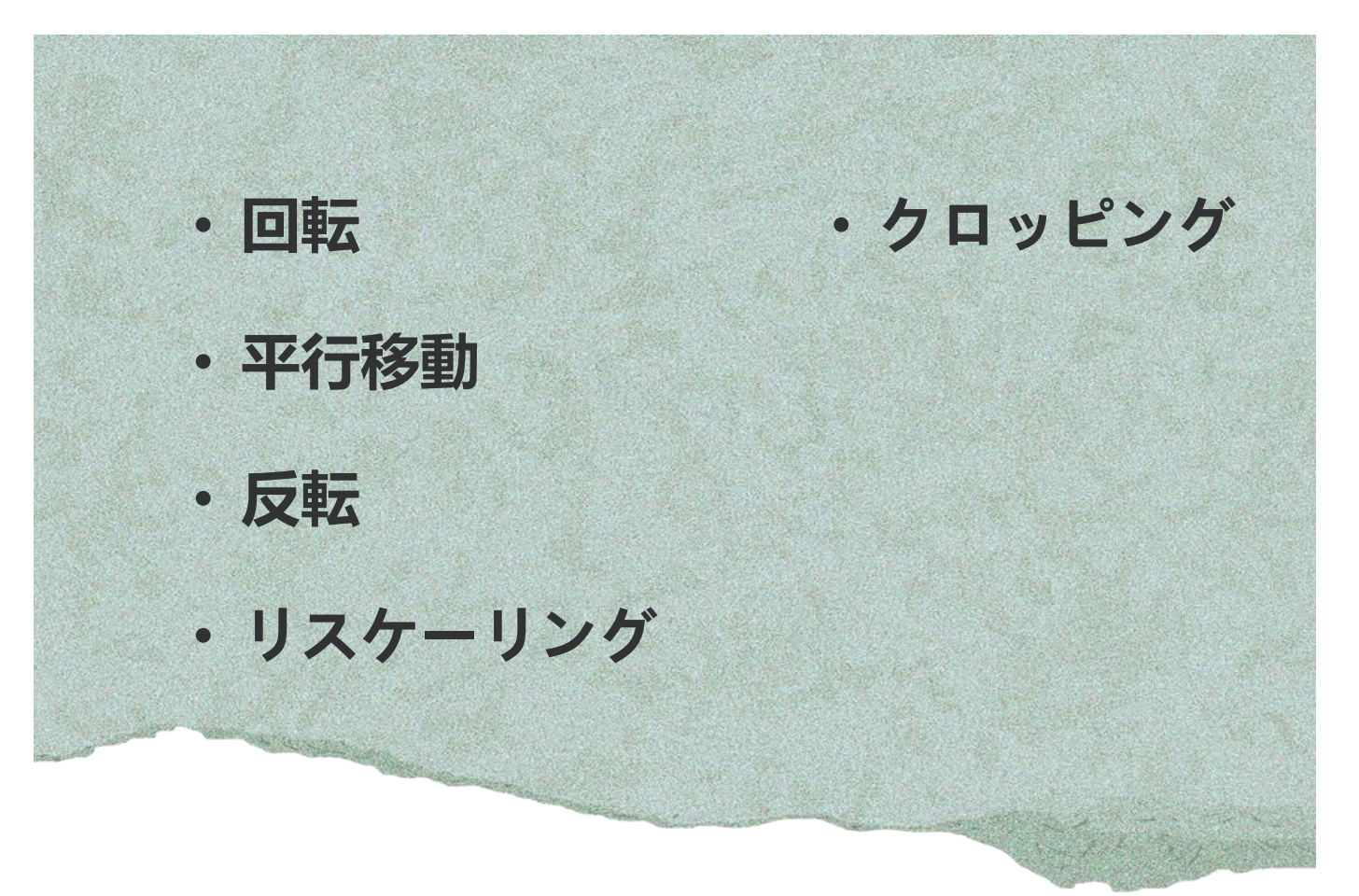

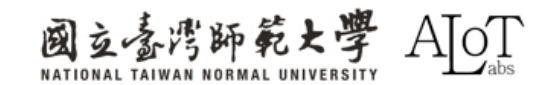

# Implementation

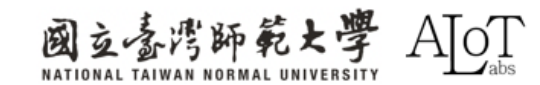

#### Step 1.

Arduino IDEで例を開くには、以下

のパスに従ってください。

- 1. File
- 2. Examples
- 3. AmebaNN
- 4. **RTSPImageClassification**

| tchbook |                  |   |                         |    |                               |
|---------|------------------|---|-------------------------|----|-------------------------------|
| mples   |                  |   | Built-in examples       |    |                               |
| se      | Ctrl + W         |   | 01.Basics               | ۲  |                               |
| e       | Ctrl + S         |   | 02.Digital              | ۲  |                               |
| e As    | Ctrl + Shift + S |   | 03.Analog               | ۱. |                               |
| erences | Ctrl + 逗號        |   | 04.Communication        | ×  | 1ly:                          |
| anced   |                  | ► | 05.Control              | ۱. |                               |
| unceu   |                  |   | 06.Sensors              | •  |                               |
| t       | Ctrl + Q         |   | 07.Display              | •  |                               |
|         |                  |   | 08.Strings              | ۱. |                               |
|         |                  |   | 09.USB                  | Þ  |                               |
|         |                  |   | 10.StarterKit_BasicKit  | ×  |                               |
|         |                  |   | 11.ArduinoISP           | •  |                               |
|         |                  |   | Examples for AMB82-MINI |    |                               |
|         |                  |   | AmebaAnalog             | ×  |                               |
|         |                  |   | AmebaBLE                | ×  |                               |
|         |                  |   | AmebaDebugExample       | ۲  |                               |
|         |                  |   | AmebaFileSystem         | ×  |                               |
|         |                  |   | AmebaGPIO               | Þ  |                               |
|         |                  |   | AmebaGTimer             | Þ  |                               |
|         |                  |   | AmebaHttp               | Þ  |                               |
|         |                  |   | AmebaMQTTClient         | Þ  |                               |
|         |                  |   | AmebaMultimedia         | Þ  |                               |
|         |                  |   | AmebaNN                 |    | AudioClassification           |
|         |                  |   | AmebaPowerMode          | ►  | CaptureJPEGFaceRecognition    |
|         |                  |   | AmebaQR                 | ۲  | DoorUnlockWithFaceRecognition |
|         |                  |   | AmebaRTC                | ۲  | ObjectDetectionCallback       |
|         |                  |   | AmebaSPI                | ۲  | ObjectDetectionLoop           |
|         |                  |   | AmebaWatchdog           | ۲  | RTSPFaceDetection             |
|         |                  |   | AmebaWire               | ۲  | RTSPFaceRecognition           |
|         |                  |   | NTPClient               | Þ  | RTSPImageClassification       |
|         |                  |   | WiFi                    | ×  |                               |
|         |                  |   |                         |    |                               |

Sav

Pre

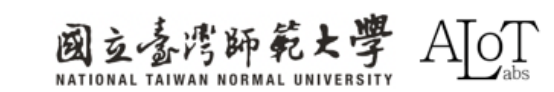

### Step 2.

プログラムのWi-Fi接続設定に、

SSIDとパスワードを設定してくだ

さい。

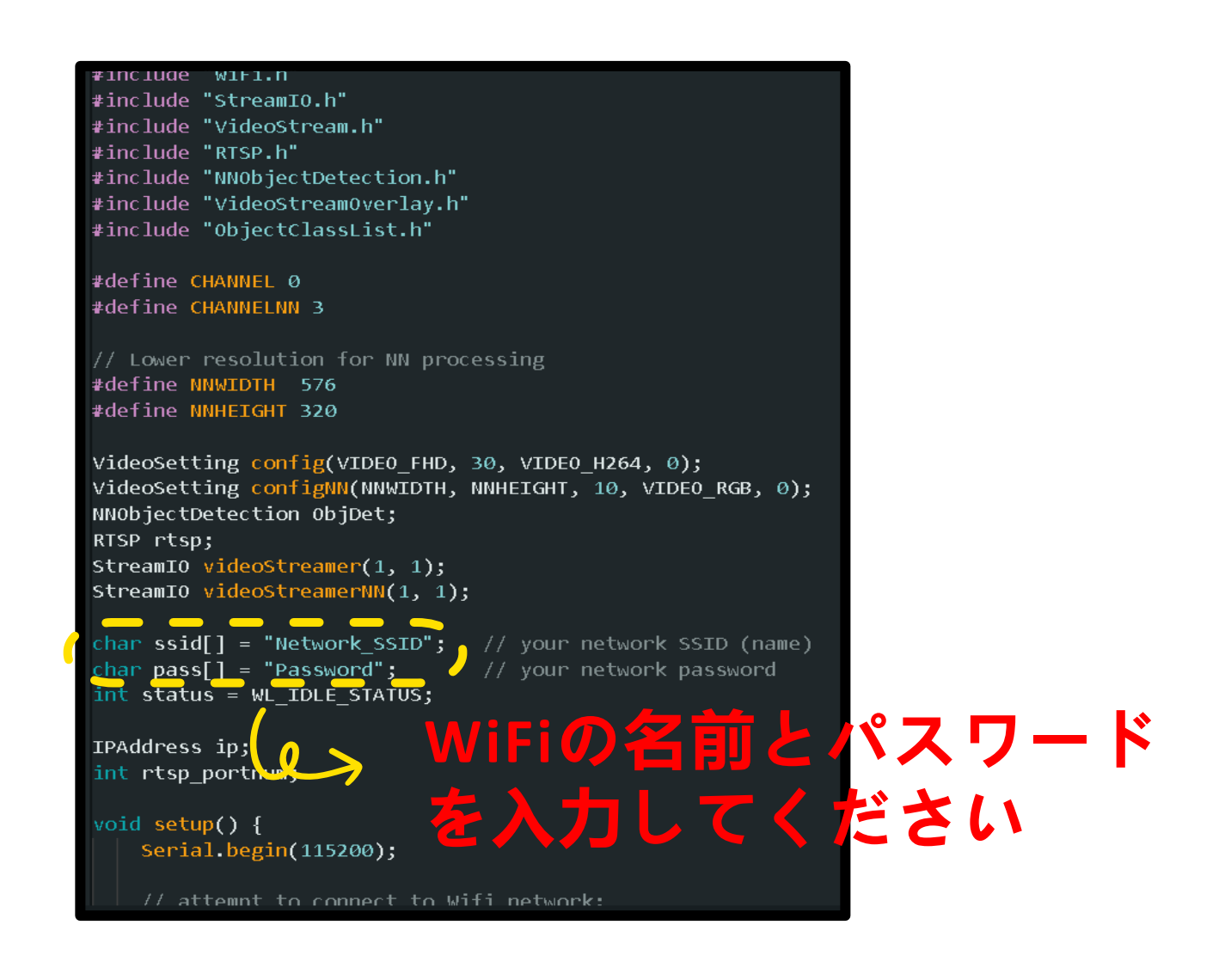

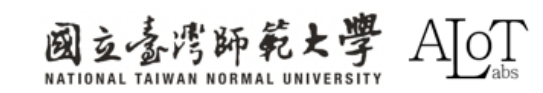

### Step 3.モデルを選択(選択は任意です)

imgclass.configVideo(configNN); imgclass.configInputImageColor(IMAGERGB); imgclass.setResultCallback(ICPostProcess); imgclass.modelSelect(IMAGE\_CLASSIFICATION, NA\_MODEL, NA\_MODEL, NA\_MODEL, NA\_MODEL, DEFAULT\_IMGCLASS); imgclass.begin();

### 各種taskに対応するモデル一覧

| Models              |                       |                          |
|---------------------|-----------------------|--------------------------|
|                     |                       |                          |
| YOLOv3 model        | DEFAULT_YOLOV3TINY    | CUSTOMIZED_YOLOV3TINY    |
| YOLOv4 model        | DEFAULT_YOLOV4TINY    | CUSTOMIZED_YOLOV4TINY    |
| YOLOv7 model        | DEFAULT_YOLOV7TINY    | CUSTOMIZED_YOLOV7TINY    |
| SCRFD model         | DEFAULT_SCRFD         | CUSTOMIZED_SCRFD         |
| MobileFaceNet model | DEFAULT_MOBILEFACENET | CUSTOMIZED_MOBILEFACENET |
| YAMNET model        | DEFAULT_YAMNET        | CUSTOMIZED_YAMNET        |
| CNN model           | DEFAULT_IMGCLASS      | CUSTOMIZED_IMGCLASS      |
|                     |                       |                          |

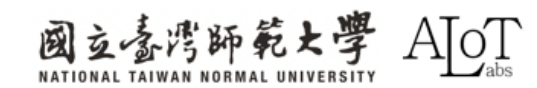

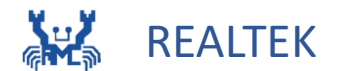

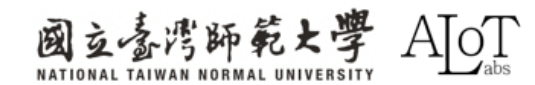

### MQTT

・ 定義: Message Queuing Telemetry
 Transport (MQTT) は、制約のある
 デバイスおよび低帯域幅、高遅延の
 ネットワーク向けに特別に設計された
 軽量メッセージングプロトコルです。

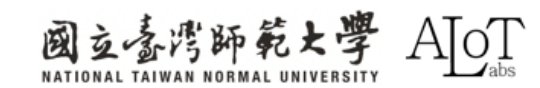

# MQTTの主な特徴

・出版者/購読者パターンに従う: ・出版者:特定のトピックに対して情報を発行 します。 ・購読者:特定のトピックを購読し、そのト ピックに関連する情報を受信します。 ・ブローカー: 出版者と購読者の間の仲介役 となり、メッセージの送受信を管理します。

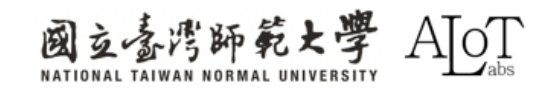

# MQTTの主な特徴

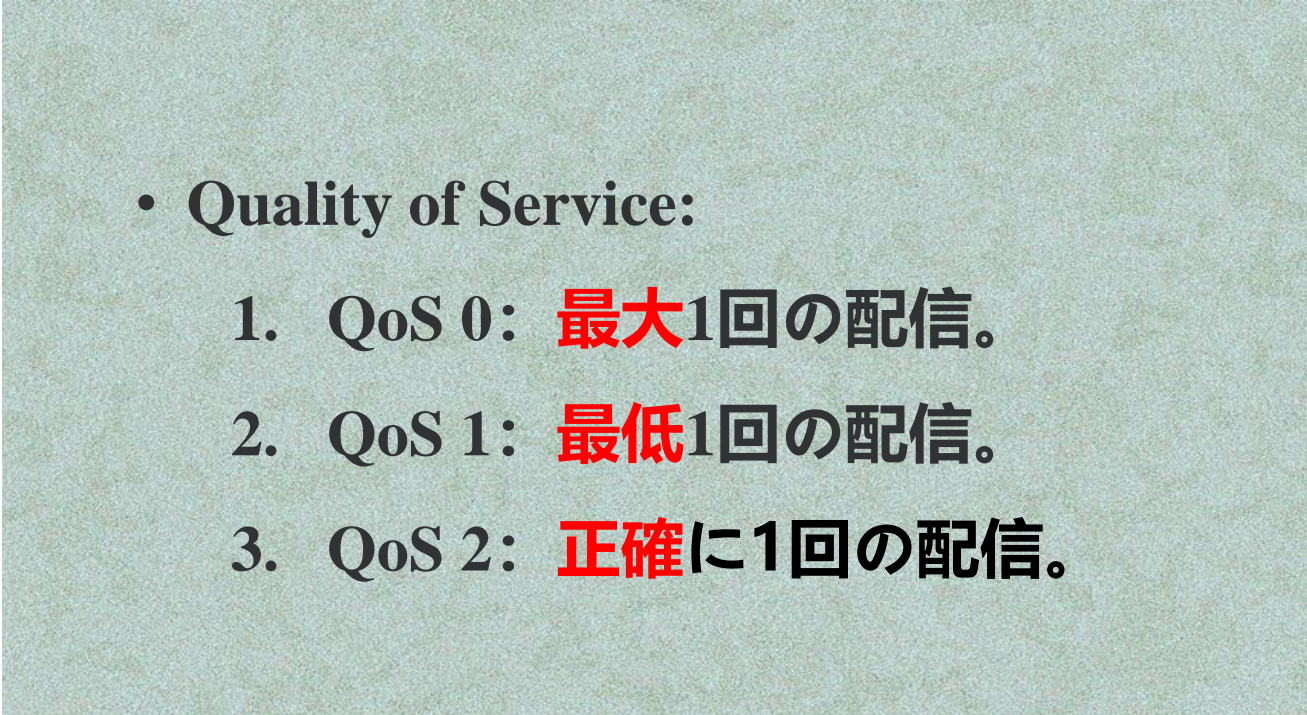

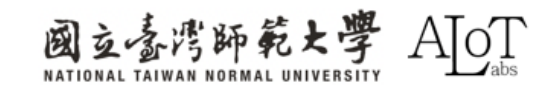

## MQTTの主な特徴

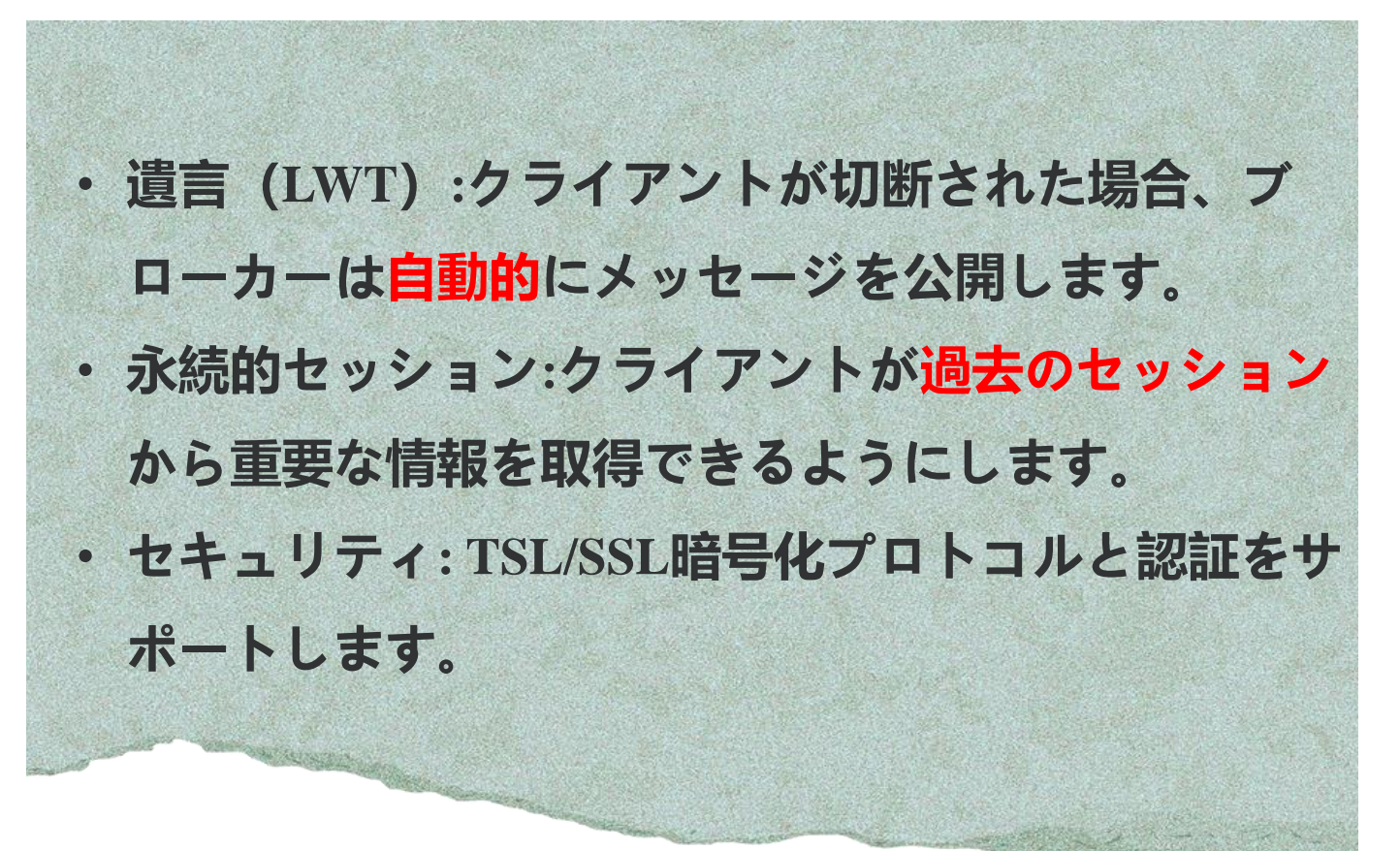

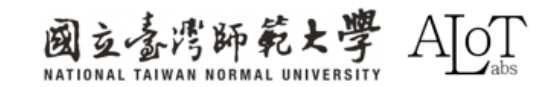

#### MQTT Explorerの使い方

| + Connections                                                                                           | MQTT Connection                                    | mqtt://mqtt.eclipse.org:1883/ |                     |
|----------------------------------------------------------------------------------------------------|----------------------------------------------------|-------------------------------|---------------------|
| mqtt.eclipse.org<br>mqtt://mqtt.eclipse.org:1883/<br>test.mosquitto.org<br>mqtt://test.mosquitto.org:18 | <sub>Name</sub><br>mqtt.eclipse.org                | Validate certificate          | Encryption<br>(tls) |
|                                                                                                    | Protocol Host<br><u>mqt</u> <u>mqtt.eclipse.or</u> | rg                            | Port<br>1883        |
|                                                                                                    | Username                                           | Password                      | 2                   |
|                                                                                                    | DELETE 👕 🏟 ADVA                                    |                               |                     |

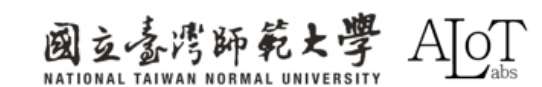

# Implementation

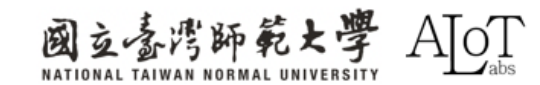

#### Step 1.

#### Arduino IDEで例を開くには、以下

のパスに従ってください。

- 1. File
- 2. Examples
- 3. AmebaMQTTClient
- 4. MQTT\_Basic

|   | Now Skatch   | Ctrl + N                                      | 00.56115 |
|---|--------------|-----------------------------------------------|----------|
|   | New Sketch   | Curl + N                                      | 07.Disp  |
|   | New Cloud Sk | cetch Alt + Ctrl + N                          | 08.Strin |
|   | Open         | Ctrl + O                                      | 09.USB   |
|   | Open Recent  | •                                             | 10 Start |
|   | Sketchbook   | ►                                             | 10.5tart |
|   | Examples     | •                                             | 11.Ardu  |
|   | Close        | Ctrl + W                                      | Example  |
|   | Save         | Ctrl + S                                      | Ameba    |
|   | Save Ac      |                                               | Amebal   |
|   | Save AS      | C(1) + S(1)(1) + S                            | Amebal   |
|   | Preferences  | Ctrl + 逗號                                     | Amebal   |
|   | Advanced     | ►                                             | Ameha    |
|   | Quit         | Ctrl + Q                                      | Amela    |
| - | 40           | and the alighted                              | Ameda    |
|   | 18<br>19     | const char clientib[] =<br>// 設定主題名種          | Amebal   |
|   | 20           | <pre>const char topic[] = "b</pre>            | Amebal   |
|   | 21           | // 儲存訊息的字串變數                                  | Amehal   |
|   | 22           | <pre>String msgStr = ""; chan_icon[25];</pre> | Ancoa    |
|   | 23           |                                               | Amebal   |
|   | 25           | EthernetClient ethClier                       | Amebal   |
|   |              | pubcubclight alignt(at)                       |          |

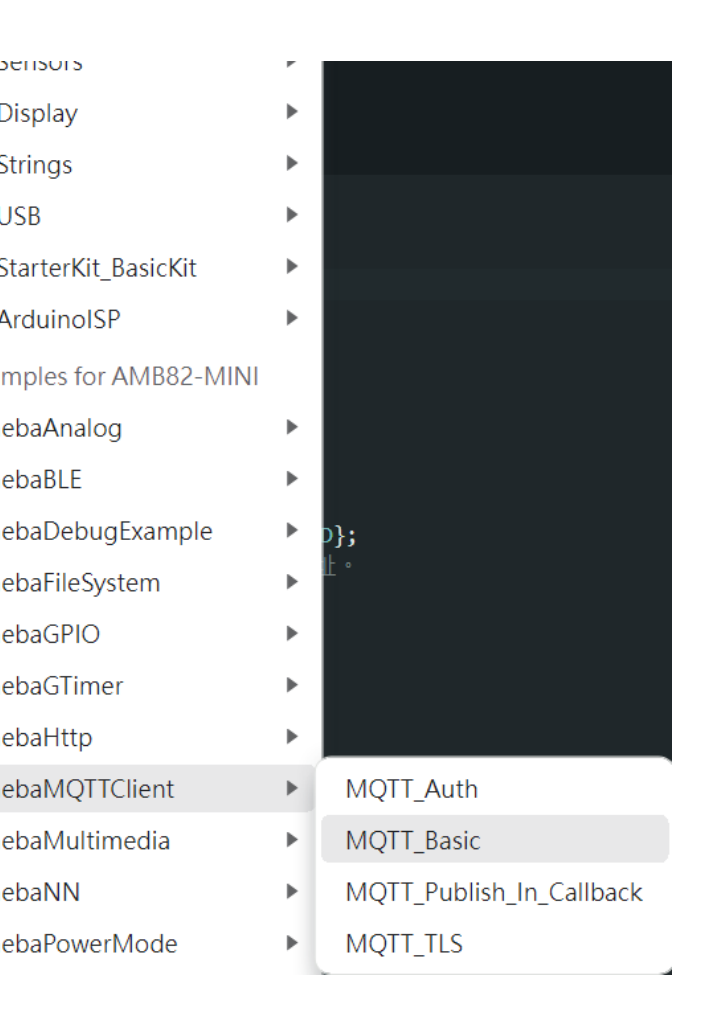

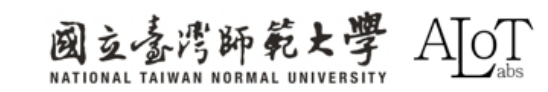
## Step 2.

WiFiの名前、パスワード、および publishTopicをプログラムの対応す

る場所に入力してください。

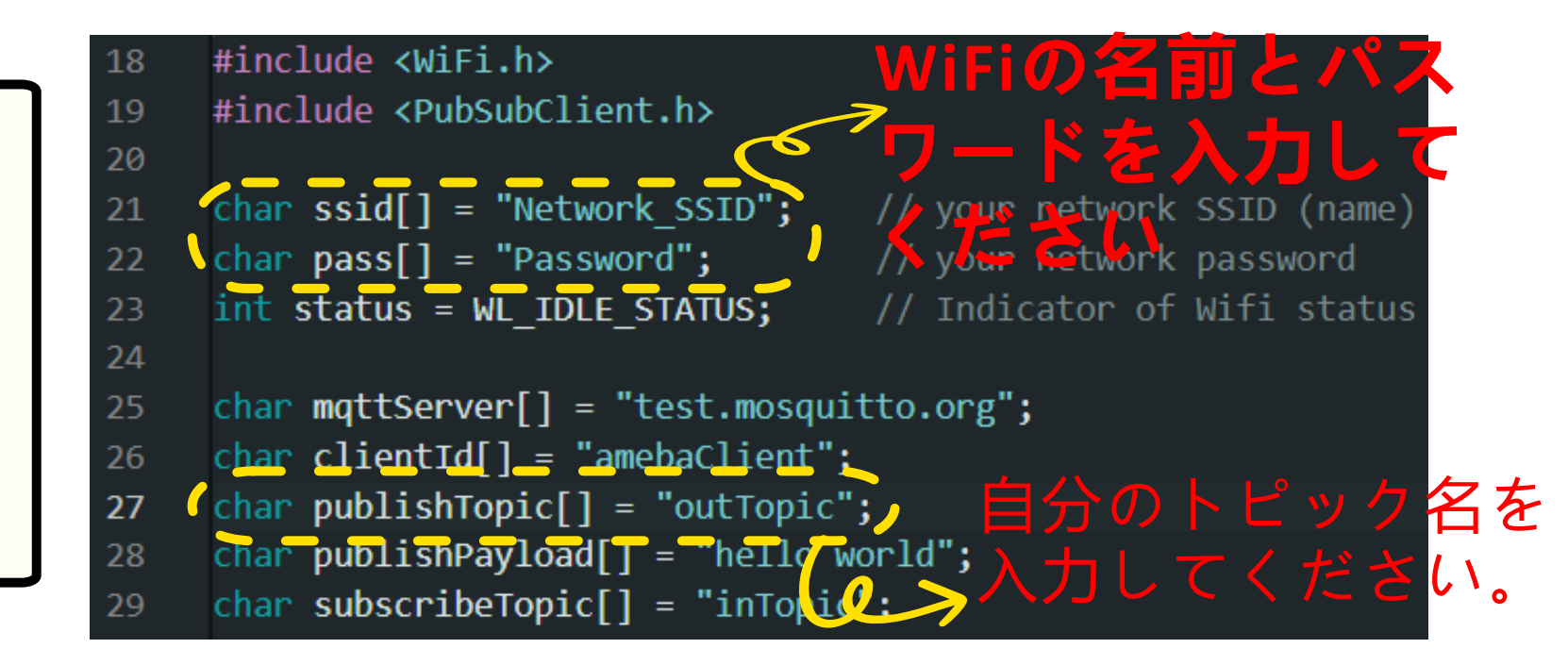

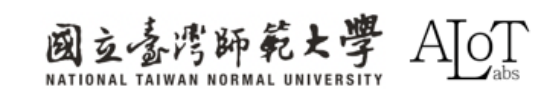

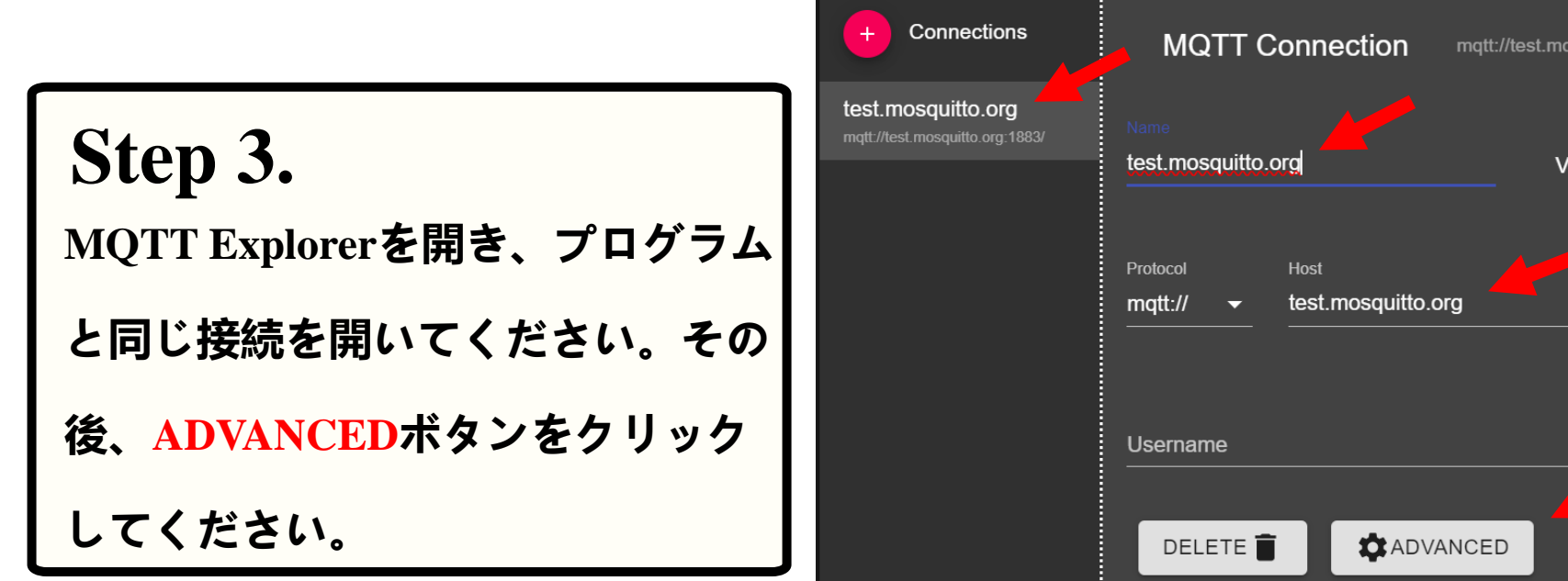

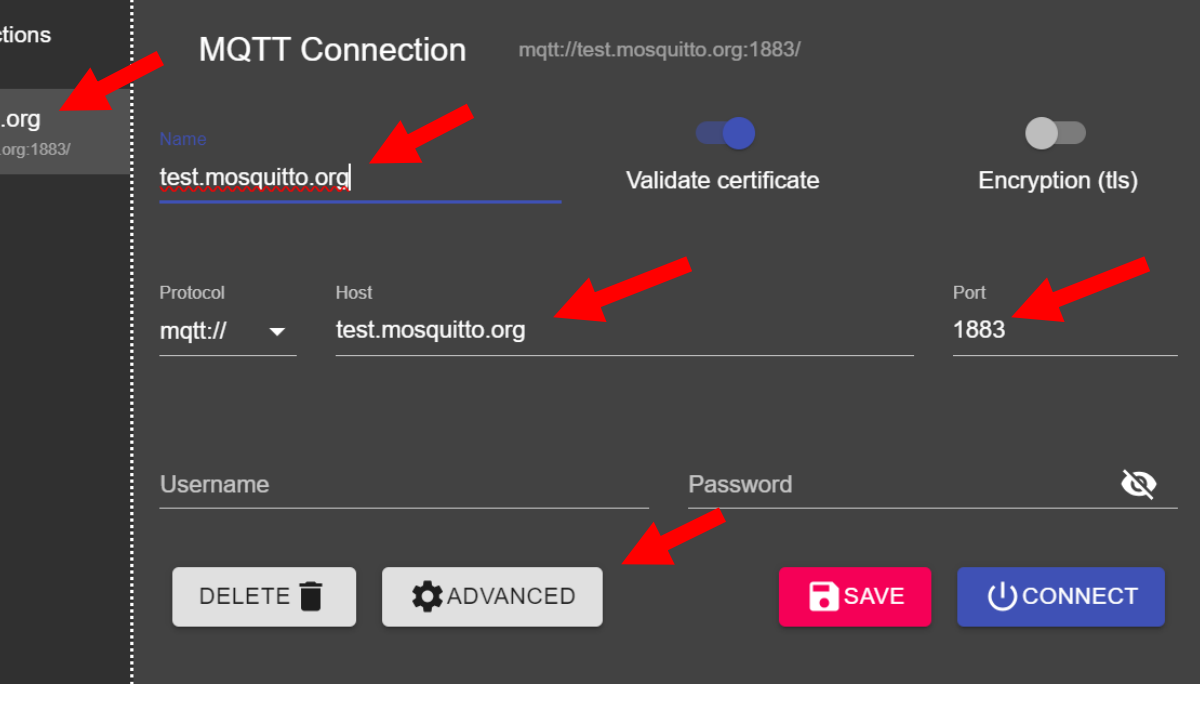

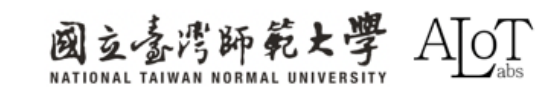

# Step 4. プログラムで指定したpublishTopic をトピックに入力し、+ADDボタン を押してください。その後、BACK ボタンを押してください。

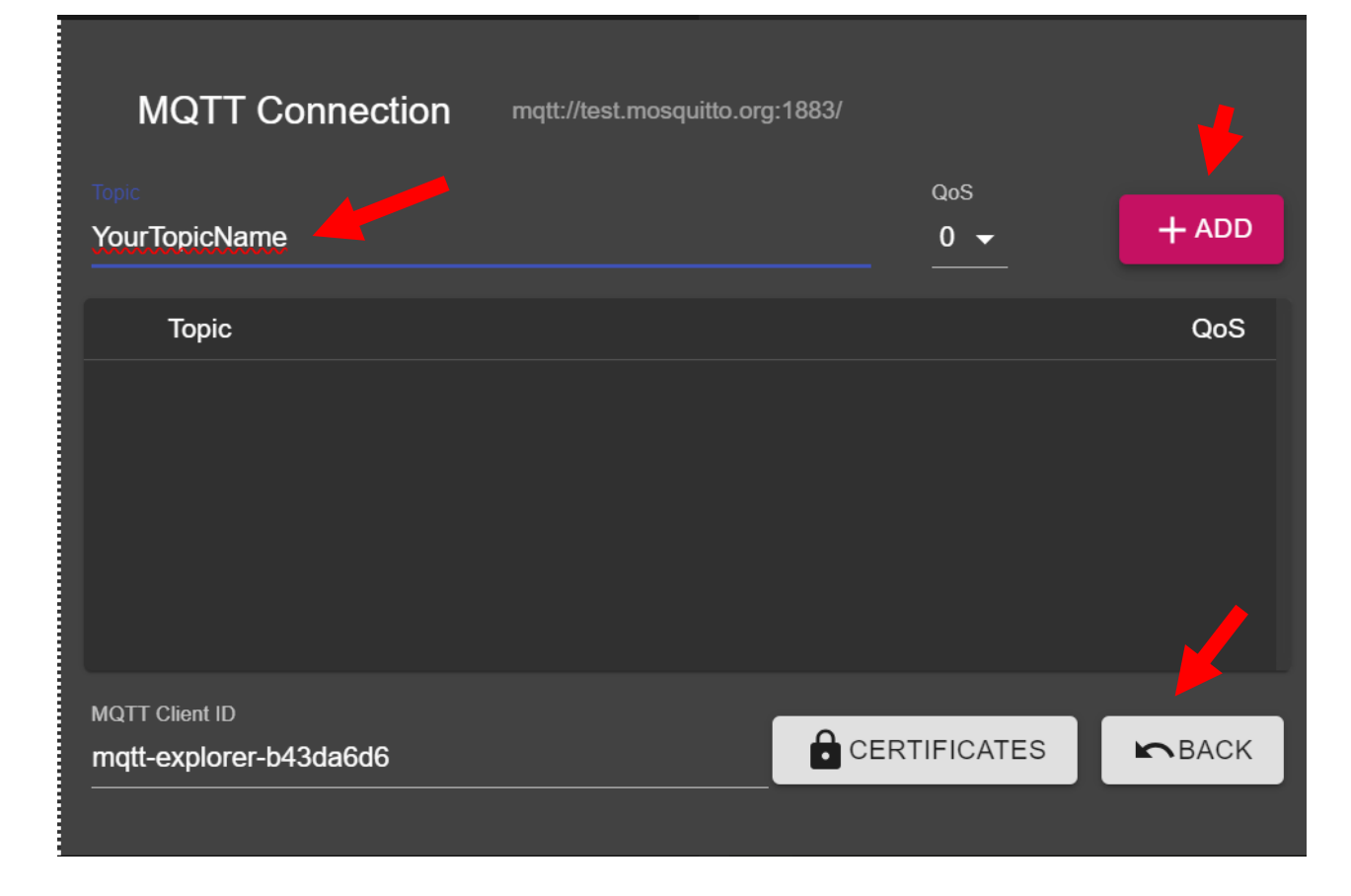

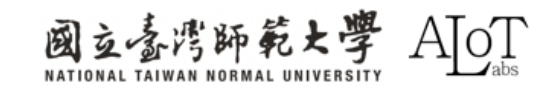

#### Step 5.

前の操作をすべて行った後、

CONNECTボタンを押して接続を

開始してください。

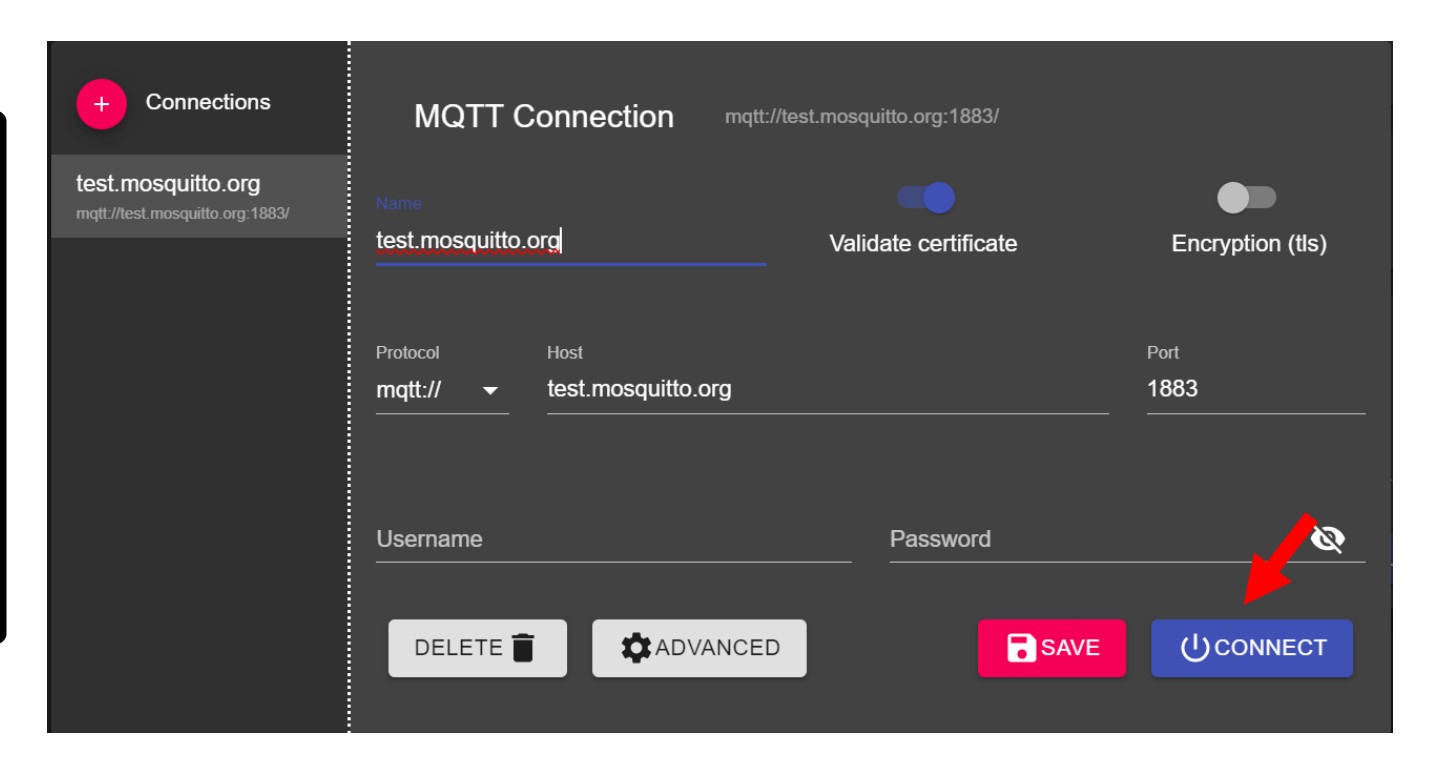

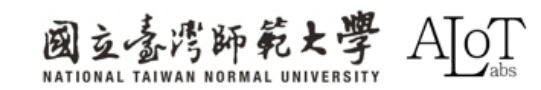

# AloT実装1

#### 物体検出MQTTを組み合わせて結果をクラウドに送信する

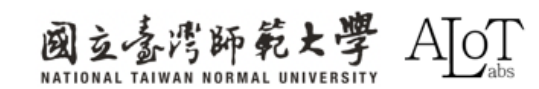

#### Step 1.

#### Arduino IDEで例を開くには、以下

のパスに従ってください。

- 1. File
- 2. Examples
- 3. AmebaNN
- 4. ObjectDetectionLoop

| File Edit Sketch | Tools Help                 |                          |                                                                                                    |
|------------------|----------------------------|--------------------------|----------------------------------------------------------------------------------------------------|
| New Sketch       | Ctrl + N                   | 01.Basics                | ►                                                                                                    |
| New Cloud Ske    | tch $\Delta It + Ctrl + N$ | 02.Digital               | •                                                                                                    |
| On on            | Ctd + O                    | 03 Analog                | •                                                                                                    |
| Open             | Cui + O                    | 04.Communication         | ► •                                                                                                    |
| Sketchbook       |                            | 05.Control               | •                                                                                                    |
| Examples         |                            | 06.Sensors               | •                                                                                                    |
| Close            | Ctrl + W                   | 07.Display               | •                                                                                                    |
| Save             | Ctrl + S                   | 08.Strings               | •                                                                                                    |
| Save As          | Ctrl + Shift + S           | 09.U SB                  | ▶ dlys                                                                                                    |
| Preferences      | Ctrl + 逗號                  | 10.StarterKit_BasicKit   | ►<br>►                                                                                                    |
|                  |                            | 11 ArduinoISP            | ►                                                                                                    |
| Advanced         |                            | Examples for AM 882-MINI |                                                                                                    |
| Quit             | Ctrl + Q                   | Ameha Analog             |                                                                                                    |
|                  |                            | AmebaBLE                 |                                                                                                    |
|                  |                            | AmebaBabugEyampla        |                                                                                                    |
|                  |                            | Amebabebugexample        |                                                                                                    |
|                  |                            | AmedanieSystem           |                                                                                                    |
|                  |                            | AmebaGPIO                |                                                                                                    |
|                  |                            | AmebaGlimer              |                                                                                                    |
|                  |                            | AmebaHttp                |                                                                                                    |
|                  |                            | AmebaMQTTClient          | ► <b>•</b>                                                                                                    |
|                  |                            | AmebaMultimedia          | ►                                                                                                    |
| Output           |                            | AmebaNN                  | AudioClassification                                                                                                    |
| Insta.<br>Confi  | uring reallek:am           | AmebaPowerMode           | Canture IPE GEace Recognition                                                                                                    |
| realt            | ek:ameba pro2 to           | AmebaRTC                 |                                                                                                    |
| Insta            | lling realtek:am           | AmebaSPI                 | ObjectDetectionCallback                                                                                                    |
| Confi            | guring tool.               | AmebaWatchdog            |                                                                                                    |
| realt            | ek:ameba_pro2_tc           | AmebaWire                |                                                                                                    |
| Insta.           | lling realtek:am           | Ethemet                  |                                                                                                    |
| realt            | ek:ameha_nro2_tc           | Firmata                  | KI SPFaceRecognition                                                                                                    |
| Insta            | lling platform r           | Keyboard                 | Image: A start and a start a start |
| Confi.           | guring platform.           | LiquidCrystal            | >                                                                                                    |
|                  | orm realtek:Ameb           | SD                       | ►                                                                                                    |
|                  |                            | Servo                    | Image: A start and a start a start |
|                  |                            |                          |                                                                                                    |

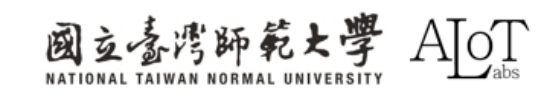

#### Step 2.

それを開いた後、以下のリンクから

プログラムをコピーし、Arduino

IDEに貼り付けてください。

https://drive.google.co m/file/d/1ABJJTcOY2TO DcuO88m8AEMS3zuik4i dT/view?usp=sharing

| File Edit Ske | etch Tools Help                        |                          |                                                                                                    |
|---------------|----------------------------------------|--------------------------|----------------------------------------------------------------------------------------------------|
| New Sketch    | Ctrl + N                               | 01.Basics                |                                                                                                    |
| New Cloud     | Sketch Alt + Ctrl + N                  | 02.Digital               | P                                                                                                    |
| Open          | Ctrl + O                               | U3 Analog                |                                                                                                    |
| Sketchbook    | < >                                    | 04.Communication         |                                                                                                    |
| Examples      | •                                      | 05.Control               |                                                                                                    |
| Close         | Ctrl + W                               | 06.Sensors               |                                                                                                    |
| Save          | Ctrl + S                               | 07.Display               |                                                                                                    |
| Save As       | Ctrl + Shift + S                       | 08.Strings               |                                                                                                    |
|               |                                        | 09.U SB                  | dly:                                                                                                    |
| Preferences   | Ctrl + 逗號                              | 10.StarterKit_BasicKit   |                                                                                                    |
| Advanced      | •                                      | 11 ArduinoISP            |                                                                                                    |
|               |                                        | Examples for AM B82-MINI |                                                                                                    |
| Quit          | Ctrl + Q                               | AmebaAnalog              | ►                                                                                                    |
|               |                                        | AmebaBLE                 | ►                                                                                                    |
|               |                                        | AmebaDebugExample        | ►                                                                                                    |
|               |                                        | AmebaFileSystem          | ►                                                                                                    |
|               |                                        | AmebaGPIO                | ►                                                                                                    |
|               |                                        | AmebaGTimer              | ►                                                                                                    |
|               |                                        | AmebaHttp                | ►                                                                                                    |
|               |                                        | AmebaMQTTClient          | ►                                                                                                    |
|               |                                        | AmebaMultimedia          | Image: A state of the state of the state |
| Outpu         | t                                      | AmebaNN                  |                                                                                                    |
| ±ns           | stalling realtek:am                    | AmebaPowerMode           | AudioClassification                                                                                                    |
| Cor           | ntiguring tool.<br>Altekiameha pro2 to | AmebaRTC                 |                                                                                                    |
| Ins           | stalling realtek:am                    | AmebaSPI                 |                                                                                                    |
| Cor           | figuring tool.                         | AmebaWatchdog            |                                                                                                    |
| rea           | altek:ameba_pro2_to                    | AmebaWire                |                                                                                                    |
| Ins           | stalling realtek:am                    | Ethernet                 |                                                                                                    |
| Cor           | altek:ameha_nro2_tc                    | Firmata                  |                                                                                                    |
| Ins           | stalling platform r                    | Keyboard                 | •                                                                                                    |
| Cor           | figuring platform.                     | LiquidCrystal            | ► Internet                                                                                                    |
| Q Pla         | atform realtek:Ameb                    | SD                       | •                                                                                                    |
|               |                                        | Servo                    | •                                                                                                    |
|               |                                        | -                        |                                                                                                    |

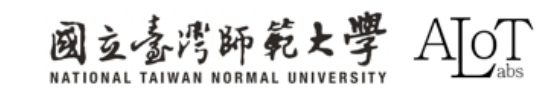

## Step 3.

WiFiの名前、パスワード、および

publishTopicをプログラムの対応す

る場所に入力してください。

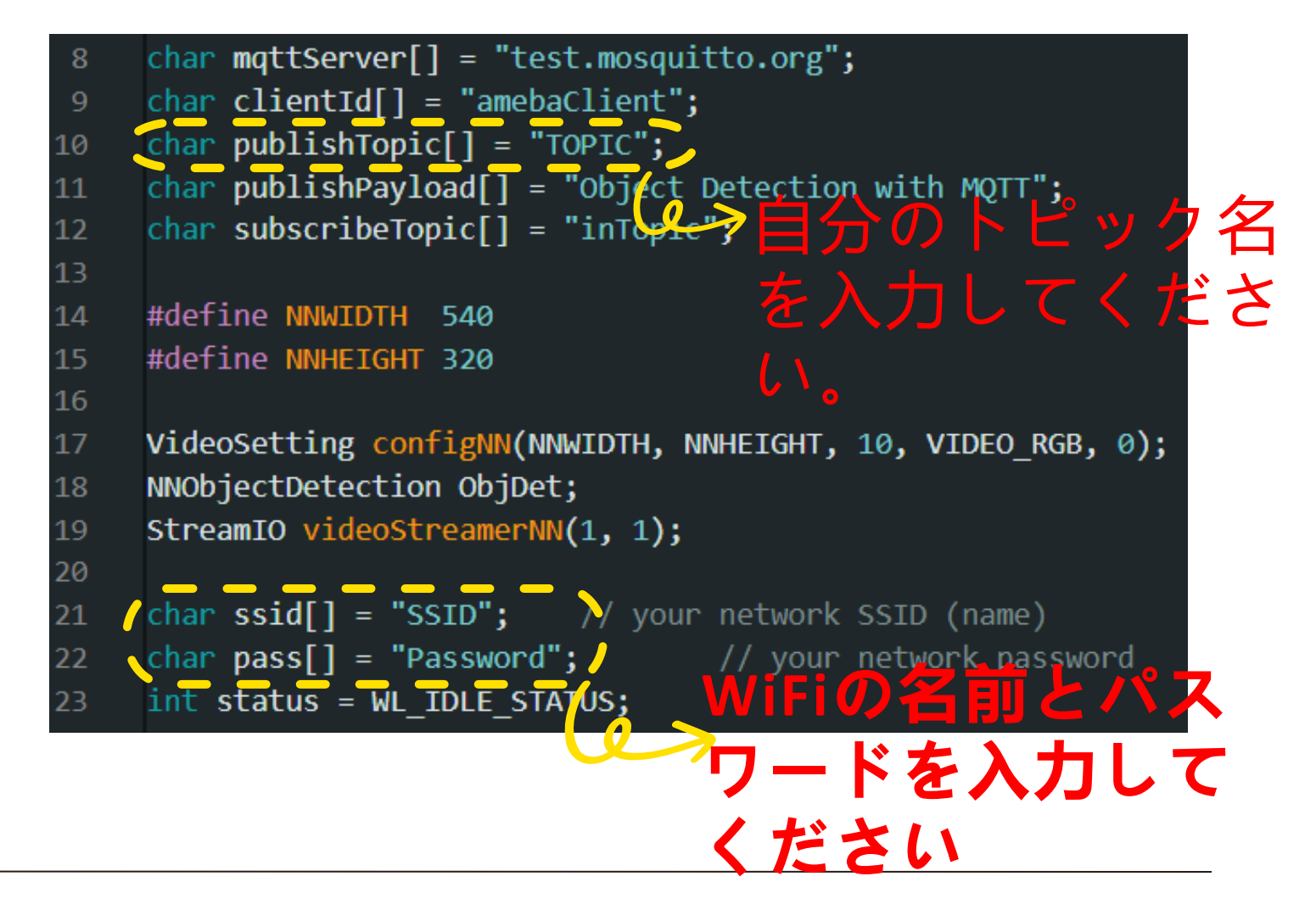

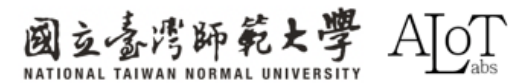

#### Step 4.

検出結果はMQTT Explorerに表示さ

れます。

| Value 🚡                                     | ^                             |
|---------------------------------------------|-------------------------------|
| <>> =                                       | QoS: 0<br>2024/10/25 14:29:18 |
| ▼ History<br>person                         | 1                             |
| 2024/10/25 14:29:10(-0.1 seconds)<br>person | 6                             |
| 2024/10/25 14:29:10(-0.1 seconds)<br>person | 6                             |
| 2024/10/25 14:29:10(-0.1 seconds)           |                               |

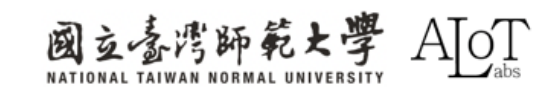

# AloT実装 2

#### シンプルな顔認識出勤システム

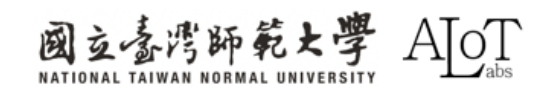

#### Step 1.

Arduino IDEで例を開くには、以下

のパスに従ってください。

- 1. File
- 2. Examples
- 3. AmebaNN
- 4. RTSPFaceRecognition

| Sketchbook<br>Examples<br>Close<br>Save<br>Save As<br>Preferences | ►<br>Ctrl + W<br>Ctrl + S<br>Ctrl + Shift + S<br>Ctrl + 逗號 | 05.Control<br>06.Sensors<br>07.Display<br>08.Strings<br>09.USB<br>10.StarterKit_BasicKit | * * * * * * | re to set pin numbers:<br>the pushbutton pin<br>the LED pin<br>ing the pushbutton status |
|-------------------------------------------------------------------|------------------------------------------------------------|------------------------------------------------------------------------------------------|-------------|------------------------------------------------------------------------------------------|
| Advanced                                                          | •                                                          | 11.ArduinoISP                                                                            | ►           |                                                                                          |
| Quit                                                              | Ctrl + Q                                                   | Examples for AMB82-MINI                                                                  |             |                                                                                          |
| 35<br>36<br>27                                                    | // initialize -<br>pinMode(button                          | AmebaAnalog<br>AmebaBLE                                                                  | •           | nput:                                                                                    |
| 37                                                                | <u>r</u>                                                   | AmebaDebugExample                                                                        | ►           |                                                                                          |
| 39                                                                | <pre>void loop() {</pre>                                   | AmebaFileSystem                                                                          | ۲           |                                                                                          |
| 40                                                                | // read the sta                                            | AmebaGPIO                                                                                | ►           | e:                                                                                       |
| Output                                                            |                                                            | AmebaGTimer                                                                              | ►           |                                                                                          |
| Sketch                                                            | n uses 4284416 byt<br>ar Elash Model                       | AmebaHttp                                                                                | ►           | ge space. Maximum is 1677721                                                             |
| Star                                                              | rt Upload Flash                                            | AmebaMQTTClient                                                                          | ►           | AudioClassification                                                                      |
| Up                                                                | loading                                                    | AmebaMultimedia                                                                          | ►           | CaptureJPEGFaceRecognition                                                               |
| End                                                               | Upioad Flash                                               | AmebaNN                                                                                  | •           | DoorUnlockWithFaceRecognition                                                            |
|                                                                   |                                                            | AmebaPowerMode                                                                           | Þ           | ObjectDetectionCallback                                                                  |
|                                                                   |                                                            | AmebaRTC                                                                                 | Þ           | ObjectDetectionLoop                                                                      |
| $(\mathbf{R})$                                                    |                                                            | AmebaSPI                                                                                 | Þ           | RTSPFaceDetection                                                                        |
|                                                                   |                                                            | • • • • • • •                                                                            | •           | RTSPFaceRecognition                                                                      |

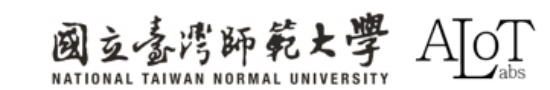

#### Step 2.

#### それを開いた後、以下のリンクから

プログラムをコピーし、Arduino

#### IDEに貼り付けてください。

https://drive.googl e.com/file/d/15r0 2z5OYz23EaD29MFa OrdimRyMYx8P/vie w?usp=sharing

| Sketchbook  | Þ                                      | 05.Control              | • |                                   |
|-------------|----------------------------------------|-------------------------|---|-----------------------------------|
| Examples    | •                                      | 06.Sensors              | ► | re to set pin numbers:            |
| Close       | Ctrl + W                               | 07.Display              | ► | the pushbutton pin<br>the LED pin |
| Save        | Ctrl + S                               | 08.Strings              | • |                                   |
| Save As     | Ctrl + Shift + S                       | 09.USB                  | • |                                   |
| Preferences | Ctrl + 逗號                              | 10.StarterKit_BasicKit  | ► | ing the pushbutton status         |
| Advanced    | ►                                      | 11.ArduinoISP           | ► |                                   |
| Quit        | Ctrl + Q                               | Examples for AMB82-MINI |   |                                   |
| 35          | // initialize                          | AmebaAnalog             | ► | nput:                             |
| 36          | pinMode(button)<br>ז                   | AmebaBLE                | ► |                                   |
| 38          | T                                      | AmebaDebugExample       | ► |                                   |
| 39          | <pre>void loop() {</pre>               | AmebaFileSystem         | ► |                                   |
| 40          | // read the sta                        | AmebaGPIO               | ► | e:                                |
| Output      |                                        | AmebaGTimer             | ► |                                   |
| Sket        | ch uses 4284416 byt<br>ten Elash Model | AmebaHttp               | ► | ge space. Maximum is 1677721      |
| Sta         | art Upload Flash                       | AmebaMQTTClient         | • | AudioClassification               |
| L           | Jploading                              | AmebaMultimedia         | • | CaptureJPEGEaceRecognition        |
| End         | u Upload Flash                         | AmebaNN                 | • | DoorUnlockWithFaceRecognition     |
|             |                                        | AmebaPowerMode          | ► | ObjectDetectionCallback           |
|             |                                        | AmebaRTC                | ► | ObjectDetectionLoop               |
|             |                                        | AmebaSPI                | ► | RTSPFaceDetection                 |
|             |                                        | • • • • • • • • • • • • | • | RTSPFaceRecognition               |

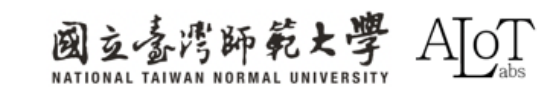

### Step 3.

WiFiの名前、パスワード、および publishTopicをプログラムの対応す

る場所に入力してください。

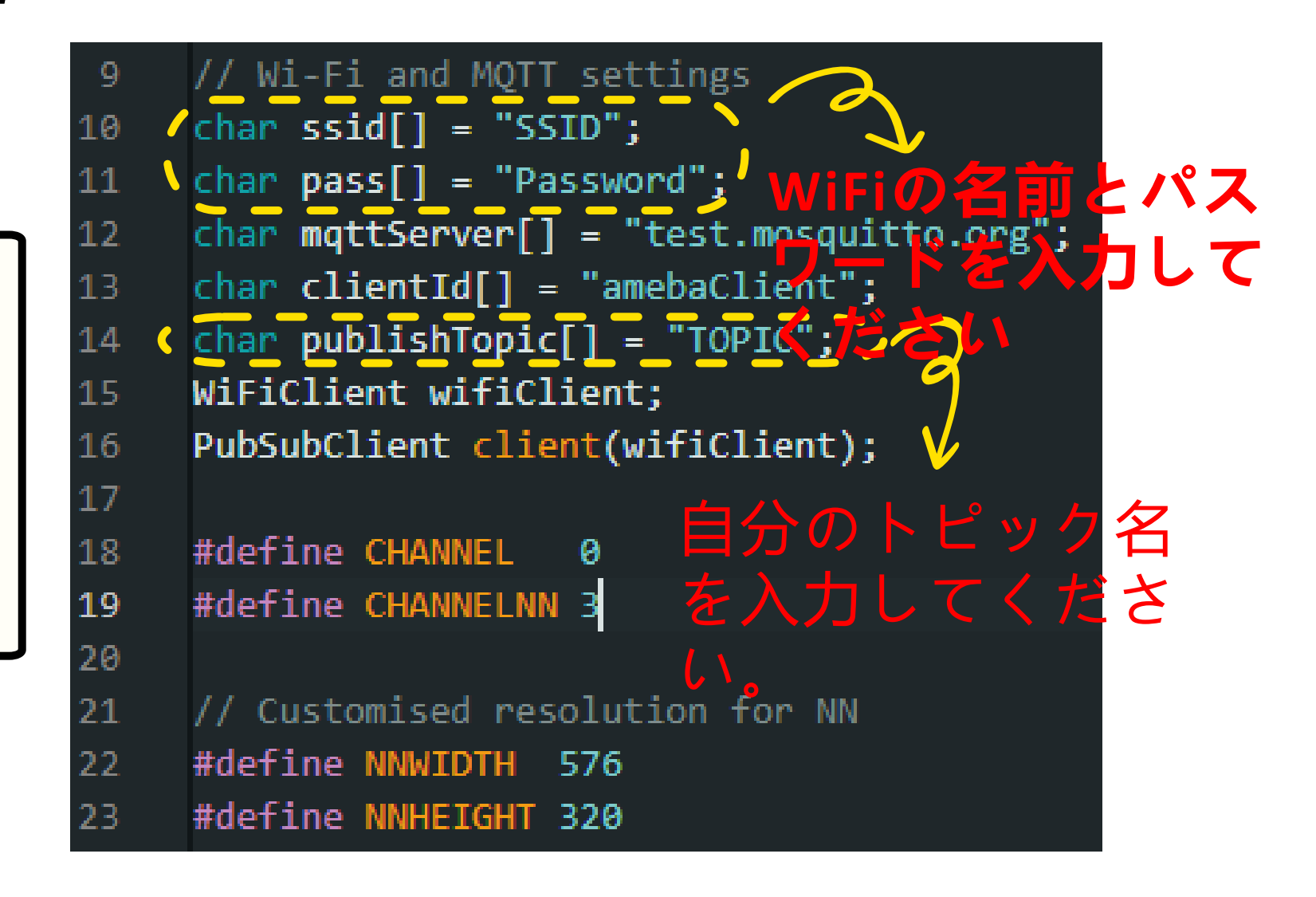

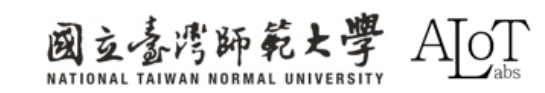

- 1. Python (VScode、anaconda) を開いてください。
- 2. ターミナルにpip install paho-mqttと入力してください。
- 3. python (.py) ファイルを作成し、以下のリンクからプログ ラムをコピーして、新しく作成したファイルに貼り付けま してください。

https://drive.google.com/file/d/1\_GRLBpuqgWkN8e\_25UPkef-

dO\_pNCIDe/view?usp=sharing

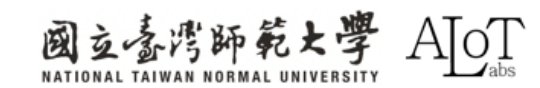

| Return Code | Response                                                            |
|-------------|---------------------------------------------------------------------|
| 0           | Connection accepted                                                 |
| 1           | Connection refused: level of MQTT protocol not supported by server. |
| 2           | Connection refused: client identifier not allowed by server.        |
| 3           | Network connection successful but MQTT service is unavailable.      |
| 4           | Data in username or password is malformed.                          |
| 5           | Client not authorized to connect.                                   |
| 6-255       | Reserved for future use.                                            |

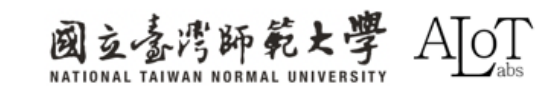

```
def on_message(client, userdata, msg):
11
12
         message = msg.payload.decode()
13
14
15
         current_time = datetime.now().strftime("%Y-%m-%d %H:%M:%S")
16
         if message.lower() != "unknown":
17
             with open("mqtt_data.txt", "a") as f:
18
                 f.write(f"Time: {current_time}, Topic: {msg.topic}, Name: {message}\n")
19
20
             print(f"{message} was detected at {current_time}")
         else:
21
             print(f"Unknown person detected, ignoring.")
22
```

on\_message関数の説明

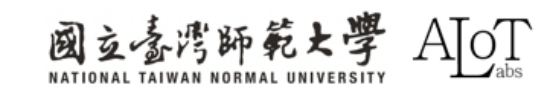

| 24 | <pre>ifname == 'main':</pre>                              |
|----|-----------------------------------------------------------|
| 25 | <pre>client = mqtt.Client()</pre>                         |
| 26 | <pre>client.on_connect = on_connect</pre>                 |
| 27 | <pre>client.on_message = on_message</pre>                 |
| 28 | <pre>client.connect("test.mosquitto.org", 1883, 60)</pre> |
| 29 | <pre>(client.loop_forever() </pre>                        |
| 30 |                                                           |

#### main関数の説明

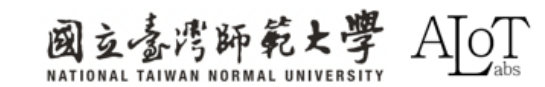

A rtsp://172.20.10.4:554 - VLC 爆體播放器 DEMO RTSPFaceRecognition | Arduino IDE 2.3.2 × 系體(M) 播放(P) 音訊(A) 視訊(V) 字篇(T) 工具(S) 检視(V) 説明(H) File Edit Sketch Tools Help ☑  $\ominus$ ↓ AMB82-MINI A .O. RTSPFaceRecognition ino 1 #include <WiFi.h> 2 #include <PubSubClient.h> 3 #include "StreamIO.h" 4 #include "VideoStream.h" 5 #include "RTSP.h" 6 #include "NNFaceDetectionRecognition.h" 7 #include "VideoStreamOverlay.h" 8 9 // Wi-Fi and MQTT settings 10 char ssid[] = "Pockyyyz"; // your network SSID (name) 11 char pass[] = "12345678"; // your network password 12 char mqttServer[] = "test.mosquitto.org"; 13 char clientId[] = "amebaClient"; 14 char publishTopic[] = "Face\_AMB\_P"; 15 WiFiClient wifiClient; 16 PubSubClient client(wifiClient); 17 18 #define CHANNEL 0 19 #define CHANNELNN 3 Serial Monitor × Output \* 0 ≣ 115200 baud Message (Enter to send message to 'AMB82-MINI' on 'COM5') New Line Face 0 name unknown: 770 1104 332 760 SCRFD tick[28] MBFACENET tick[16] Total number of faces detected = 1 Face 0 name unknown: 771 1104 334 760 SCRFD tick[28] MBFACENET tick[16] Total number of faces detected = 1 Face 0 name unknown: 768 1104 336 759 Ln 15, Col 23 AMB82-MINI on COM5 🗘 2 🗖 🔢 🛤 🖬 江 114 🚍 🖾 🛪 -2.27% へ ◎ ↓ 英 ◎ d× ID 下午 05:38 単 Q 搜尋 A. L 🖸 🛢 . . 5 5-A

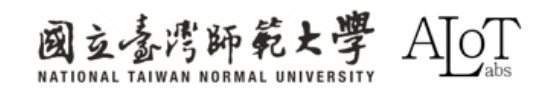

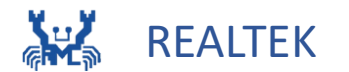

# Chapter 3 Object Detection

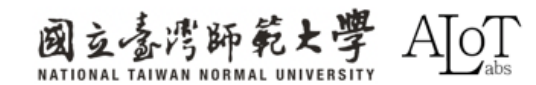

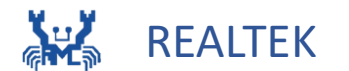

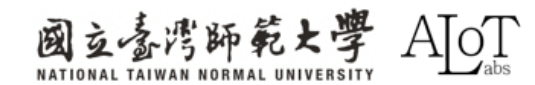

- ・物体検出は、アンカーを使用して写真やビデオなどの画像
   コンテンツ内の物体の範囲をマークし、それがどのような
   物体であるか、およびこの物体に対する添付モデルの信頼
   度を分類することです。
- 現在最も人気があり有名なオブジェクト検出モデルは YOLOです。

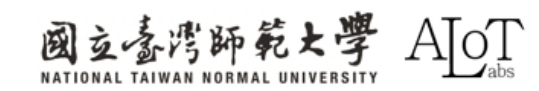

- ・物体検出は、アンカーを使用して写真やビデオなどの画像
   コンテンツ内の物体の範囲をマークし、それがどのような
   物体であるか、およびこの物体に対する添付モデルの信頼
   度を分類することです。
- 現在最も人気があり有名なオブジェクト検出モデルは YOLOです。

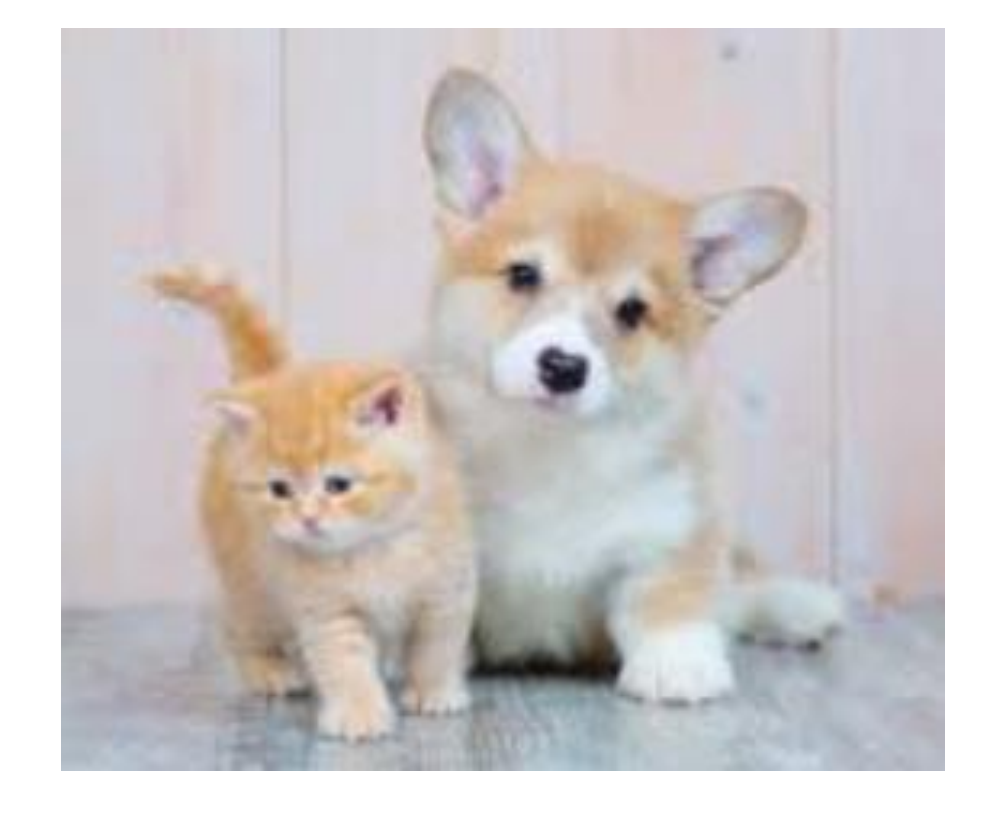

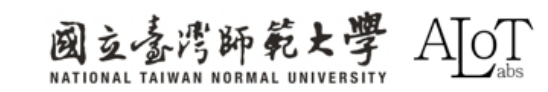

- ・物体検出は、アンカーを使用して写真やビデオなどの画像
   コンテンツ内の物体の範囲をマークし、それがどのような
   物体であるか、およびこの物体に対する添付モデルの信頼
   度を分類することです。
- 現在最も人気があり有名なオブジェクト検出モデルは YOLOです。

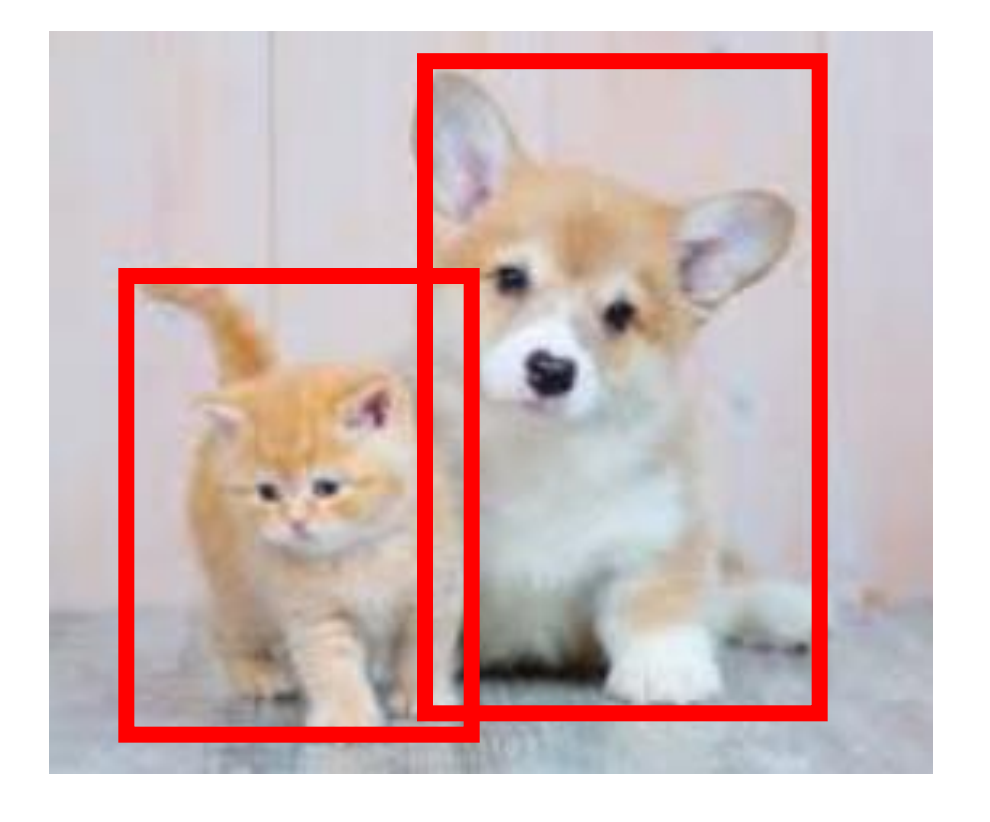

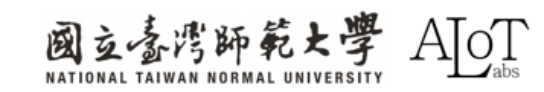

- ・物体検出は、アンカーを使用して写真やビデオなどの画像
   コンテンツ内の物体の範囲をマークし、それがどのような
   物体であるか、およびこの物体に対する添付モデルの信頼
   度を分類することです。
- 現在最も人気があり有名なオブジェクト検出モデルは YOLOです。

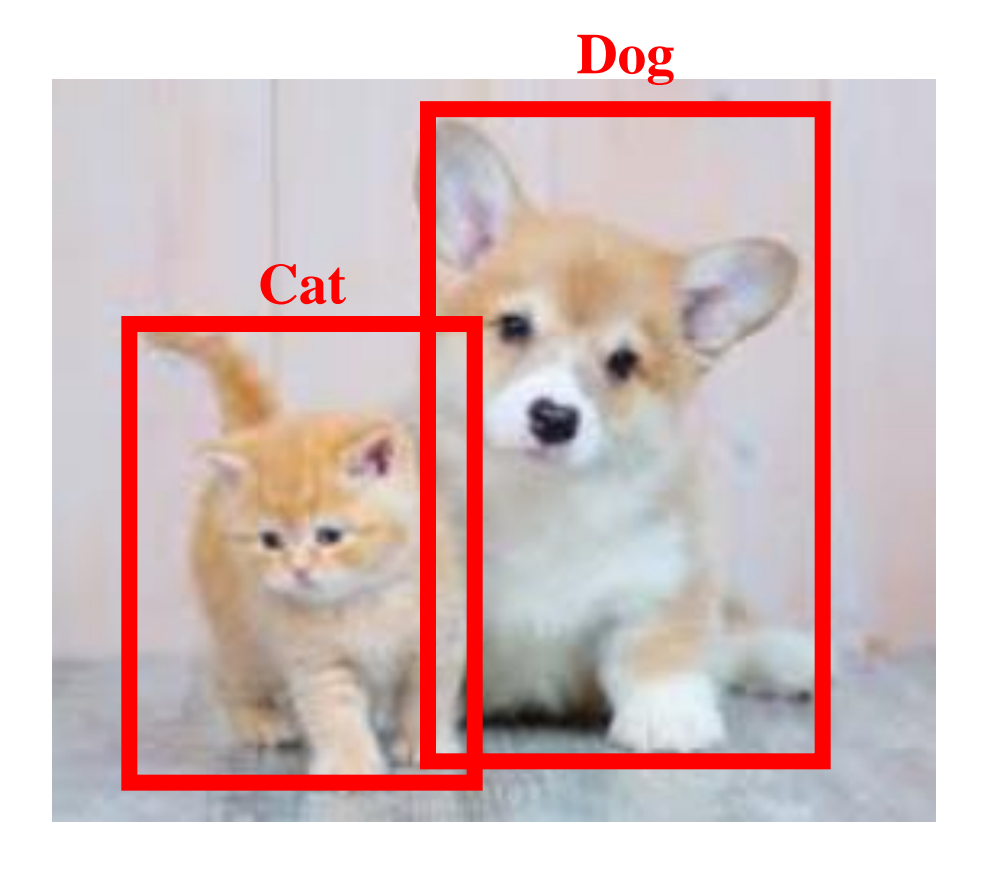

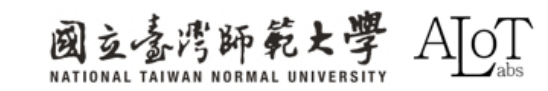

- ・物体検出は、アンカーを使用して写真やビデオなどの画像
   コンテンツ内の物体の範囲をマークし、それがどのような
   物体であるか、およびこの物体に対する添付モデルの信頼
   度を分類することです。
- 現在最も人気があり有名なオブジェクト検出モデルは YOLOです。

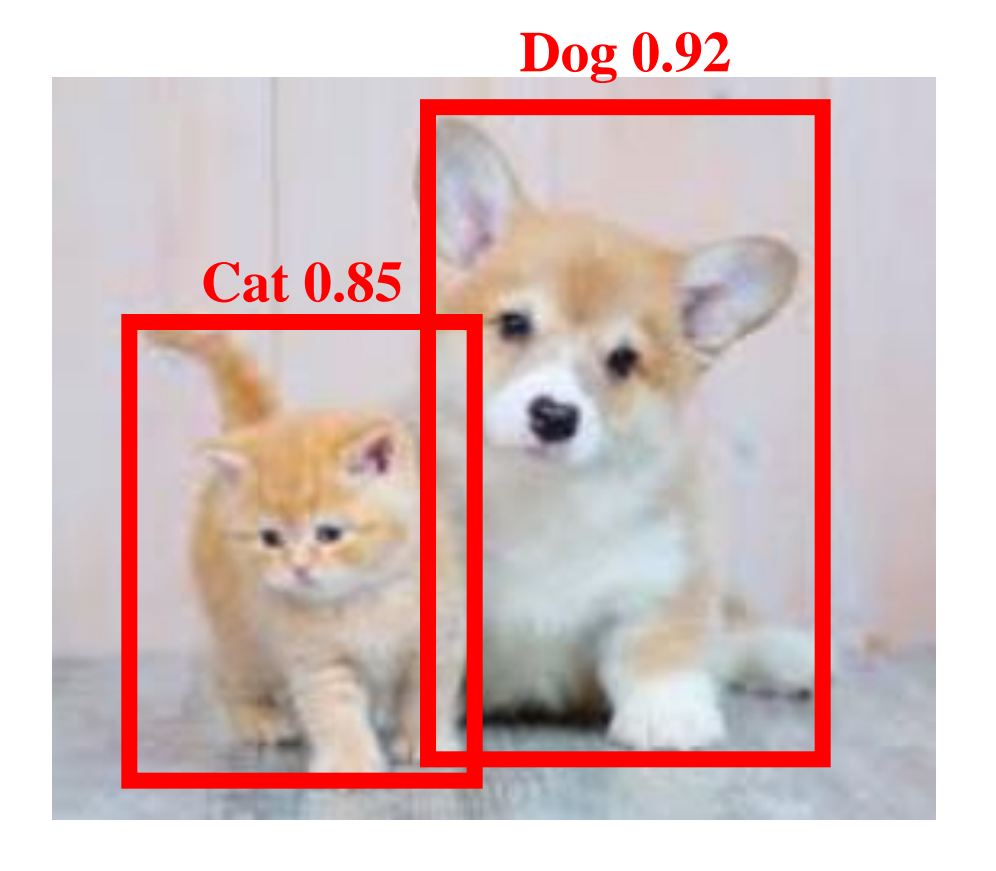

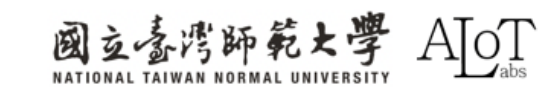

- ・物体検出は、アンカーを使用して写真やビデオなどの画像
   コンテンツ内の物体の範囲をマークし、それがどのような
   物体であるか、およびこの物体に対する添付モデルの信頼
   度を分類することです。
- 現在最も人気があり有名なオブジェクト検出モデルは YOLOです。

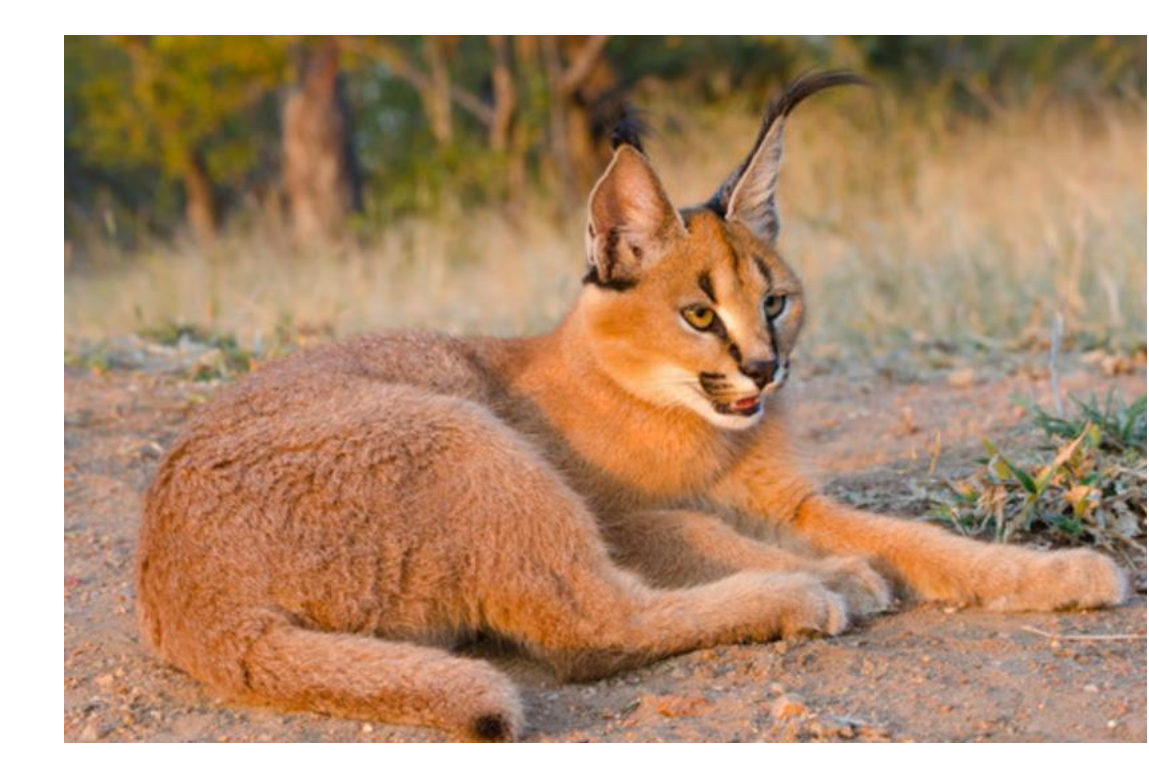

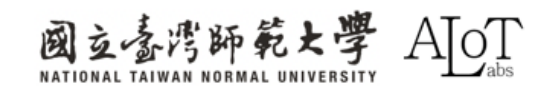

- ・物体検出は、アンカーを使用して写真やビデオなどの画像
   コンテンツ内の物体の範囲をマークし、それがどのような
   物体であるか、およびこの物体に対する添付モデルの信頼
   度を分類することです。
- 現在最も人気があり有名なオブジェクト検出モデルは YOLOです。

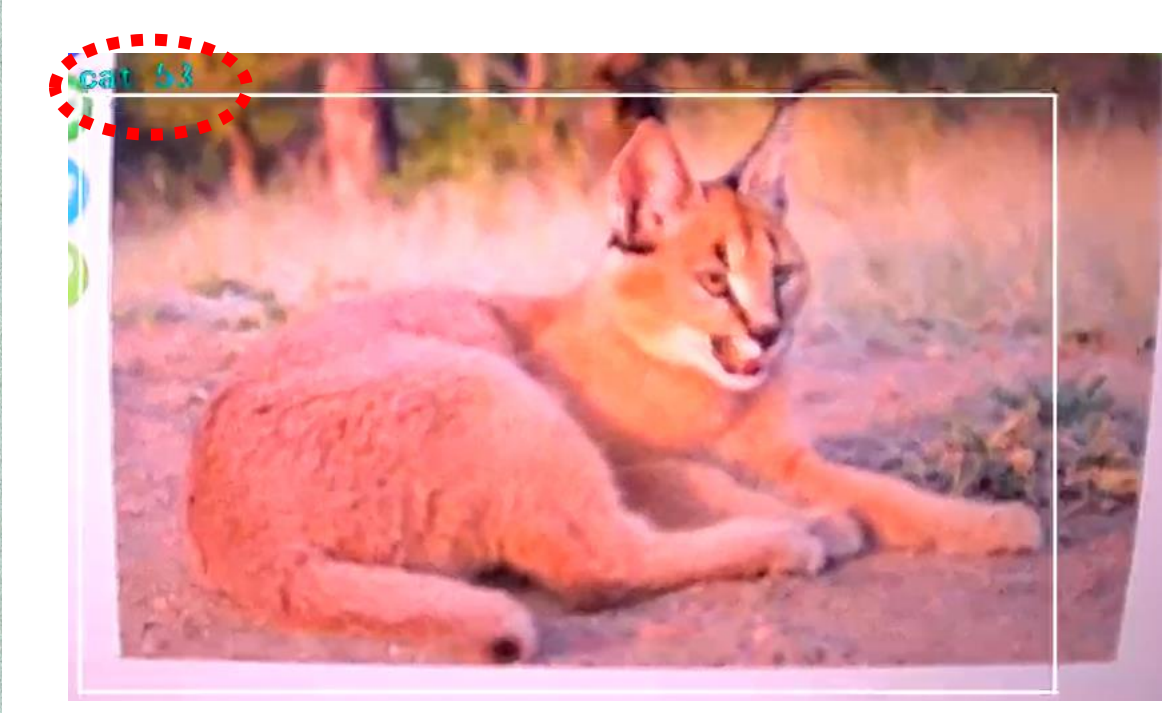

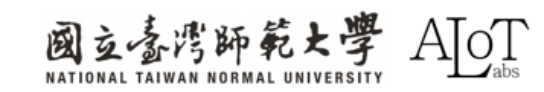

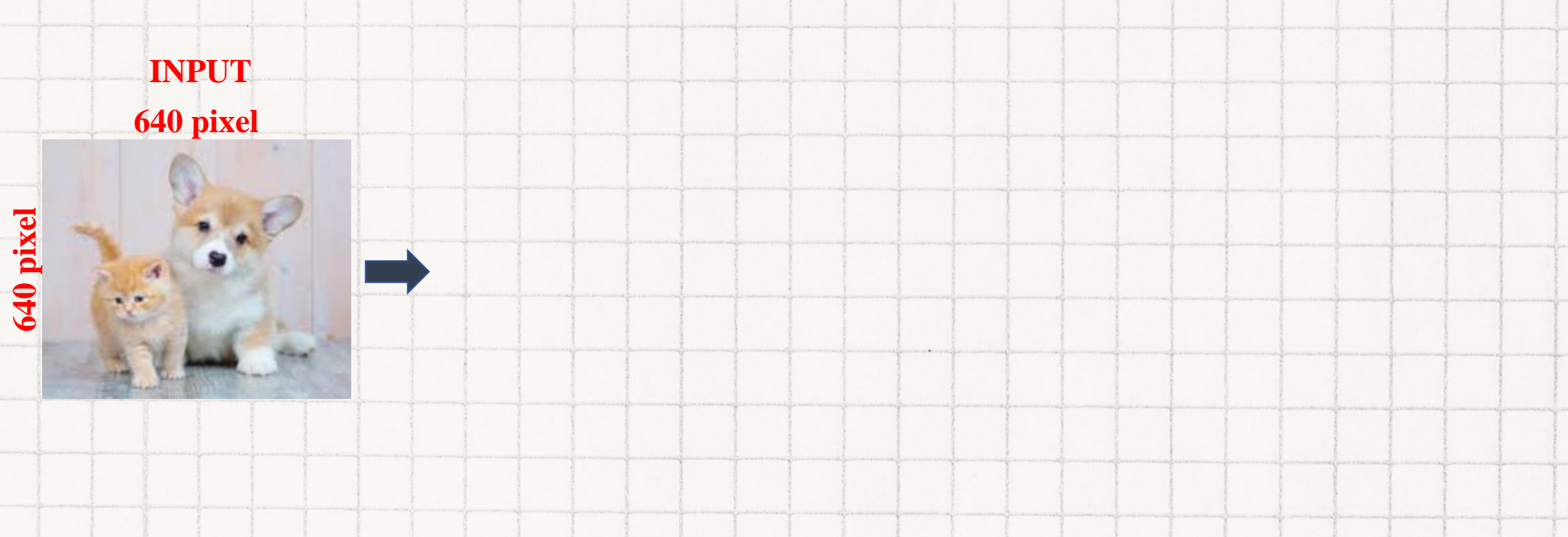

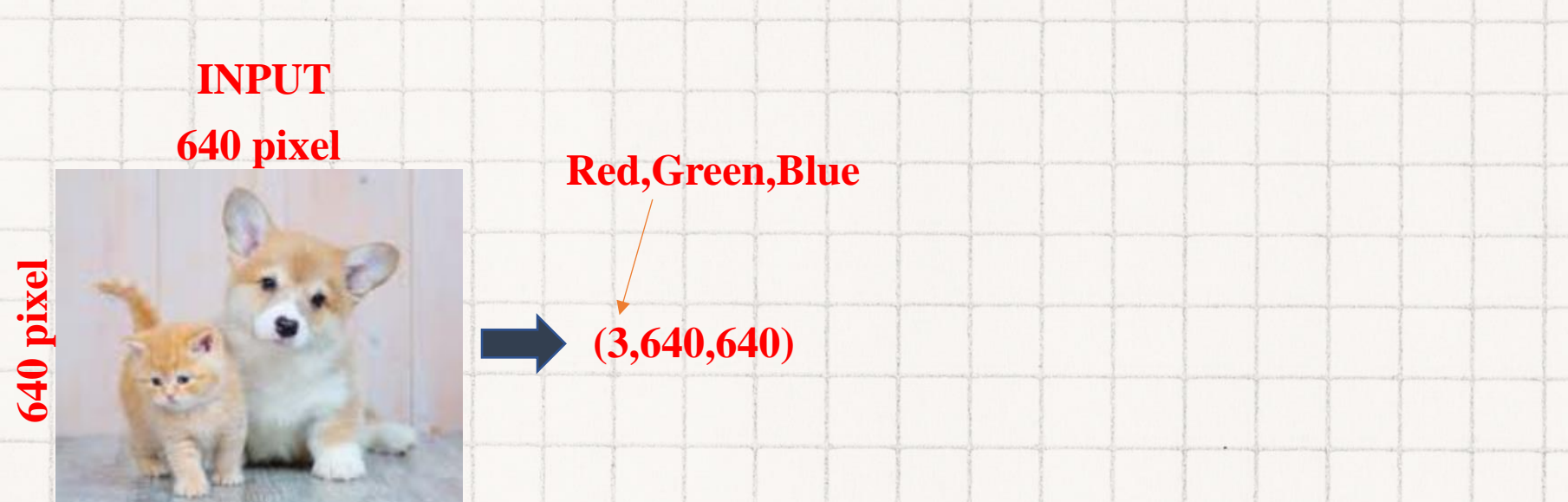

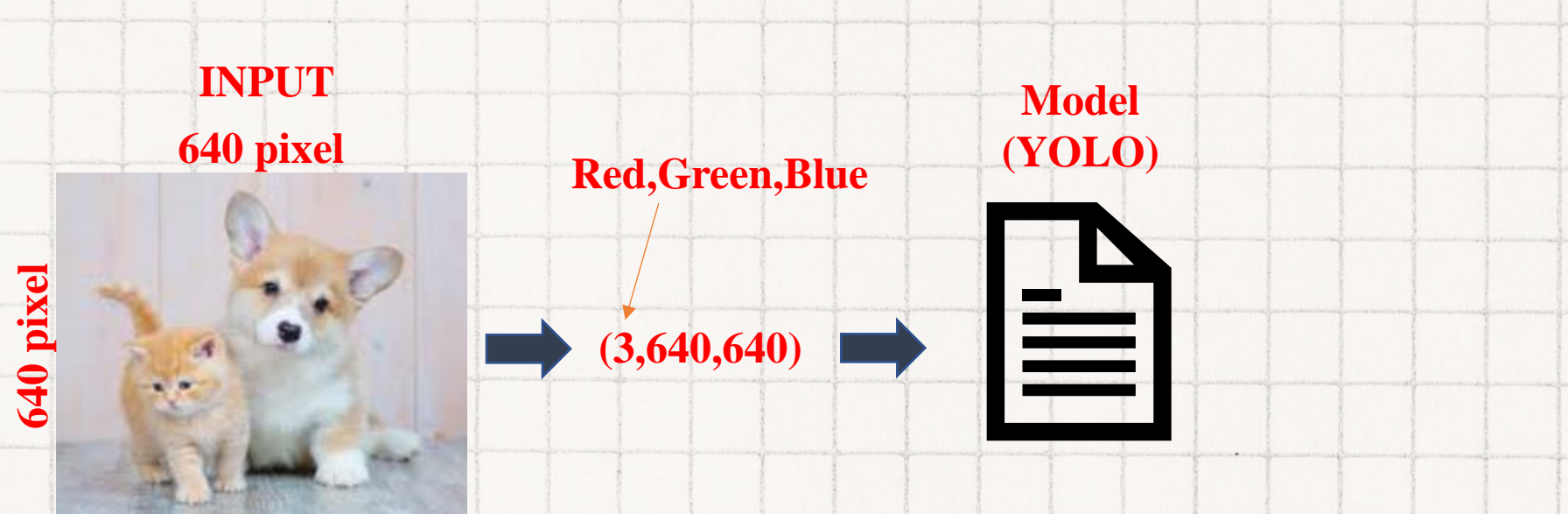

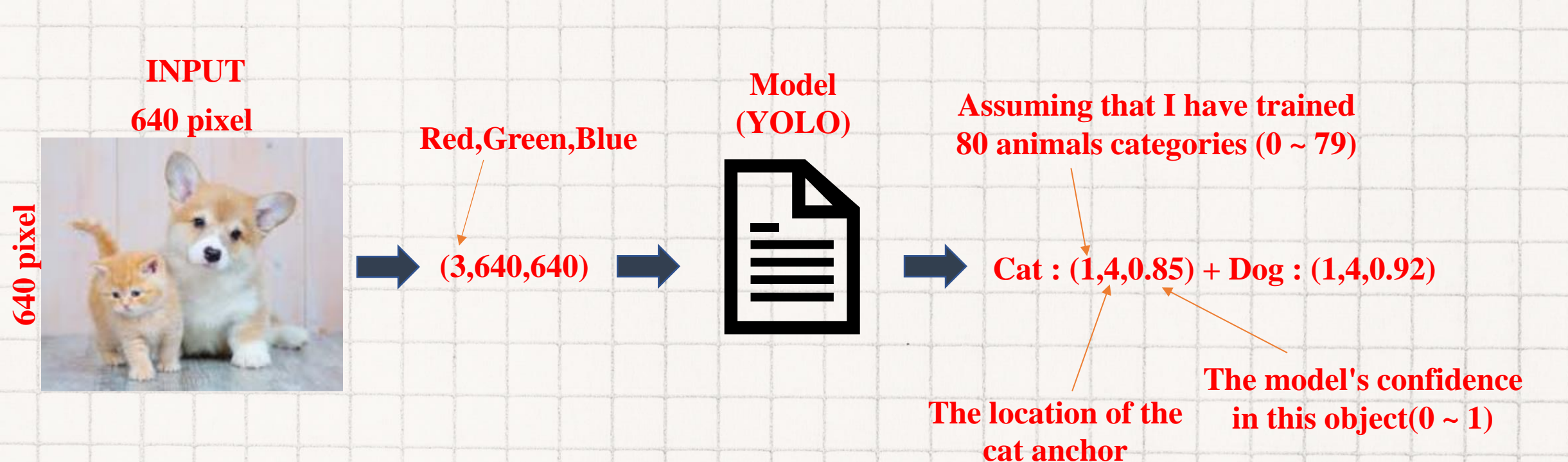

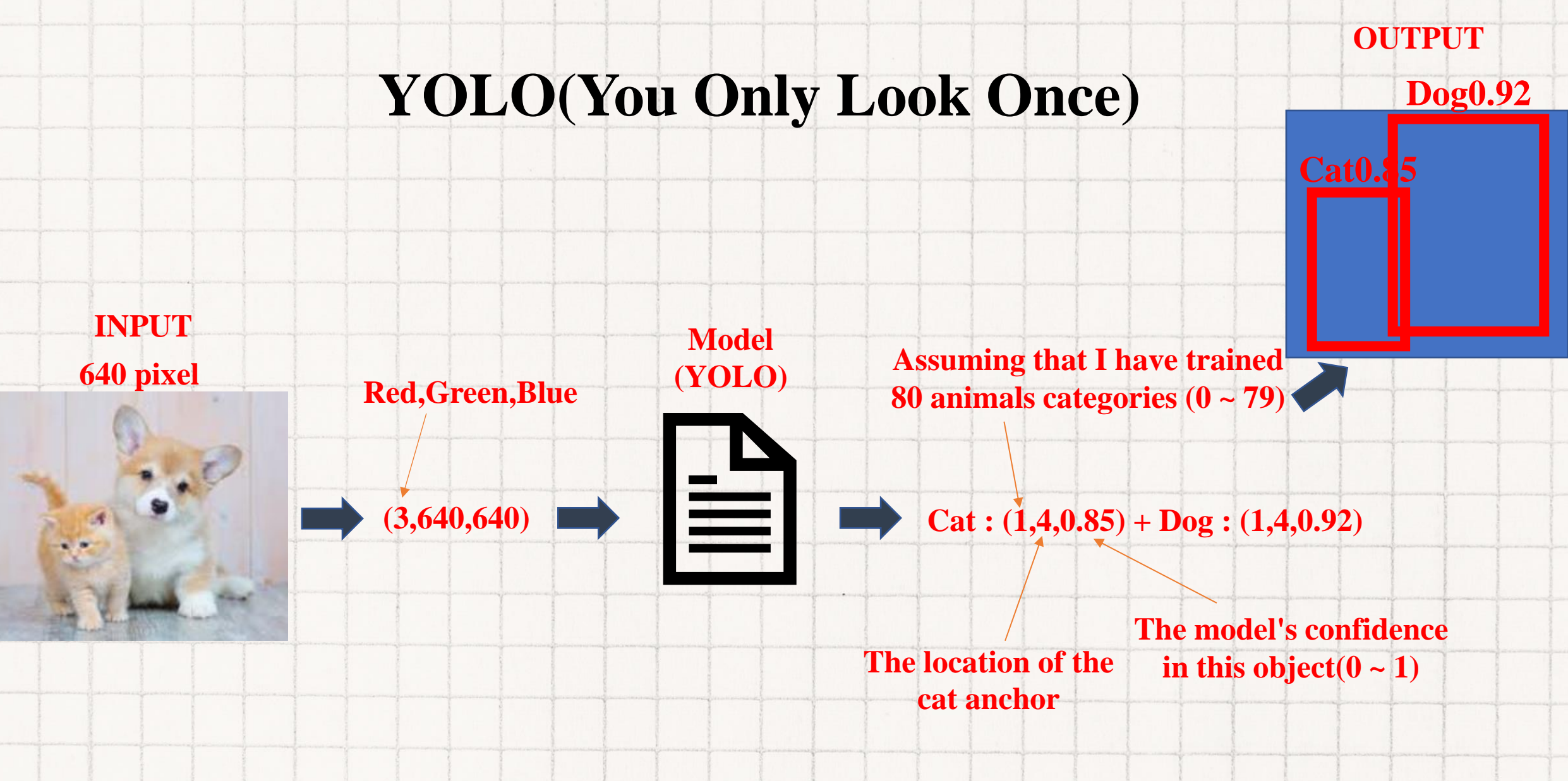

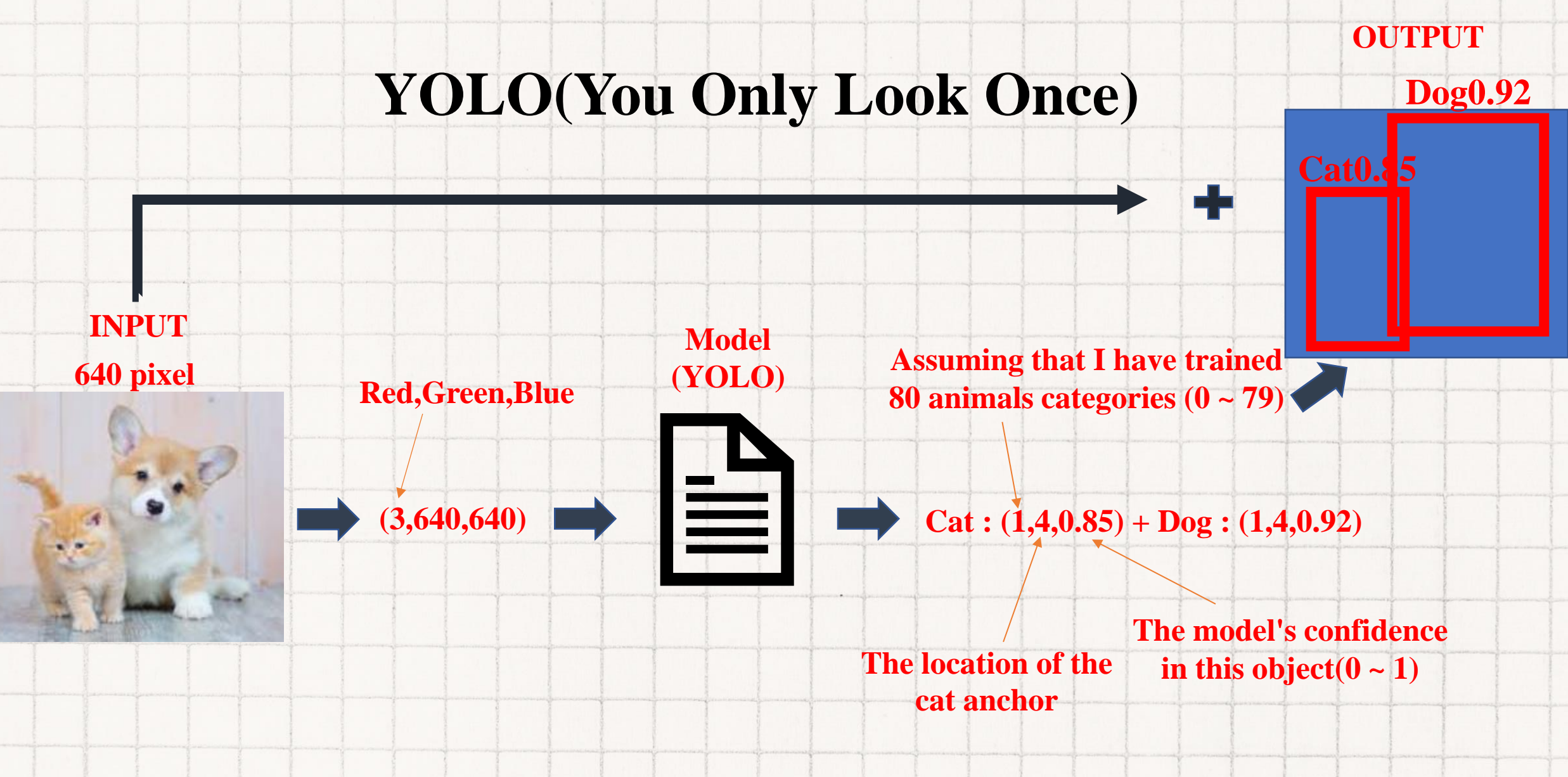

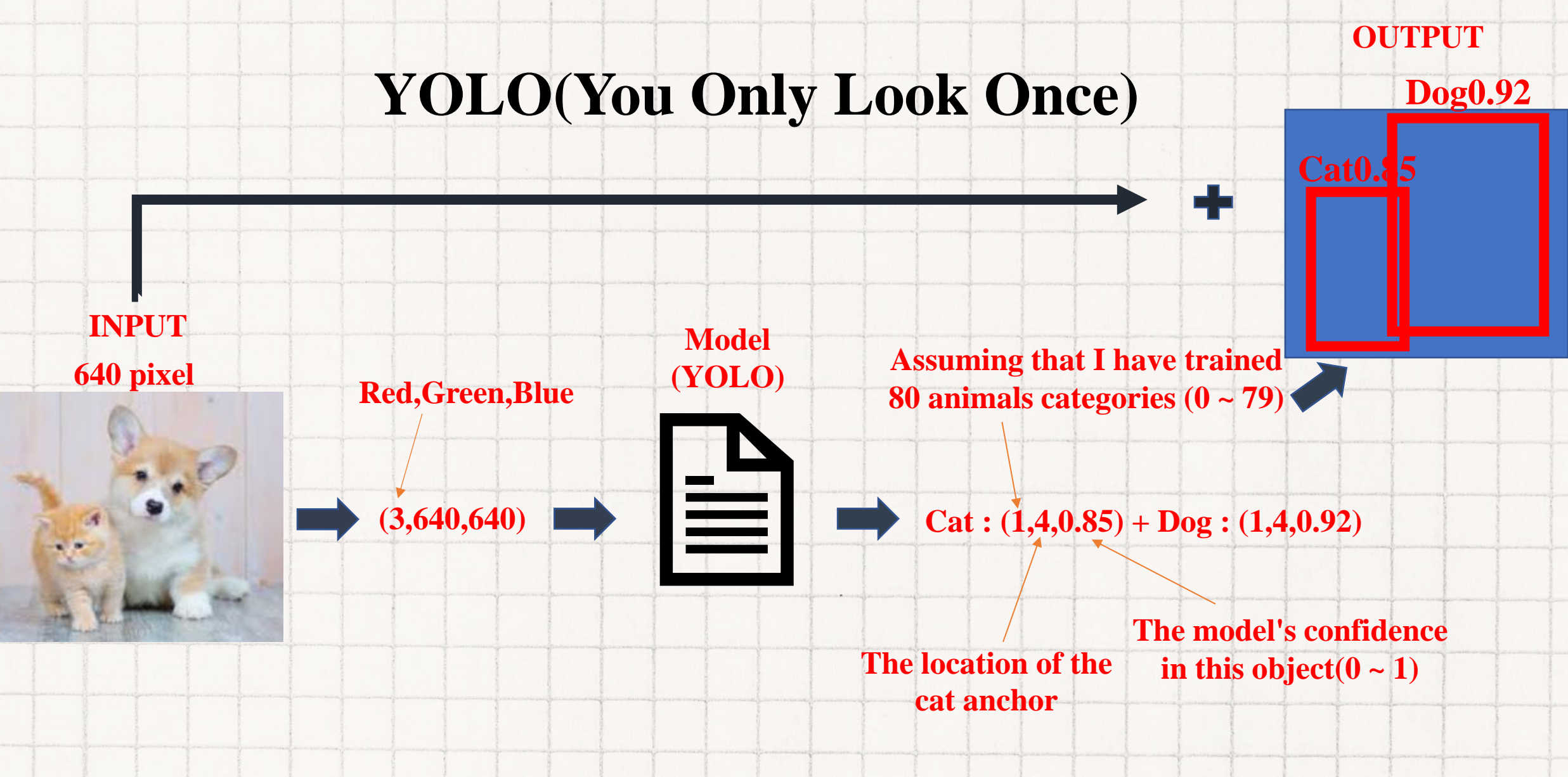

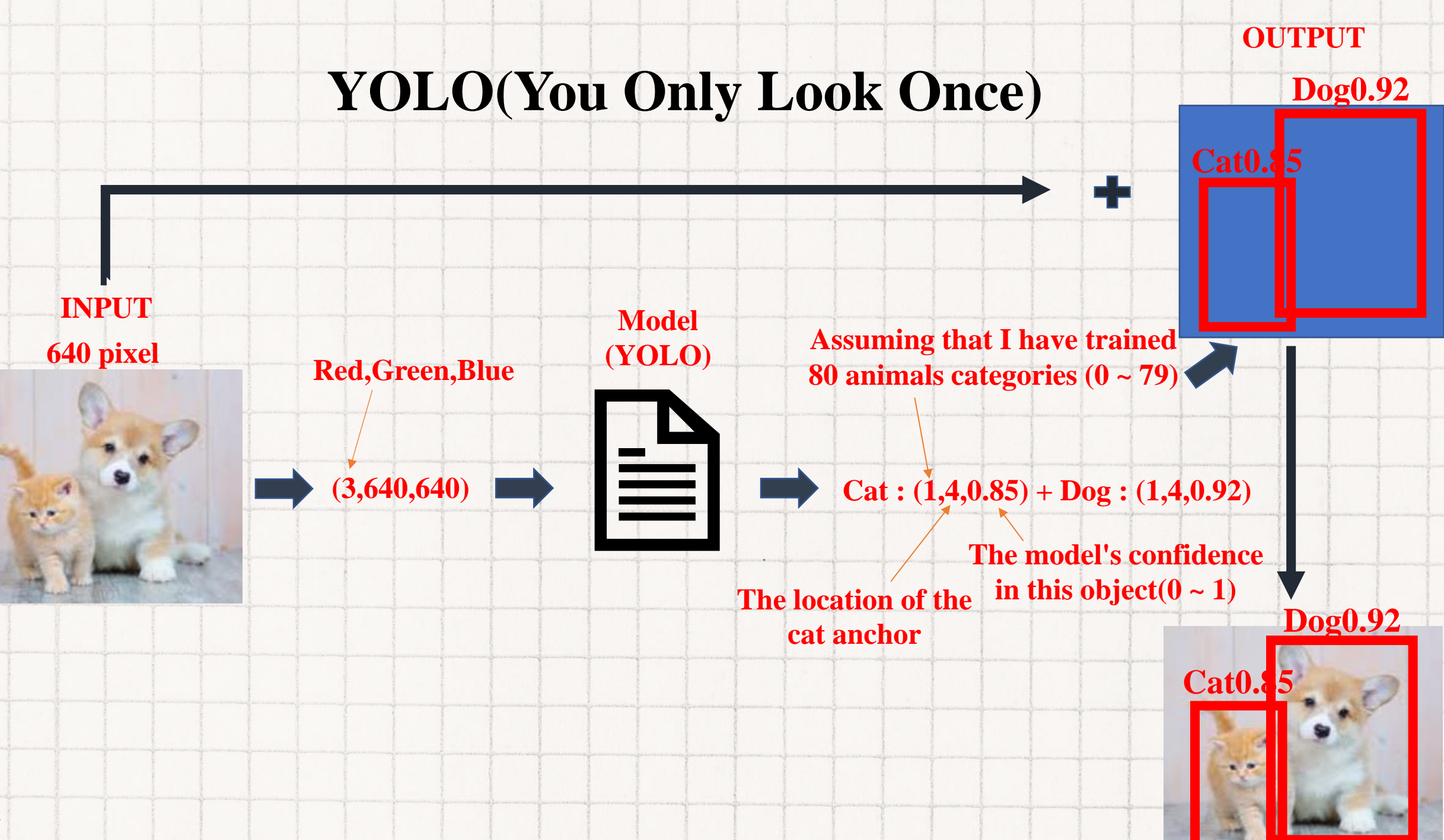

# **Video of YOLO**

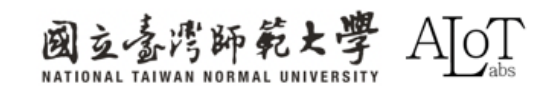
3.1 YOLO(You Only Look Once) —

# Implementation

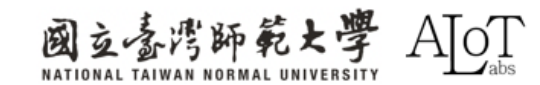

## Step 1.

Arduino IDEで例を開くには、以下

のパスに従ってください。

- 1. File
- 2. Examples
- 3. AmebaNN
- 4. ObjectDetectionLoop

| File Edit Sketch Tools Help |                            |                          |                     |  |  |
|-----------------------------|----------------------------|--------------------------|---------------------|--|--|
| New S                       | ketch Ctrl + N             | 01.Basics                |                     |  |  |
| N ew Cl                     | loud Sketch Alt + Ctrl + N | 02.Digital               |                     |  |  |
| Open                        | . Ctrl + O                 | 03.Analog                |                     |  |  |
| Sketch                      | book 🕨                     | 04.Communication         | •                   |  |  |
| Examp                       | les                        | 05.Control               | ►                   |  |  |
| Close                       | Ctrl + W                   | 06.Sensors               | ►                   |  |  |
| Save                        | Ctrl + S                   | 07.Display               | •                   |  |  |
| Save A                      | s Ctrl + Shift + S         | 08.Strings               | •                   |  |  |
|                             |                            | 09.USB                   | dly:                |  |  |
| Prefere                     | ences Ctrl + 逗號            | 10.StarterKit_BasicKit   | •                   |  |  |
| Advand                      | ced 🕨                      | 11 ArduinoISP            | ►                   |  |  |
|                             |                            | Examples for AM B82-MINI |                     |  |  |
| Quit                        | Ctrl + Q                   | AmebaAnalog              |                     |  |  |
|                             |                            | AmebaBLE                 | ▶                   |  |  |
|                             |                            | AmebaDebugExample        | ▶                   |  |  |
|                             |                            | AmebaFileSystem          | ►                   |  |  |
|                             |                            | AmebaGPIO                | ►                   |  |  |
|                             |                            | AmebaGTimer              | ►                   |  |  |
|                             |                            | AmebaHttp                | ►                   |  |  |
|                             |                            | AmebaMQTTClient          | ►                   |  |  |
|                             |                            | AmebaMultimedia          | ►                   |  |  |
| C                           | Dutput                     | AmebaNN                  |                     |  |  |
|                             | installing realtek:am      | AmebaPowerMode           |                     |  |  |
|                             | Configuring tool.          | AmebaRTC                 |                     |  |  |
|                             | Installing realtek:am      | AmebaSPI                 |                     |  |  |
|                             | Configuring tool.          | AmebaWatchdog            |                     |  |  |
|                             | realtek:ameba_pro2_to      | AmebaWire                |                     |  |  |
|                             | Installing realtek:am      | Ethemet                  | RISPFaceDetection   |  |  |
|                             | realtek:ameba_pro2_to      | Firmata                  | KI SPFaceKecogniuon |  |  |
|                             | Installing platform r      | Keyboard                 | •                   |  |  |
|                             | Configuring platform.      | LiquidCrystal            | •                   |  |  |
| <u> </u>                    | Platform realtek:Ameb      | SD                       | •                   |  |  |
|                             |                            | Servo                    | >                   |  |  |
|                             |                            | -                        |                     |  |  |

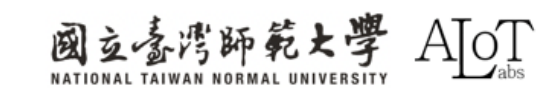

## Step 2.

プログラムのWi-Fi接続設定に、

SSIDとパスワードを設定してくださ

い。

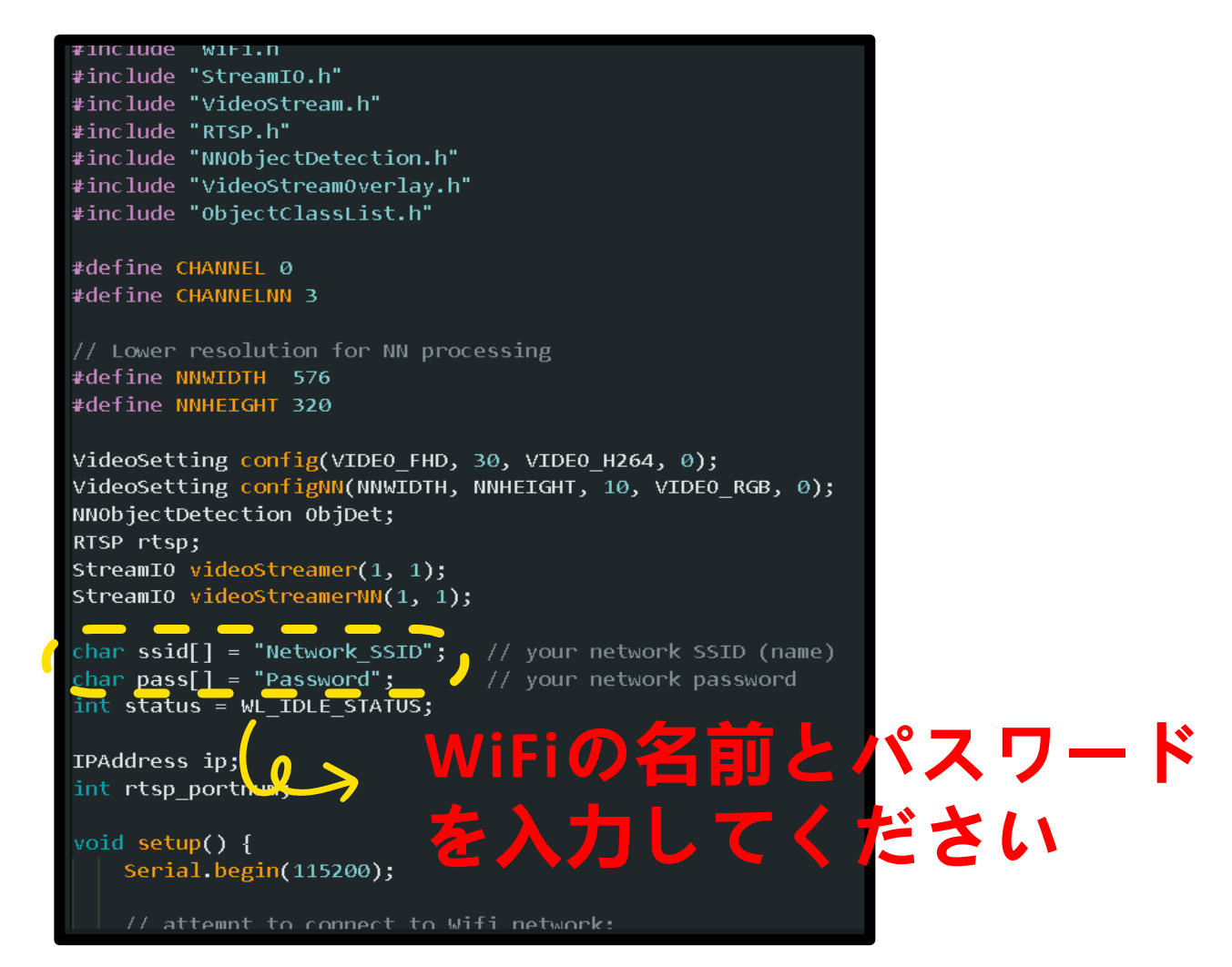

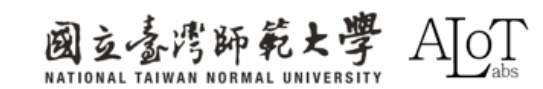

# Step 3.モデルを選択(選択は任意です)

// Configure object detection with corresponding video format information
// Select Neural Network(NN) task and models
ObjDet.configVideo(configNN);
ObjDet.modelSelect(OBJECT\_DETECTION, DEFAULT\_YOLOV4TINY, NA\_MODEL, NA\_MODEL);
ObjDet.begin();

## 各種taskに対応するモデル一覧

| Models              |                        |                          |
|---------------------|------------------------|--------------------------|
| ======              |                        |                          |
| Y0L0v3 model        | DEFAULT_YOLOV3TINY /   | CUSTOMIZED_YOLOV3TINY    |
| Y0L0v4 model        | DEFAULT_YOLOV4TINY /   | CUSTOMIZED_YOLOV4TINY    |
| YOLOv7 model        | DEFAULT_YOLOV7TINY /   | CUSTOMIZED_YOLOV7TINY    |
| SCRFD model         | DEFAULT_SCRFD /        | CUSTOMIZED_SCRFD         |
| MobileFaceNet model | DEFAULT_MOBILEFACENET/ | CUSTOMIZED_MOBILEFACENET |
| No model            | NA_MODEL               |                          |

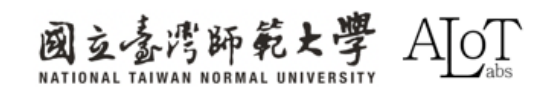

#### 事前に訓練されたモデルは合計80 種類の物体を認識できます。

 特定の物体の認識を無効にするに は、filterを0に設定してください。

```
ObjectDetectionLoop.ino
                     ObjectClassList.h
        struct ubjectDetectionitem {
            uint8 t index;
            const char* objectName;
            uint8 t filter;
        };
        // List of objects the pre-trained model i
        // Index number is fixed and hard-coded fr
  11
        // Set the filter value to 0 to ignore any
  12
        ObjectDetectionItem itemList[80] = {
  13
        {0, "person",
                                 1},
  14
            "bicycle",
  15
        {1,
                                 1},
        {2,
            "car",
                                 1},
             "motorbike",
  17
        {3,
                                 1},
            "aeroplane",
                                 1},
        {4,
  19
        {5,
             "bus",
                                 1},
        {6,
            "train",
                                 1},
        {7,
             "truck",
  21
                                 1},
  22
        {8,
            "boat",
                                 1},
        {9,
            "traffic light",
                                 1},
  23
        {10, "fire hydrant",
                                 1},
  24
        {11, "stop sign",
                                 1},
```

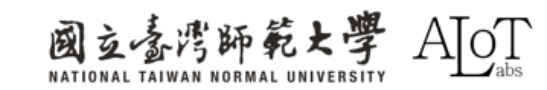

**3.1 YOLO(You Only Look Once)** –

# **Program Explanation**

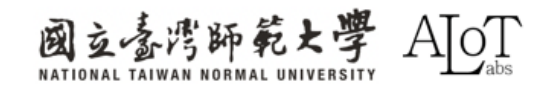

# include

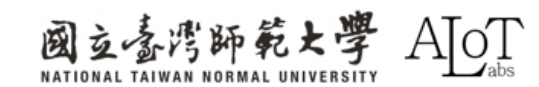

| #include "WiFi.h"                                 |
|---------------------------------------------------|
| <pre>#include "StreamIO.h"</pre>                  |
| <pre>#include "VideoStream.h"</pre>               |
| #include "RTSP.h"                                 |
| <pre>#include "NNObjectDetection.h"</pre>         |
| <pre>#include "VideoStreamOverlay.h"</pre>        |
| <pre>#include "ObjectClassList.h"</pre>           |
| // 匯入所需的庫檔案,包括WiFi連線、串流輸入輸出、影音串流、RTSP、神經網路物件偵測等功能 |
| #define CHANNEL 0                                 |
| #define CHANNELNN 3                               |
| // 定義使用的影音通道,CHANNEL 用於一般串流,CHANNELNN 用於神經網路處理    |
| #define NNWIDTH 576                               |
| #define NNHEIGHT 320                              |
| // 定義神經網路處理的解析度                                   |

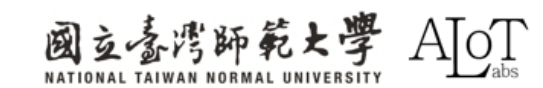

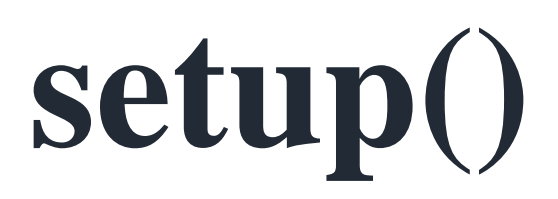

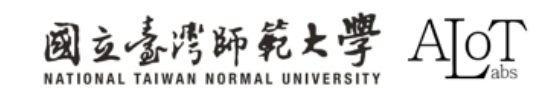

```
// 初始化設置函數
void setup() {
   Serial.begin(115200);
   // 初始化序列通訊,設定傳輸速率
   // 嘗試連接到WiFi網絡
   while (status != WL_CONNECTED) {
       Serial.print("Attempting to connect to WPA SSID: ");
       Serial.println(ssid);
       status = WiFi.begin(ssid, pass);
       // 等待2秒鐘以連接
       delay(2000);
   ip = WiFi.localIP();
      使用影音格式資訊配置相機影音通道
   // 根據您的WiFi網絡質量調整比特率
   config.setBitrate(2 * 1024 * 1024); // 使用2Mbps以防止網絡擁堵
   Camera.configVideoChannel(CHANNEL, config);
   Camera.configVideoChannel(CHANNELNN, configNN);
   Camera.videoInit();
```

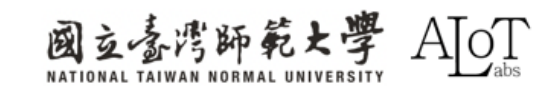

```
// 配置RTSP及相應影片格式資訊
rtsp.configVideo(config);
rtsp.begin();
rtsp portnum = rtsp.getPort();
// 配置物件偵測及相應影片格式資訊
// 選擇神經網絡(NN)任務和模型
ObjDet.configVideo(configNN);
ObjDet.modelSelect(OBJECT DETECTION, DEFAULT YOLOV4TINY, NA MODEL, NA MODEL);
ObjDet.begin();
// 配置StreamIO物件從影片通道流到RTSP
videoStreamer.registerInput(Camera.getStream(CHANNEL));
videoStreamer.registerOutput(rtsp);
if (videoStreamer.begin() != 0) {
   Serial.println("StreamIO link start failed");
  啟動影片通道
Camera.channelBegin(CHANNEL);
```

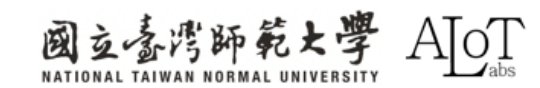

// 配置StreamIO物件,從RGB影音通道串流數據到物件偵測 videoStreamerNN.registerInput(Camera.getStream(CHANNELNN)); videoStreamerNN.setStackSize(); videoStreamerNN.setTaskPriority(); videoStreamerNN.registerOutput(ObjDet); if (videoStreamerNN.begin() != 0) { Serial.println("StreamIO link start failed"); }

// 開始神經網路的影音通道
Camera.channelBegin(CHANNELNN);

```
// 在RTSP影音通道上開始OSD繪圖
OSD.configVideo(CHANNEL, config);
OSD.begin();
```

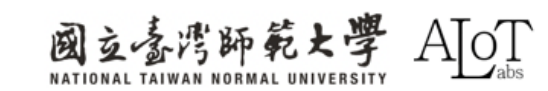

# loop()

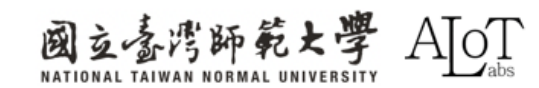

```
uint16_t im_h = config.height();
uint16_t im_w = config.width();
```

```
Serial.print("Network URL for RTSP Streaming: ");
Serial.print("rtsp://");
Serial.print(ip);
Serial.print(":");
Serial.println(rtsp_portnum);
Serial.println(" ");
```

printf("Total number of objects detected = %d\r\n", ObjDet.getResultCount()); OSD.createBitmap(CHANNEL);

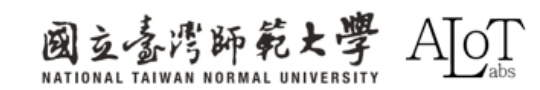

```
if (ObjDet.getResultCount() > 0) {
   for (int i = 0; i < ObjDet.getResultCount(); i++) {</pre>
       int obj_type = results[i].type();
       if (itemList[obj_type].filter) { // 檢查是否應該忽略該項目
           ObjectDetectionResult item = results[i];
           // 結果坐標是從0.00到1.00的浮點數
           // 與RTSP解析度相乘以獲得像素中的坐標
           int xmin = (int)(item.xMin() * im_w);
           int xmax = (int)(item.xMax() * im_w);
           int ymin = (int)(item.yMin() * im_h);
           int ymax = (int)(item.yMax() * im_h);
           // 繪製邊界框
           printf("Item %d %s:\t%d %d %d %d\n\r", i, itemList[obj_type].objectName, xmin, xmax, ymin, ymax);
           OSD.drawRect(CHANNEL, xmin, ymin, xmax, ymax, 3, OSD_COLOR_WHITE);
           char text_str[20];
           snprintf(text_str, sizeof(text_str), "%s %d", itemList[obj_type].objectName, item.score());
           OSD.drawText(CHANNEL, xmin, ymin - OSD.getTextHeight(CHANNEL), text_str, OSD_COLOR_CYAN);
OSD.update(CHANNEL);
// 延遲等待新的結果
delay(100);
```

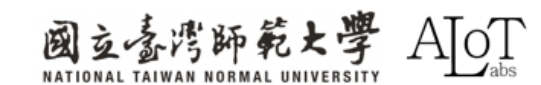

3.1 YOLO(You Only Look Once) -

# **Advanced implementation**

(Using customized model)

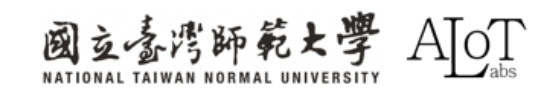

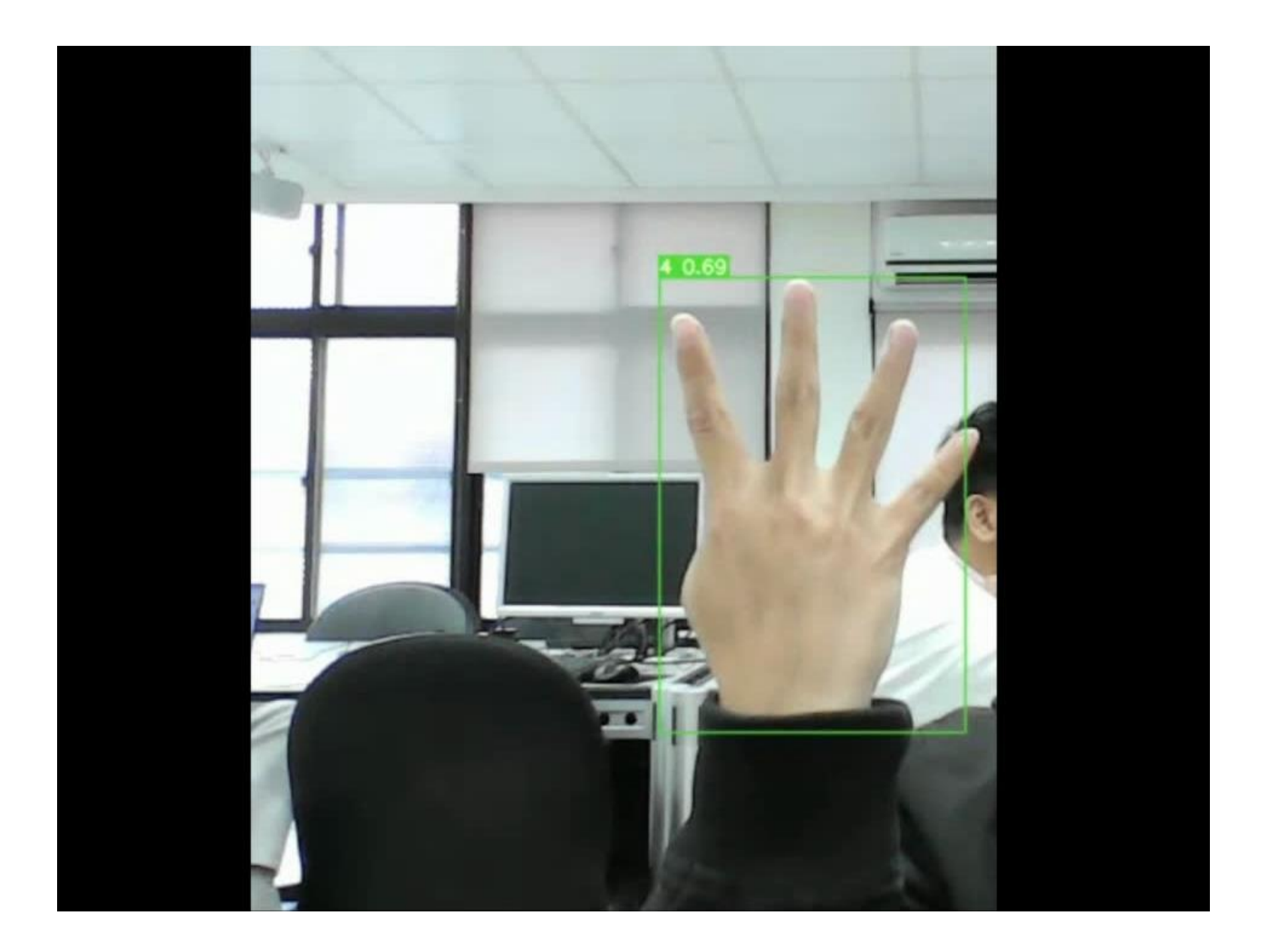

# 比較

#### 以下の表は、AMB82-MINIとRTX 3090の計算能力を比較したものです。

#### 表1.計算能力の比較

|            | TOPS(Tera Operations Per Second) |
|------------|----------------------------------|
| RTX 3090   | 285                              |
| AMB82-MINI | 0.4                              |

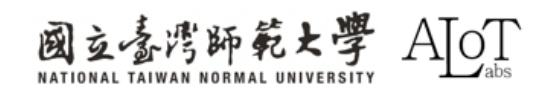

# 比較

#### 以下の表は、AMB82-MINIとYOLOv7\_TINYの容量を比較したものです。

#### 表1.容量の比較

|             | MB(Megabyte) |
|-------------|--------------|
| YOLOv7_tiny | 23           |
| AMB82-MINI  | 16           |

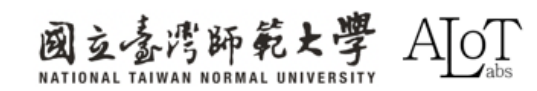

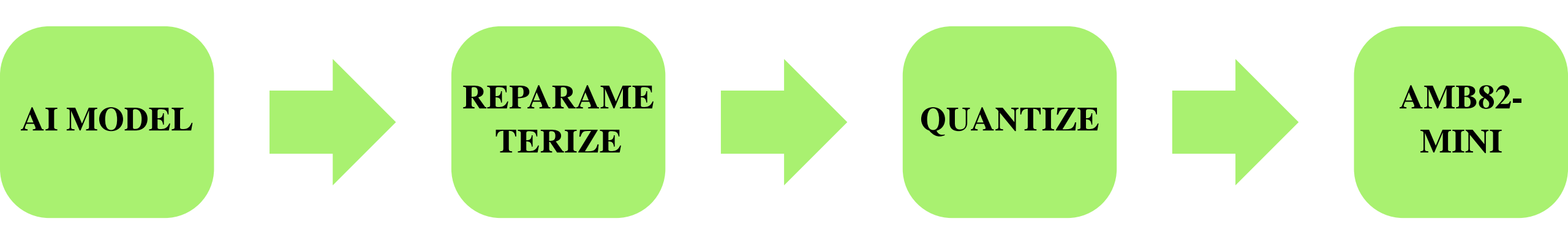

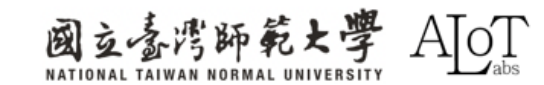

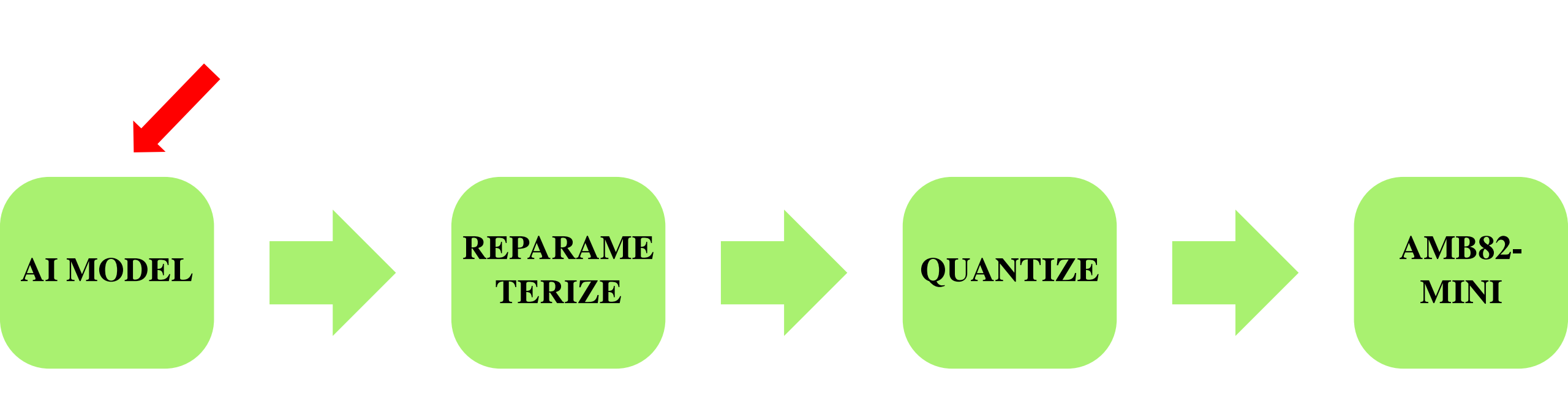

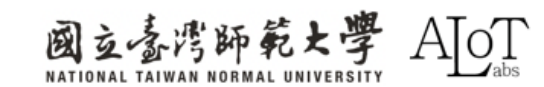

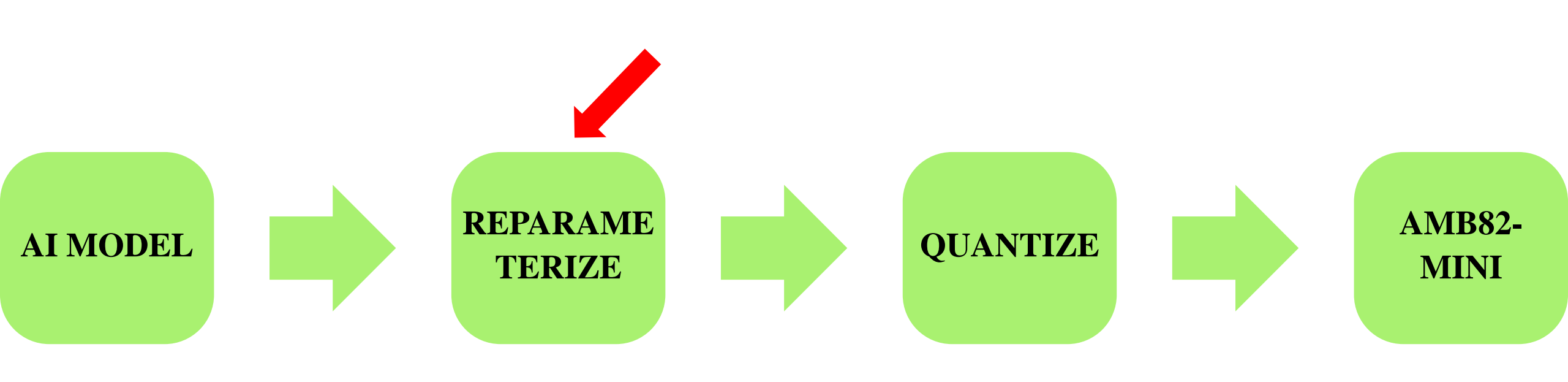

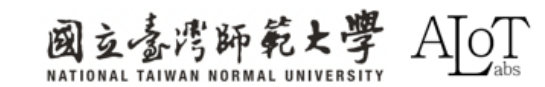

再パラメータ化

定義: 複数のブロックを統合し、分岐を簡素化 することで、モデルのパラメータ数を削減し、 計算性能を向上させる手法。元のモデルは訓練 のみに使用され、再パラメータ化されたモデル のみが保存され、推論に用いられる。

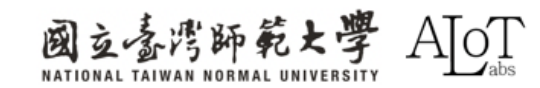

再パラメータ化

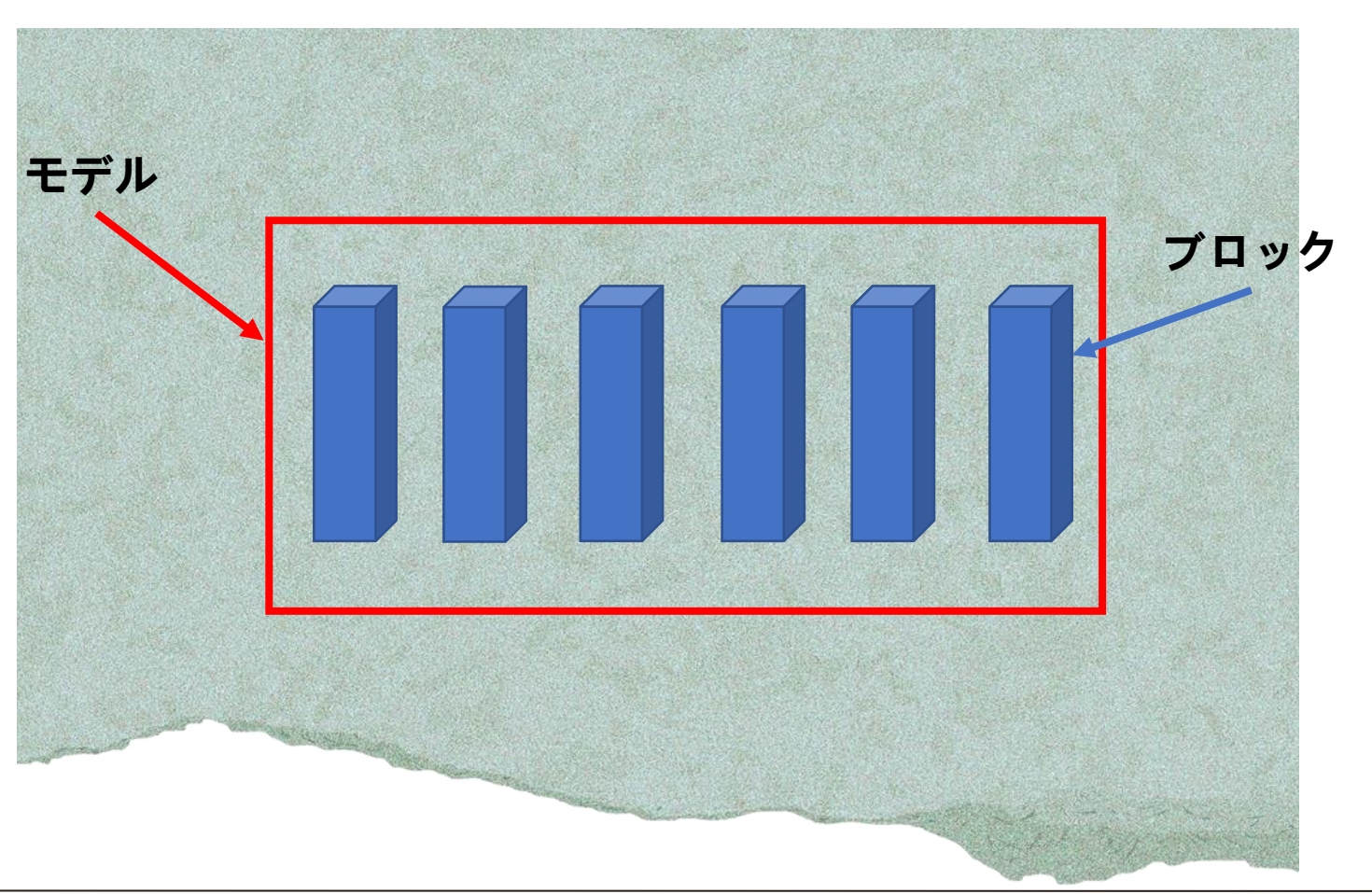

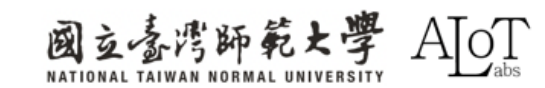

再パラメータ化

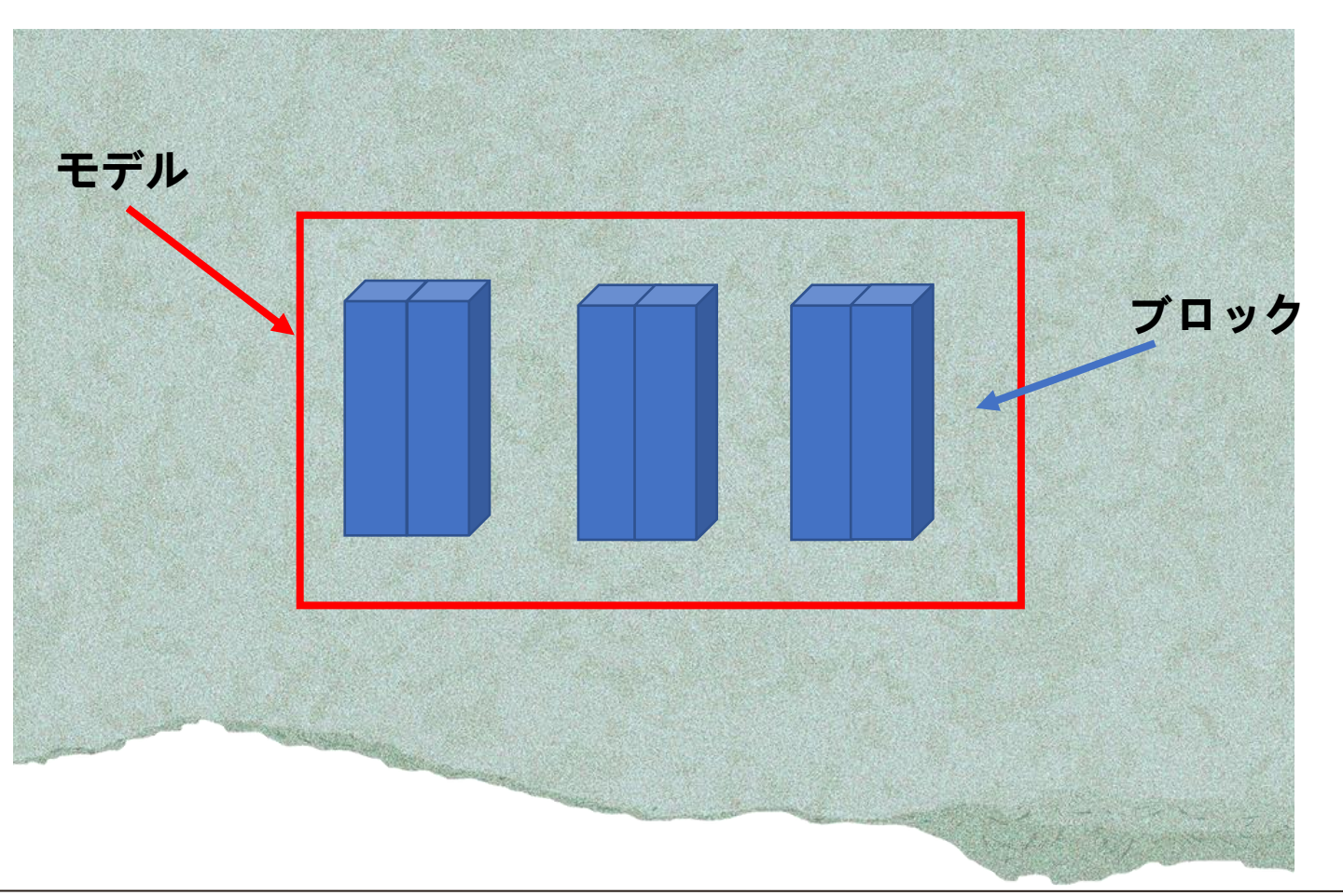

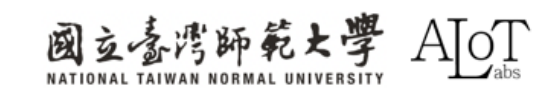

# 再パラメータ化

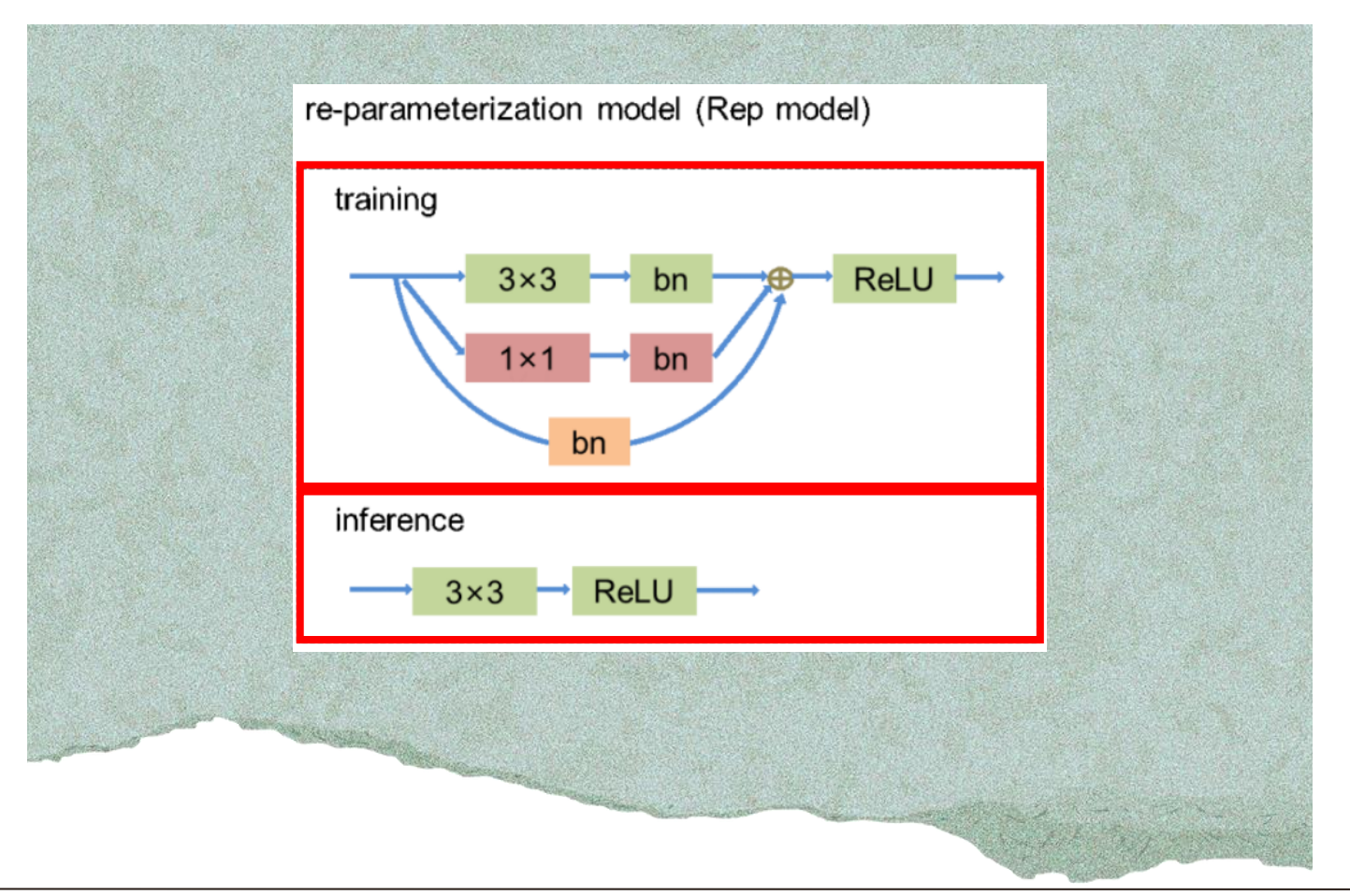

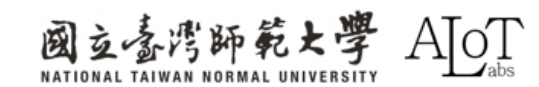

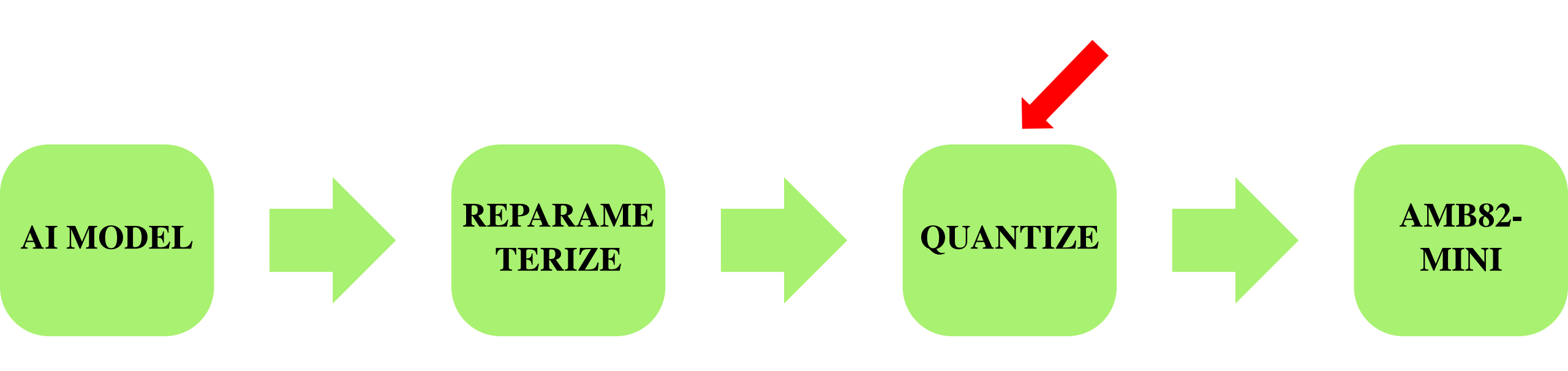

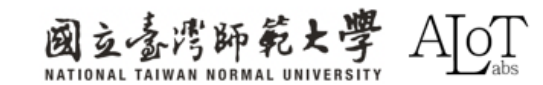

量子化

・ 定義: 高精度のパラメータを低精度に変換することで、モデルのサイズと計算量を大幅に削減し、推論速度と効率を向上させ、モバイルデバイスなどのリソース制限のある環境に適したものにします。

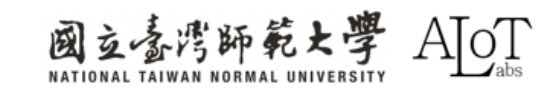

**3.1 YOLO(You Only Look Once)** –

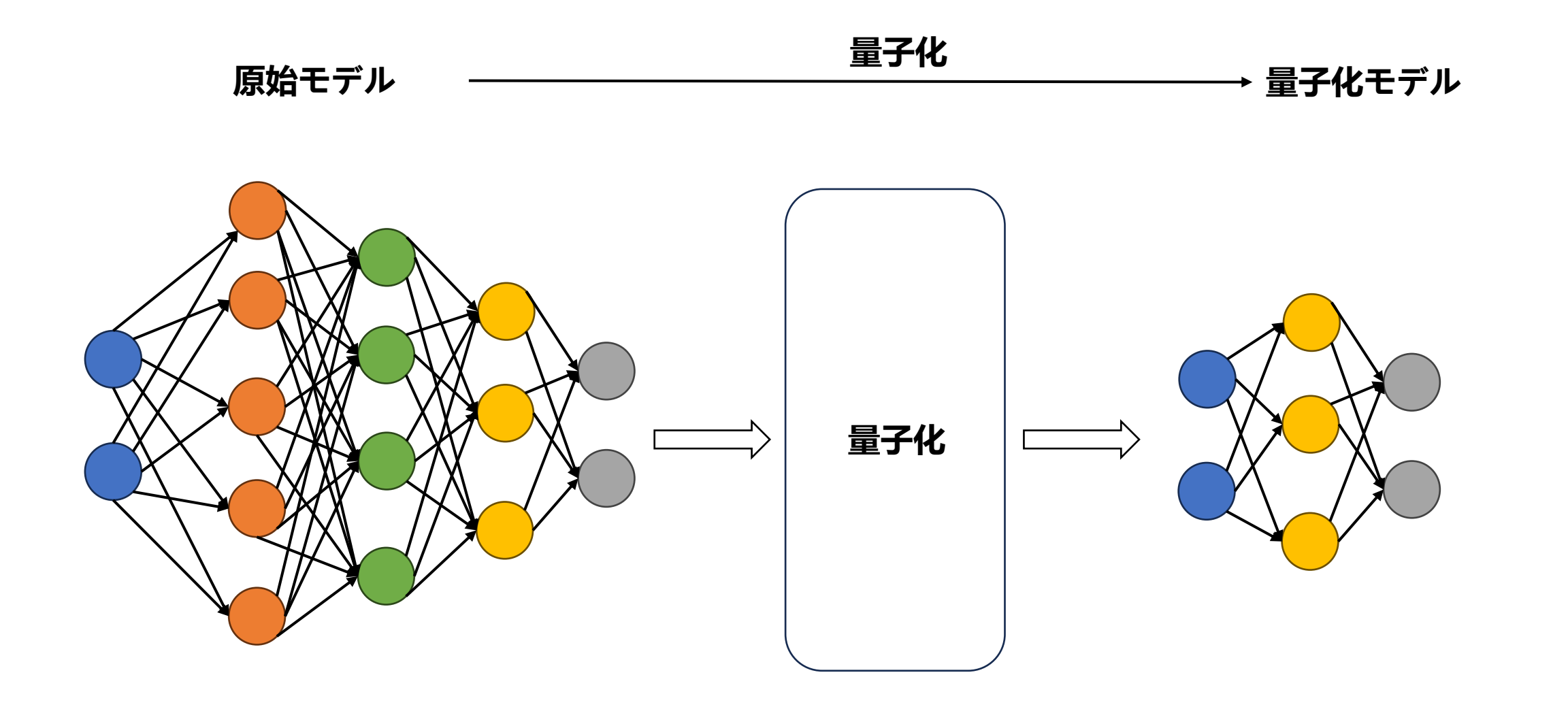

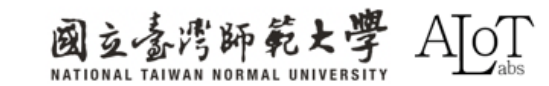

量子化

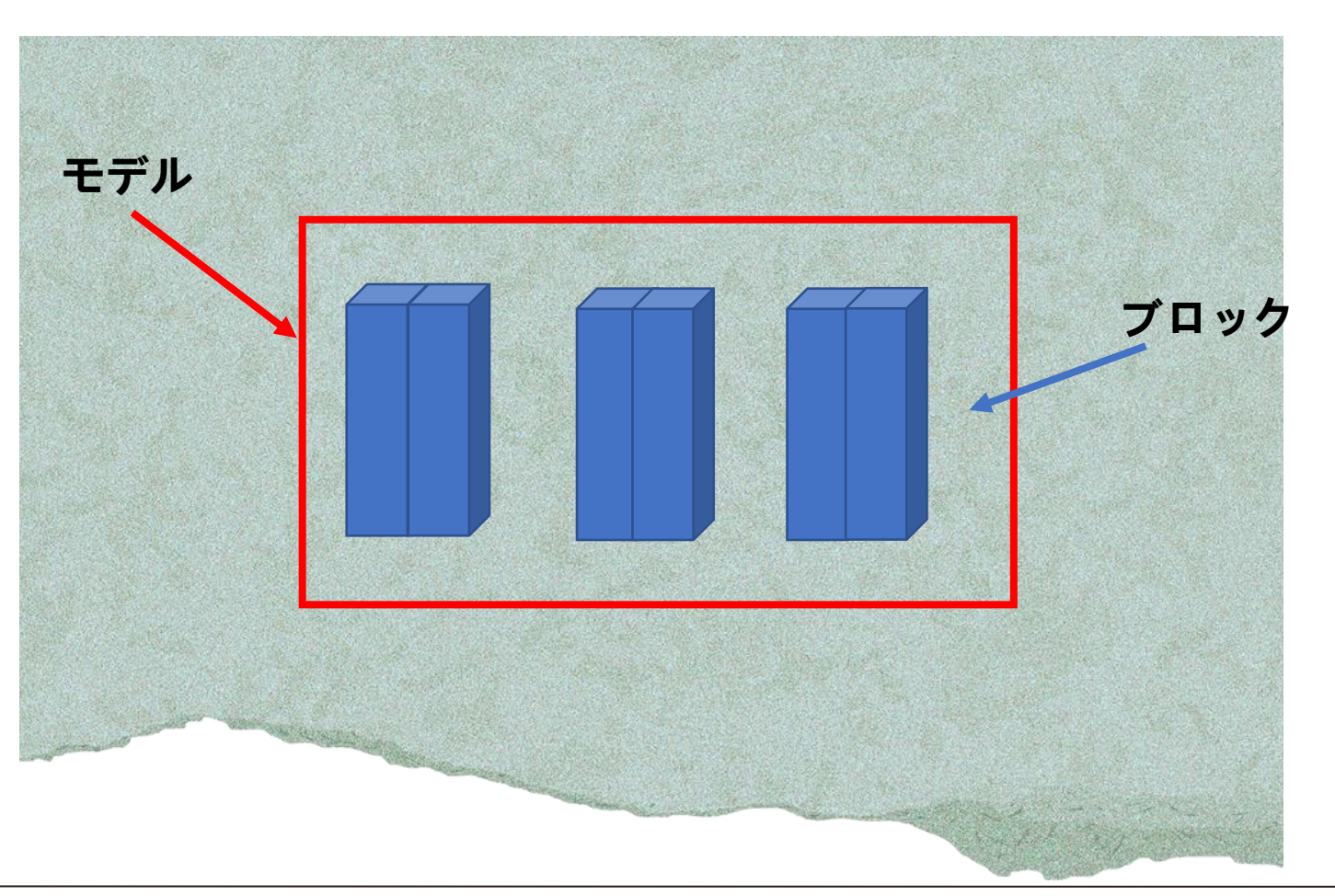

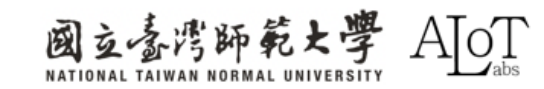

量子化

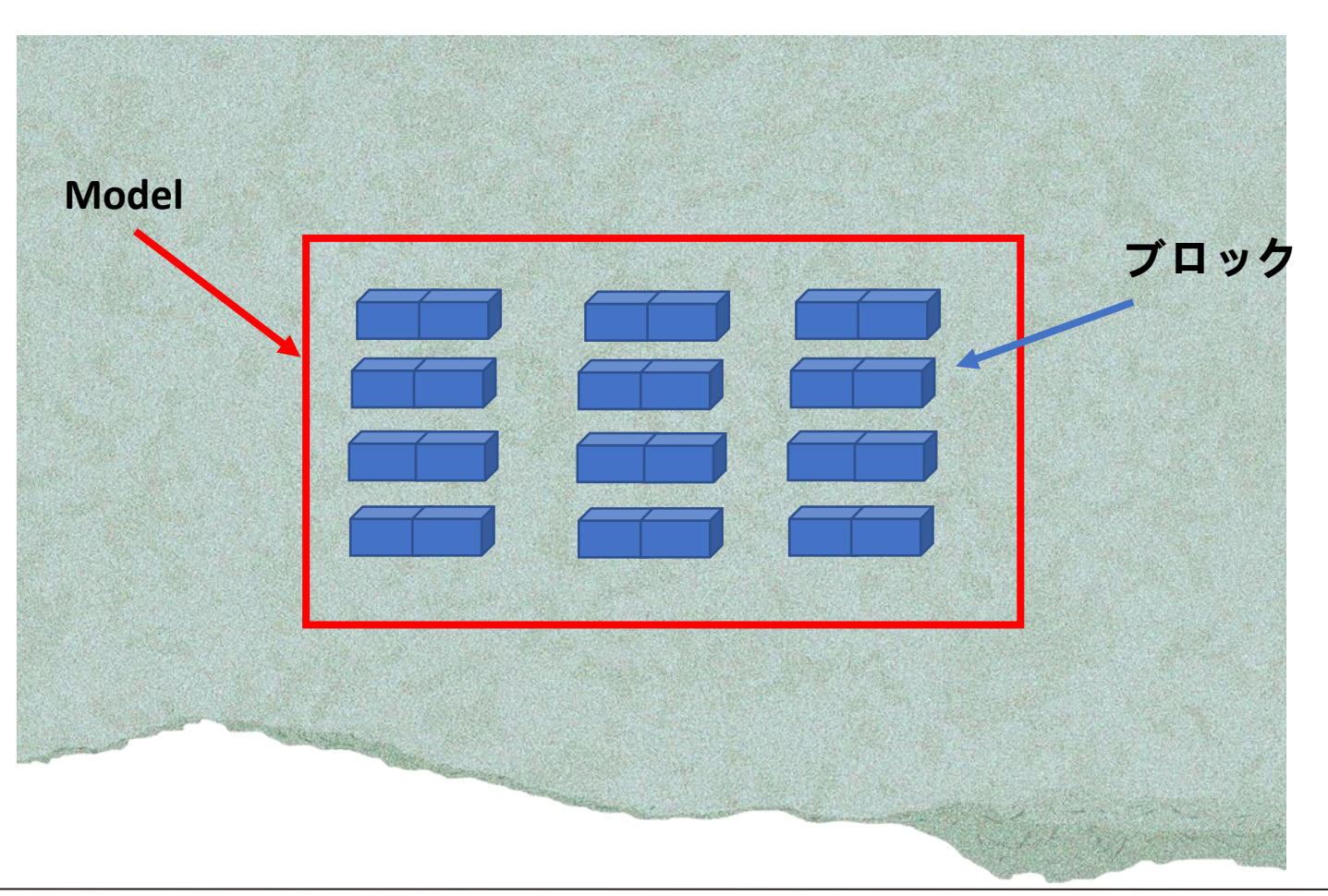

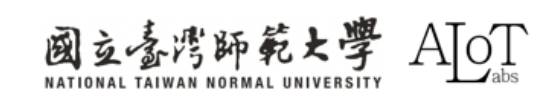

3.1 YOLO(You Only Look Once)

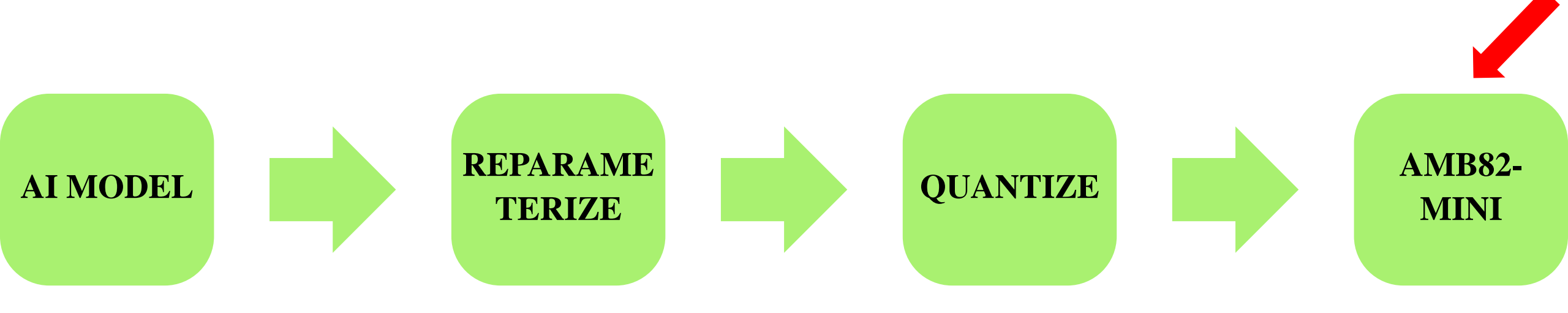

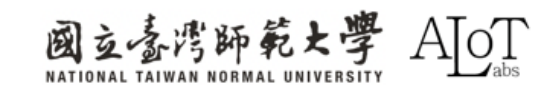

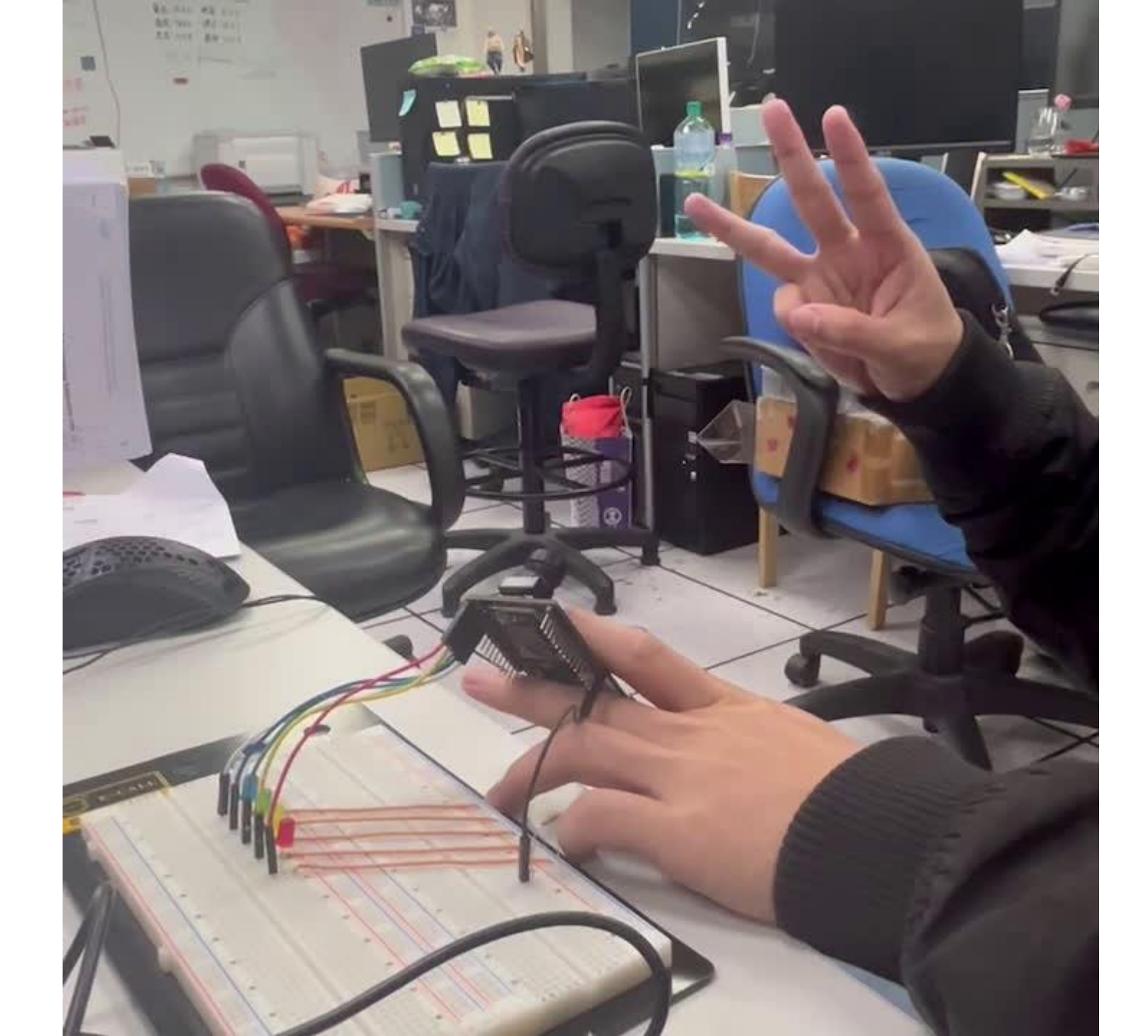

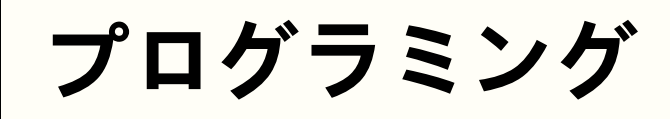

#### モデルをデフォルトモデルからカスタマイズモデルに切り替えます。

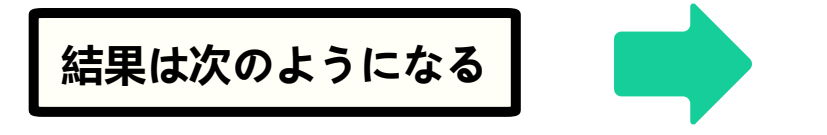

ObjDet.configVideo(configNN); ObjDet.modelSelect(OBJECT\_DETECTION, CUSTOMIZED\_YOLOV7TINY, NA\_MODEL, NA\_MODEL); ObjDet.begin();

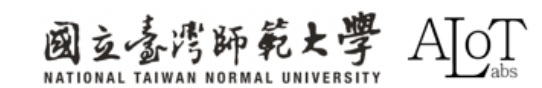

プログラミング

ヘッダファイル (.h) は、モデルの出力結果にカテゴリをマッピングする必要があります。

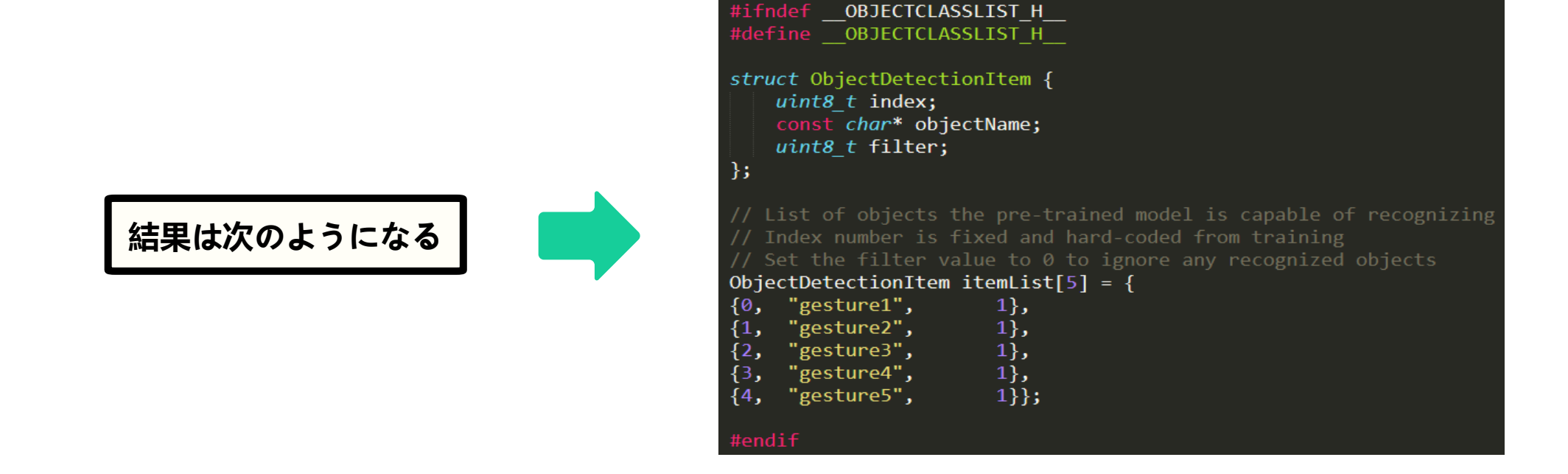

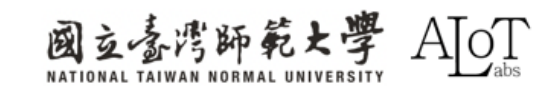

モデルのアップロード

まず、以下のリンクから<mark>変換されたnbファイル</mark>をダウンロードしてください。

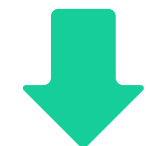

https://drive.google.com/file/d/1Wsa2oWUZ4Sd

yjZKzTnHtIUJd38ibtltP/view?usp=sharing

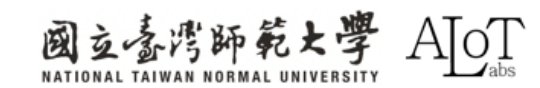
## モデルのアップロード

次に、変換されたnbファイルの名前を対応するモデルと同じ

に変更してください。対応するモデルは以下に示されていま

す。この場合、名前をyolov7\_tiny.nbに変更します。

Model for different tasks

Object Detection: "yolov3\_tiny.nb" > "yolov4\_tiny.nb" or "yolov7\_tiny.nb"

Face Detection: "scrfd\_500m\_bnkps\_640x640\_u8.nb"

Face Recognition: "mobilefacenet\_int16.nb"

Audio related: "yamnet\_fp16.nb" or "yamnet\_s\_hybrid.nb"

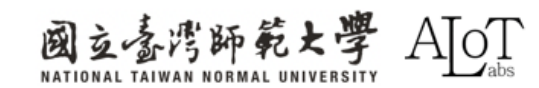

## モデルのアップロード

#### 最後に、以下のパスを見つけて、nbファイルを対応するタスクのフォルダに入れてください。

C:\Users\username\AppData\Local\Arduino15\packages\realtek\hardware\ AmebaPro2\version\libraries\NeuralNetwork\examples\Corresponding task

| 結果は次のようになる | оор              | × +                     |           |         |         |                   |              |                    |
|------------|------------------|-------------------------|-----------|---------|---------|-------------------|--------------|--------------------|
|            | C                | $\Box$ >                | ••• 4.0.6 | > libra | aries > | NeuralNetwork >   | examples > C | bjectDetectionLoop |
|            | <b>(</b> )<br>名: | i C                     |           | Û       | ↑↓ 排序   | >                 | ••••<br>類型   | 大小                 |
|            | <b>5</b> (       | bjectClassList          | t.h       |         |         | 2024/2/5 上午 12:32 | 日檔案          | 3 KB               |
|            | <u></u>          | ObjectDetectionLoop.inc |           |         |         | 2024/2/5 上午 12:32 | INO 檔案       | 6 KB               |
|            | Су               | olov7_tiny.nb           |           |         |         | 2024/4/2 下午 04:41 | NB 檔案        | 4,556 KB           |

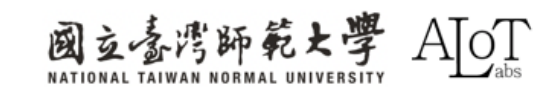

実装には、以下の3点をコードに追加する必要があります。

## 1. プログラムの最初に追加:

(ピンを定義する)

int gesture1 = 0 ; int gesture2 = 1 ; int gesture3 = 2 ; int gesture4 = 3 ; int gesture5 = 4 ;

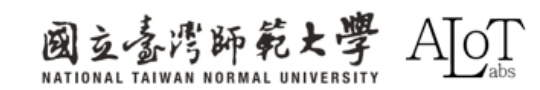

## 実装には、以下の3点をコードに追加する必要があります。

2. 関数void setup()に追加:

(出力を定義されたピンに送る)

pinMode(gesture1, OUTPUT); pinMode(gesture2, OUTPUT); pinMode(gesture3, OUTPUT); pinMode(gesture4, OUTPUT); pinMode(gesture5, OUTPUT);

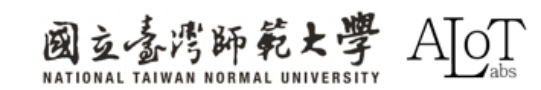

3. 関数void loop()内の if(itemList[obj\_type].filter)の下に追加: (検出結果がどの指であるかを判定する)

if(obj\_type==0) //finger1
 {
 digitalWrite(gesture1, HIGH);
 delay(1000);
 digitalWrite(gesture1, LOW);
 delay(1000);
 }
 else if(obj\_type==1) //finger2
 {
 digitalWrite(gesture2, HIGH);
 }
}

delay(1000); digitalWrite(gesture2, LOW); delay(1000);

}

else if(obj type==2)//finger3 digitalWrite(gesture3, HIGH); delay(1000); digitalWrite(gesture3, LOW); delay(1000); else if(obj type==3) //finger4 digitalWrite(gesture4, HIGH); delay(1000); digitalWrite(gesture4, LOW); delay(1000); else if(obj type==4) //finger5 digitalWrite(gesture5, HIGH); delay(1000); digitalWrite(gesture5, LOW); delay(1000);

}

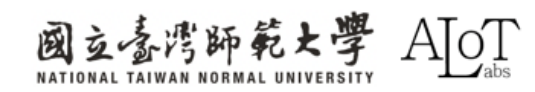

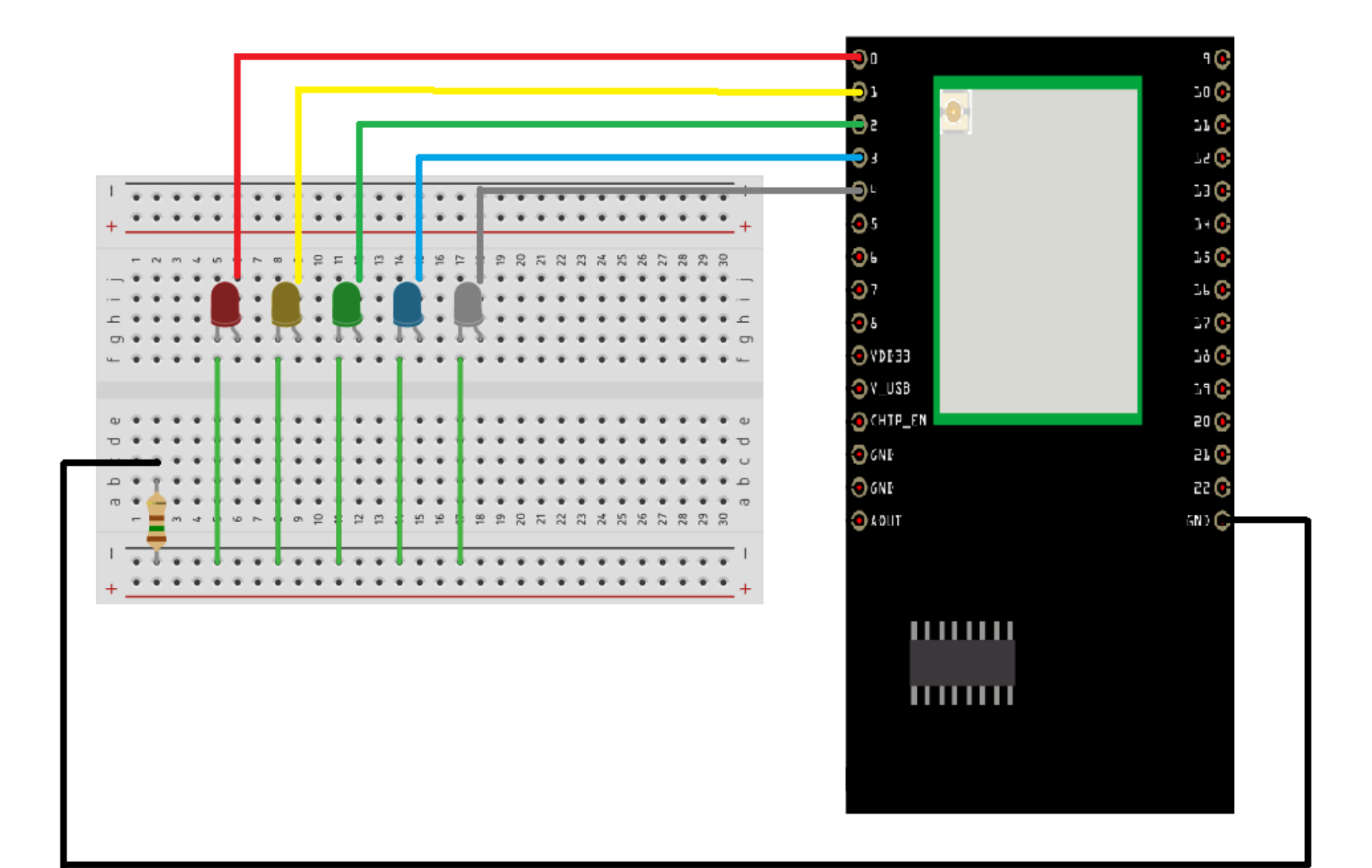

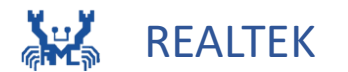

#### (Gesture recognition Kart)

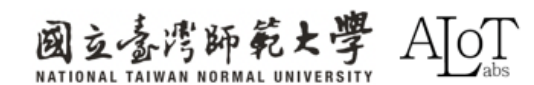

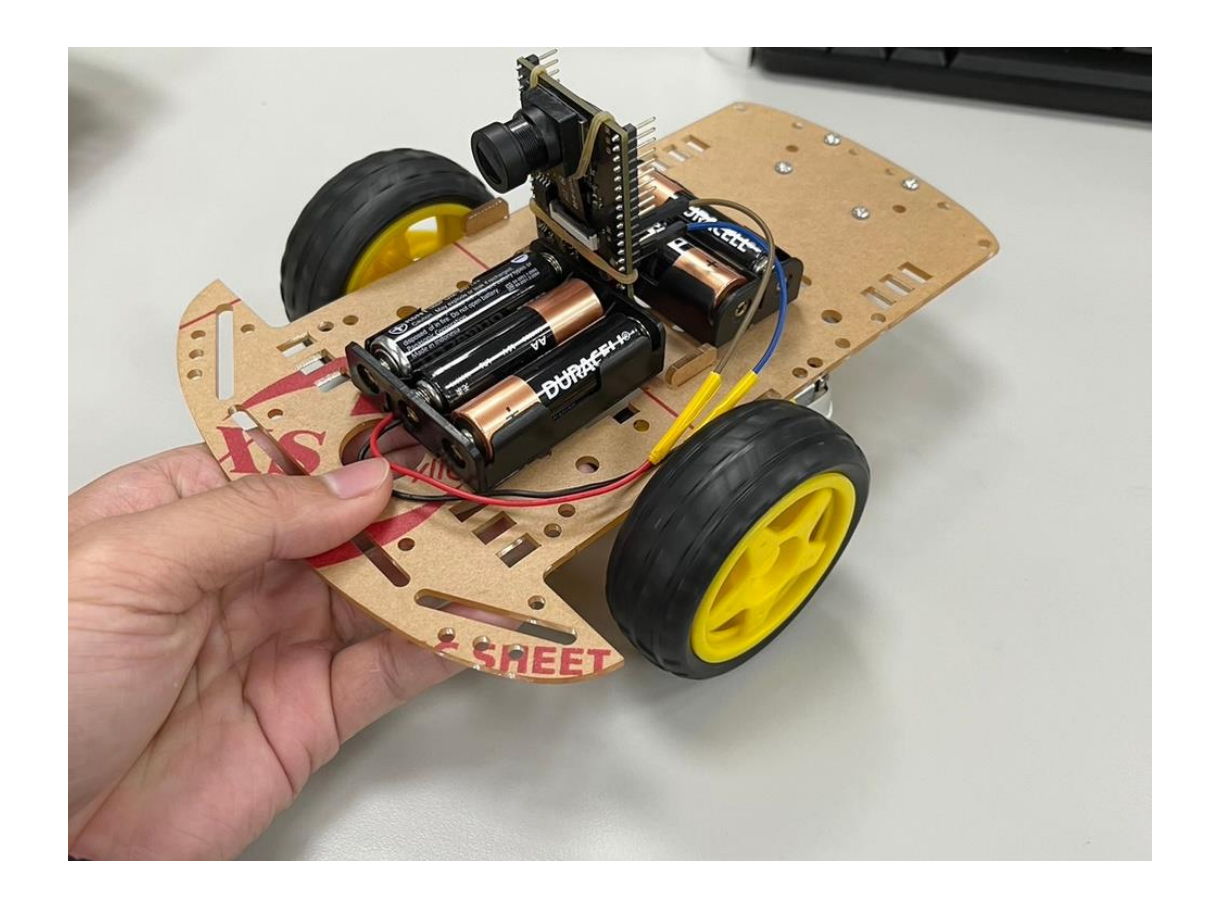

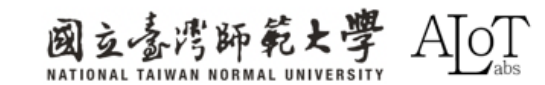

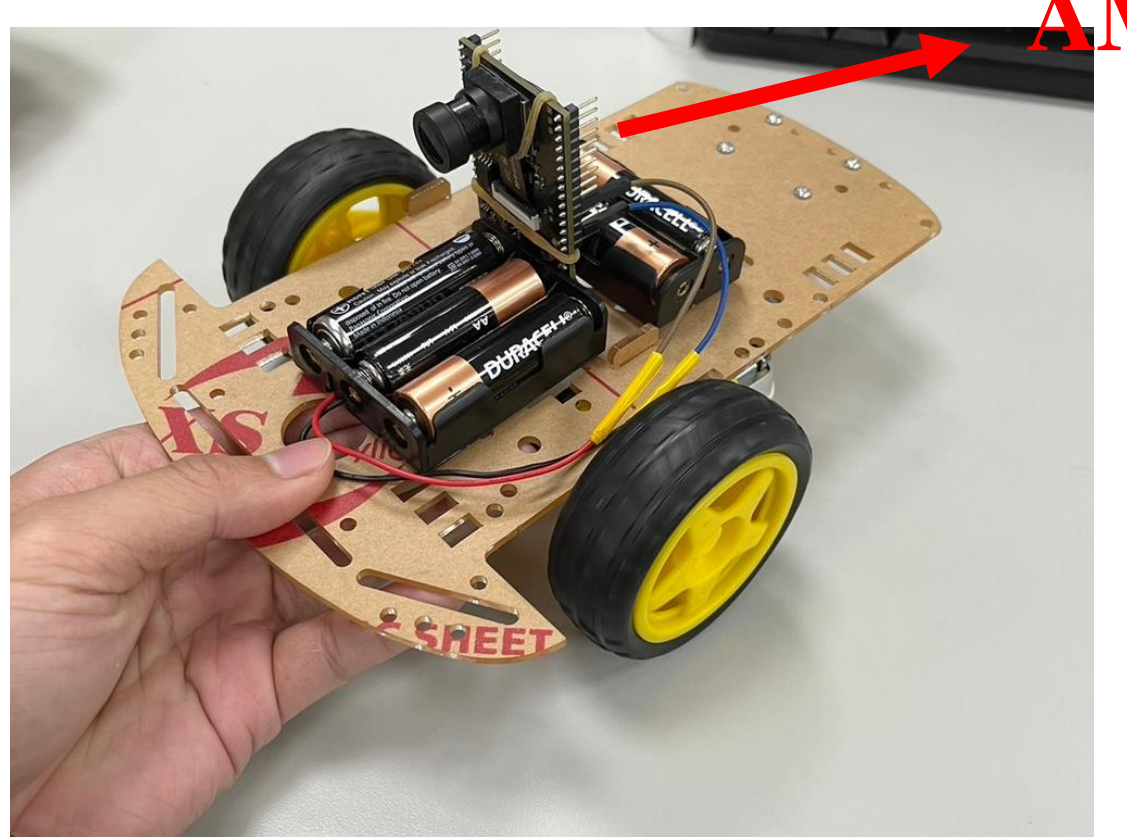

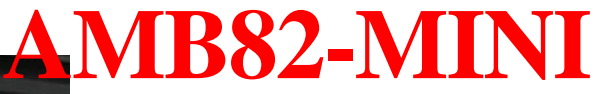

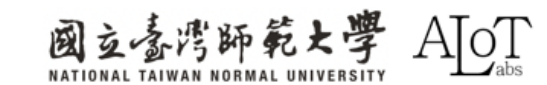

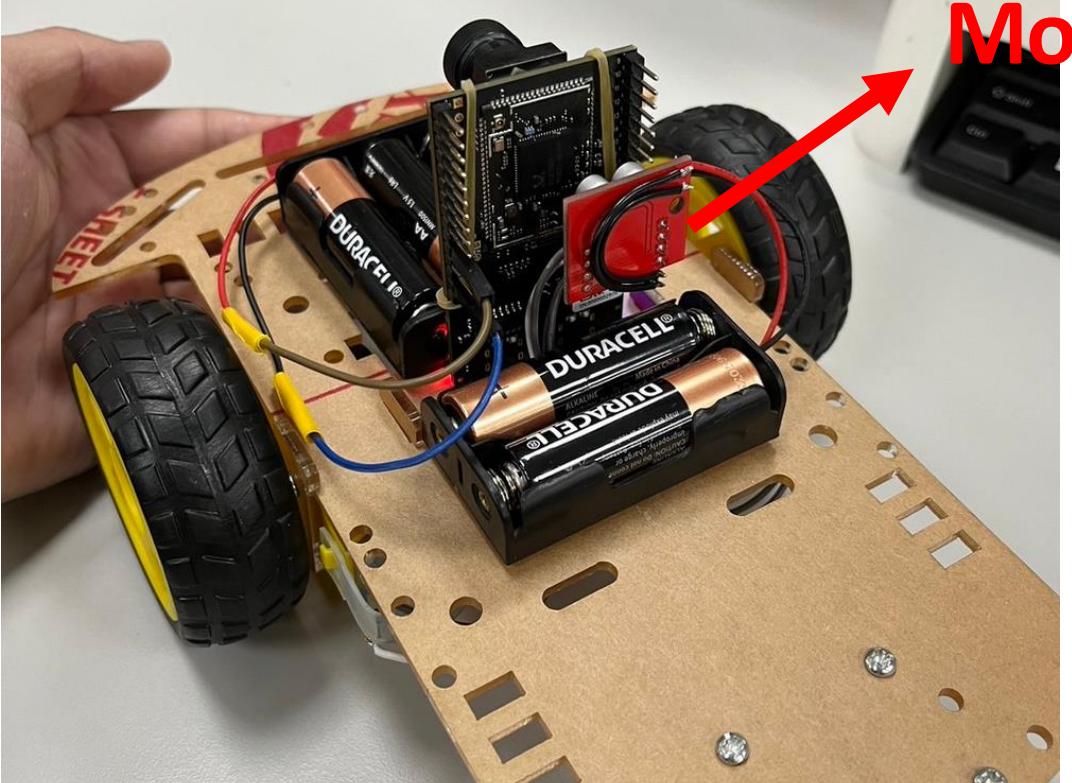

#### **Motor control board**

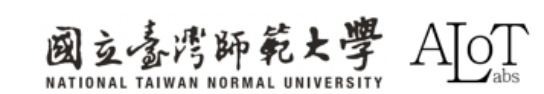

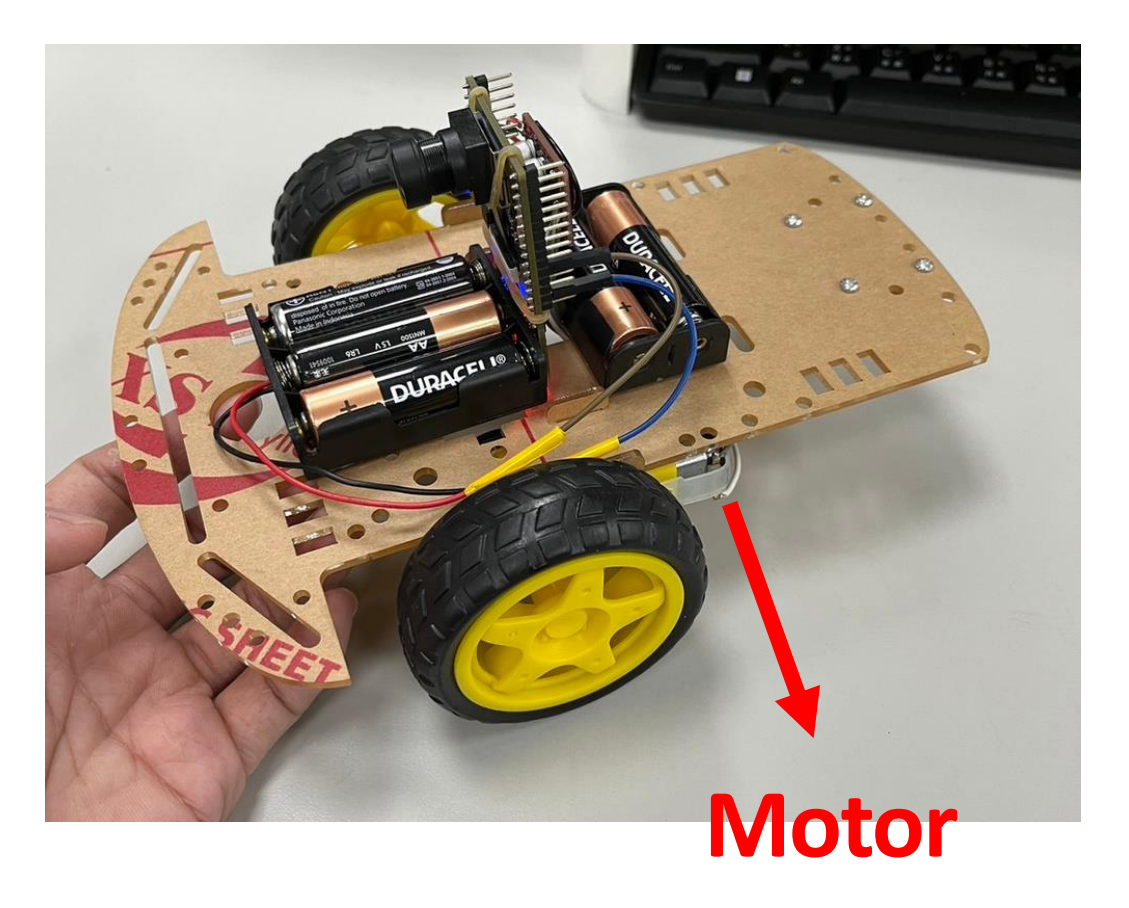

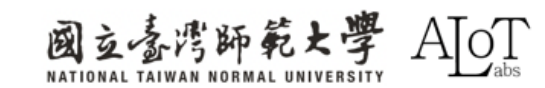

# Introduction to AI model training

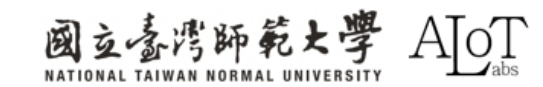

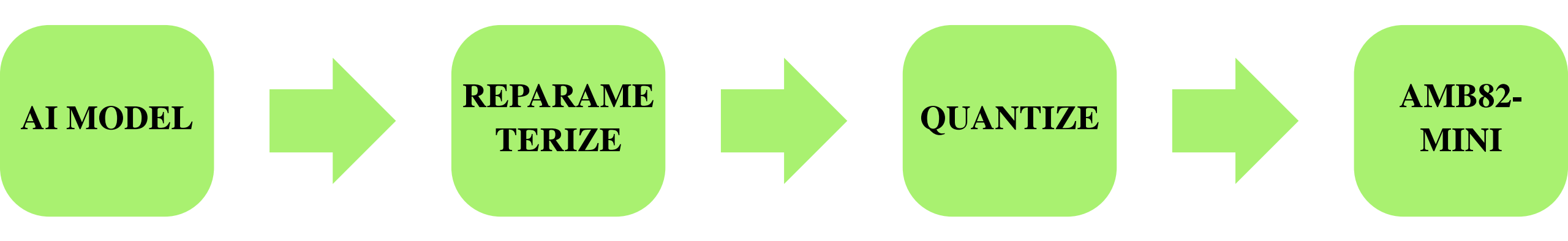

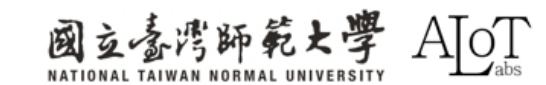

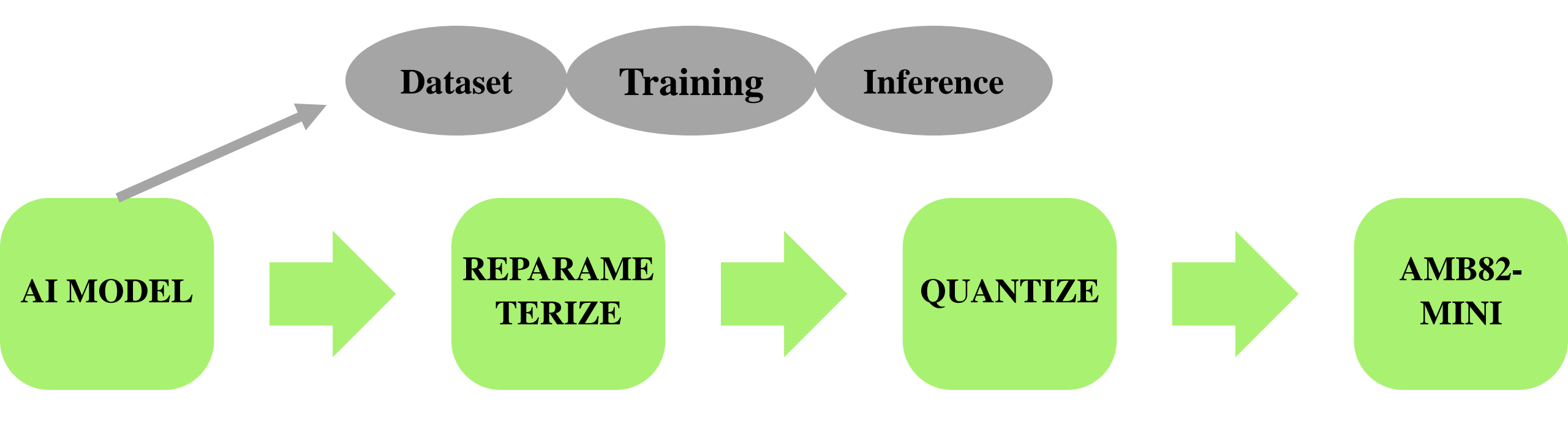

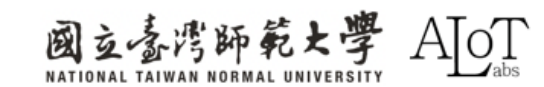

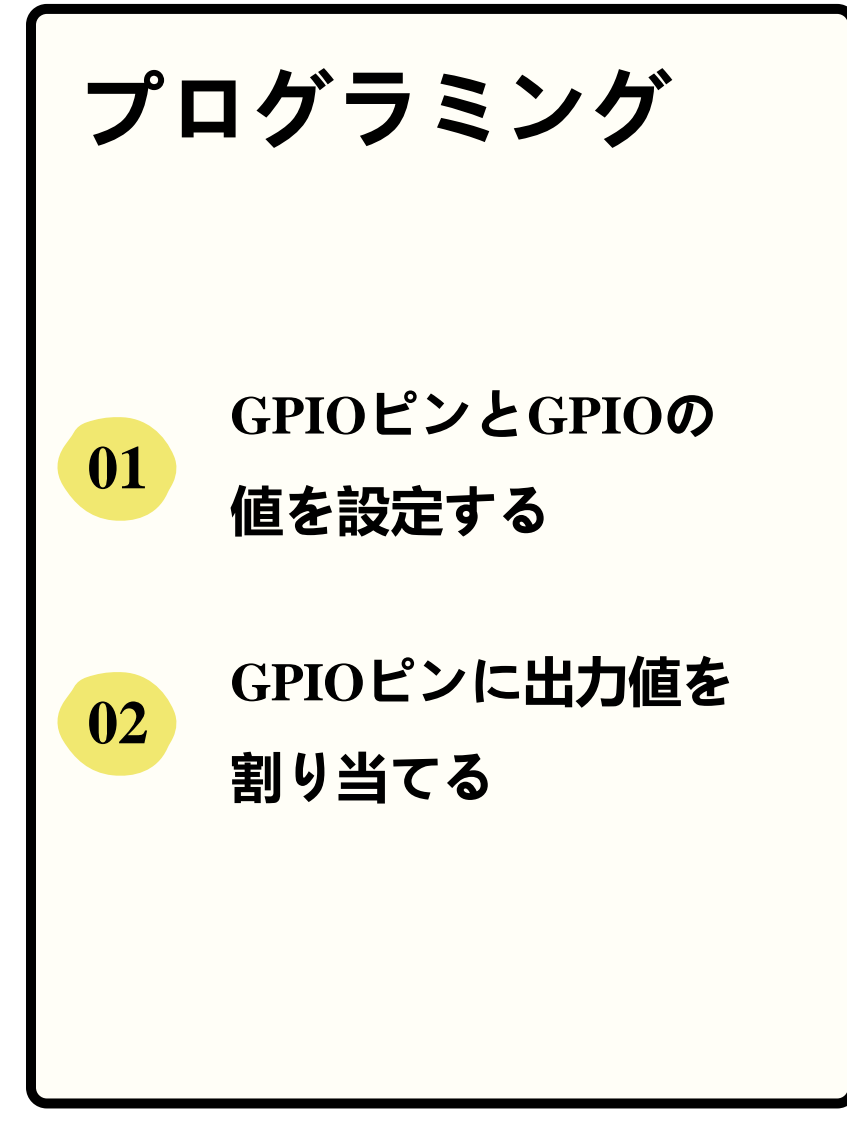

| 20 | int a=19;                      |
|----|--------------------------------|
| 21 | int b=20;                      |
| 22 | int c=21;                      |
| 23 | int d=22;                      |
| 24 |                                |
| 25 |                                |
| 26 | void setup() <u>{</u>          |
| 27 | Serial.begin(115200);          |
| 28 | <pre>pinMode(a, OUTPUT);</pre> |
| 29 | <pre>pinMode(b, OUTPUT);</pre> |
| 30 | <pre>pinMode(c, OUTPUT);</pre> |
| 31 | <pre>pinMode(d, OUTPUT);</pre> |

71

73

74

75

77

```
プログラミング
  遅延時間の問題を軽減す
01
  るためにcurrentMillisを
  設定する
  検出結果の信頼度が50
02
   を超えるジェスチャー
   を分類する。
  結果は、最も高い信頼度ス
  コアを持つカテゴリによっ
03
  て決定される。
```

```
unsigned Long previousMillis = 0;
67
    const long interval = 200;
69 void loop() {
        unsigned Long currentMillis = millis();
70
72 🔻
        if (currentMillis - previousMillis >= interval) {
             previousMillis = currentMillis;
76
        std::vector<ObjectDetectionResult> results = ObjDet.getResult();
        int highestScoreIndex = -1;
        float highestScore = 50;
78
        for (int i = 0; i < ObjDet.getResultCount(); i++) {</pre>
79 🔻
          if (results[i].score() > highestScore) {
            highestScore = results[i].score();
81
82
            highestScoreIndex = i;
83
84
85
86 🔻
        if (highestScoreIndex != -1) {
87 🔻
             int obj type = results[highestScoreIndex].type();
```

## プログラミング

予測されたカテゴリーを車の動作

にマッチさせます。

```
if (highestScoreIndex != -1) {
   int obj type = results[highestScoreIndex].type();
         if(obj_type==0) //前進
           digitalWrite(a, 1); //右前
           digitalWrite(b, 0);
           digitalWrite(c, 1); //左前
           digitalWrite(d, 0);
         else if(obj_type==1) //左轉後前進
           digitalWrite(a, 0);
           digitalWrite(b, 0);
           digitalWrite(c, 1);
           digitalWrite(d, 0);
                                  // 維持此狀態0.2秒
           delay(200);
           digitalWrite(a, 1);
           digitalWrite(b, 0);
           digitalWrite(c, 1);
           digitalWrite(d, 0);
```

## プログラミング

予測されたカテゴリーを車の動作

にマッチさせます。

```
else if(obj type==2)//右轉後前進
  digitalWrite(a, 1);
  digitalWrite(b, 0);
  digitalWrite(c, 0);
  digitalWrite(d, 0);
                        // 維持此狀態0.2秒
  delay(200);
  digitalWrite(a, 1);
  digitalWrite(b, 0);
  digitalWrite(c, 1);
  digitalWrite(d, 0);
else if(obj type==3)//後退
  digitalWrite(a, 0);
  digitalWrite(b, 1);
  digitalWrite(c, 0);
  digitalWrite(d, 1);
else if(obj type==4)//停車
  digitalWrite(a, 0);
  digitalWrite(b, 0);
  digitalWrite(c, 0);
  digitalWrite(d, 0);
```

OSD.update(CHANNEL);
delay(100);

111 112

113

114 115

116

117

118 119

120

121

122 123

124

125 126

127

128

129

130 131

132

133 134

135

136

137

144 145

## Code

https://drive.google.com/file/d/1AmEI6jfby3BS6mAt2LfuXeCrq86qEFV5/view?usp=drive\_link

プログラミング

ヘッダファイル (.h) は、モデルの出力結果にカテゴリをマッピングする必要があります。

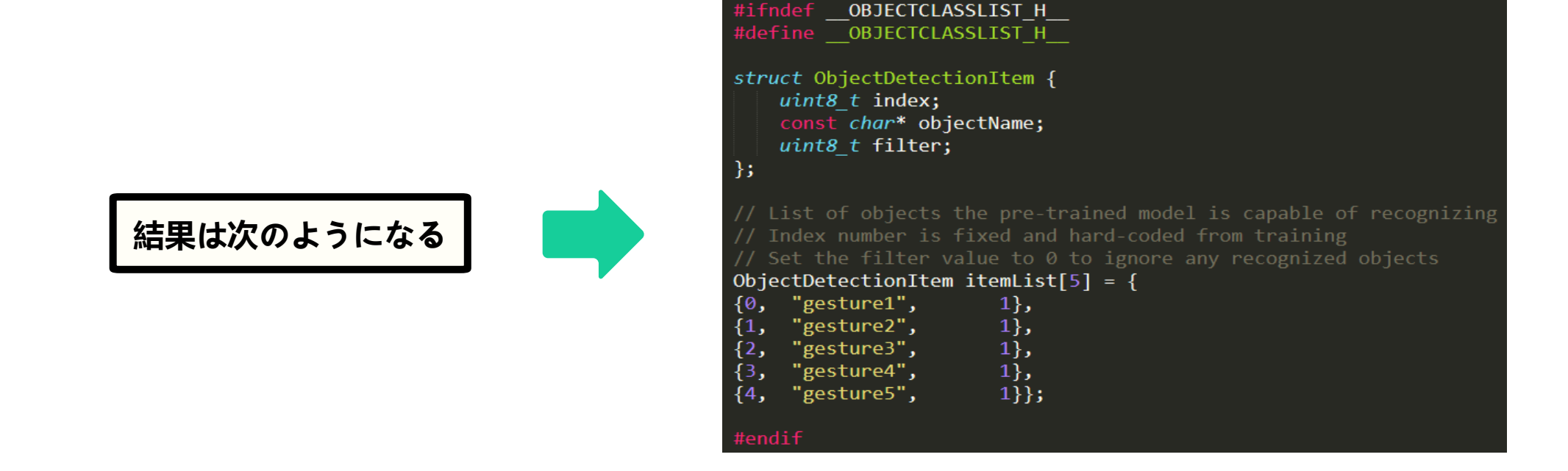

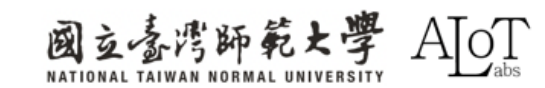

#### モデルのアップロード まず、変換されたnbファイルの名前を対応するモデルと同じ に変更してください。対応するモデルは以下に示されていま す。この場合、名前をyolov7\_tiny.nbに変更します。

Model for different tasks

Object Detection: "yolov3\_tiny.nb" > "yolov4\_tiny.nb" or "yolov7\_tiny.nb"

Face Detection: "scrfd\_500m\_bnkps\_640x640\_u8.nb"

Face Recognition: "mobilefacenet\_int16.nb"

Audio related: "yamnet\_fp16.nb" or "yamnet\_s\_hybrid.nb"

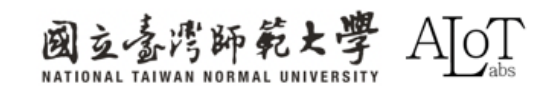

## モデルのアップロード

#### 次に、以下のパスを見つけて、nbファイルを対応するタスクのフォルダに入れてください。

C:\Users\username\AppData\Local\Arduino15\packages\realtek\hardware\ AmebaPro2\version\libraries\NeuralNetwork\examples\Corresponding task

| 結果は次のようになる | оор                        | × +                                 |       |       |       |           |              |              |       |          |                     |
|------------|----------------------------|-------------------------------------|-------|-------|-------|-----------|--------------|--------------|-------|----------|---------------------|
|            | C                          | Ū                                   | › ··· | 4.0.6 | > lib | oraries > | Neur         | alNetwork    | > exa | amples > | ObjectDetectionLoop |
|            | 0                          | Ĩ                                   | ()    | Ê     | Ŵ     | ↑↓ 排月     | 予 ~          | ☰ 檢視 ~       | •••   |          |                     |
|            | 名利                         | Ř                                   | ~     |       |       | 修改日       | 期            |              | 類型    | 大小       |                     |
|            | Solution State ClassList.h |                                     |       |       |       | 2024/     | 2/5 上午 12:32 | 2            | H 檔案  | 3 KB     |                     |
|            | 💿 C                        | ObjectDetectionLoop.ino 2024/2/5 上午 |       |       |       |           |              | 2/5 上午 12:32 | 2     | INO 檔案   | 6 KB                |
|            | C y                        | olov7_ti                            | ny.nb |       |       |           | 2024/        | 4/2 下午 04:41 | 1     | NB 檔案    | 4,556 KB            |

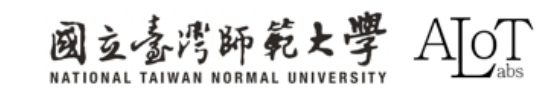

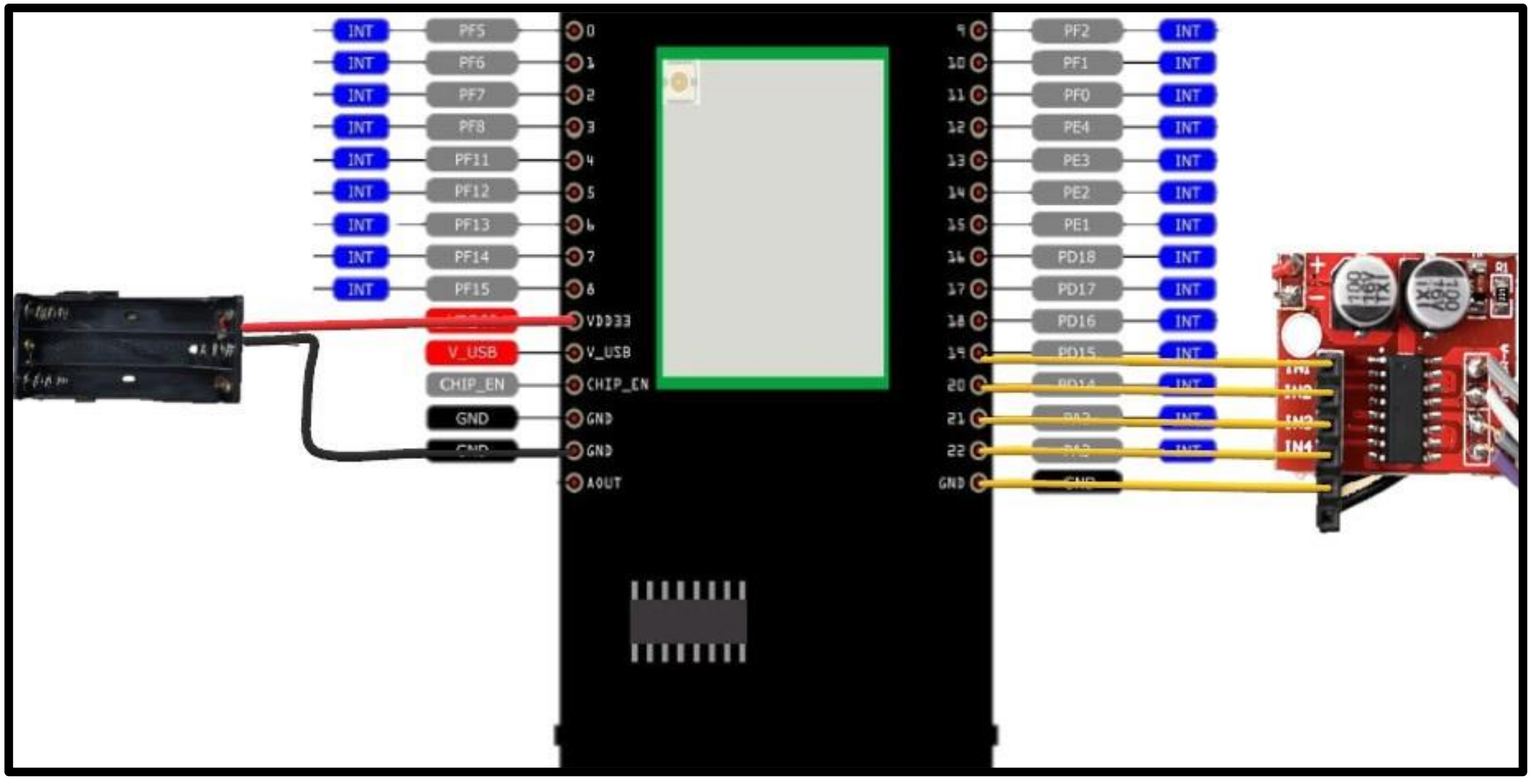

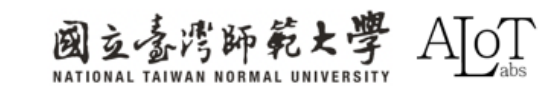

DEMO Video :

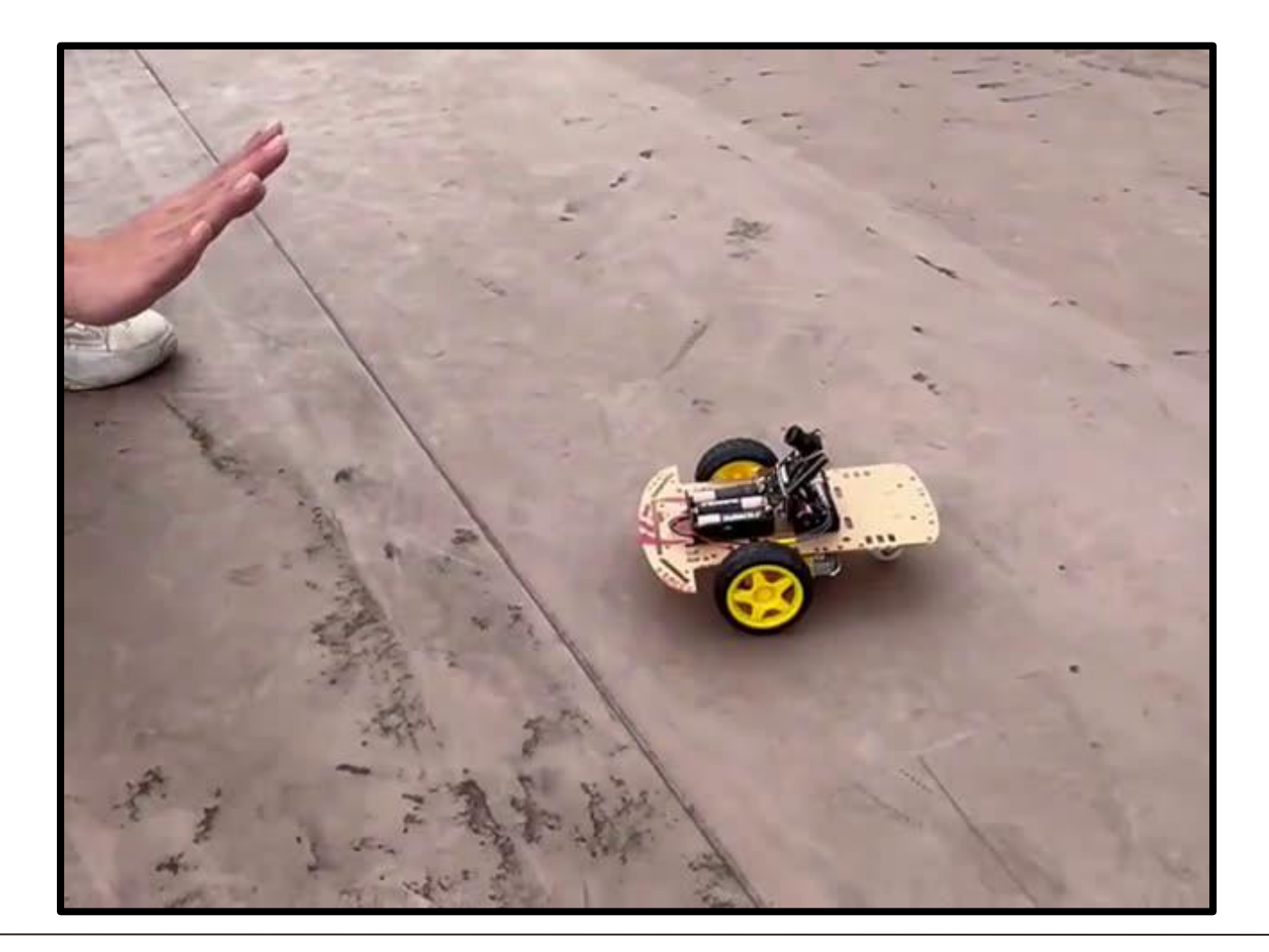

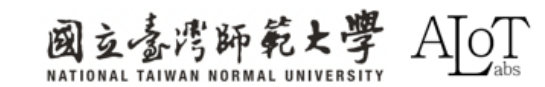